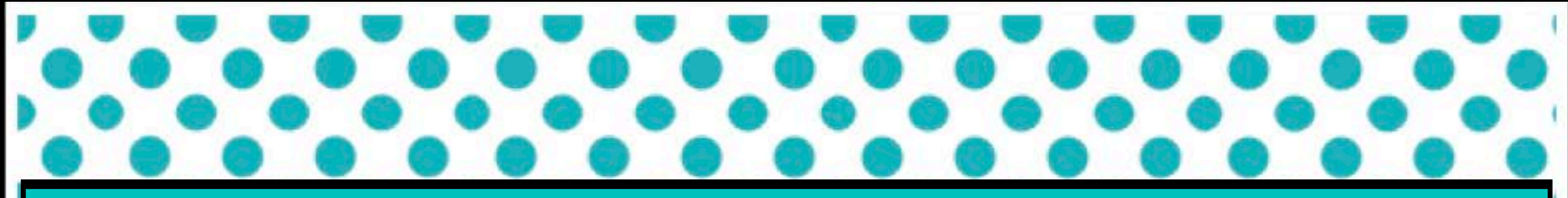

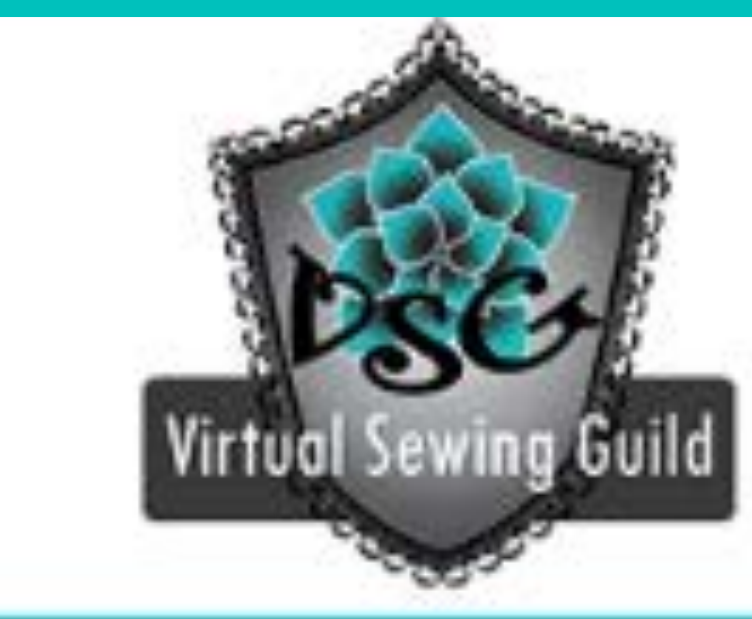

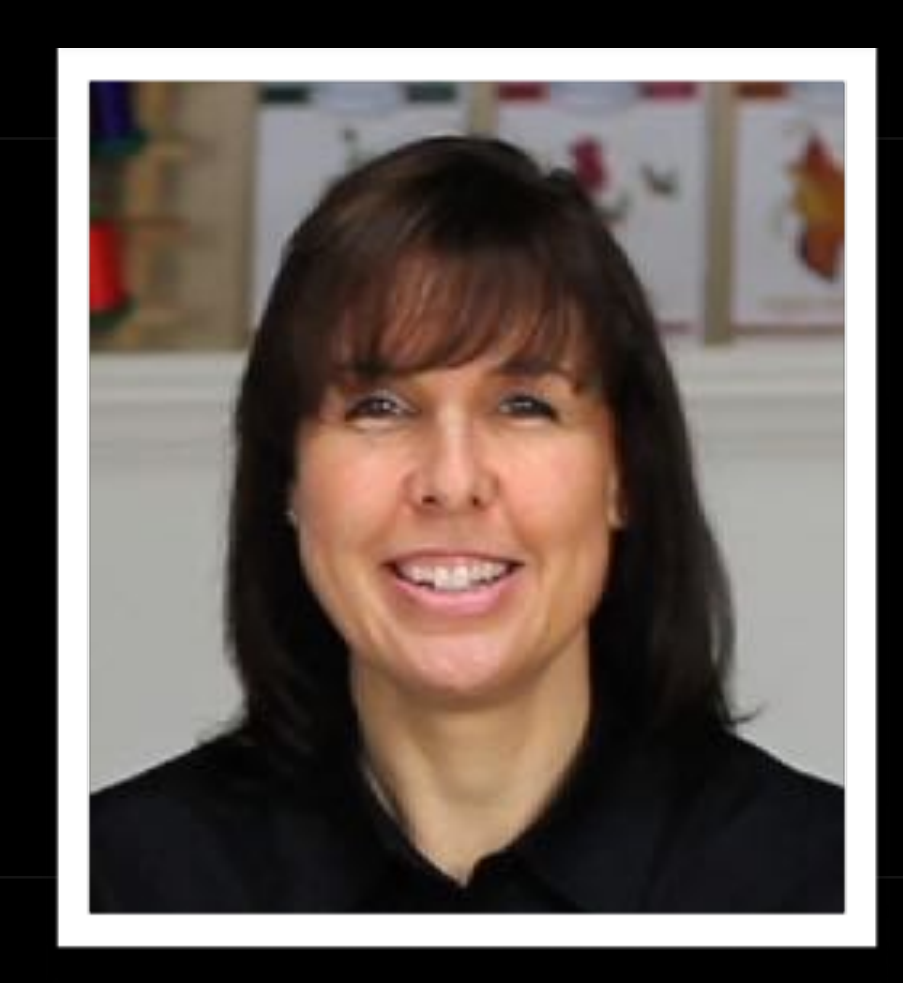

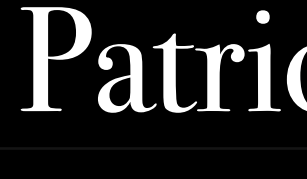

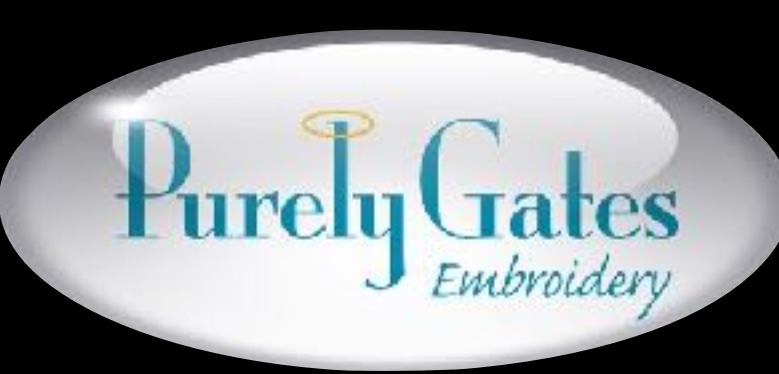

VirtualSewingGuild.net

### **Margaret Moorehead's** Virtual Sewing Guild

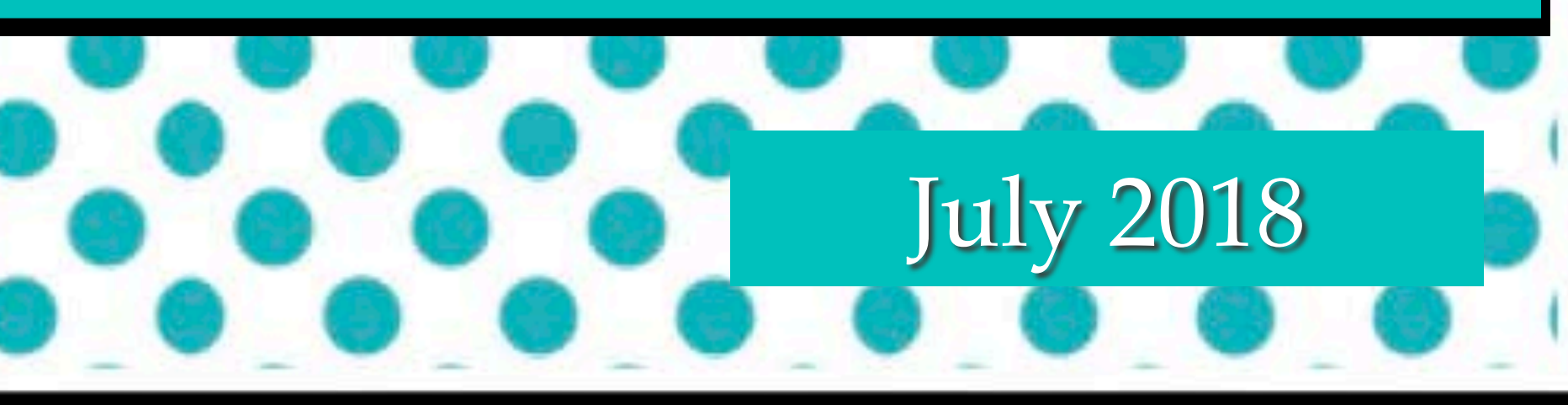

Patricia Gates of

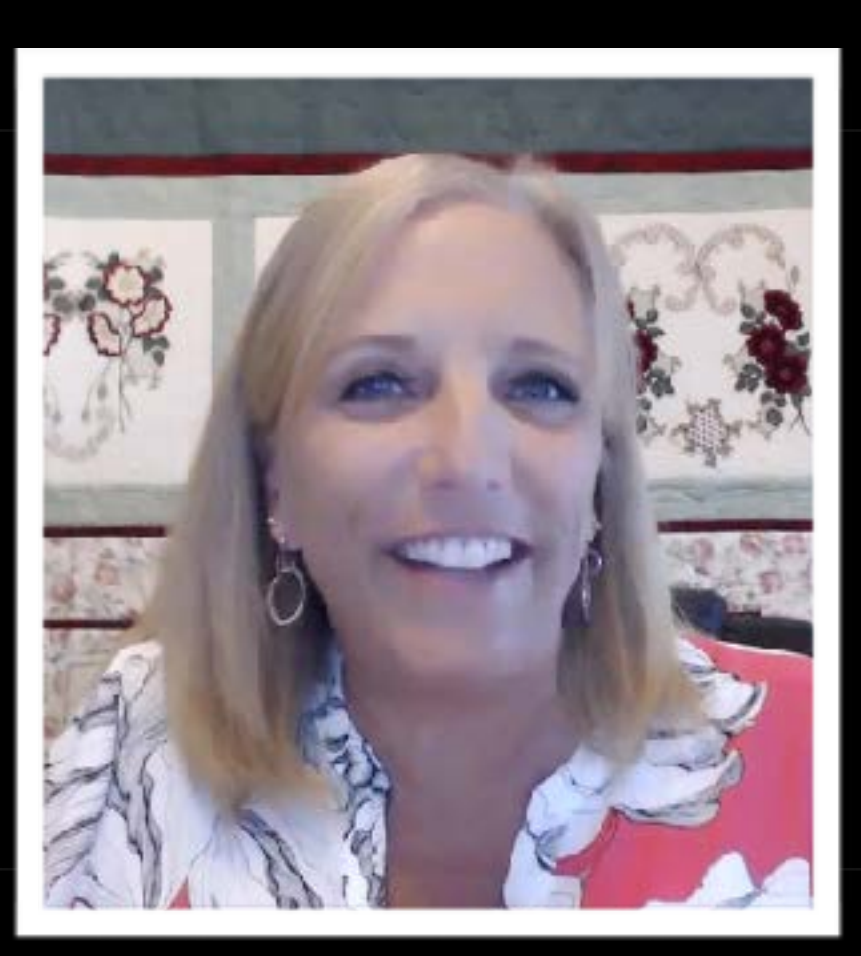

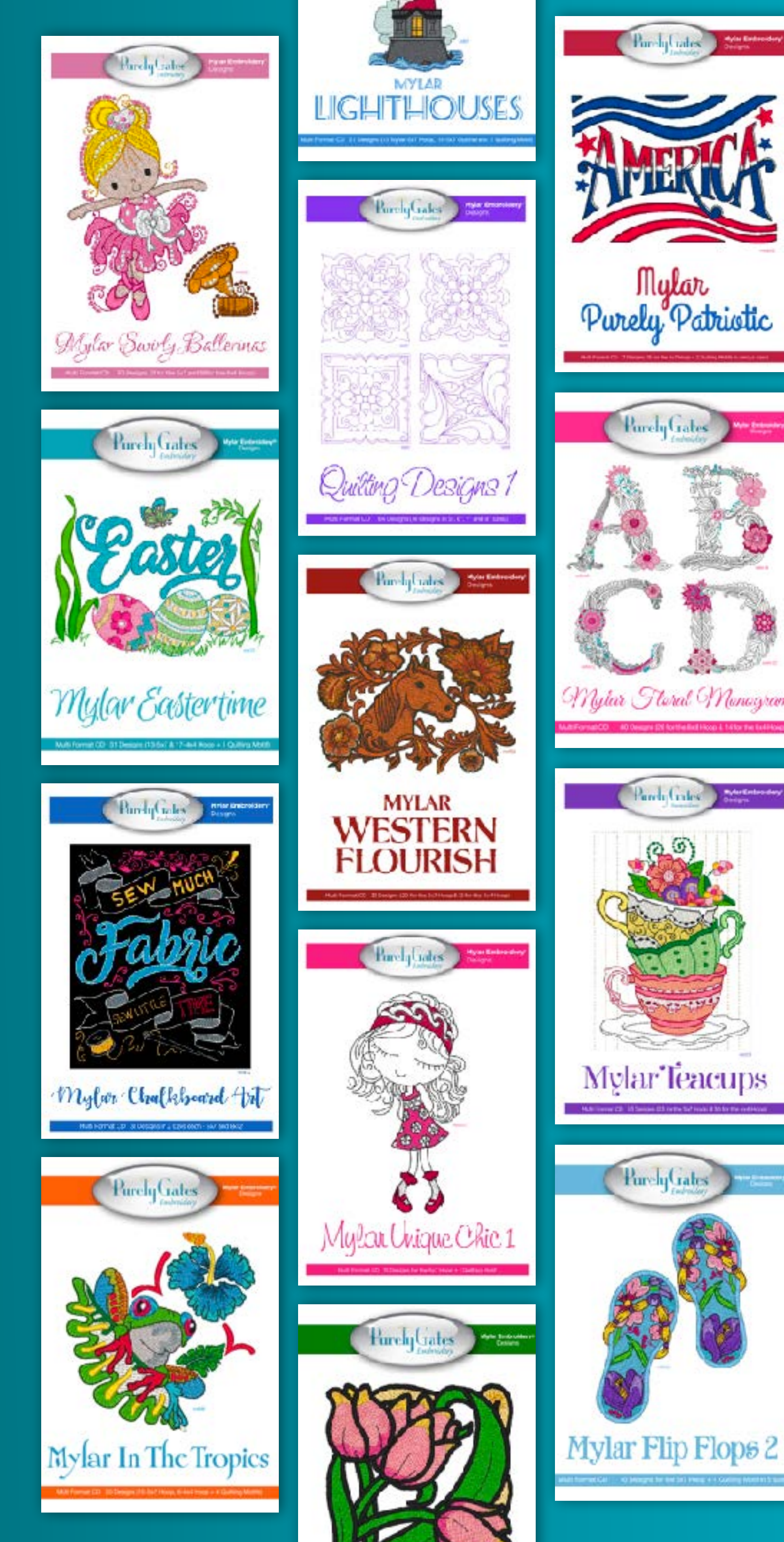

### **Purely Gates Embroidery** Over 160 collections On CD or digital download

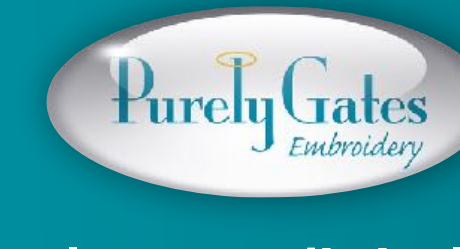

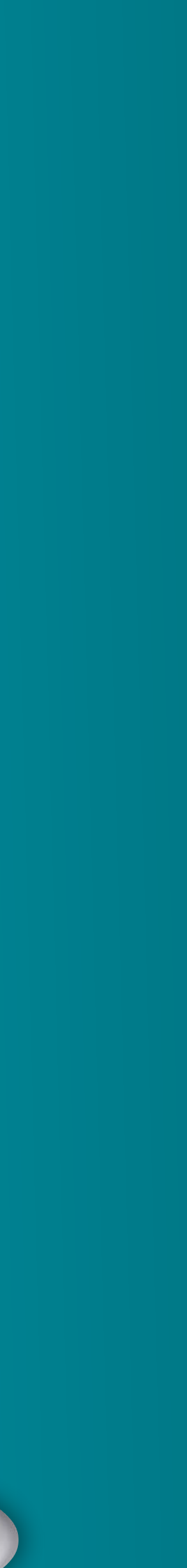

### Use the embroidery thread you already own.

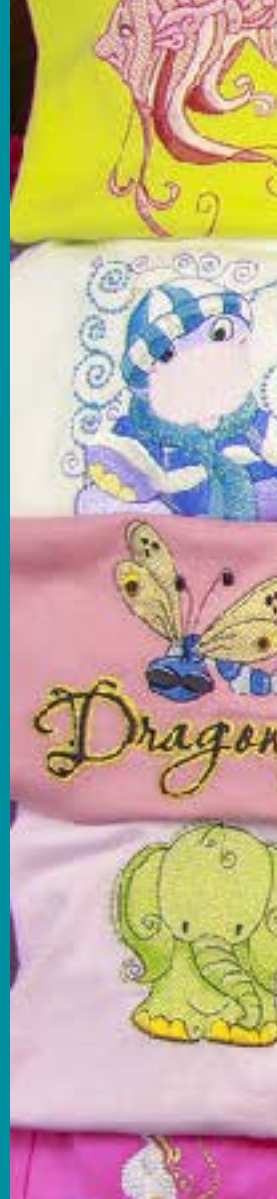

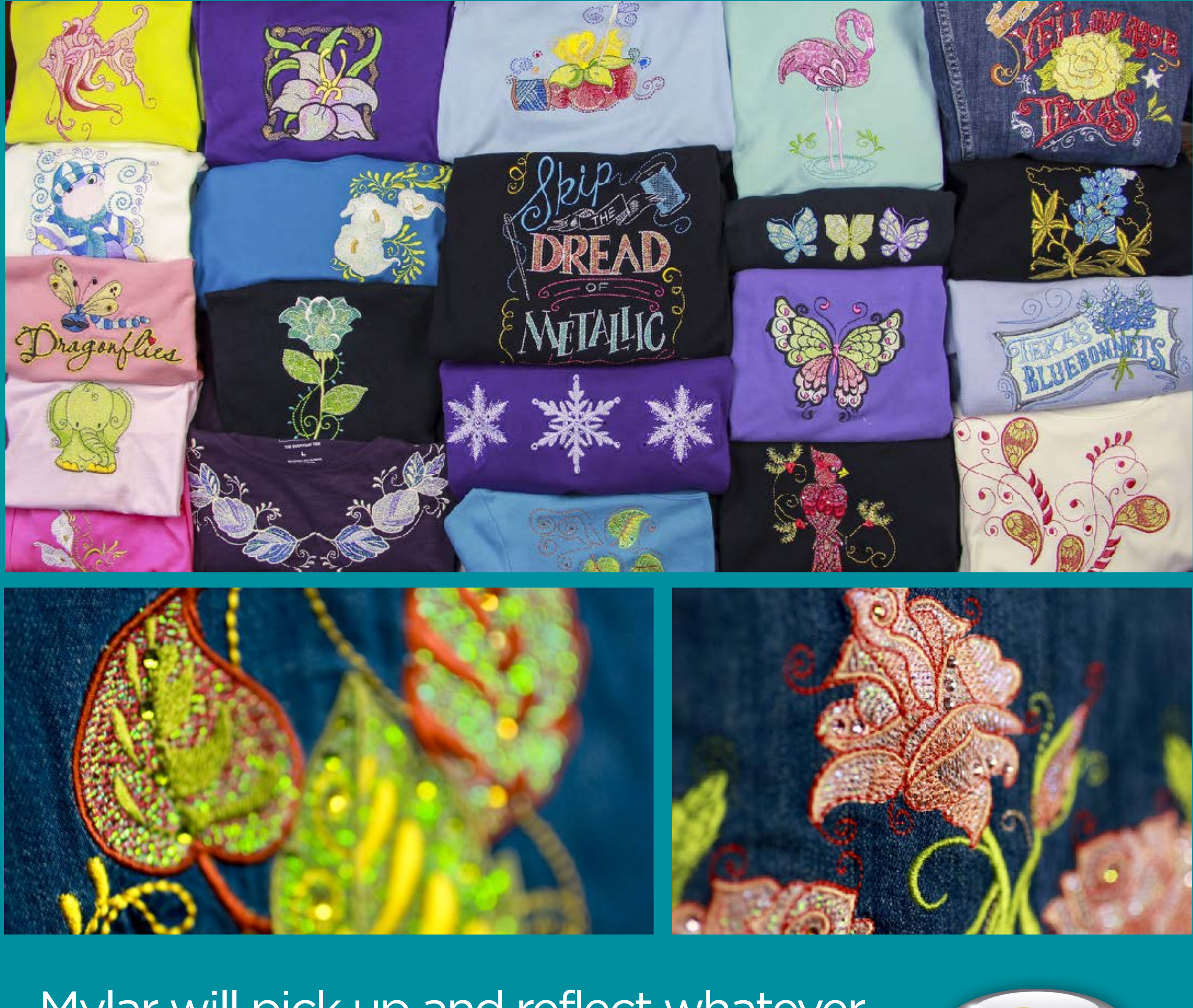

Mylar will pick up and reflect whatever thread color is stitched over it.

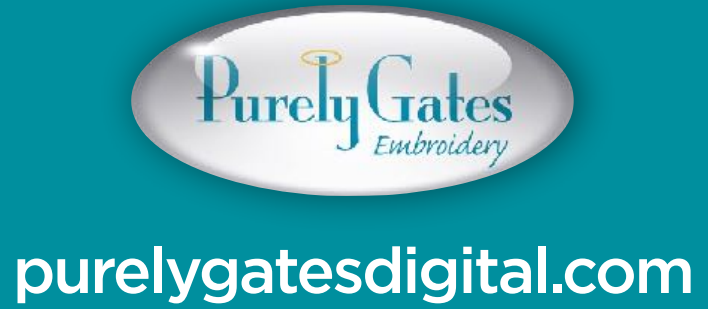

### **Purely Gates Embroidery**

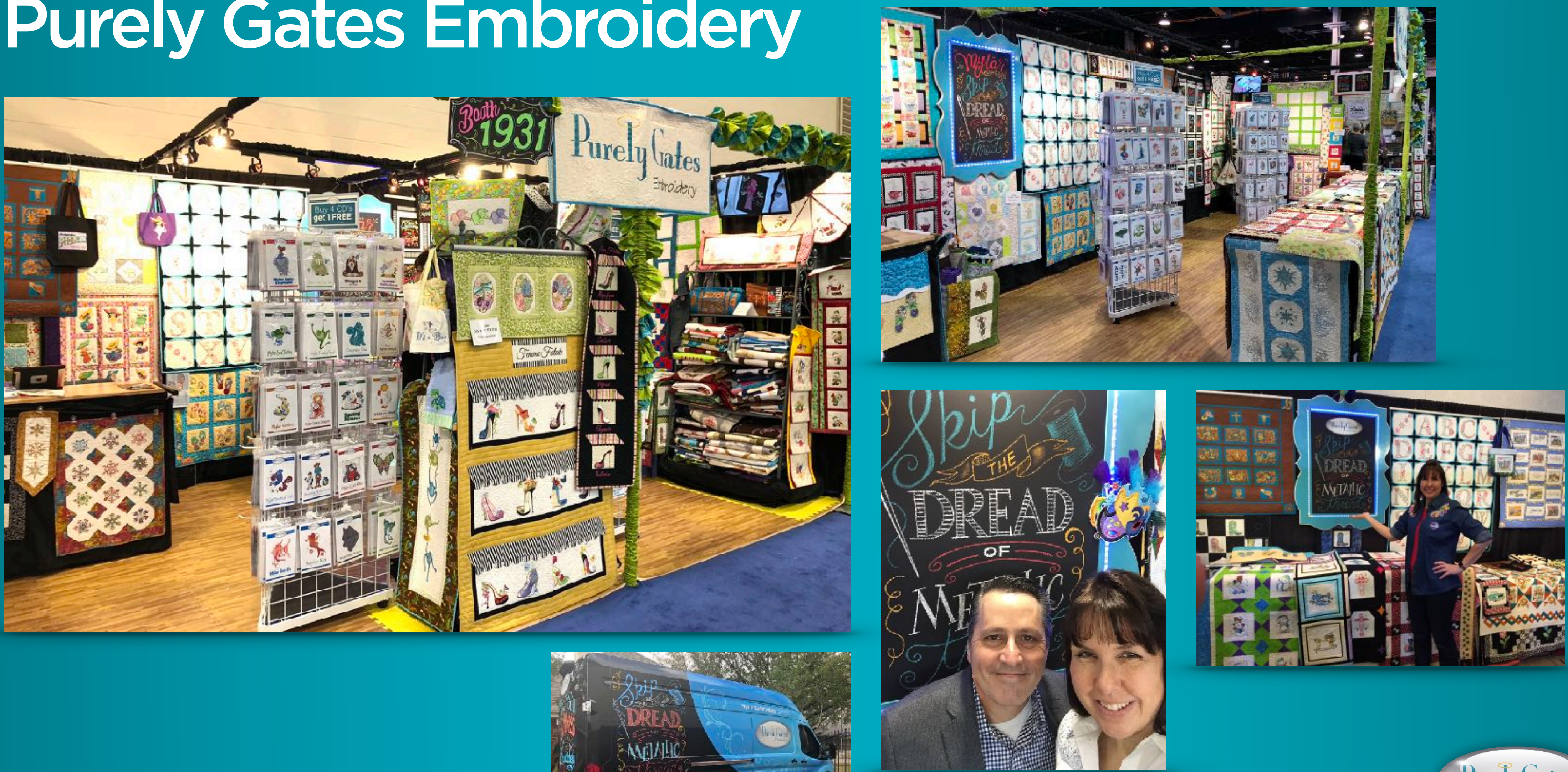

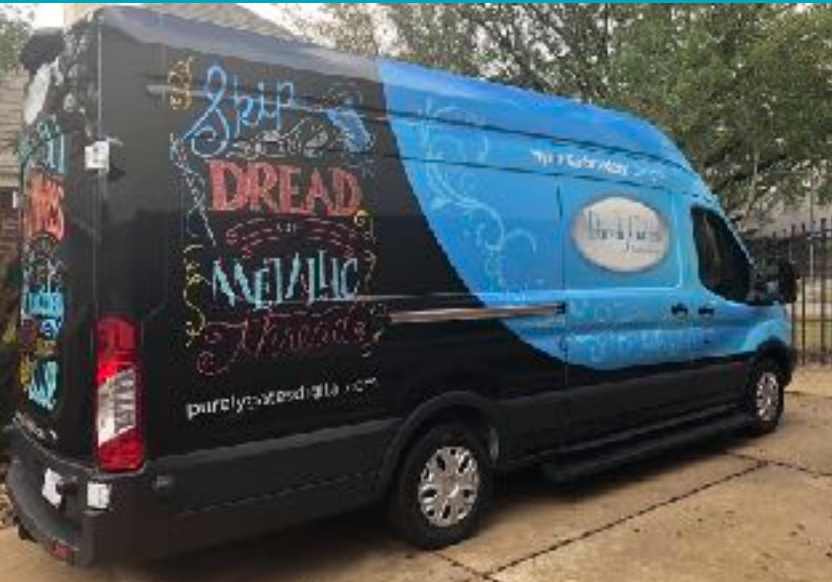

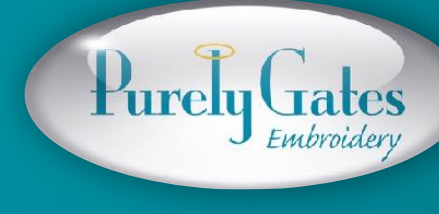

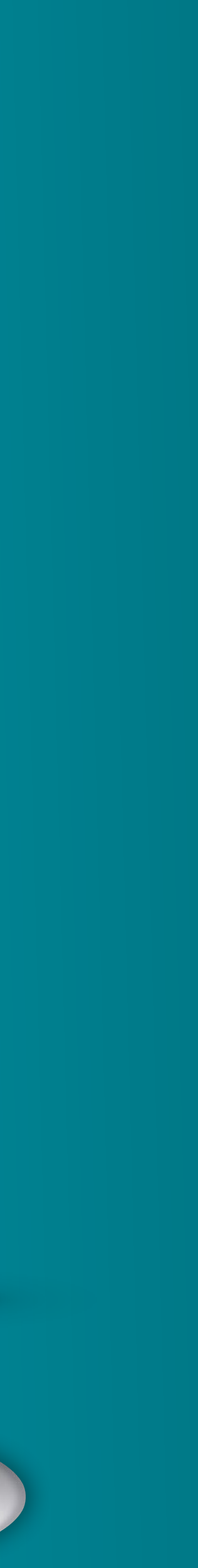

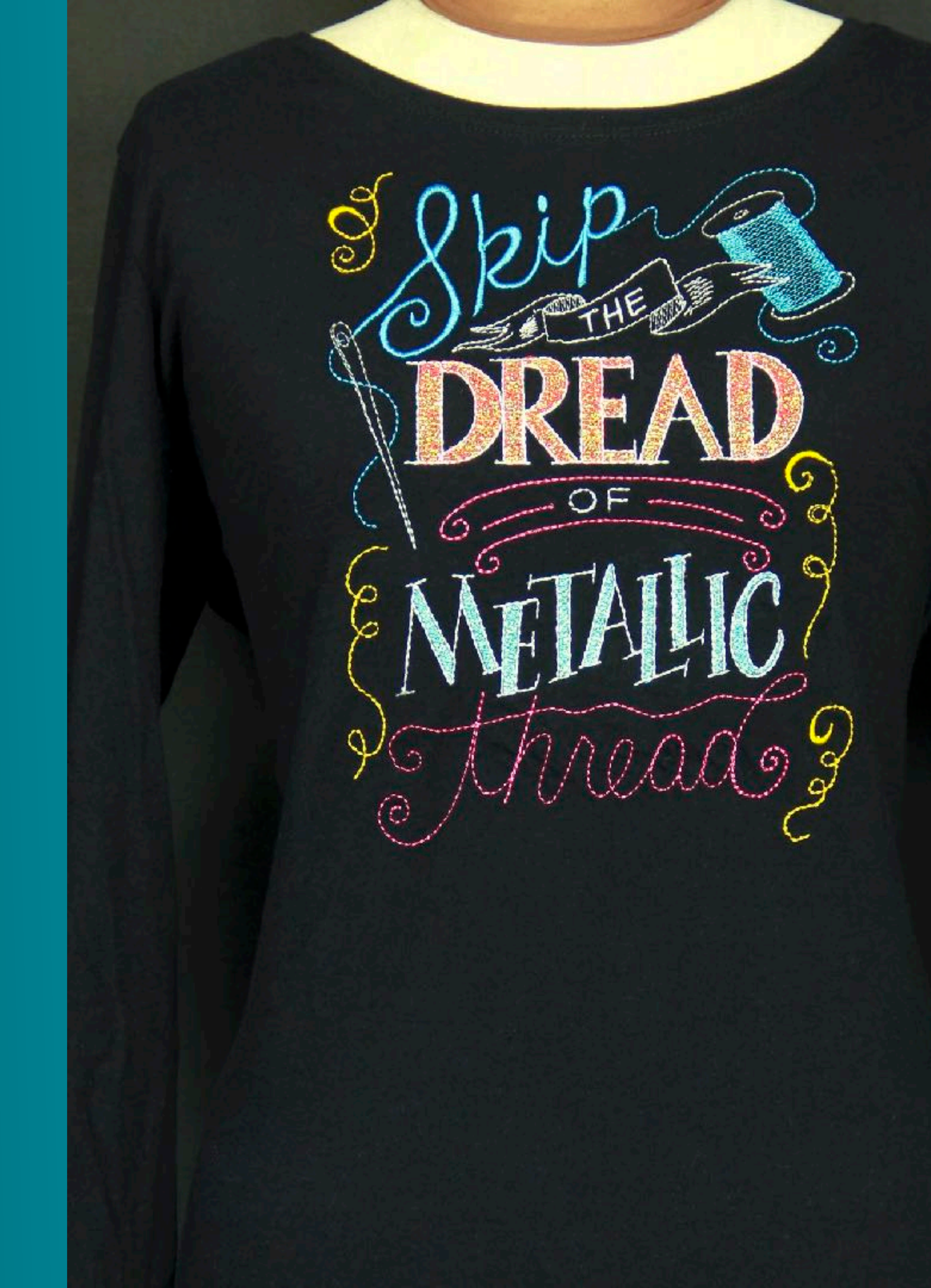

# Mylar Embroidery®

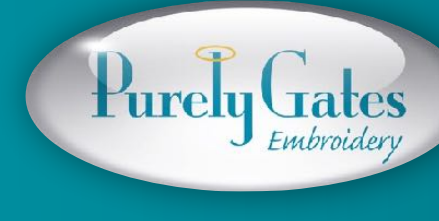

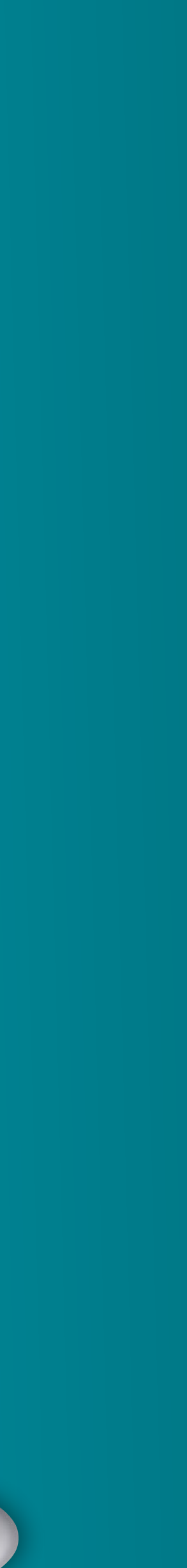

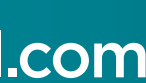

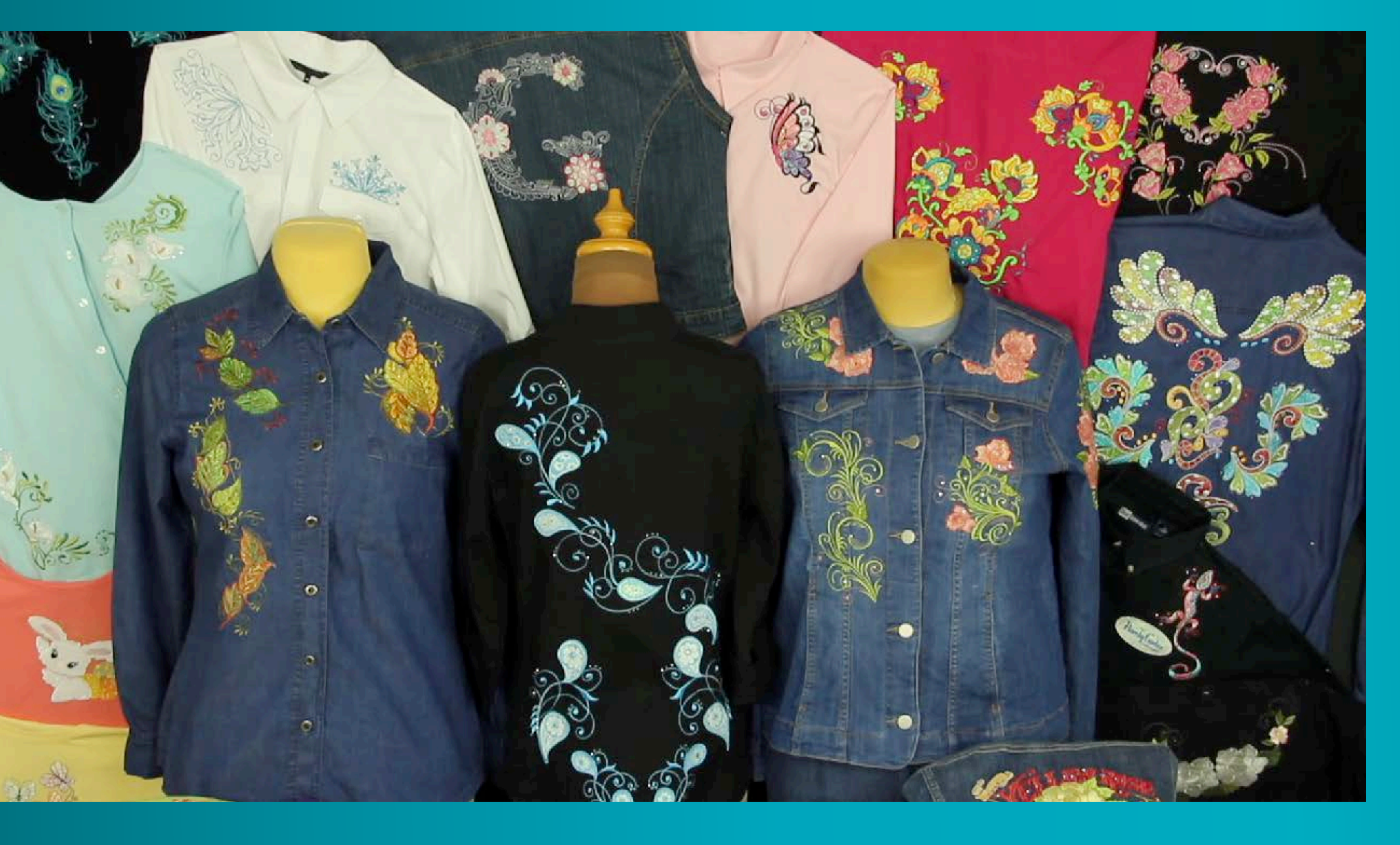

### What is Mylar Embroidery<sup>®</sup>?

How to stitch a Mylar Embroidery<sup>®</sup> Design

Placement & hooping tips for embroidering on garments for the Home Embroiderer

Brief demo on left chest placement of designs

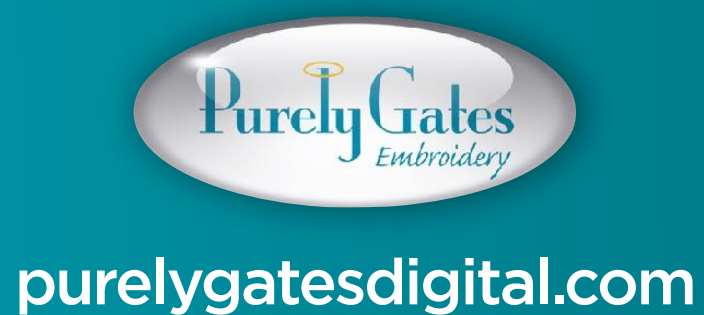

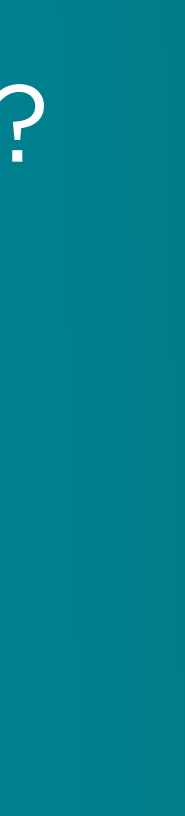

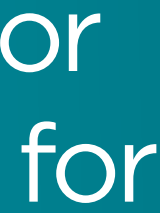

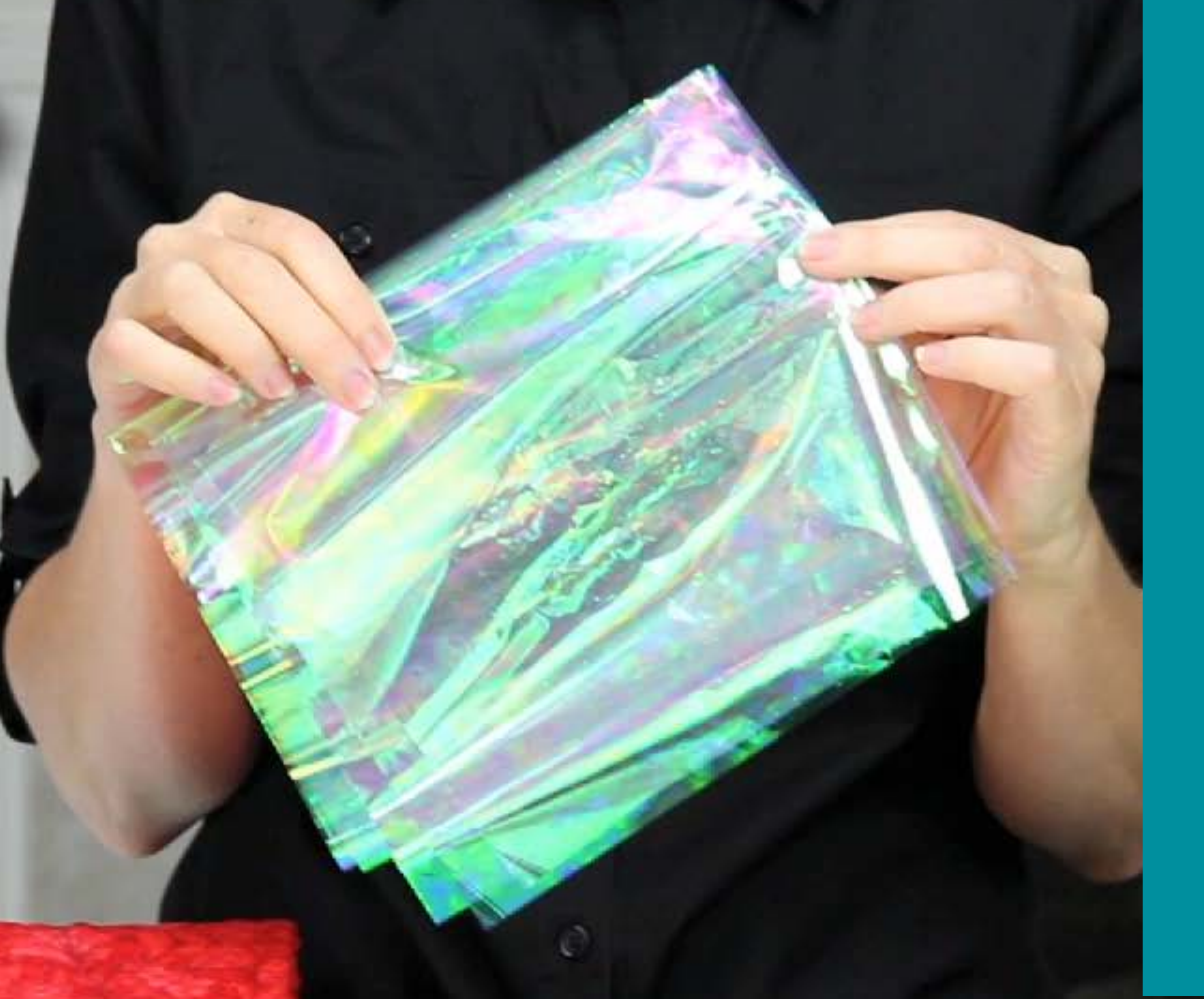

## What is Mylar?

Mylar is an opalescent iridescent thin film

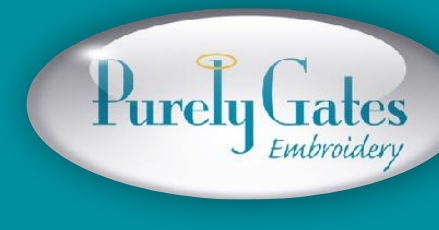

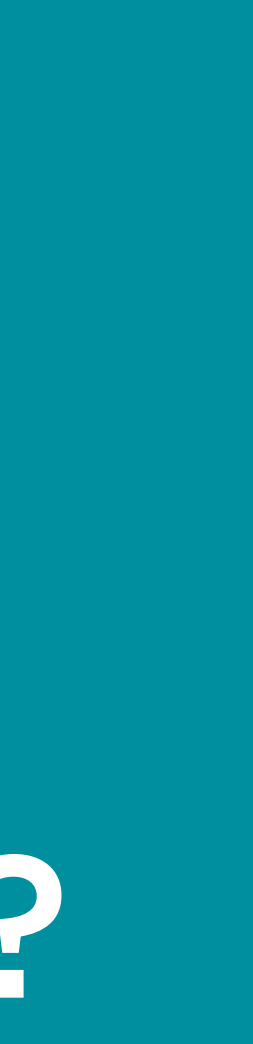

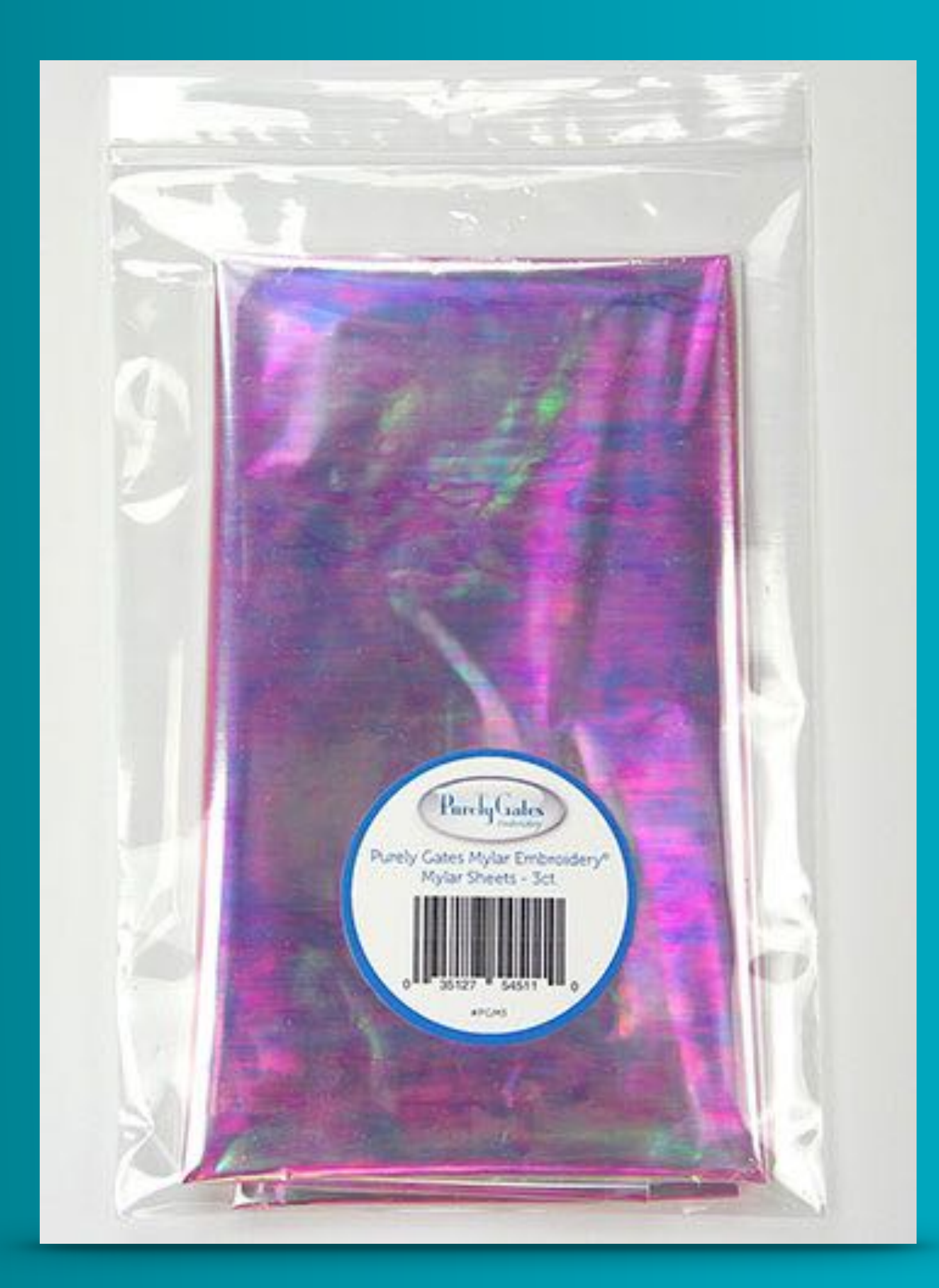

Po The We No

### Purely Gates Mylar

- Thoroughly tested
- Won't lose sparkle
- Won't flake out of the design
- No special needle required

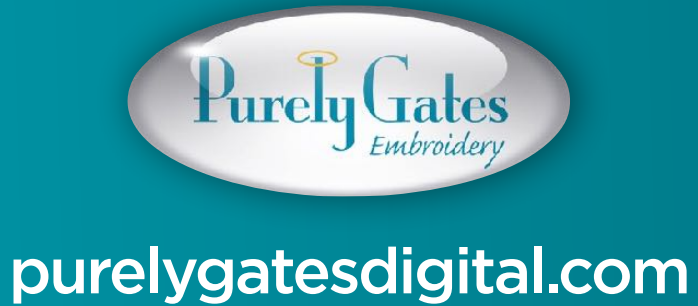

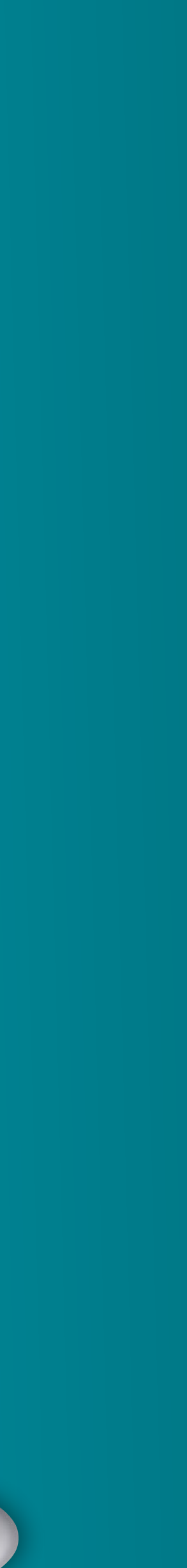

### Purely Gates Mylar

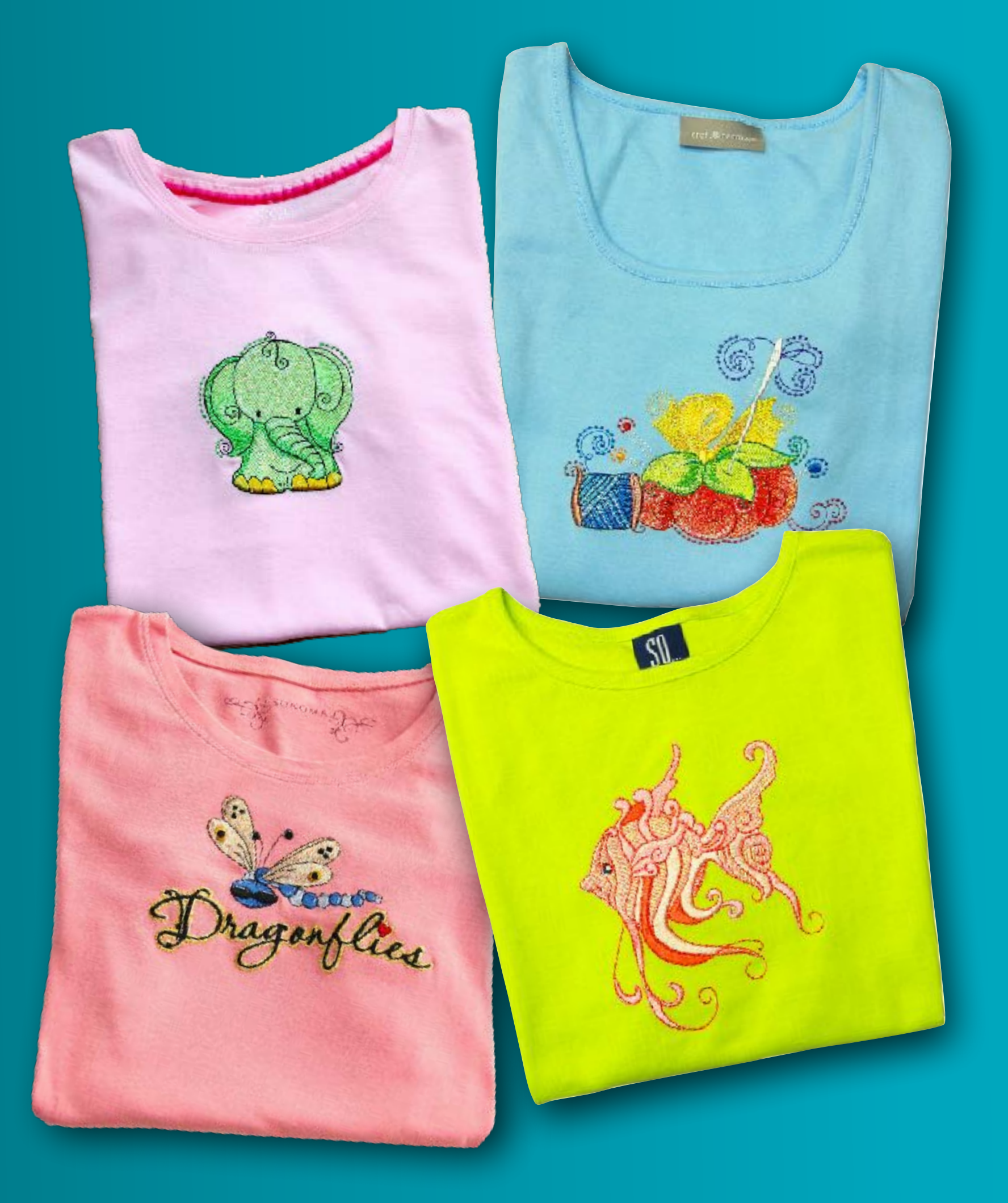

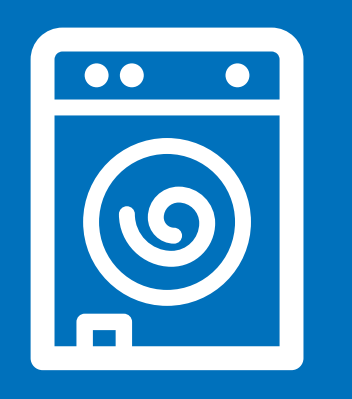

### Wash

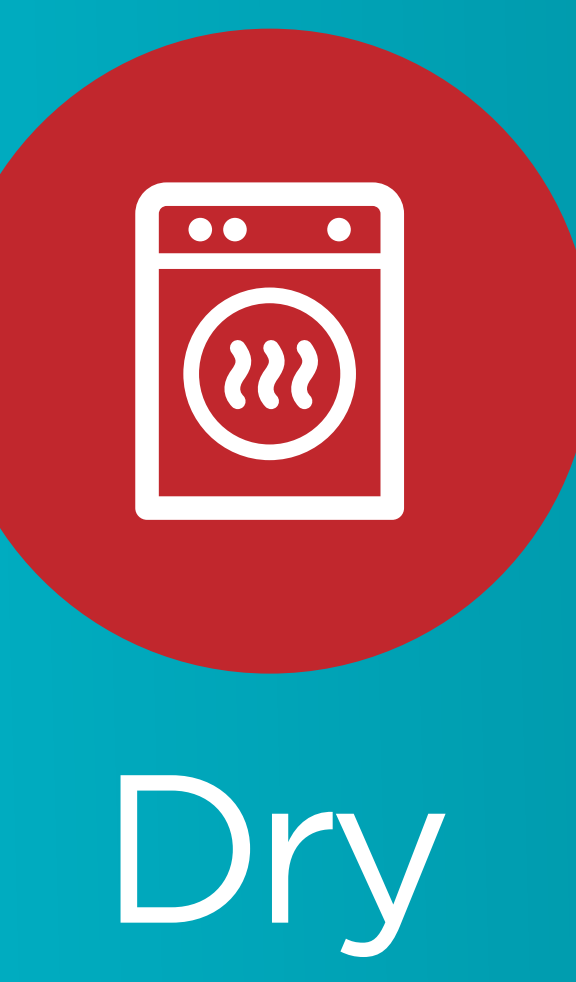

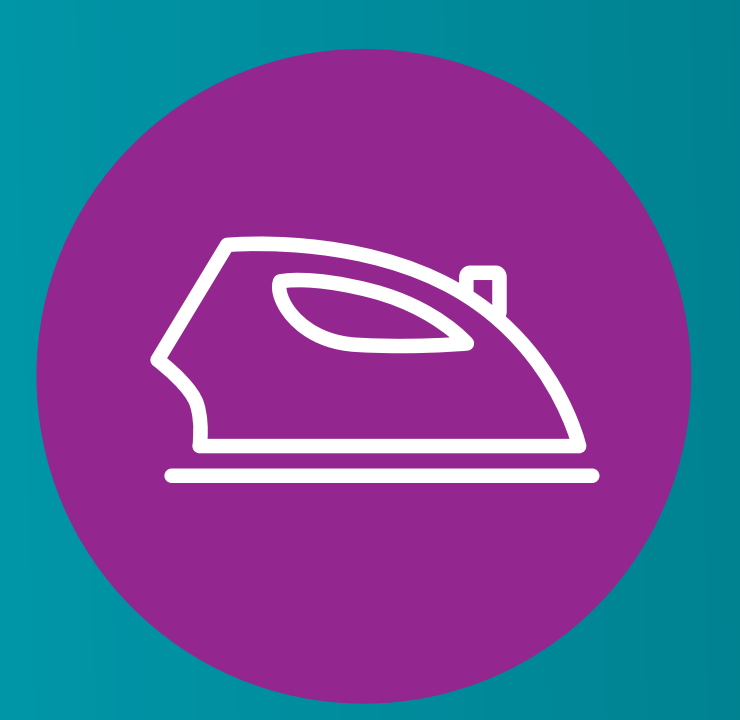

### Iron

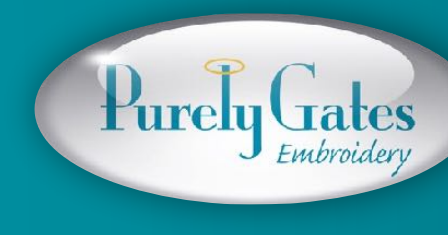

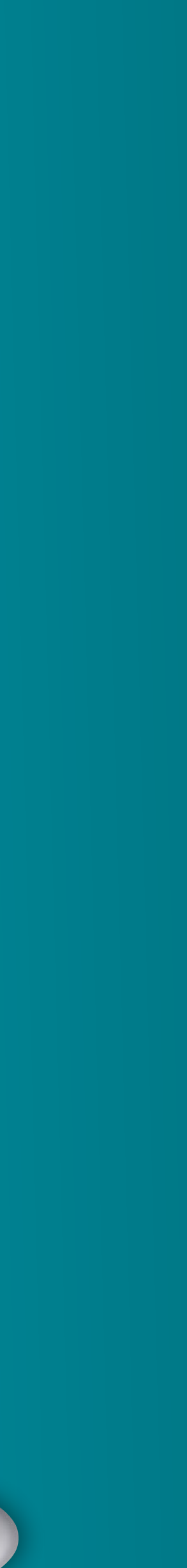

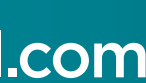

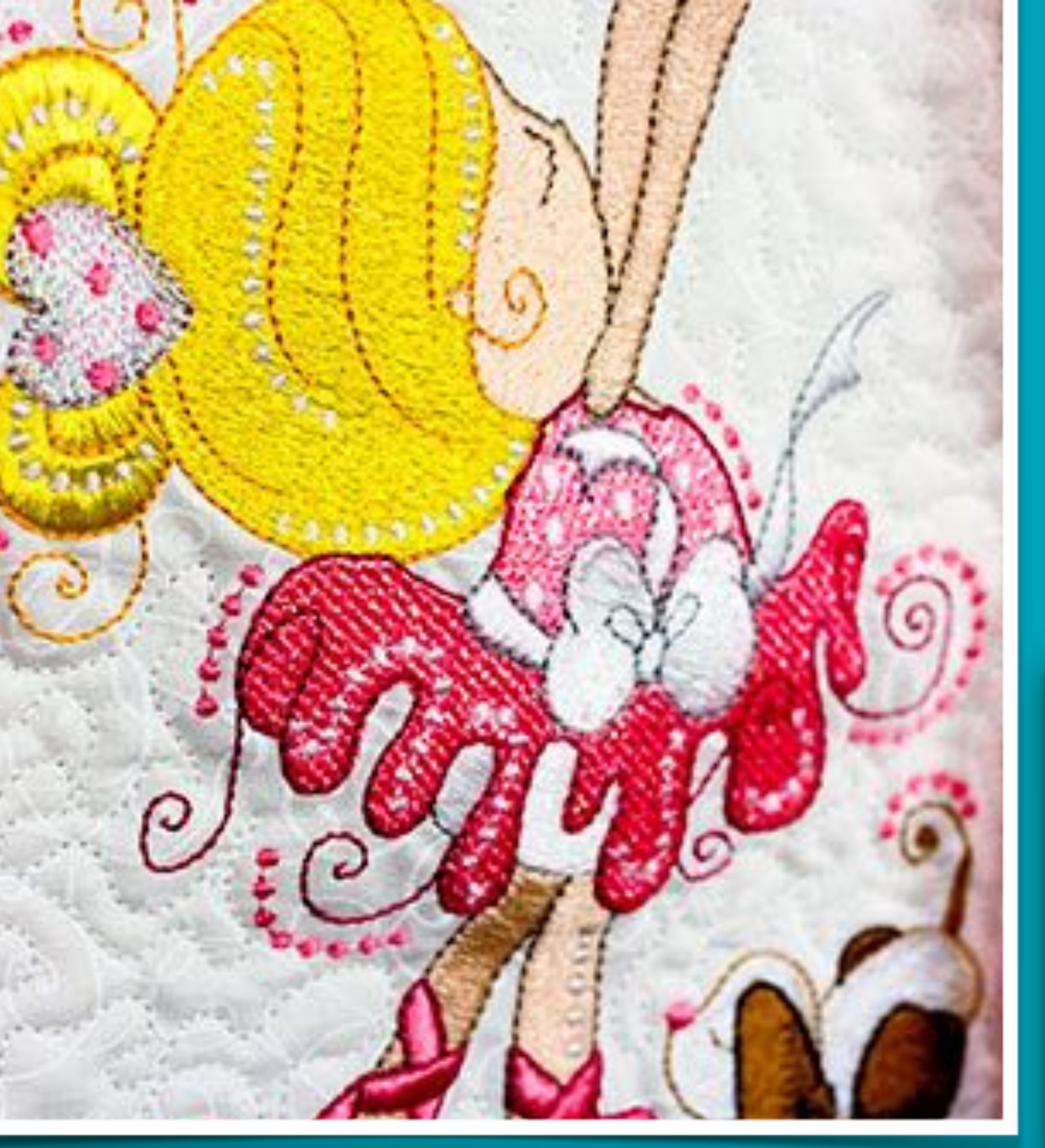

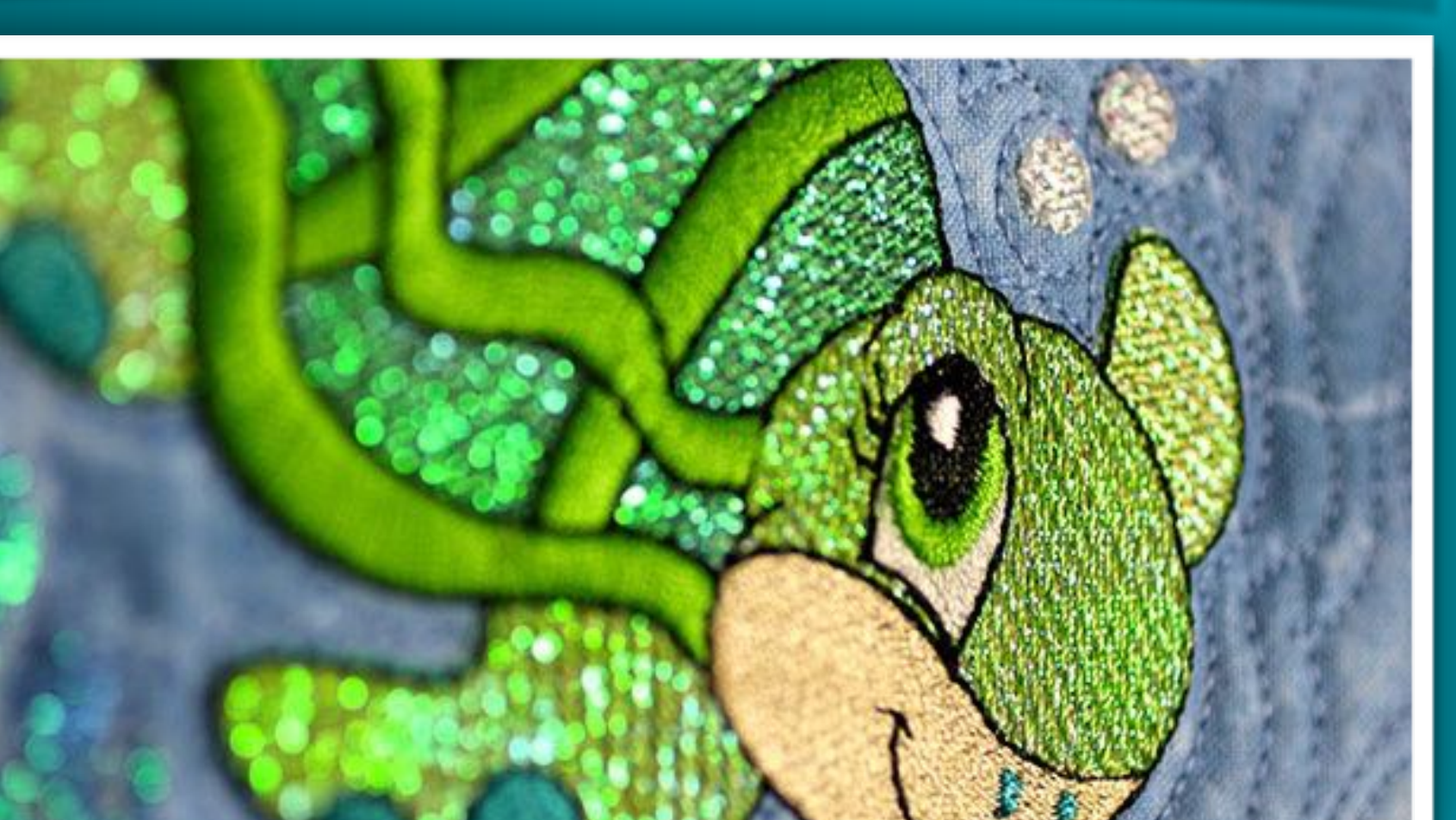

### Mylar Embroidery® The look of metallic thread without the hassle or expense.

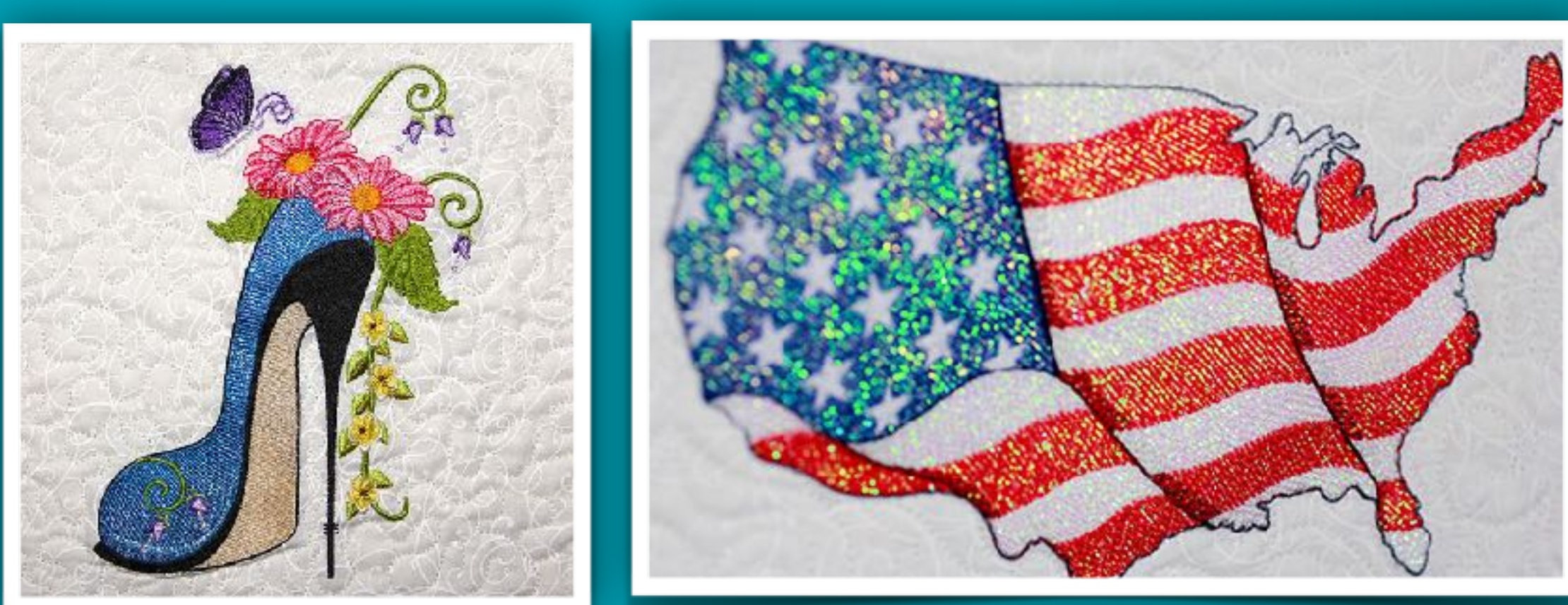

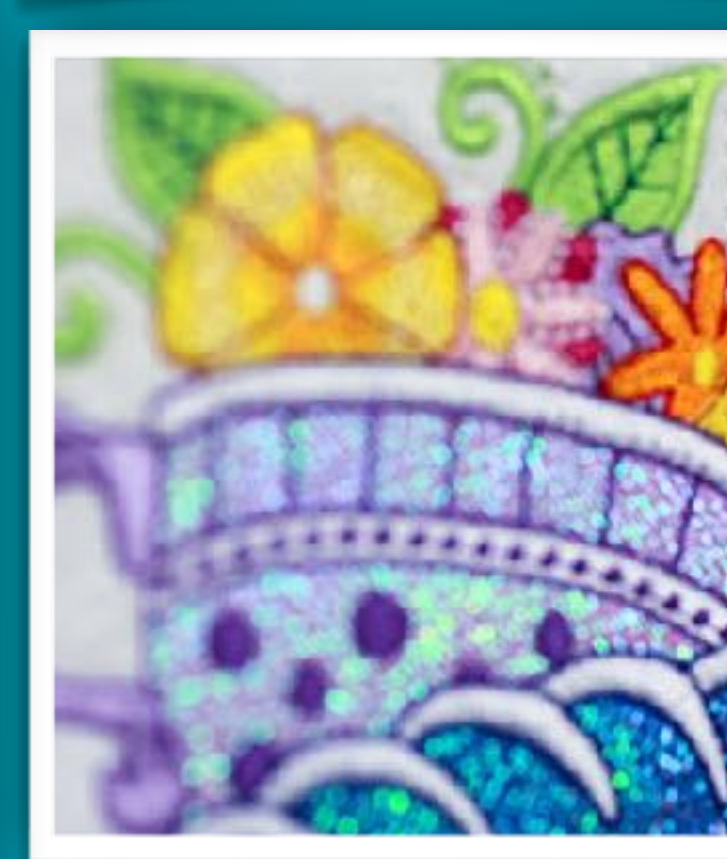

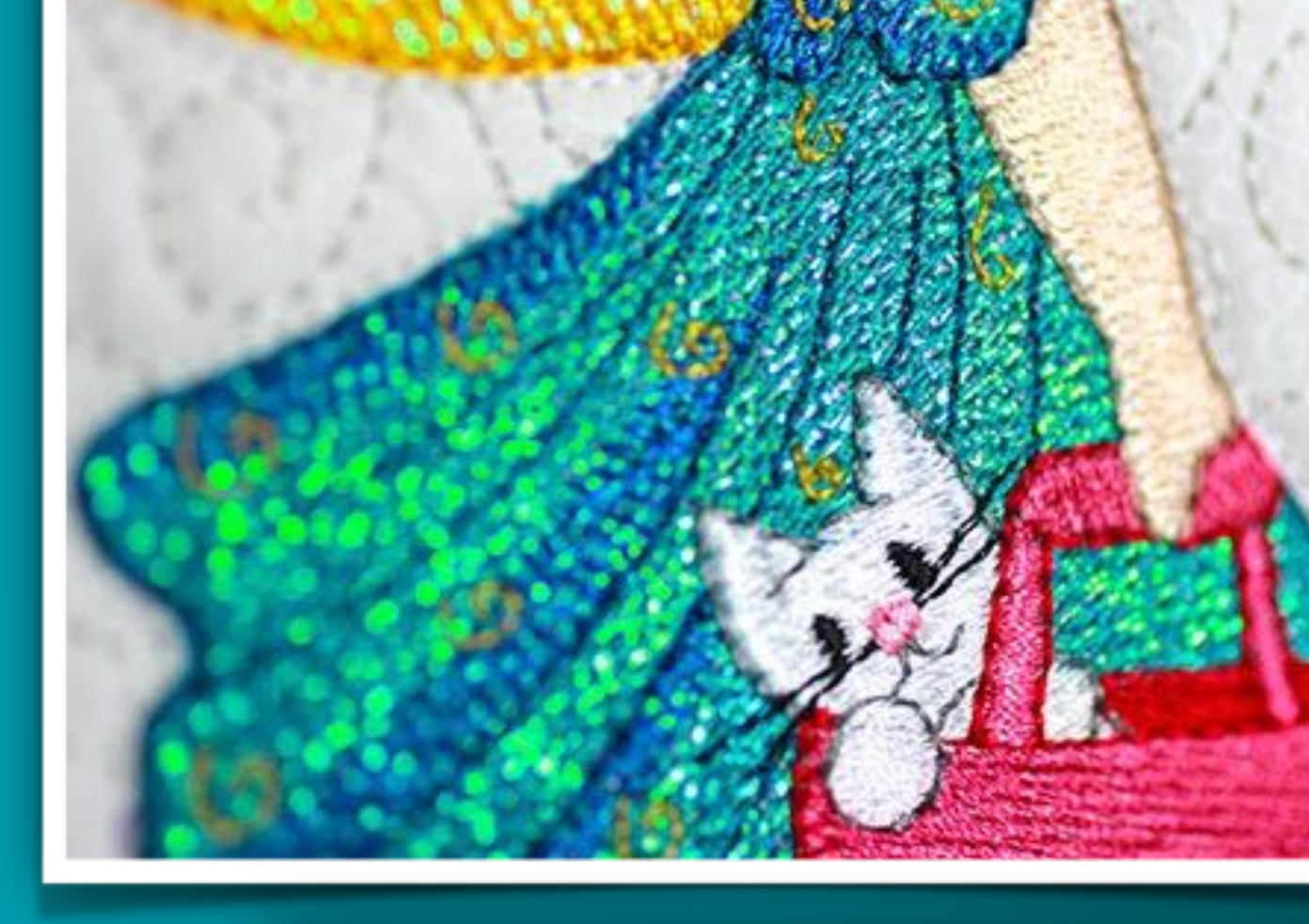

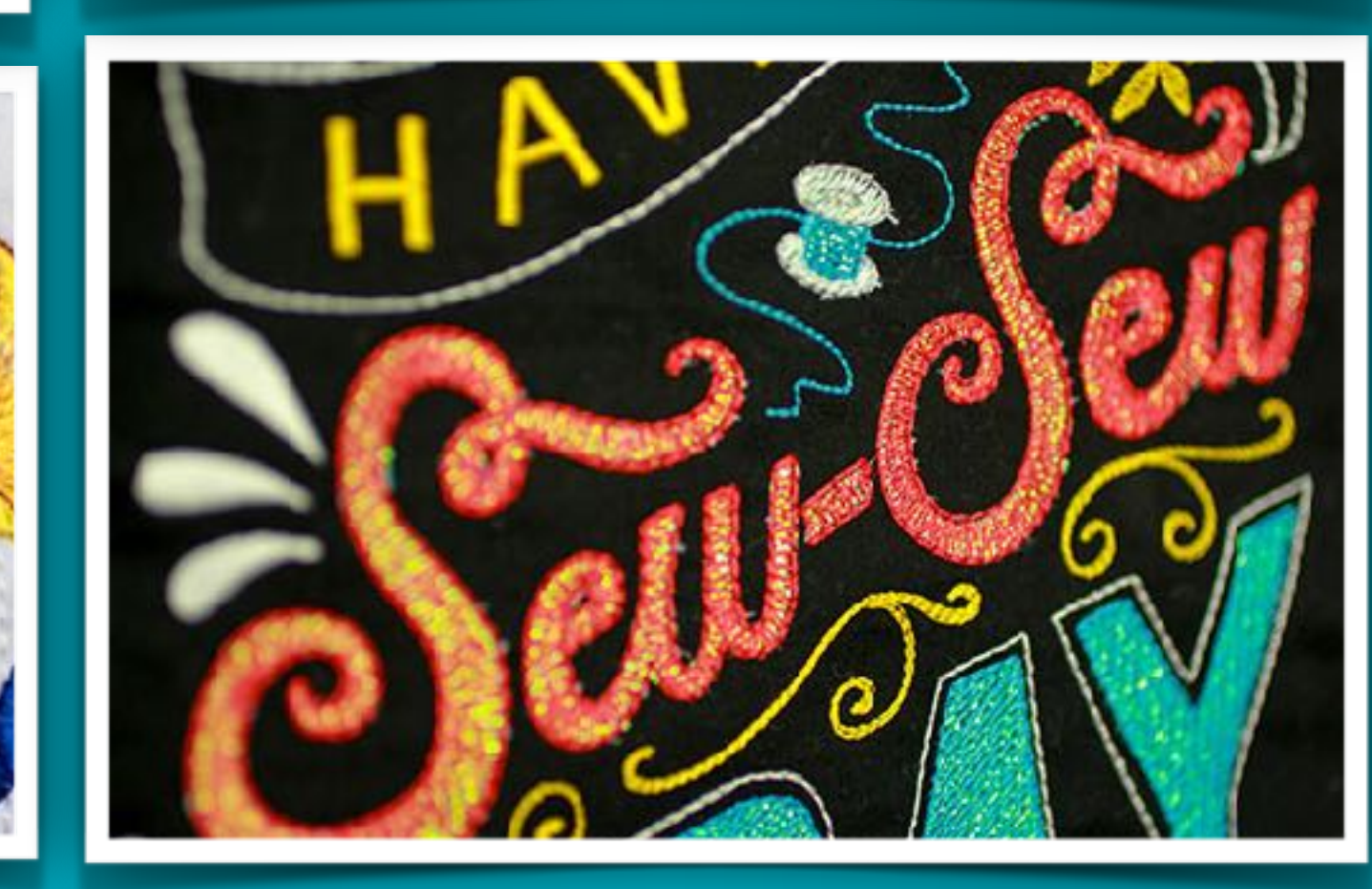

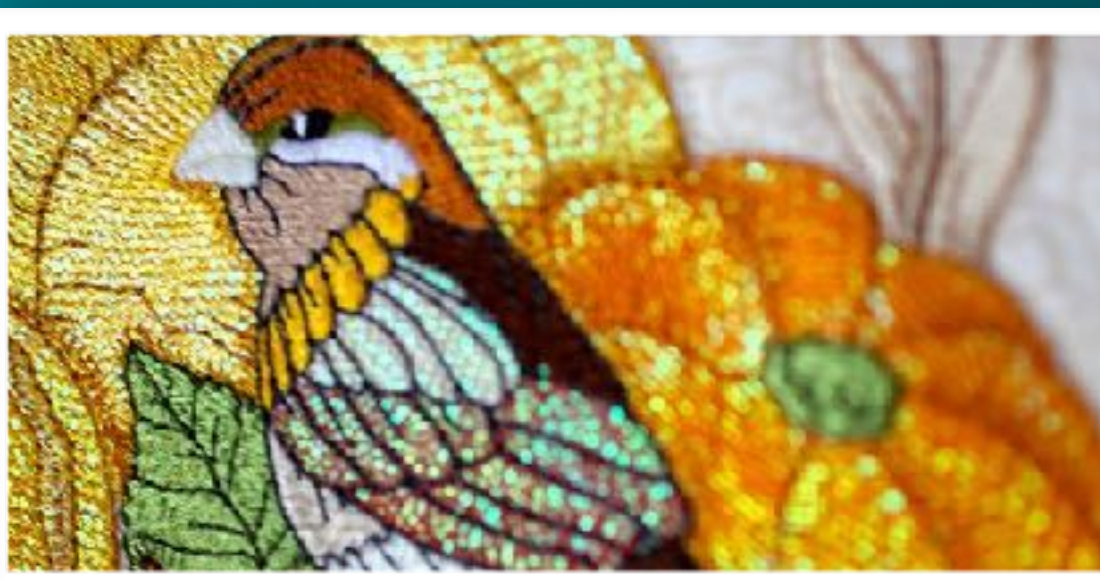

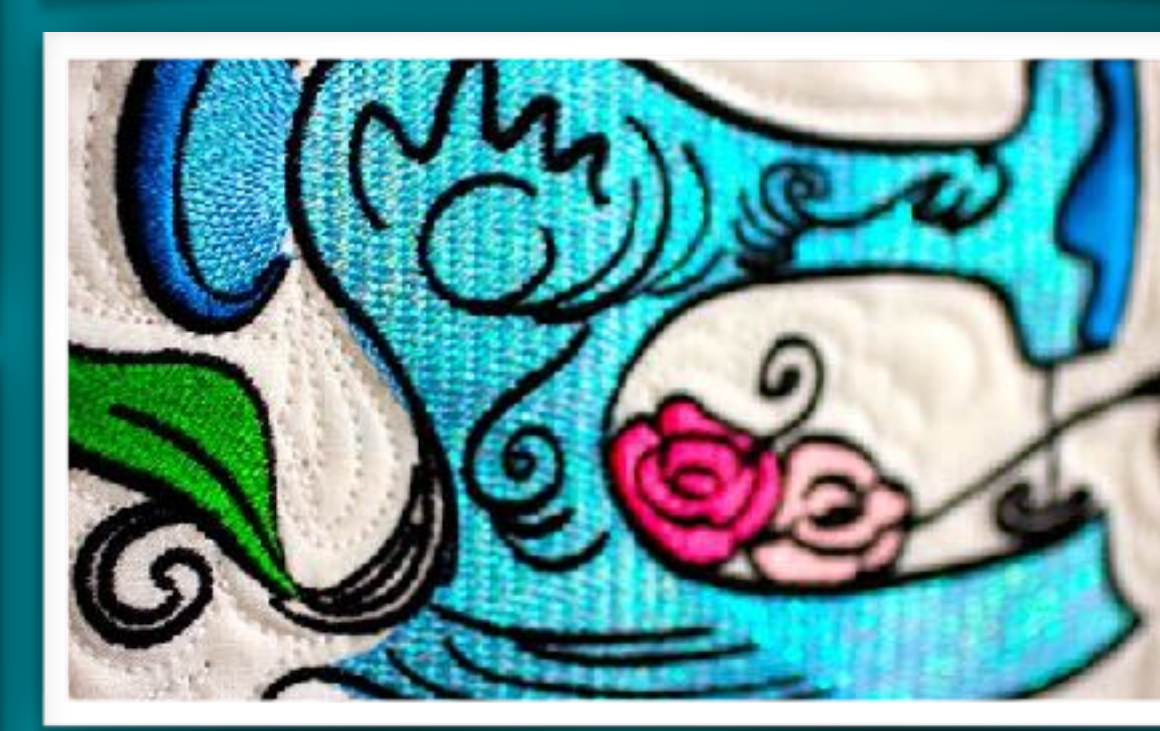

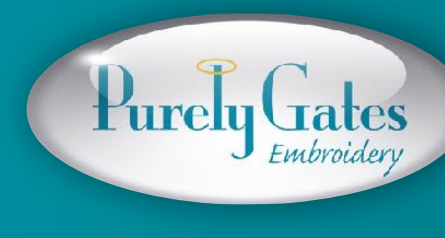

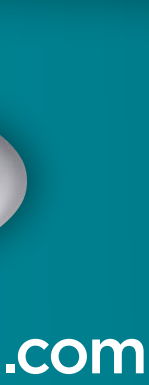

| Purely Gates Embroidery Mylar Rosabella |                |                                               |             |
|-----------------------------------------|----------------|-----------------------------------------------|-------------|
| Design: mrb11                           |                |                                               | Date: 1     |
|                                         |                | Color Analysis                                |             |
| 1                                       | Peachy Pink    | 6 Carnatio                                    | on Pink     |
| 32                                      | 508 Poly X-40  | 506 Poly X-4                                  | 0           |
| 4 Cr.                                   | 62.05 in       | 317.83 in                                     |             |
| 2                                       | Avocado        | 7 Honeys                                      | uckle       |
| 16.                                     | 950 Poly X 40- | 525 Poly X-4                                  | 0           |
|                                         | 646.70 in      | 64.54 in                                      |             |
| 3                                       | Swamp Green    | 8 Peachy                                      | Pink        |
| 1920                                    | 953 Poly X-40  | 508 Poly X-4                                  | 0           |
| 12 C.V.                                 | ¥ 24.72 in     | 126.96 in                                     |             |
| 4                                       | Olive Drab     | 9 Country                                     | Rose 4      |
| 5-26                                    | 955 Poly X-40  | 3016 Poly X-                                  | 40          |
|                                         | ¥2.53 in       | 74.53 in                                      |             |
| 5                                       | Peachy Pink    | Place Mylar after this co                     | lor change  |
| _ <u>1</u> 201                          | 508 Poly X-40  | stitches.                                     | iei eilange |
|                                         | 248.49 in      | Remove excess Mylar at color change stitches. | fter this   |

### How to stitch a Mylar Embroidery<sup>®</sup> design

Consult the color change chart included with the design to know when to lay down the mylar and when to tear away the excess.

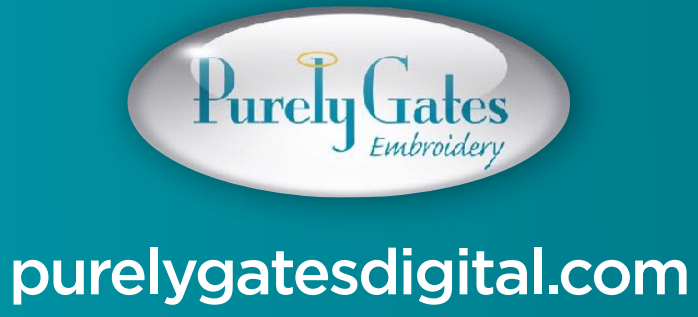

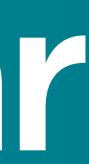

| P                                           | Purely Gates Embroidery Mylar Rosabella                                                                                          |  |  |
|---------------------------------------------|----------------------------------------------------------------------------------------------------|--|--|
| esign: mrb11                                | Date: 7<br>Color Analysis                                                                                                    |  |  |
| 1 Peachy Pink                               | 6 Carnation Pink                                                                                                    |  |  |
| 508 Poly X-40                               | 506 Poly X-40                                                                                                    |  |  |
| 62.05 in                                    | 317.83 in                                                                                                    |  |  |
| 2 Avocado                                   | 7 Honeysuckle                                                                                                    |  |  |
| 950 Poly X 40-                              | 525 Poly X-40                                                                                                    |  |  |
| 646.70 in                                   | 64.54 in                                                                                                    |  |  |
| 3 Swamp Green                               | 8 Peachy Pink                                                                                                    |  |  |
| 953 Poly X-40                               | 508 Poly X-40                                                                                                    |  |  |
| 24.72 in                                    | 126.96 in                                                                                                    |  |  |
| 4 Olive Drab                                | 9 Country Rose 4                                                                                                    |  |  |
| 955 Poly X-40                               | 3016 Poly X-40                                                                                                    |  |  |
| 42.53 in                                    | 74.53 in                                                                                                    |  |  |
| 5 Peachy Pink<br>508 Poly X-40<br>248.49 in | <ul> <li>Place Mylar after this color change stitches.</li> <li>Remove excess Mylar after this color change stitches.</li> </ul> |  |  |

### **Color Change Chart**

The green dot indicates to lay the mylar down AFTER that color change stitches.

The red dot indicates to tear away the excess mylar AFTER that color change stitches.

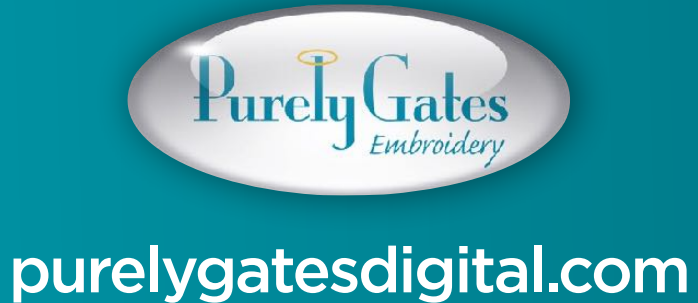

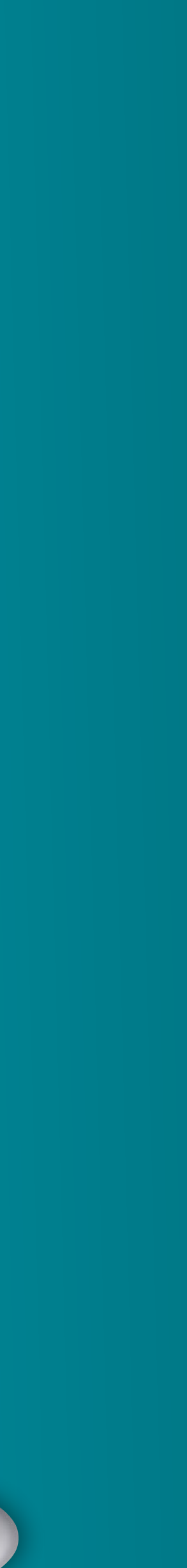

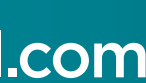

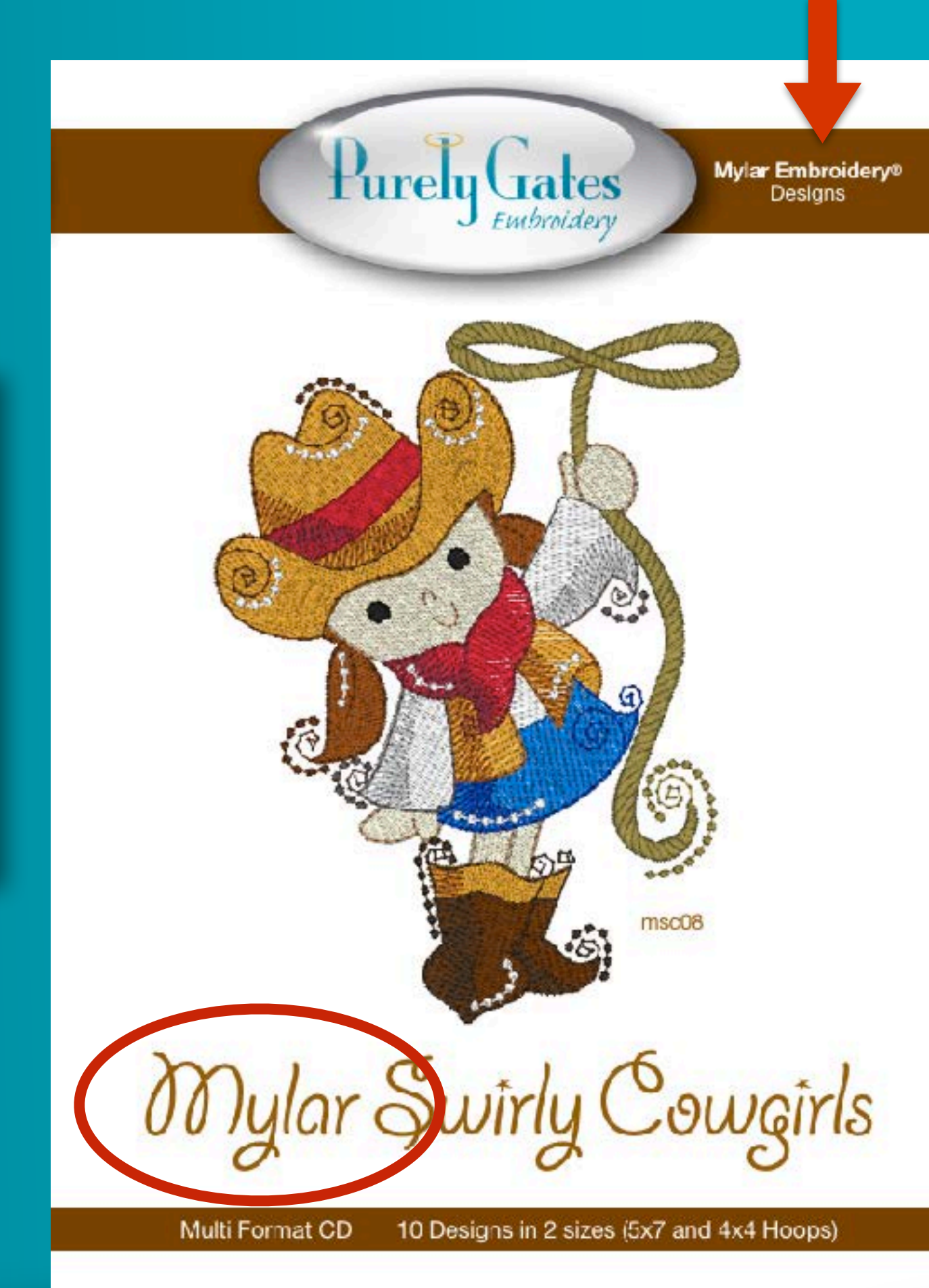

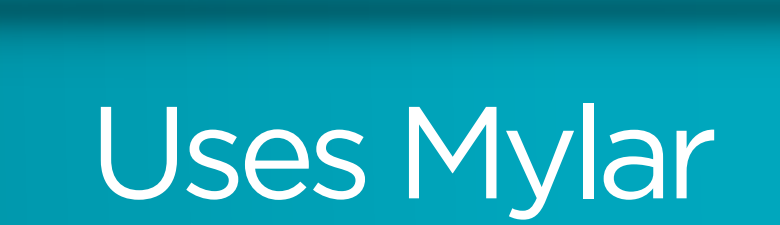

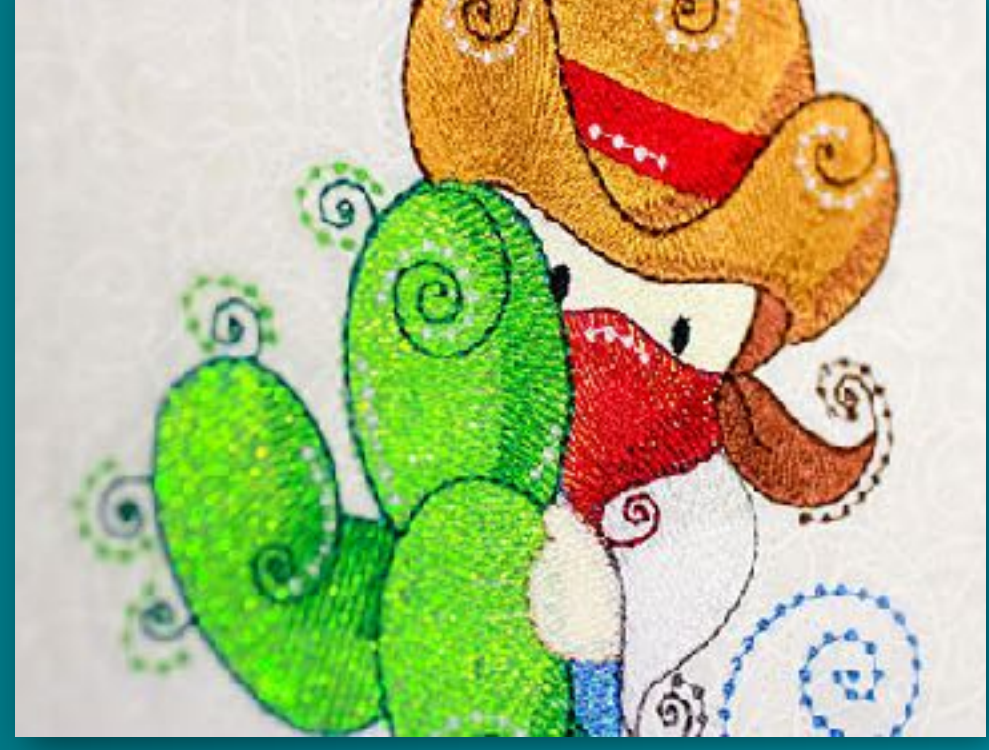

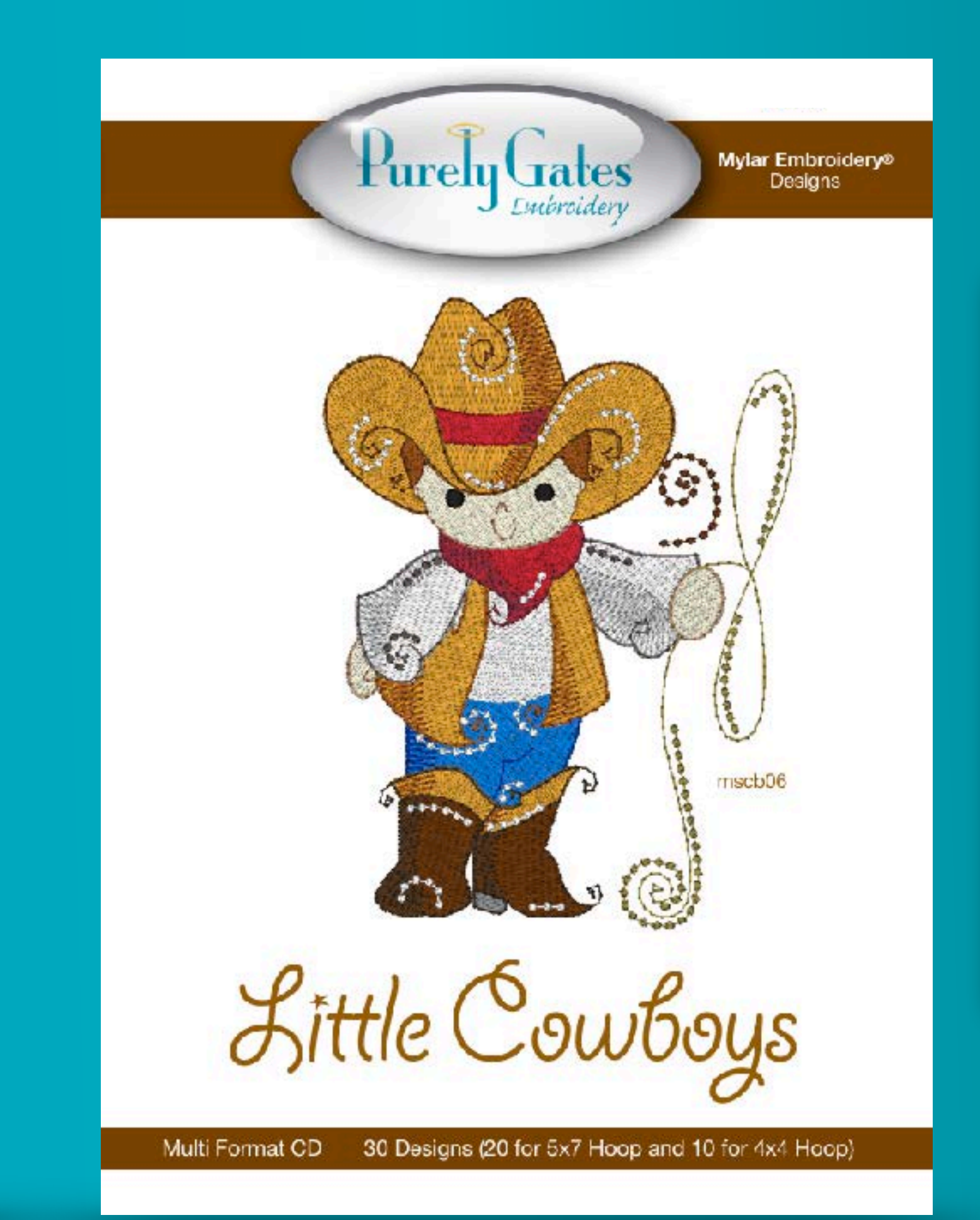

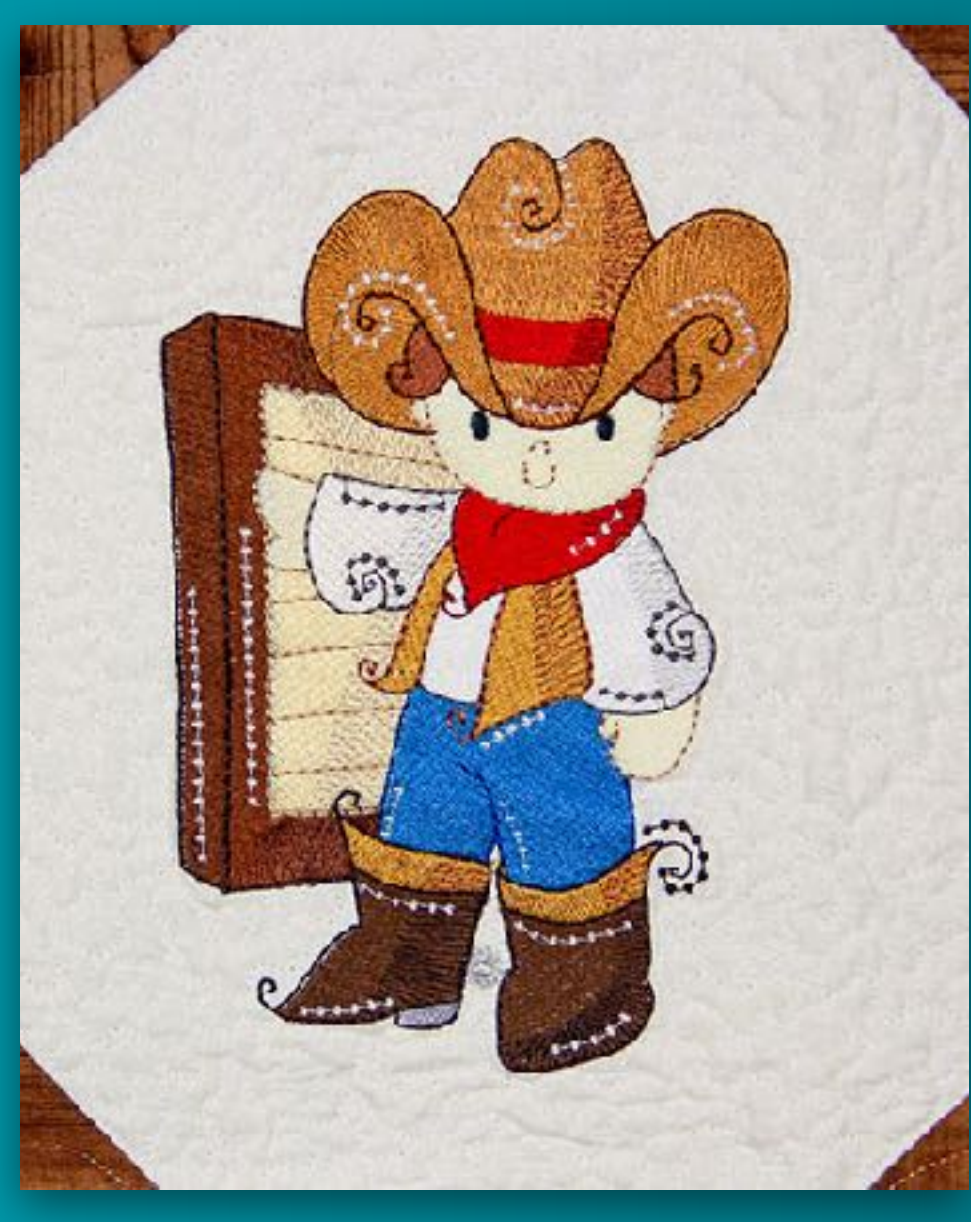

### Does not use Mylar

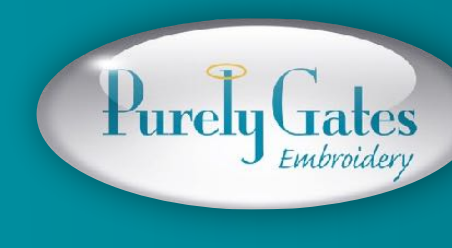

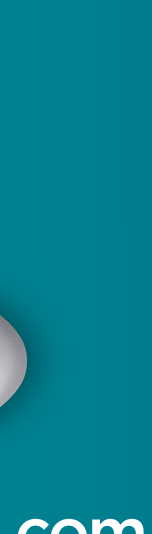

# Placement and hooping tips for embroidering on garments for the Home Embroiderer.

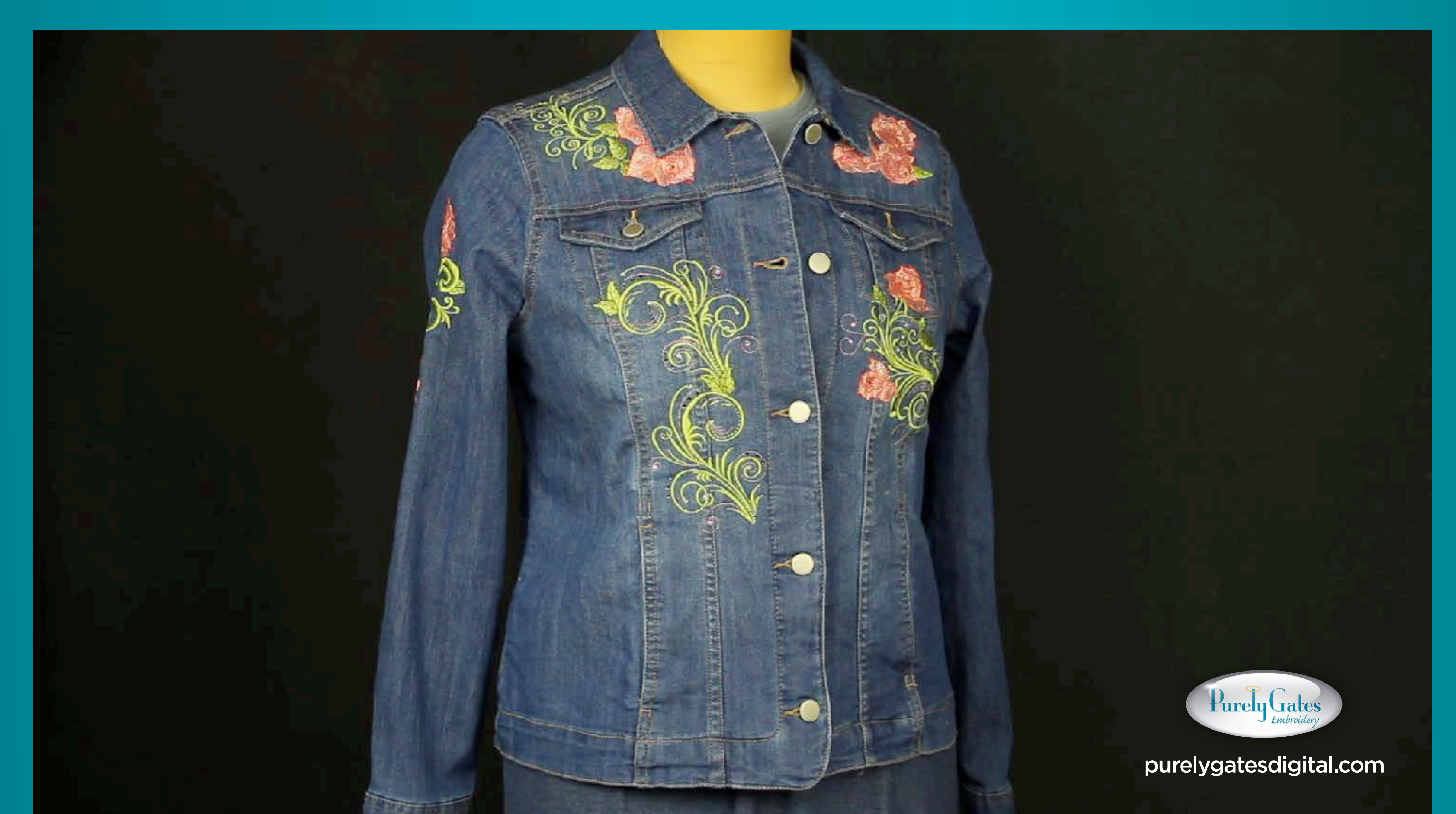

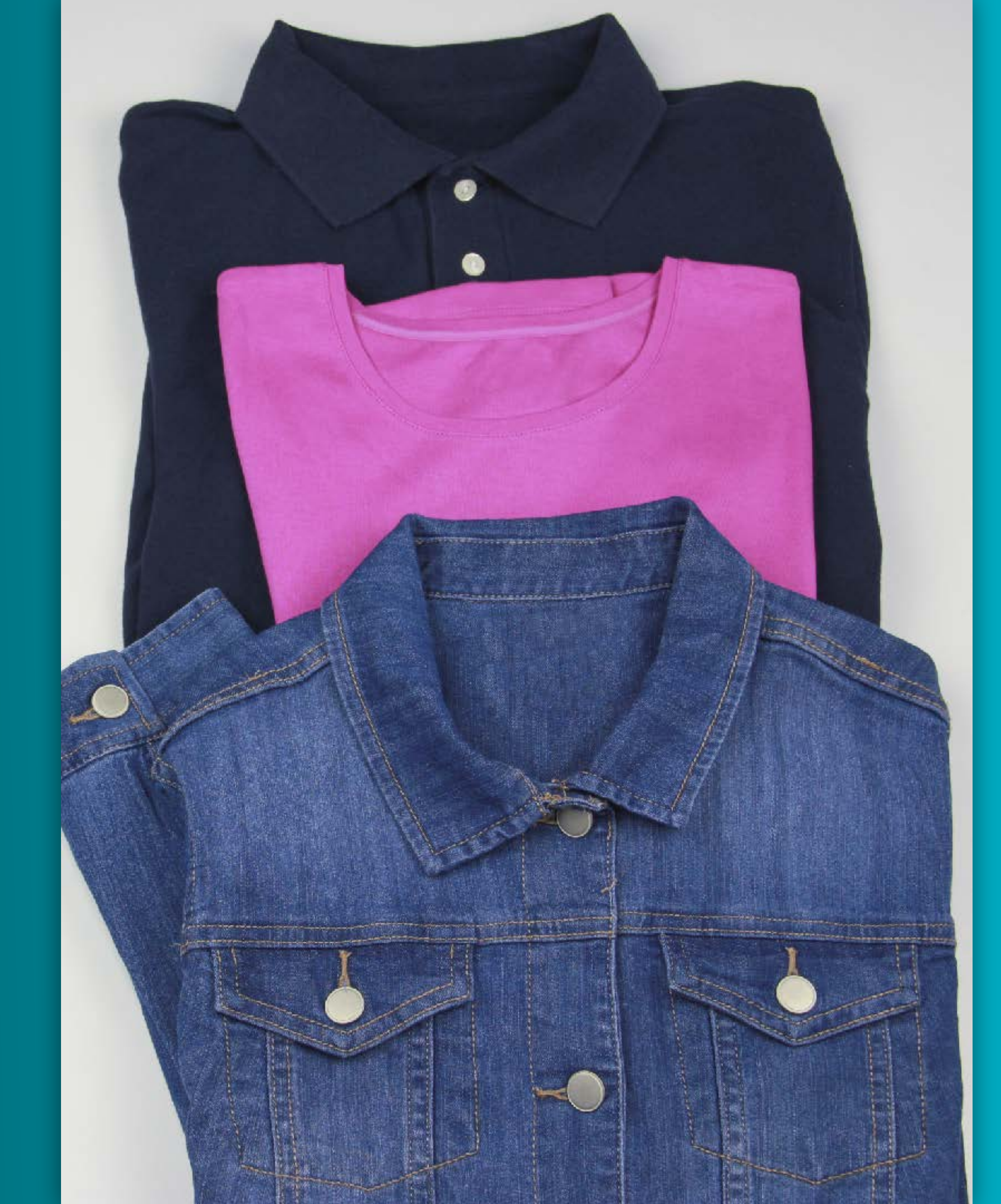

### Choose the garment you want to embroider.

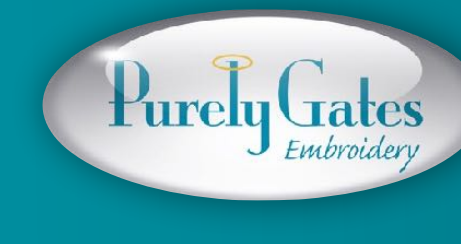

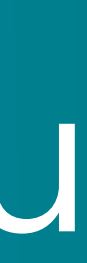

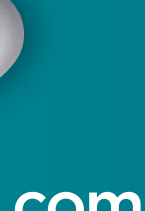

# Test stitch chosen design on a similar weight fabric.

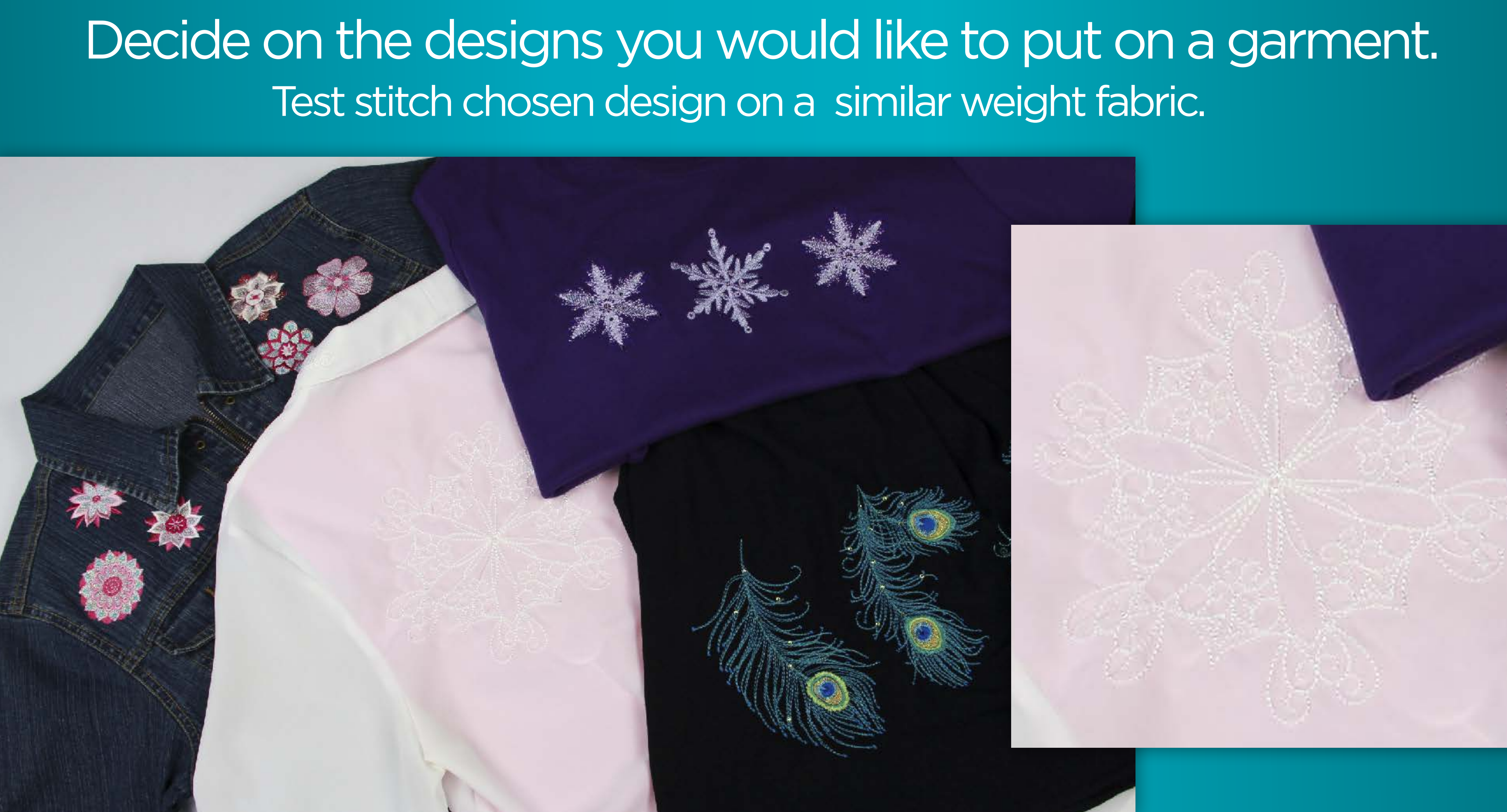

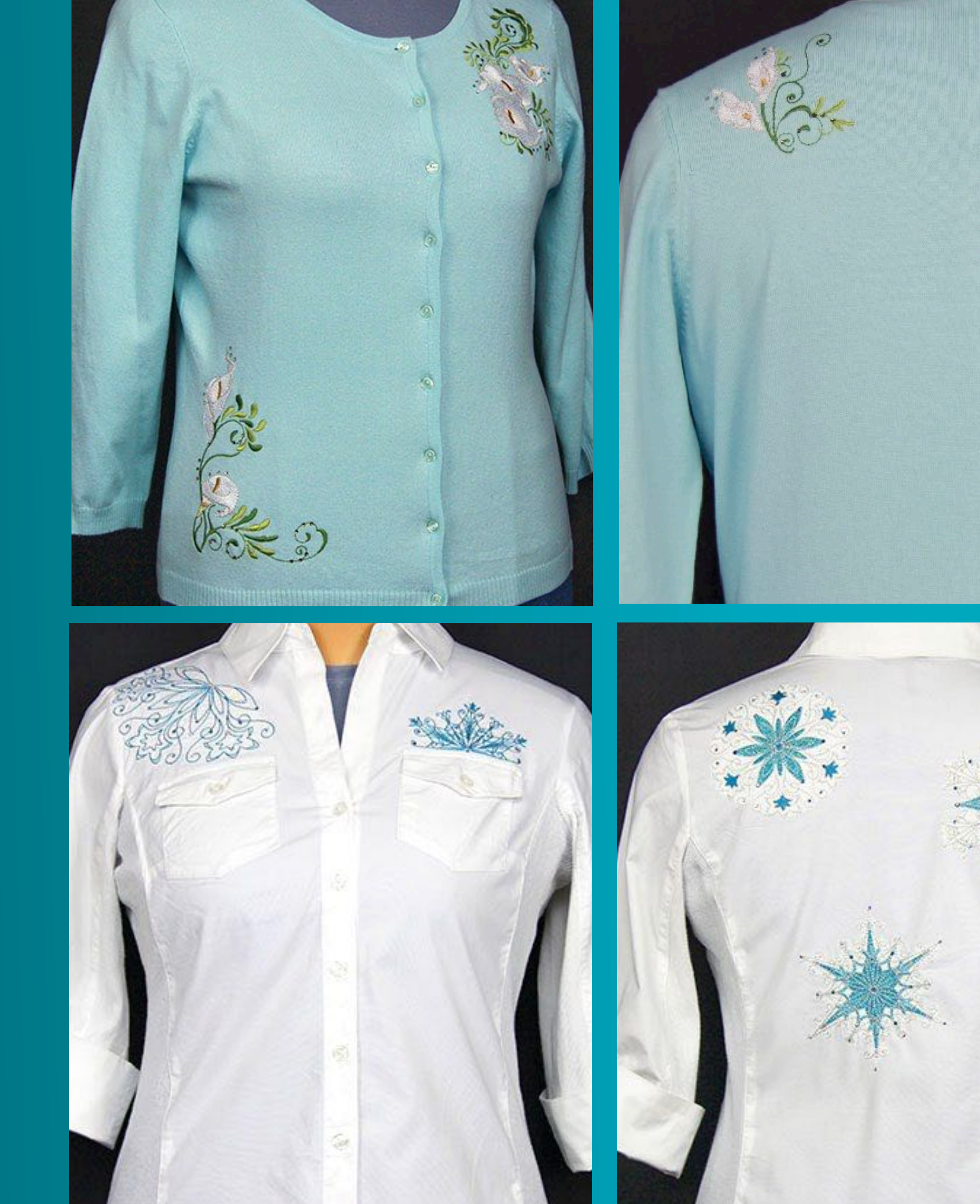

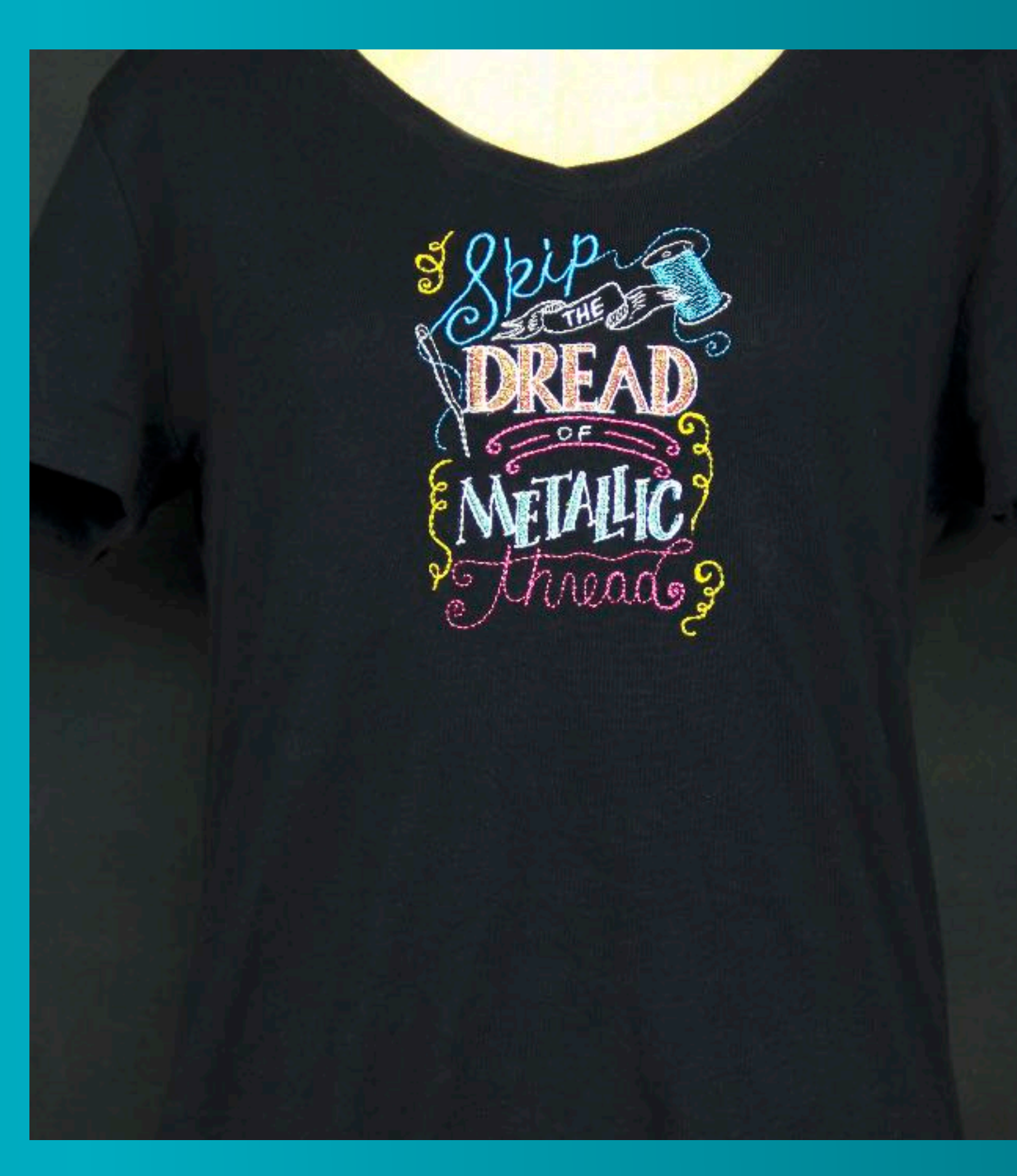

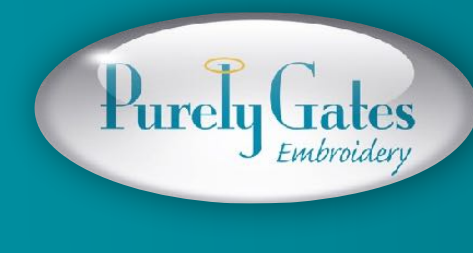

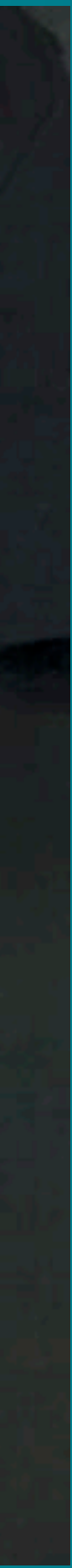

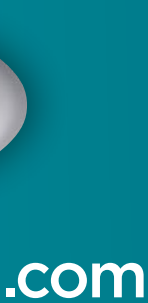

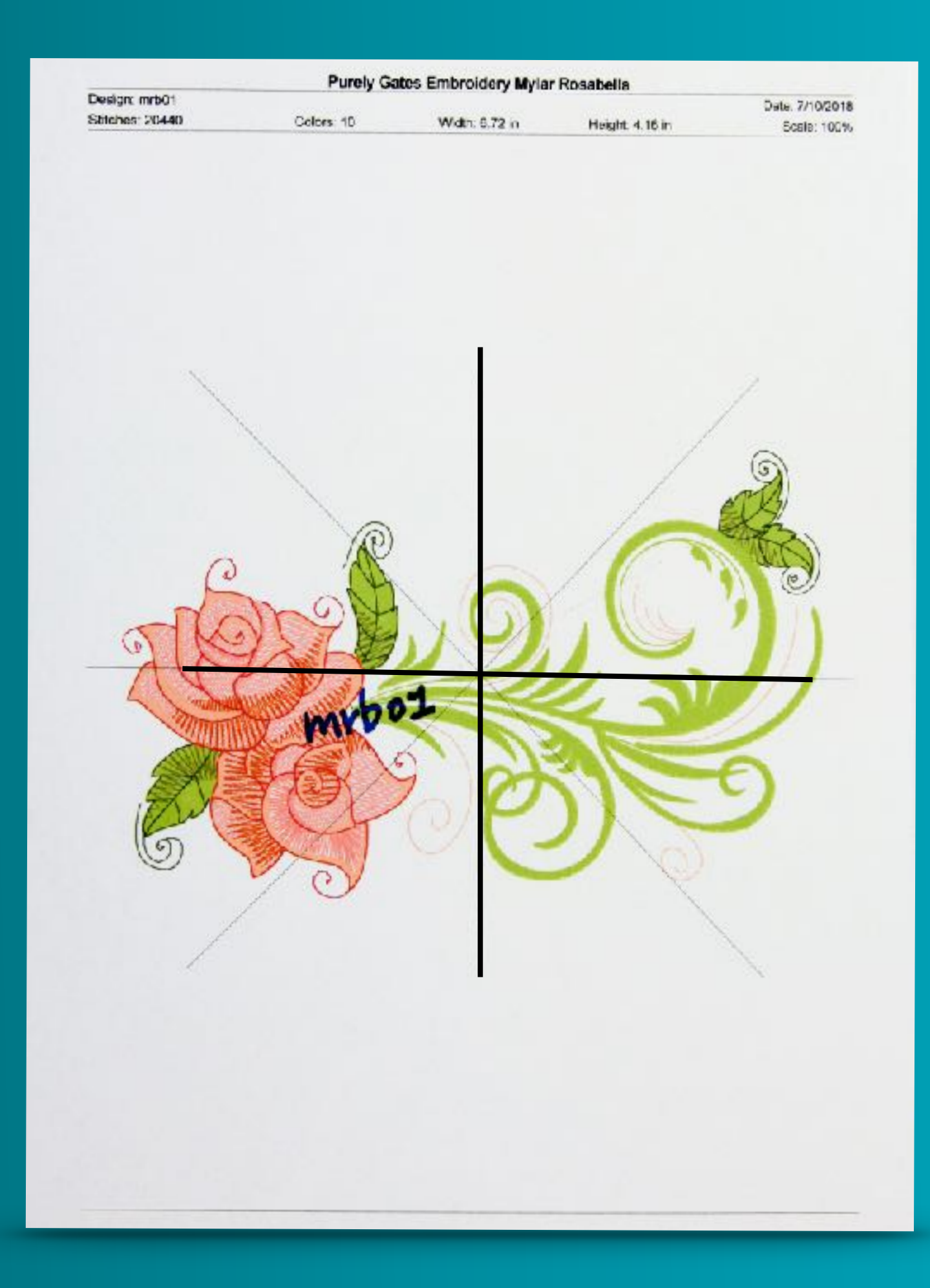

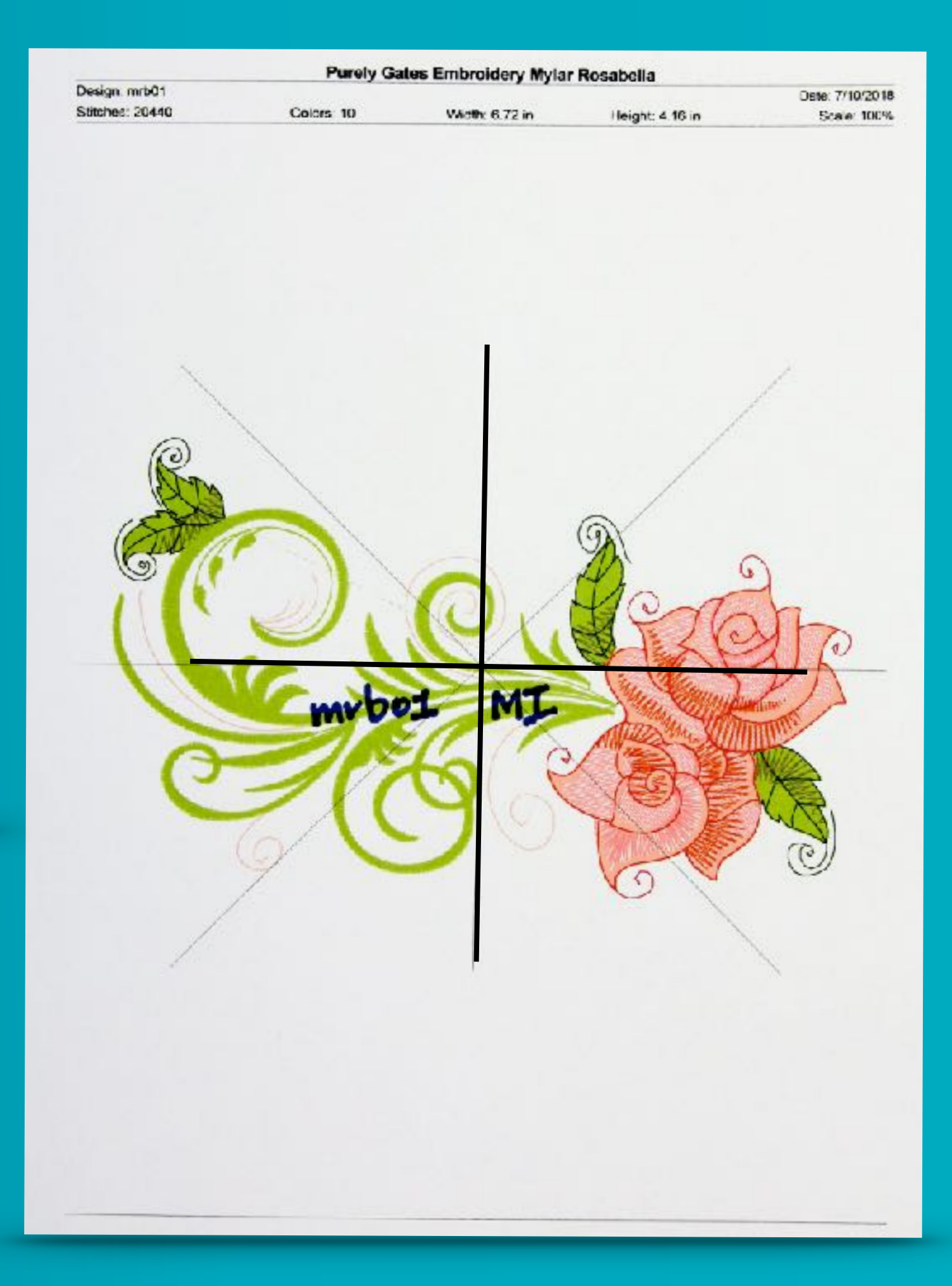

Print out templates of the designs for your project.

Mark your templates

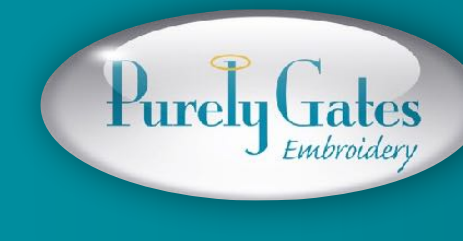

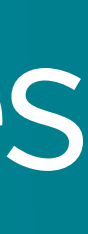

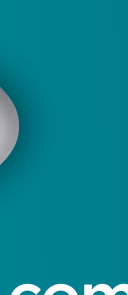

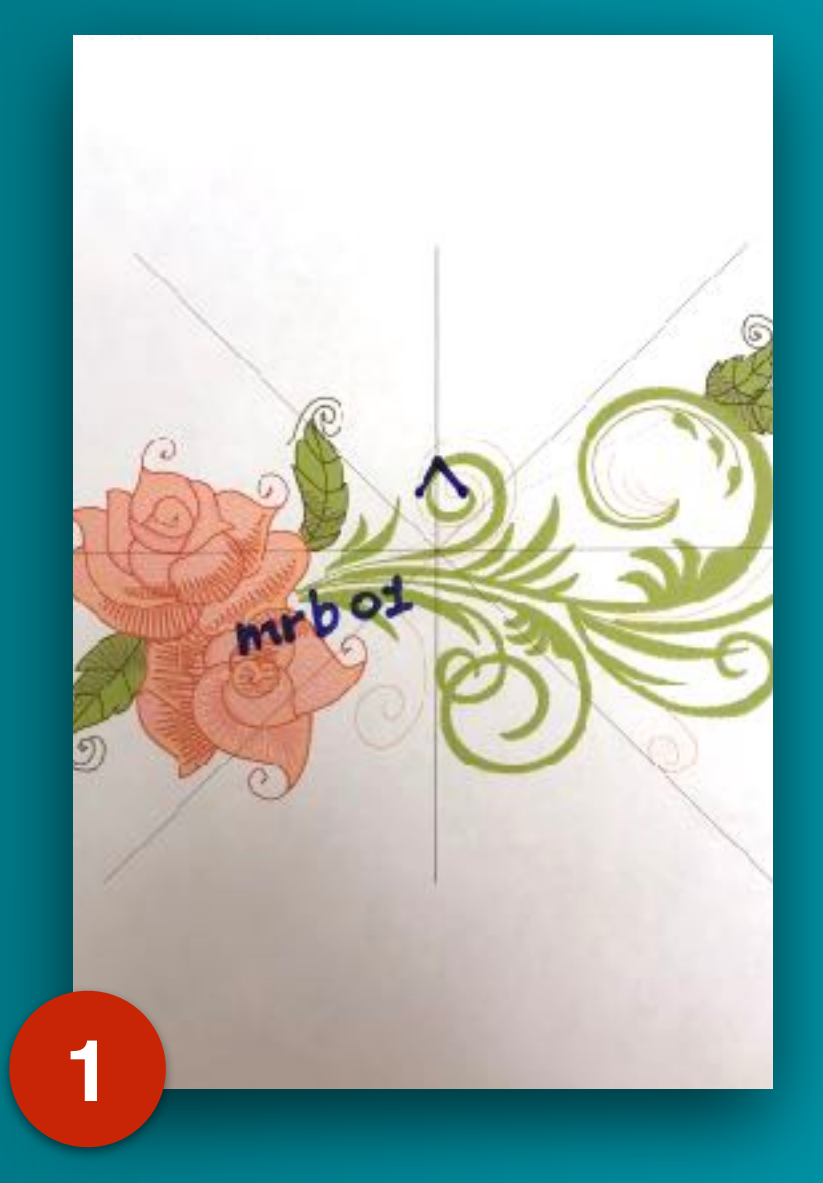

Draw arrow

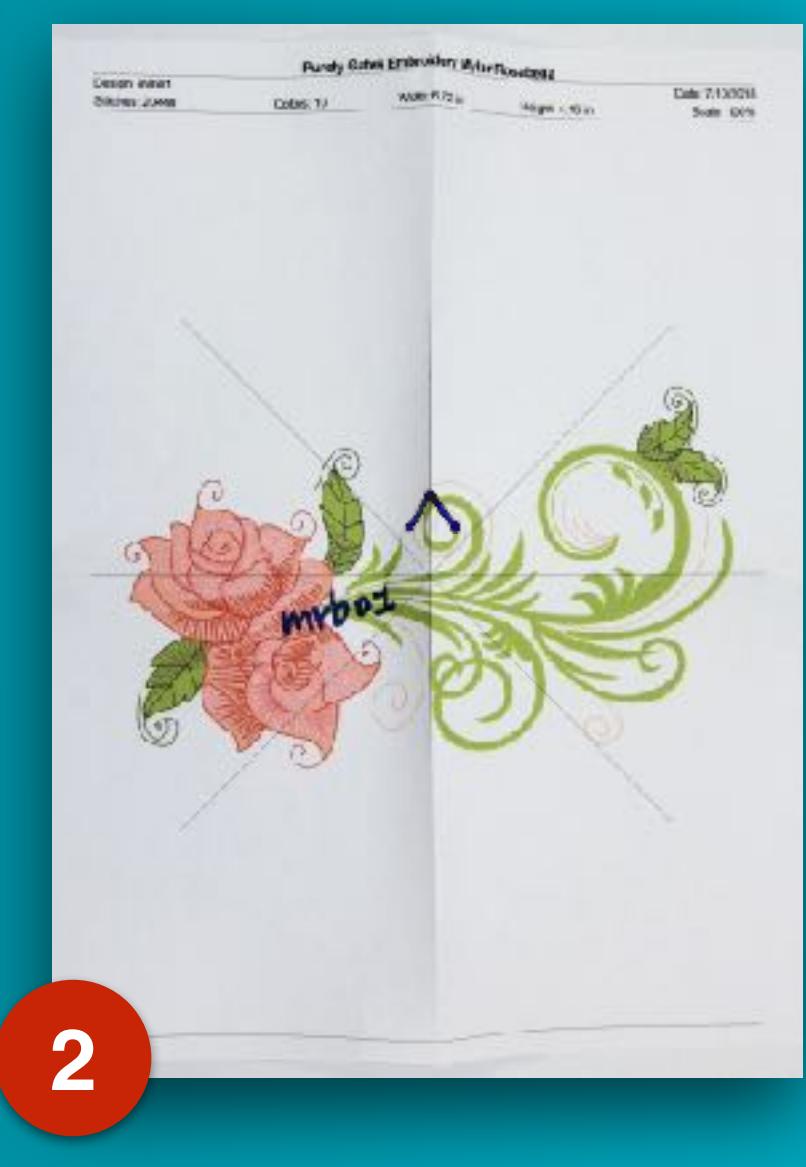

### Fold on lines

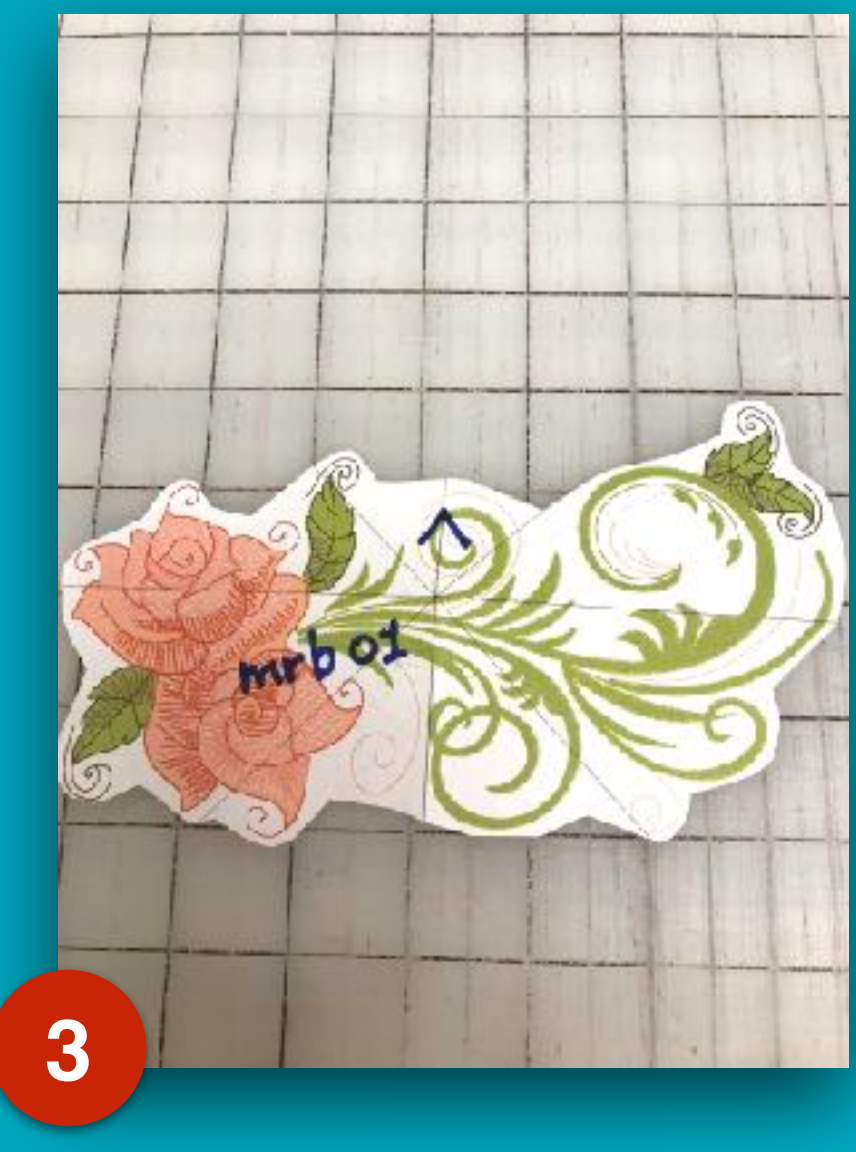

Trim around design

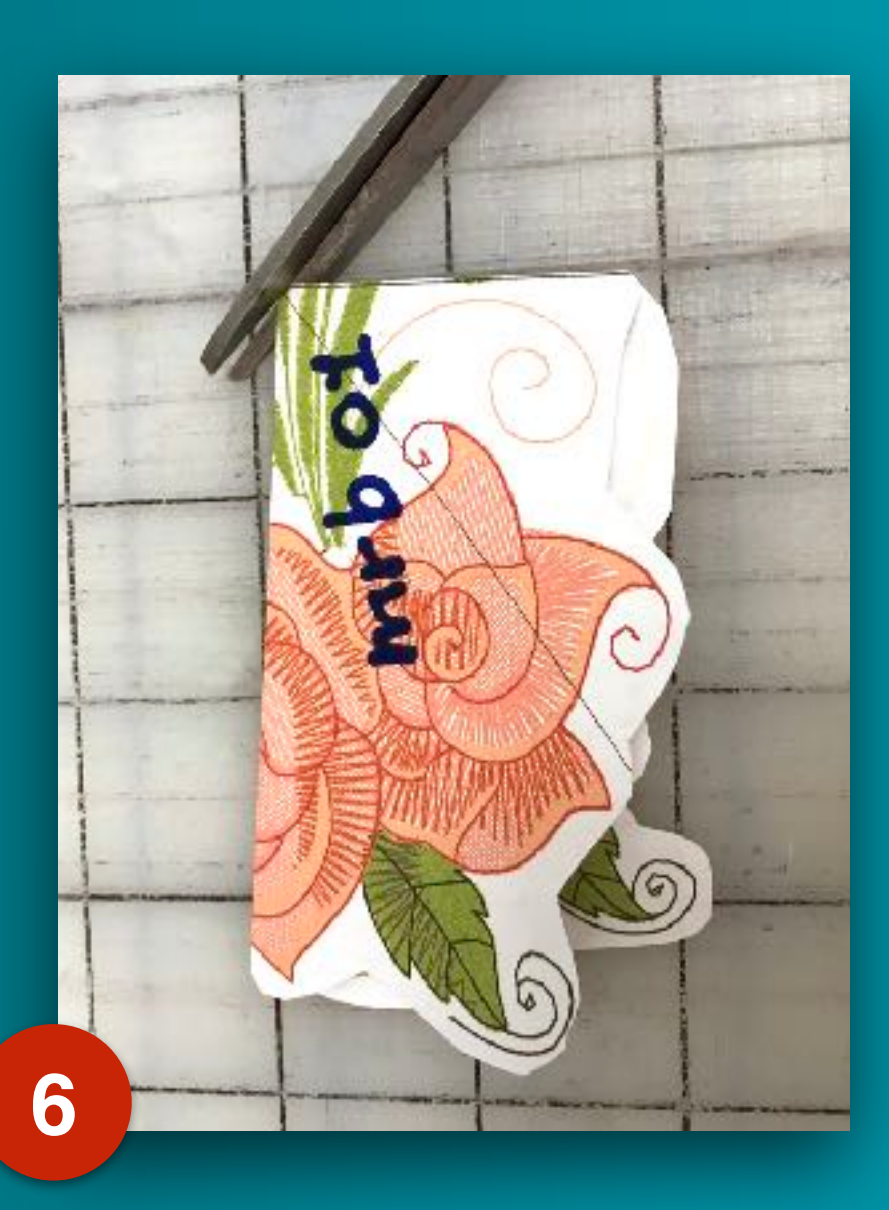

Fold & clip center fold

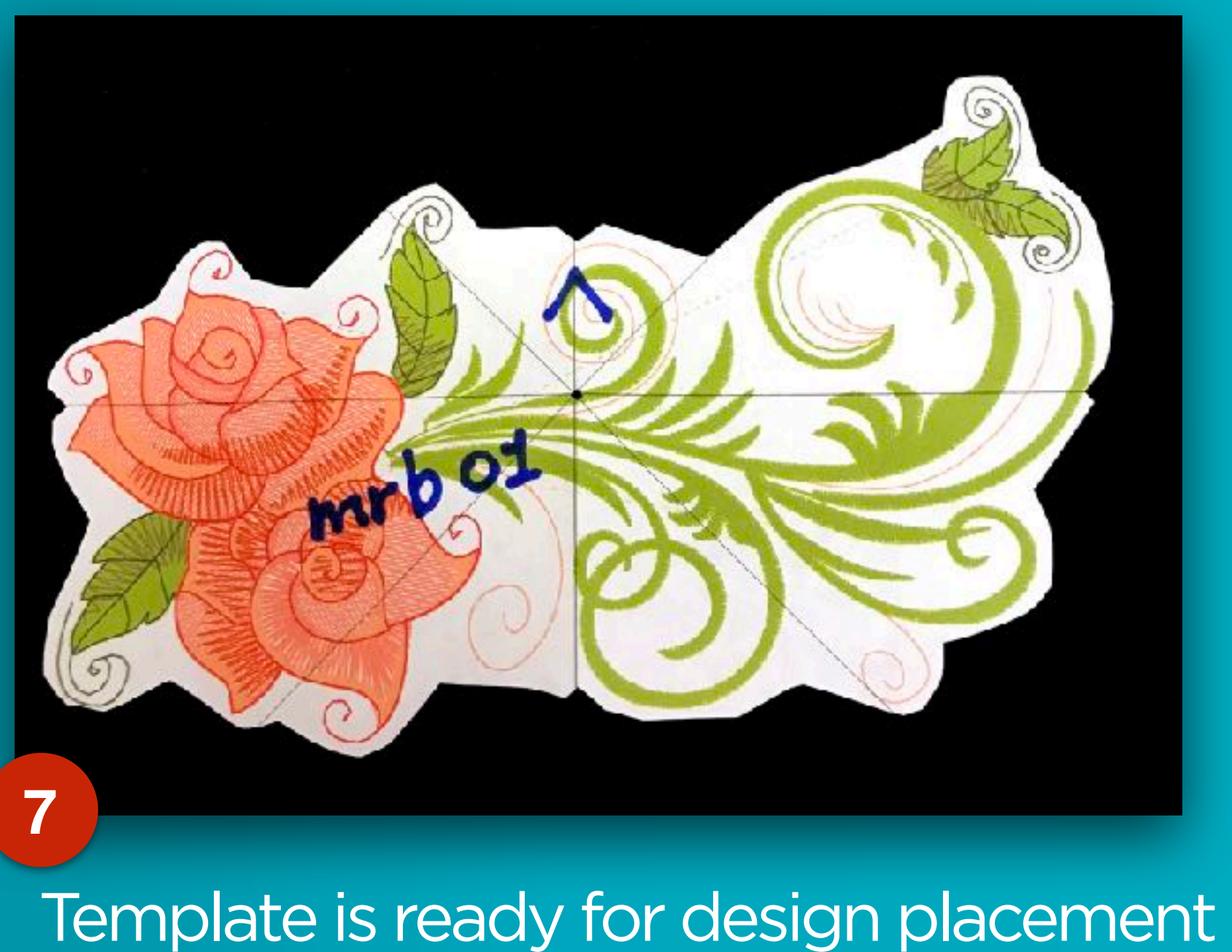

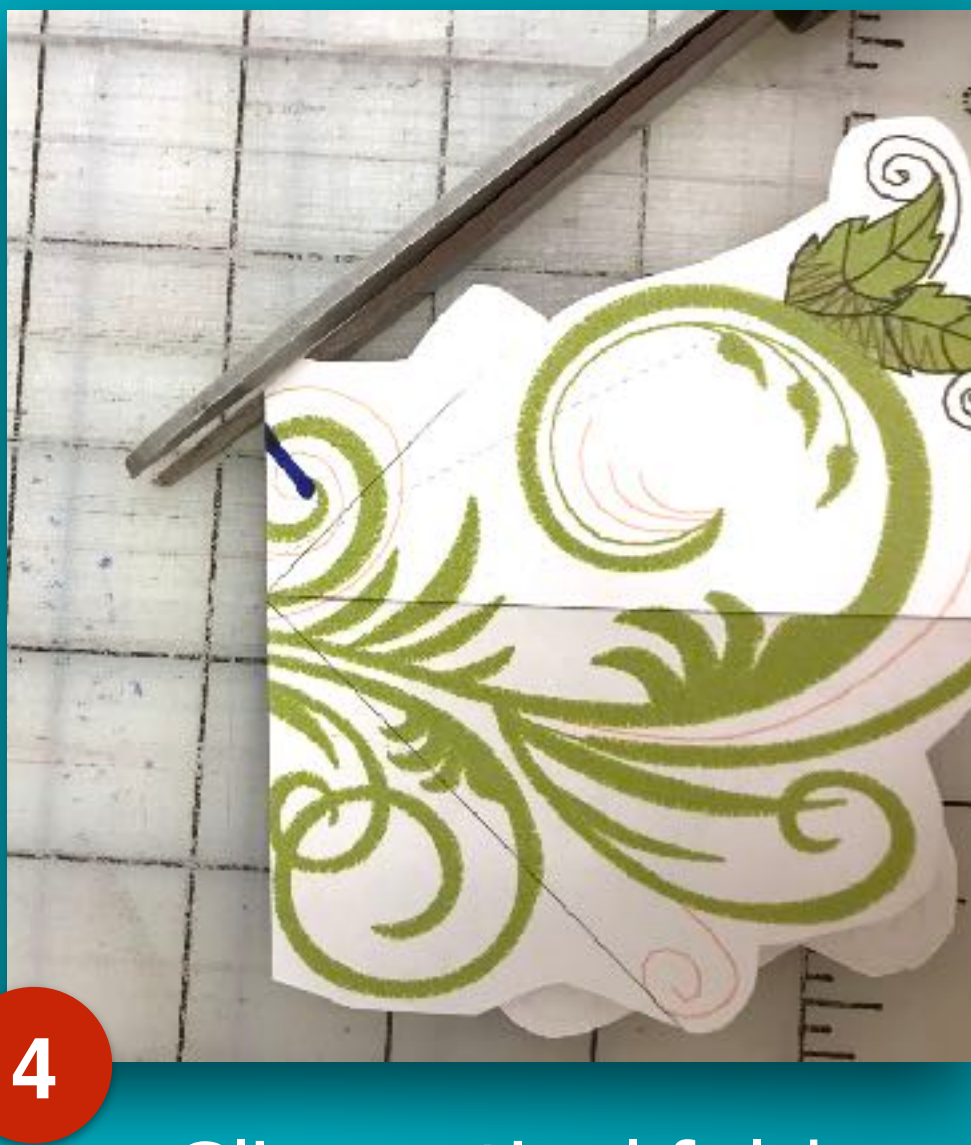

Clip vertical fold

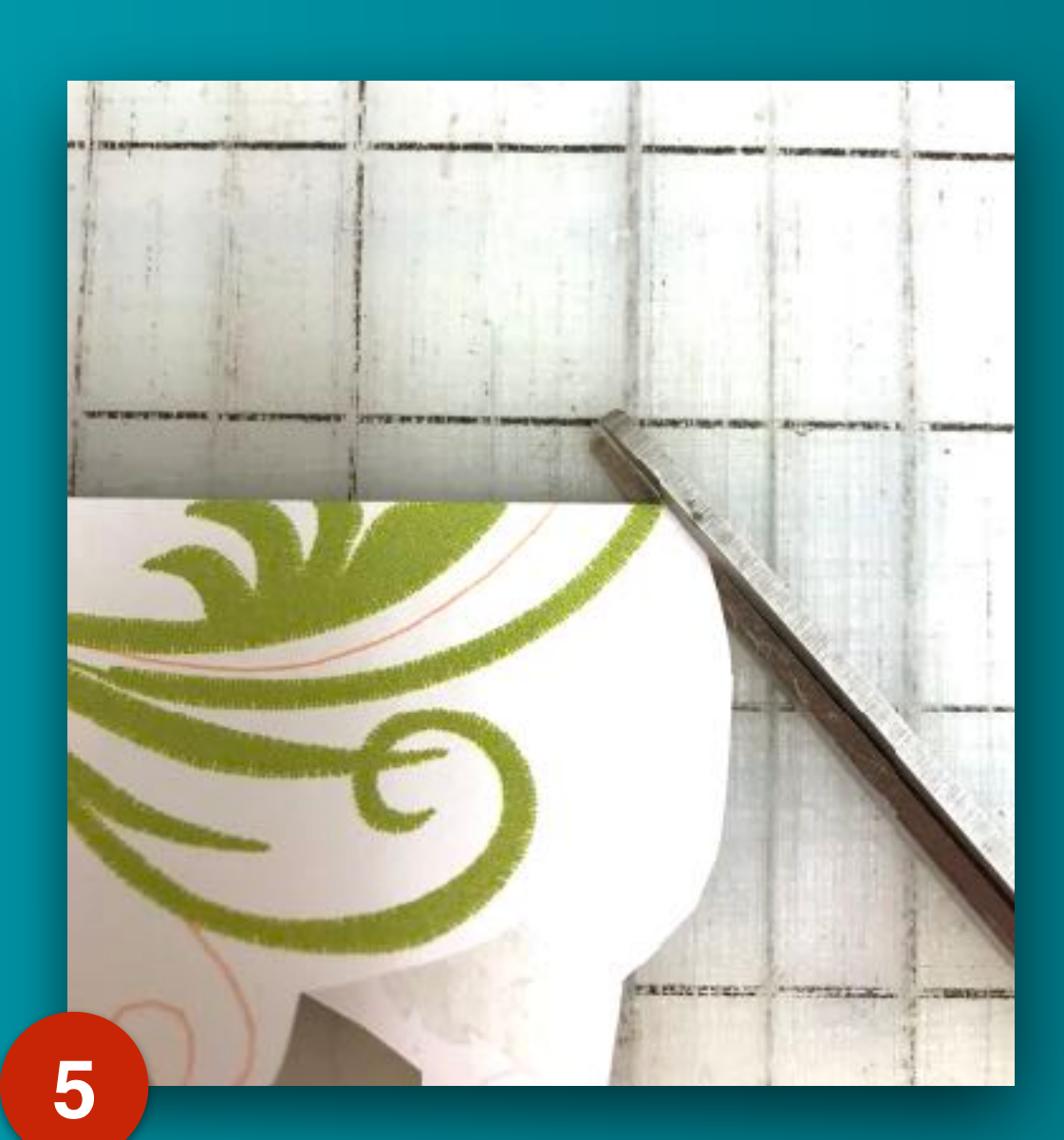

Clip horizontal fold

Design Template Preparation

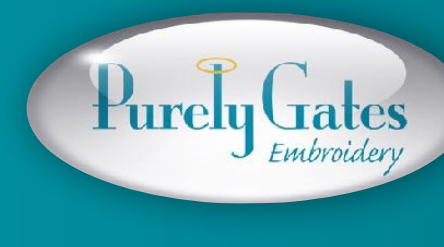

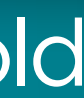

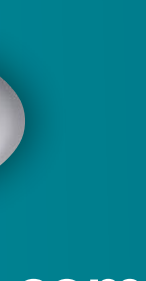

### Place prepped templates on garment to determine layout.

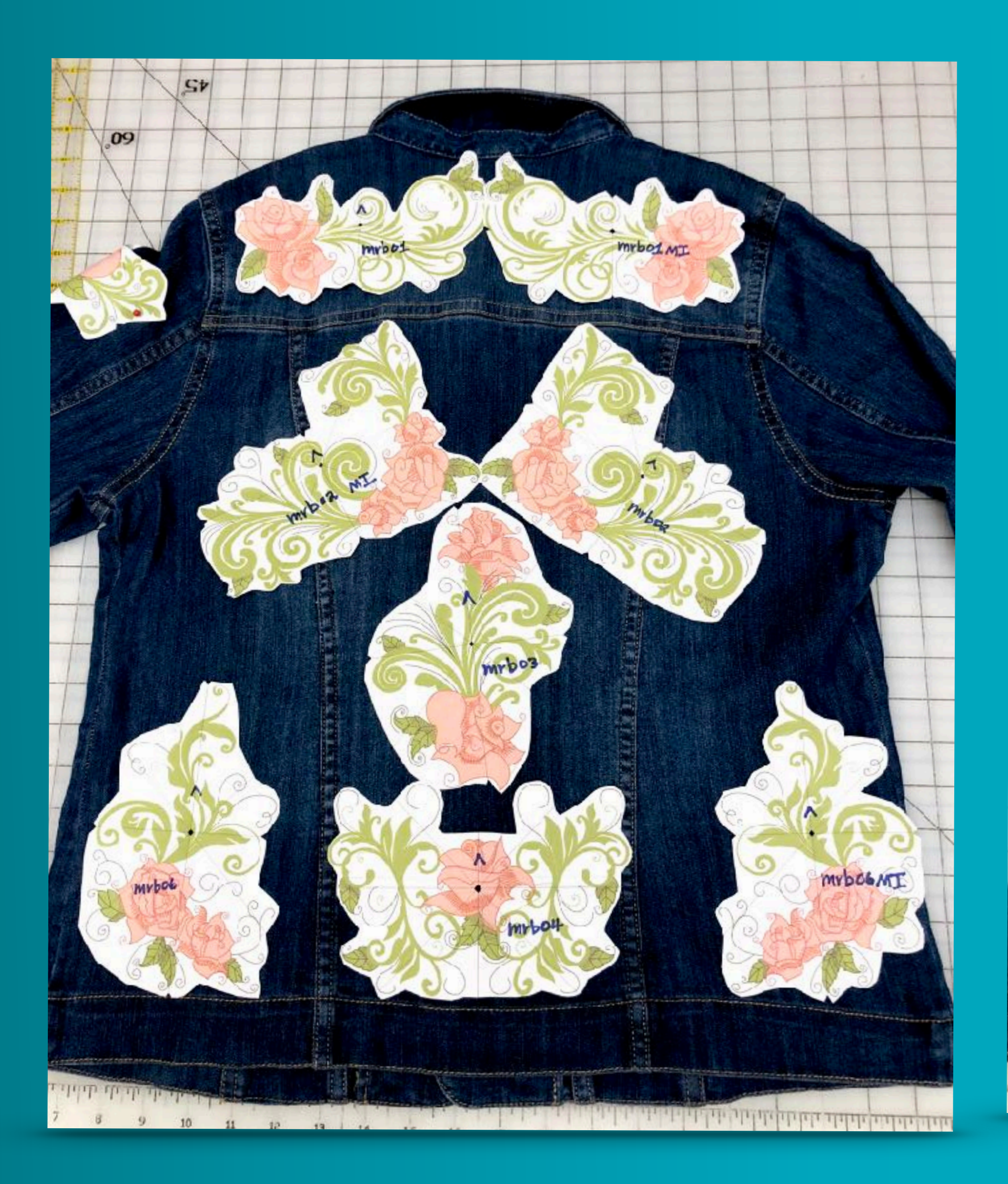

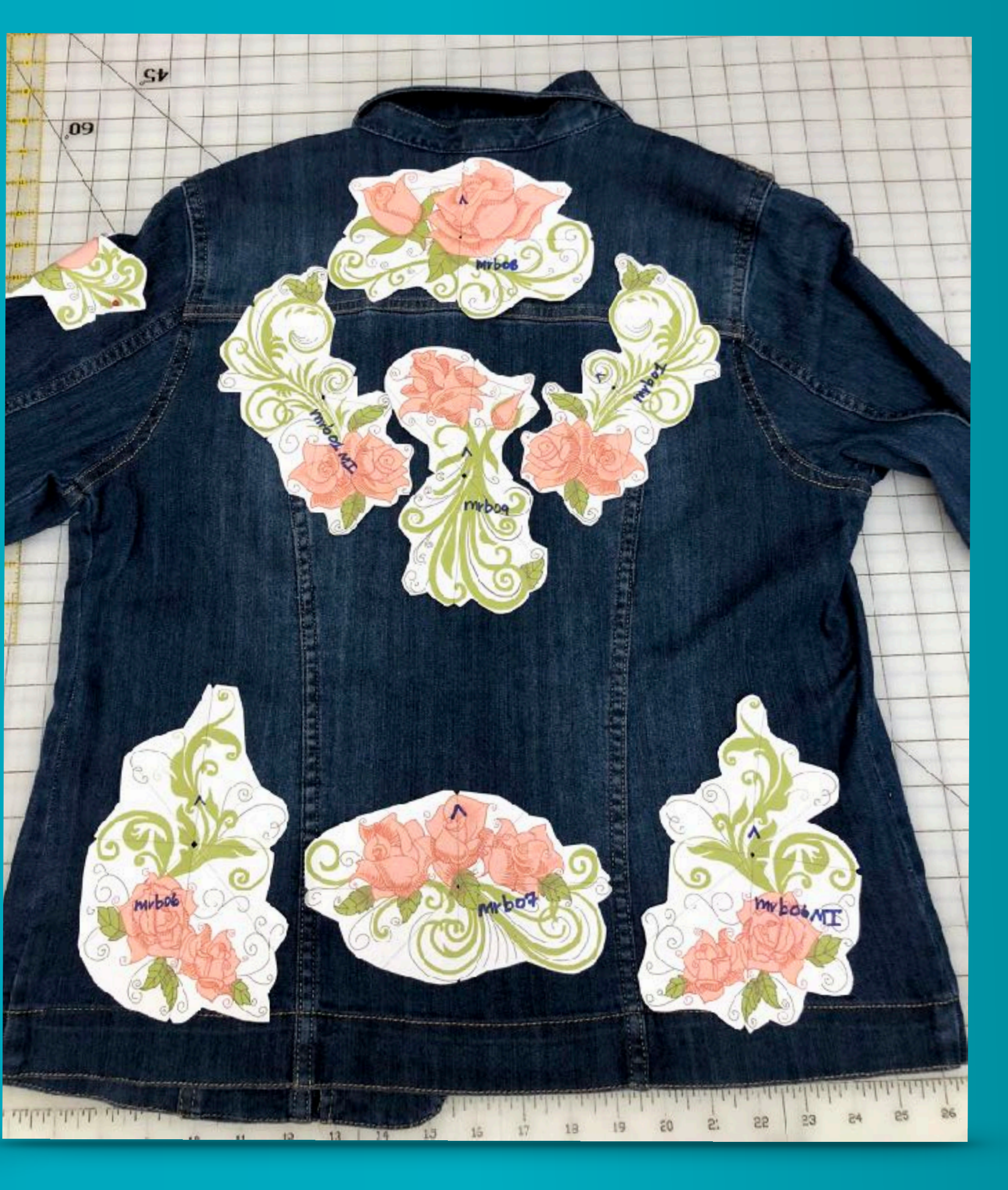

Purely Gates

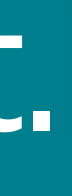

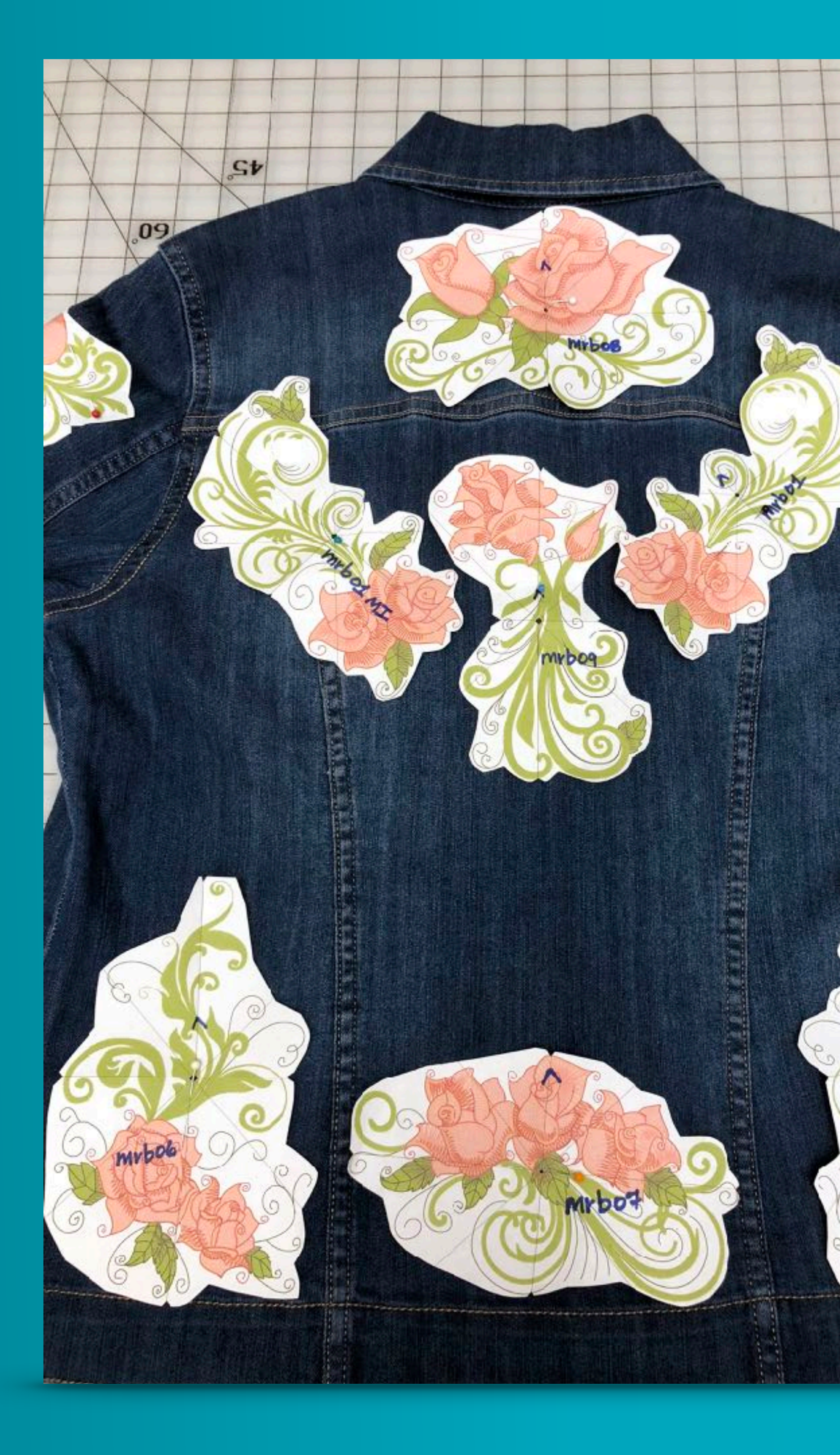

my bob N

### Pin the templates to the garment

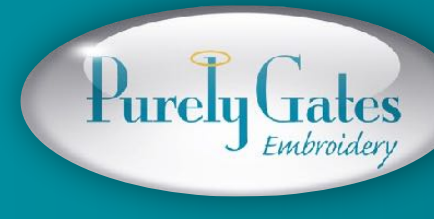

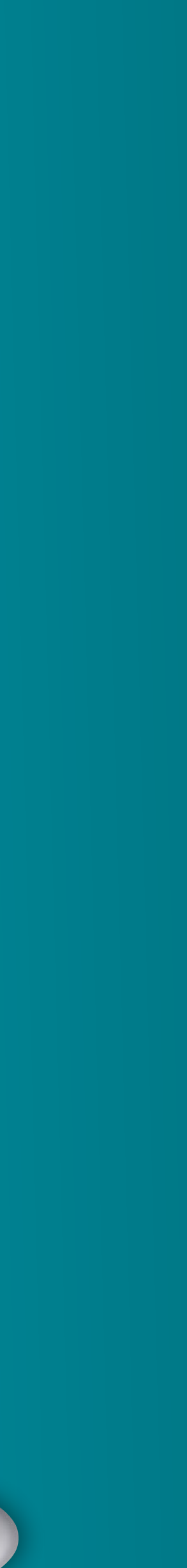

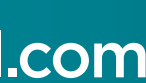

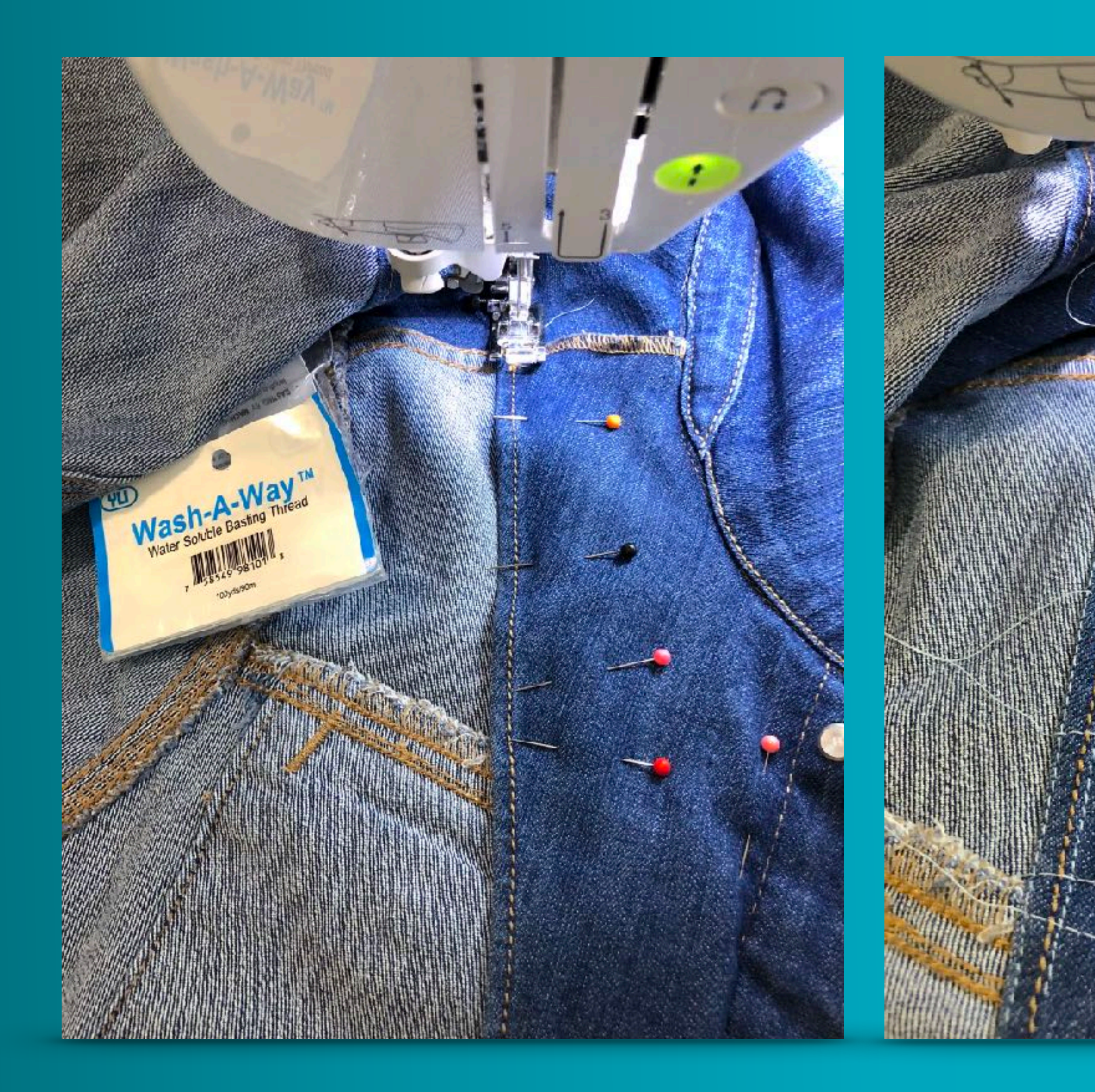

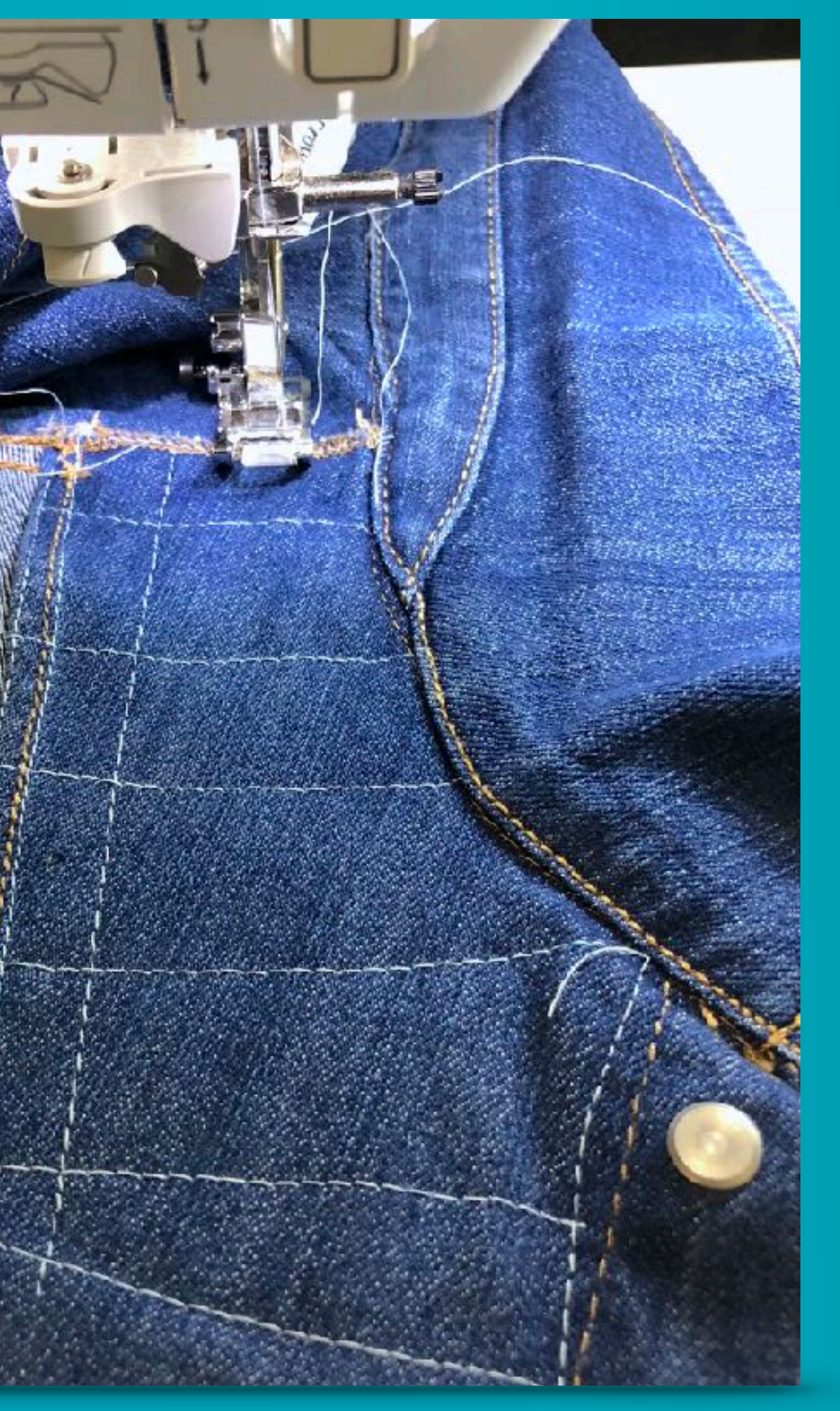

Stabilize facings and linings with stitches using water soluble thread

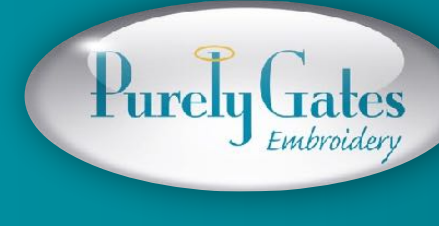

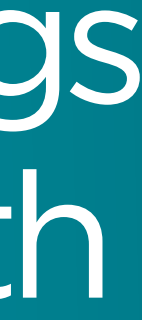

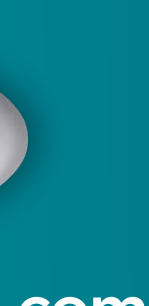

# Marking your garment using a template.

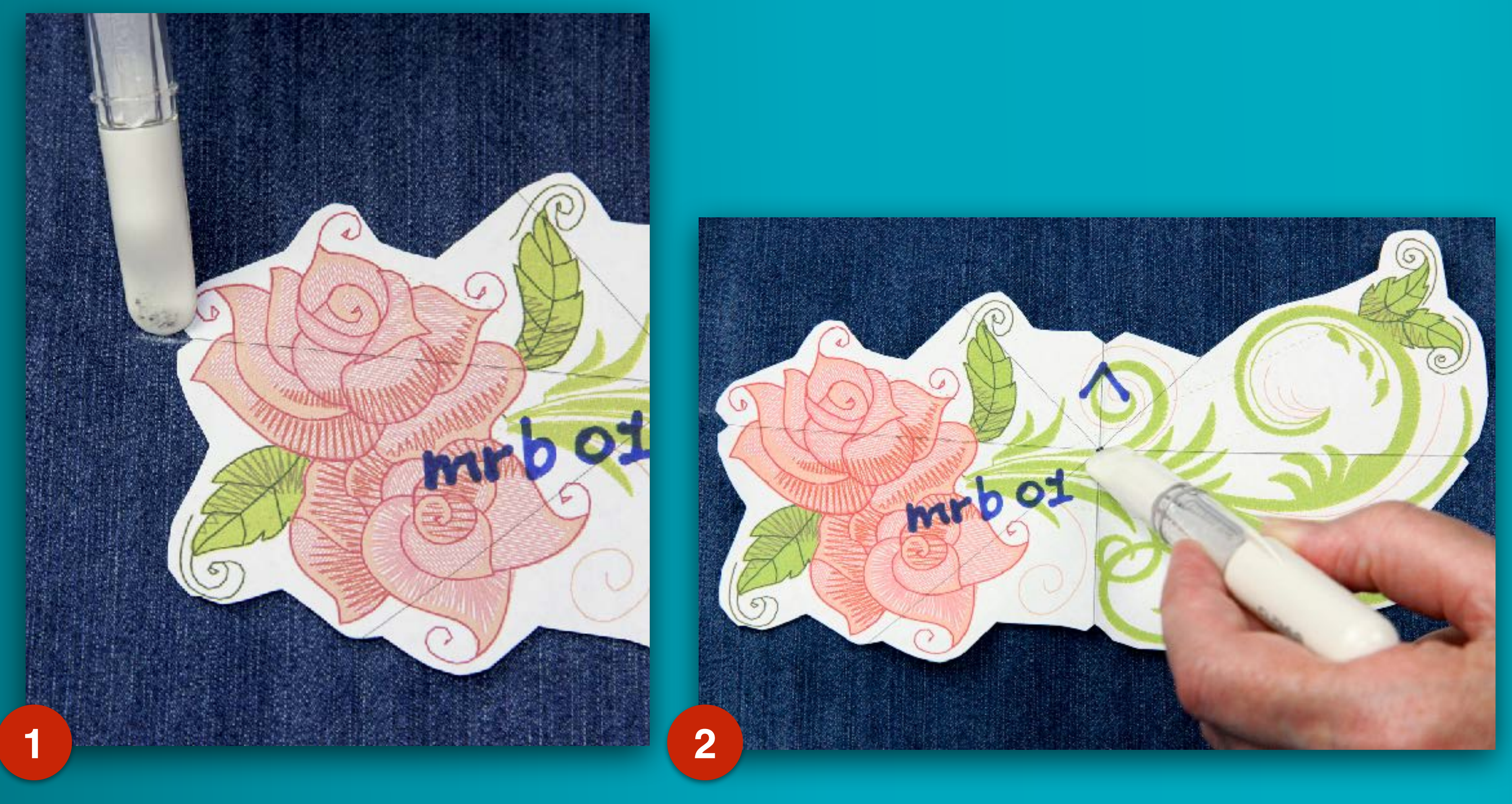

Place a dot at side notches.

### Place a dot in center.

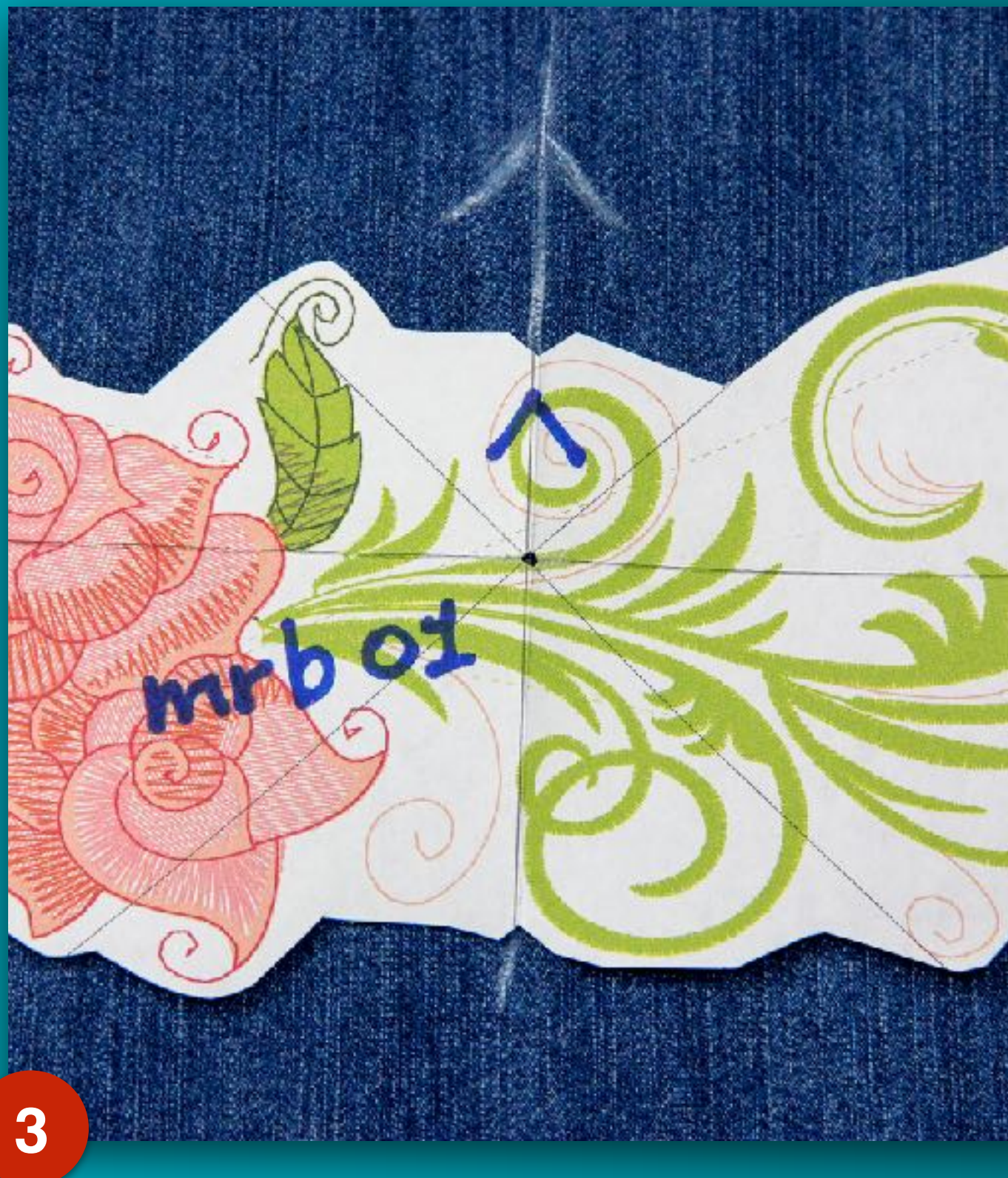

### Transfer arrow to fabric.

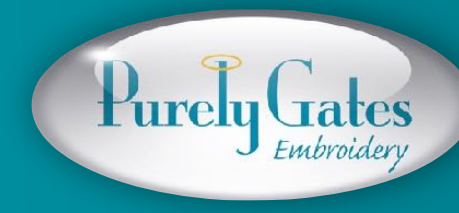

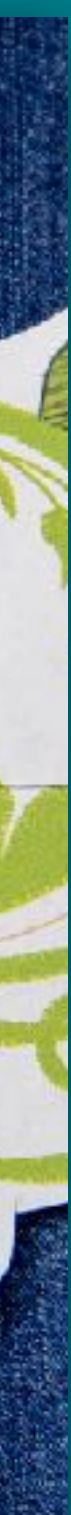

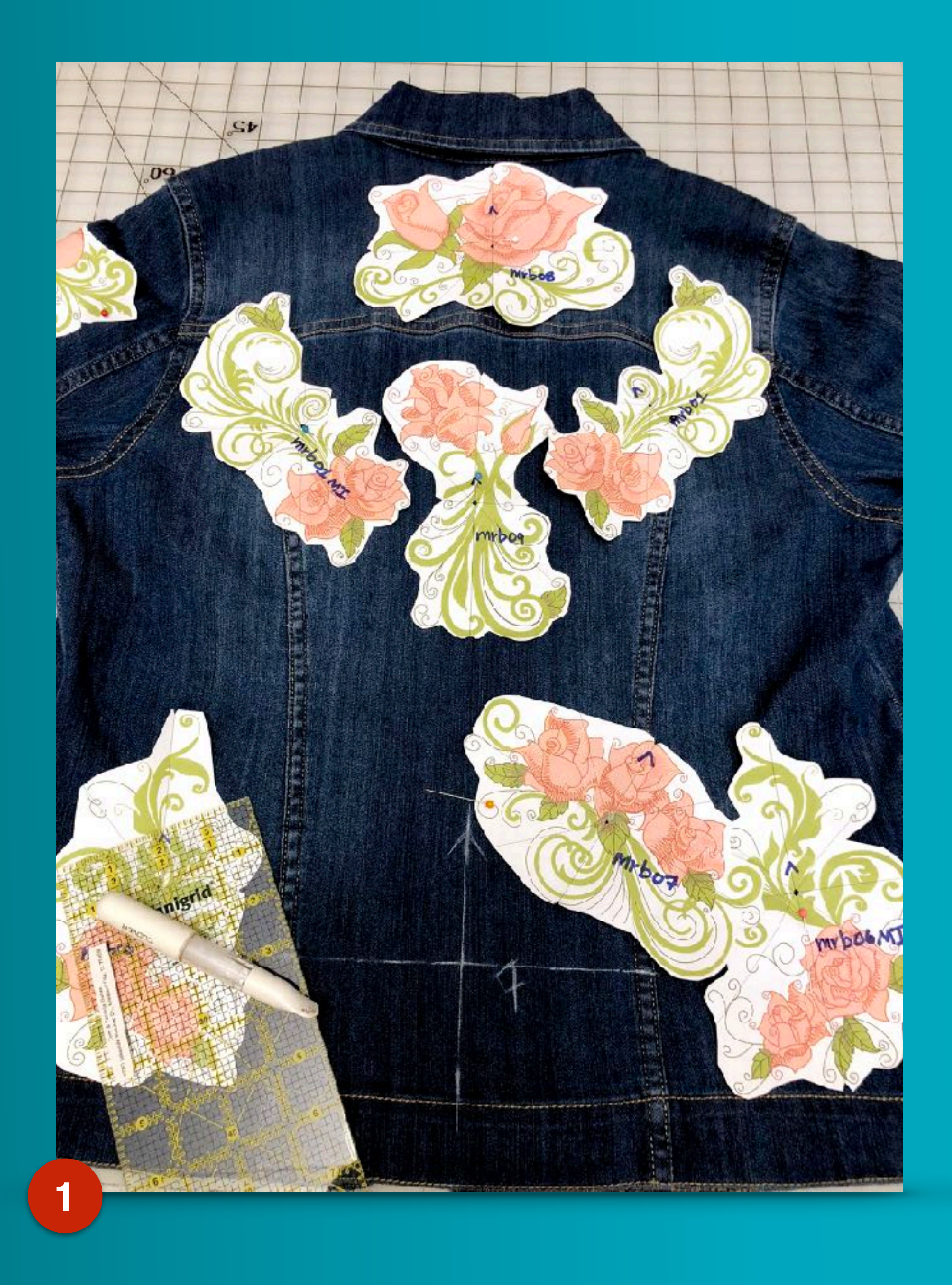

![](_page_23_Picture_1.jpeg)

![](_page_23_Picture_2.jpeg)

![](_page_23_Figure_5.jpeg)

# T-shirt single design placement

![](_page_24_Picture_1.jpeg)

![](_page_24_Picture_2.jpeg)

**Finding center** 

![](_page_24_Picture_5.jpeg)

**Draw vertical center line** 

![](_page_24_Picture_7.jpeg)

![](_page_24_Picture_9.jpeg)

# T-shirt single design placement

![](_page_25_Picture_1.jpeg)

![](_page_25_Picture_2.jpeg)

![](_page_25_Picture_3.jpeg)

![](_page_25_Picture_4.jpeg)

![](_page_25_Picture_6.jpeg)

![](_page_26_Picture_0.jpeg)

![](_page_26_Picture_1.jpeg)

![](_page_26_Picture_2.jpeg)

![](_page_26_Picture_3.jpeg)

### Marking for logo type design left chest placement

![](_page_27_Picture_1.jpeg)

• Use placket as a vertical guide Horizontal line at center of sleeve

# Vertical line where collar meets shoulder

![](_page_27_Picture_4.jpeg)

![](_page_27_Picture_6.jpeg)

![](_page_27_Figure_7.jpeg)

![](_page_28_Picture_0.jpeg)

![](_page_28_Picture_1.jpeg)

![](_page_28_Picture_3.jpeg)

![](_page_28_Figure_4.jpeg)

![](_page_29_Picture_0.jpeg)

12" x 12 yard roll

### Medium Weig Soft Tearawa Stabilizer

12" x 12 yard roll

### Stabilize your garment

![](_page_29_Picture_5.jpeg)

![](_page_29_Picture_7.jpeg)

![](_page_29_Figure_8.jpeg)

### Stabilizers I like to use: Hydro-Stick

![](_page_30_Picture_1.jpeg)

![](_page_30_Picture_2.jpeg)

![](_page_30_Picture_3.jpeg)

![](_page_30_Picture_5.jpeg)

![](_page_30_Figure_6.jpeg)

![](_page_31_Picture_0.jpeg)

![](_page_31_Picture_1.jpeg)

ît

## Stabilizers I like to use: Medium Weight Tearaway

![](_page_31_Picture_3.jpeg)

![](_page_31_Picture_5.jpeg)

![](_page_31_Picture_6.jpeg)

### Design orientation on garment

![](_page_32_Picture_1.jpeg)

![](_page_32_Picture_2.jpeg)

![](_page_32_Picture_4.jpeg)

![](_page_32_Figure_5.jpeg)

![](_page_33_Picture_0.jpeg)

![](_page_33_Picture_1.jpeg)

![](_page_33_Picture_2.jpeg)

![](_page_33_Picture_3.jpeg)

![](_page_33_Picture_5.jpeg)

![](_page_34_Picture_0.jpeg)

![](_page_34_Picture_1.jpeg)

![](_page_34_Picture_2.jpeg)

![](_page_34_Picture_4.jpeg)

![](_page_34_Figure_5.jpeg)

![](_page_35_Picture_0.jpeg)

![](_page_35_Picture_1.jpeg)

![](_page_35_Picture_2.jpeg)

![](_page_35_Figure_3.jpeg)
Hard to hoop areas of a garment What to do once you've hooped a t-shirt What you should do before hitting the start button Simple steps to stitching a Mylar Embroidery® Design

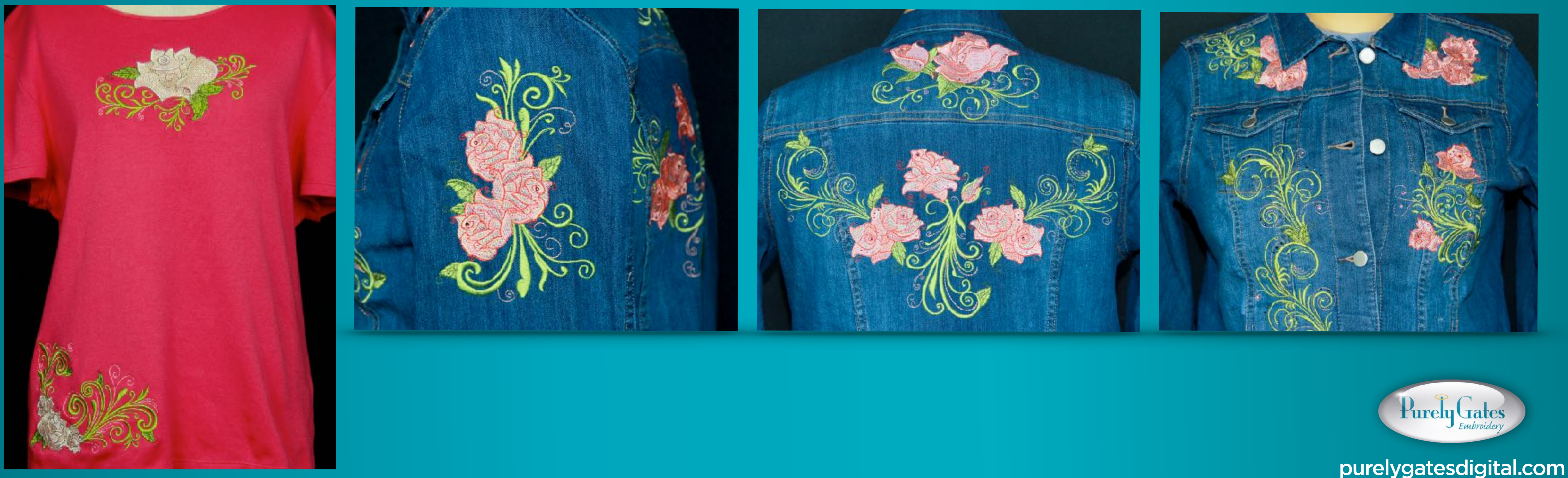

## Webinar Special

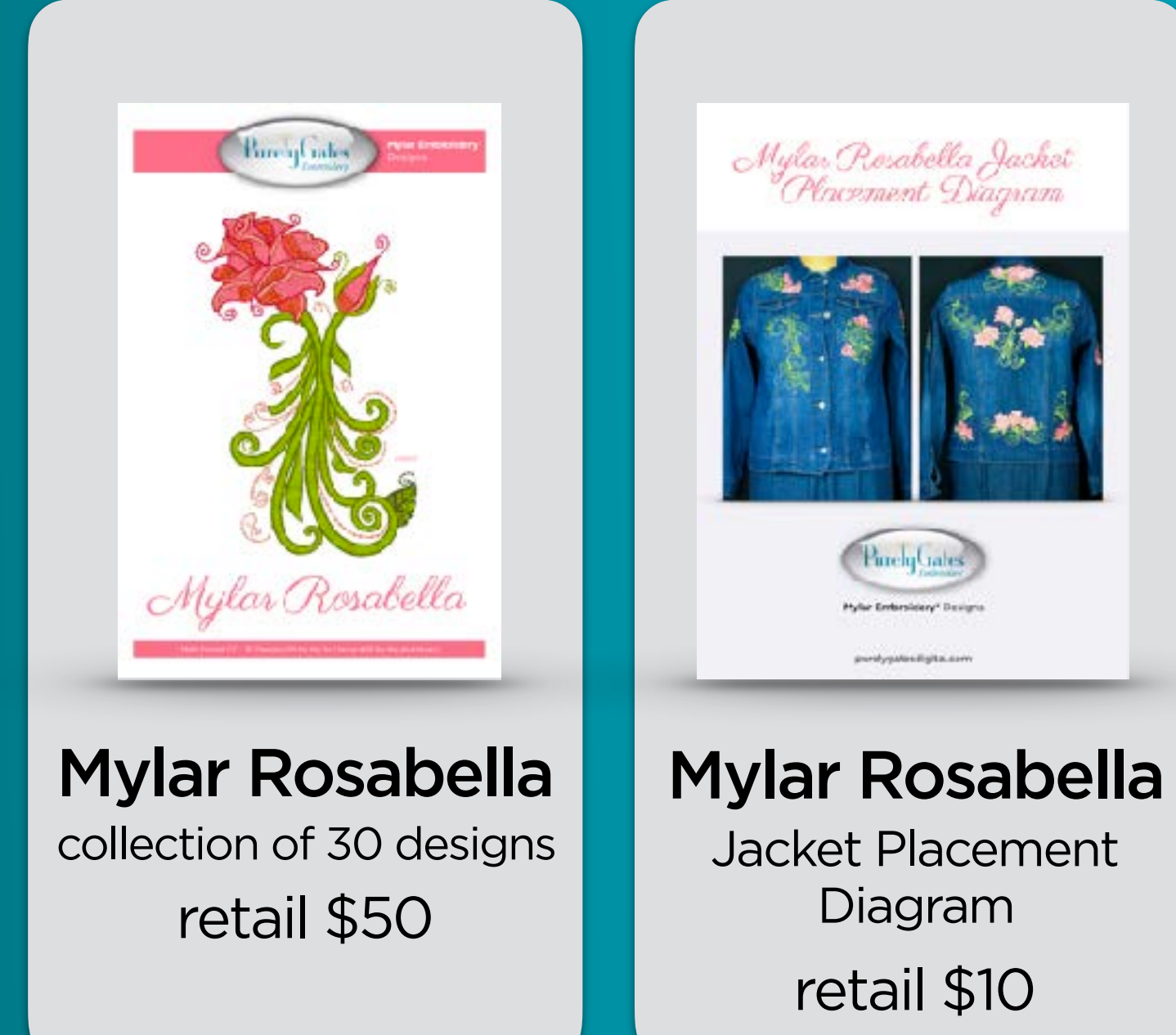

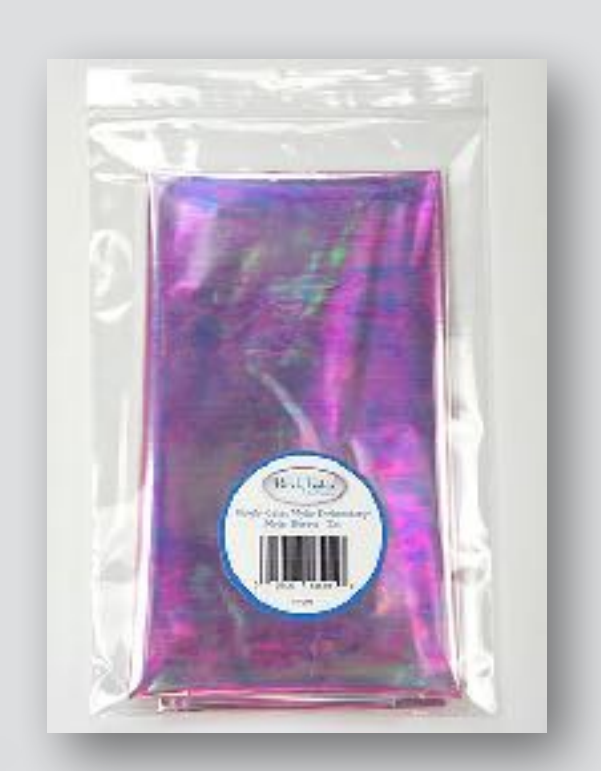

**3 Mylar Sheets** 18"x30" each retail \$10

### Total Retail: \$70 Webinar Special Offer: 52

To purchase the webinar special go to: VirtualSewingGuild.net Valid until midnight, Tuesday July 31, 2018

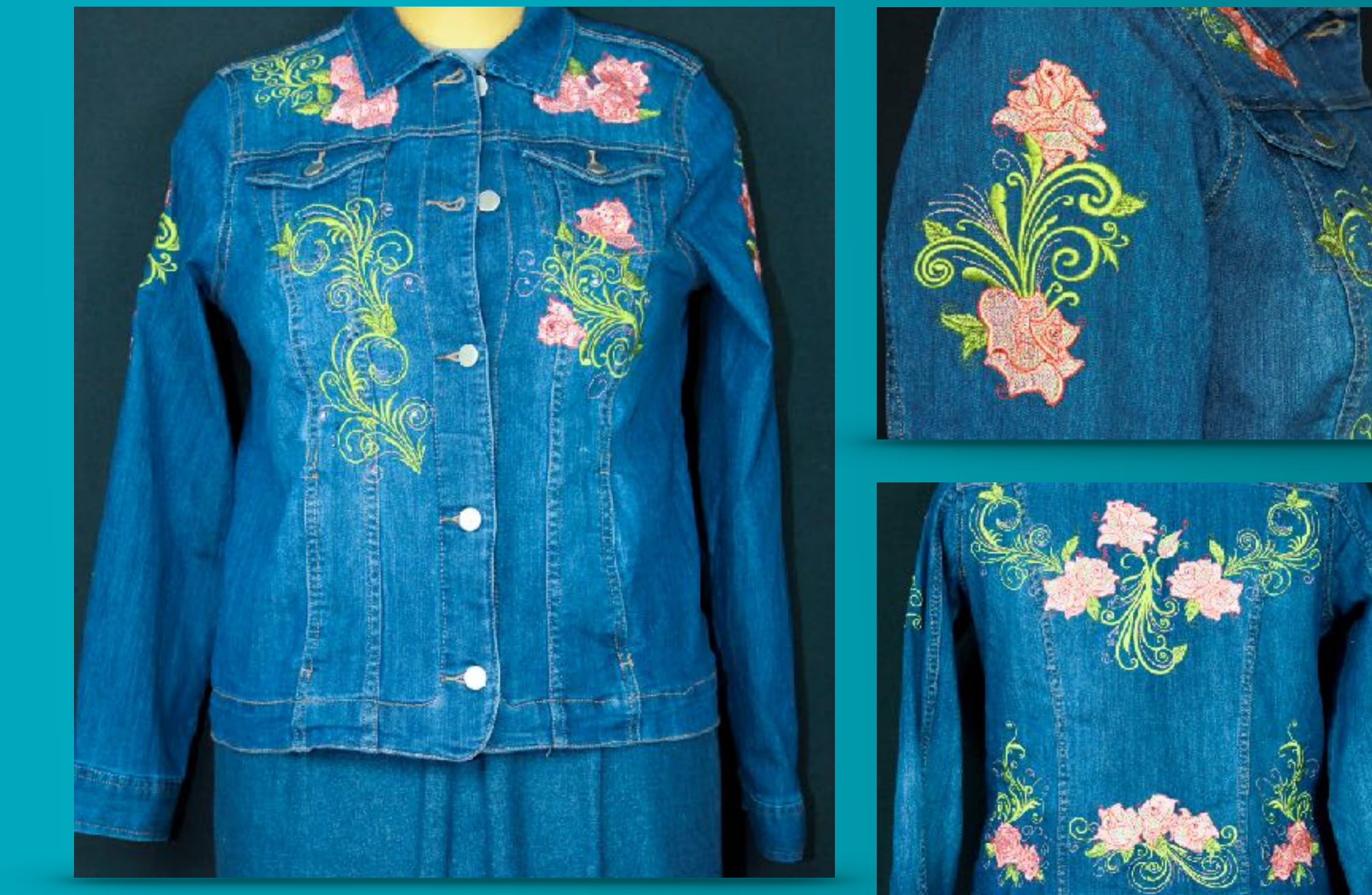

a savings of \$22 (over 31%) + FREE Shipping

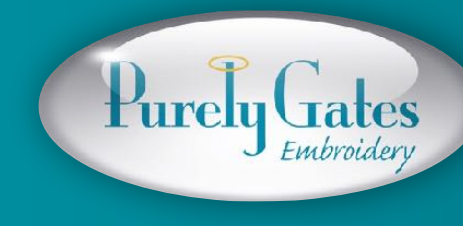

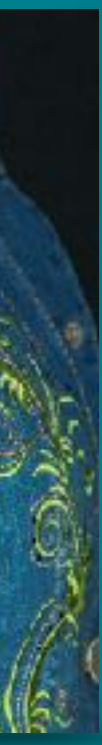

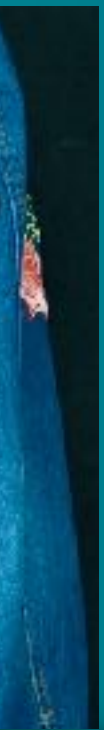

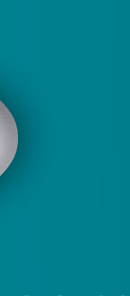

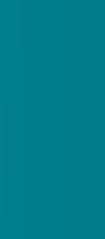

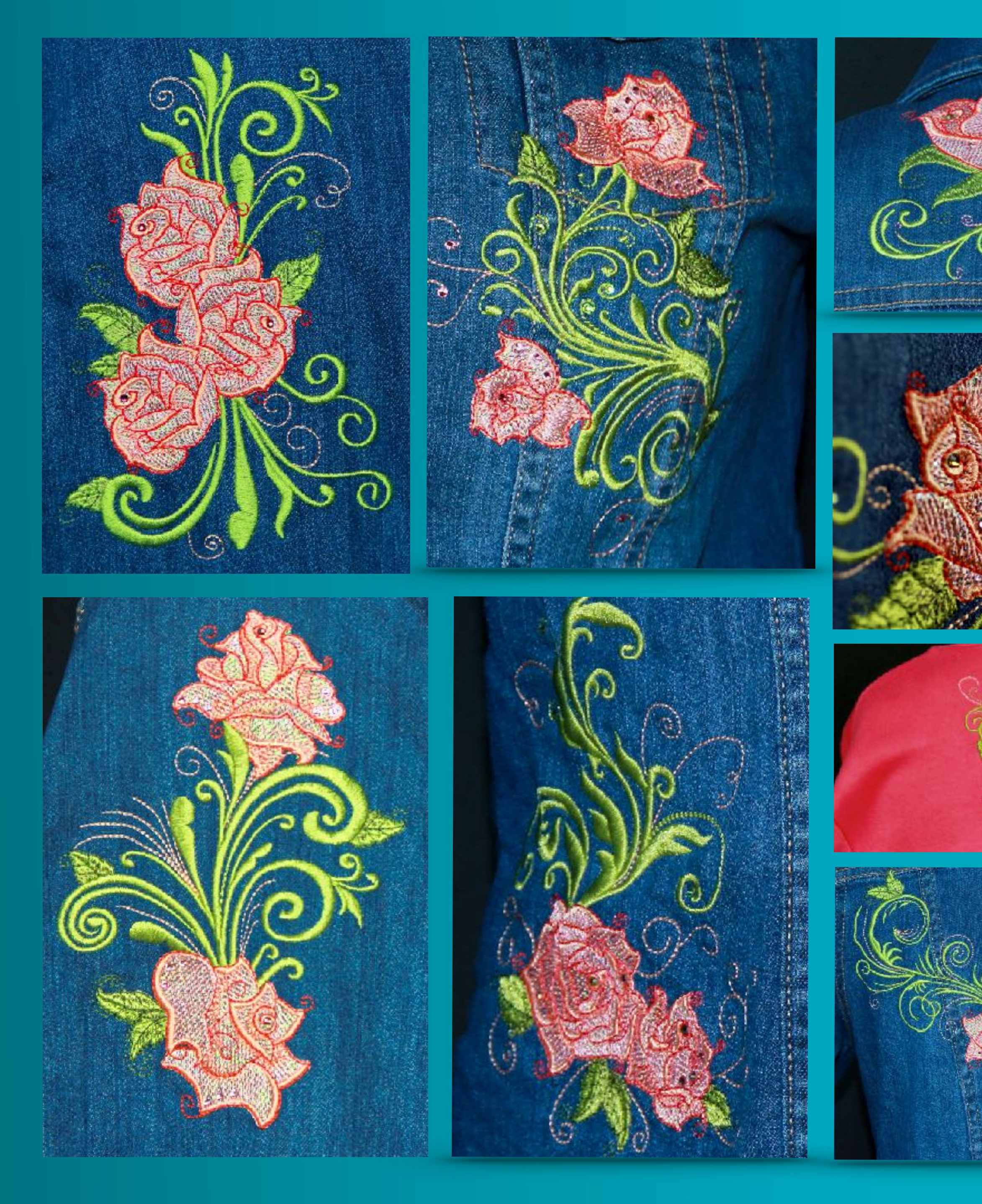

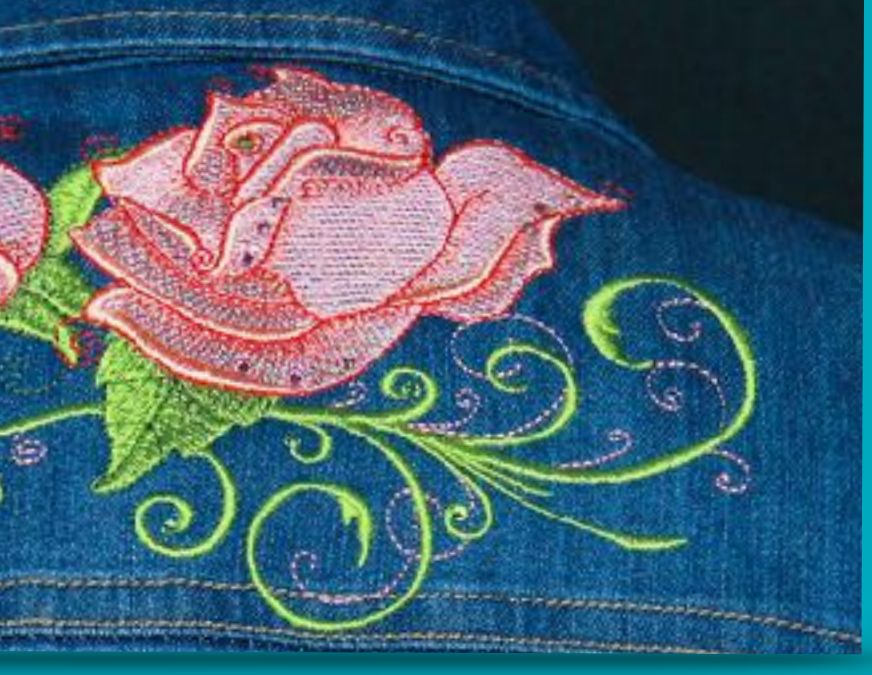

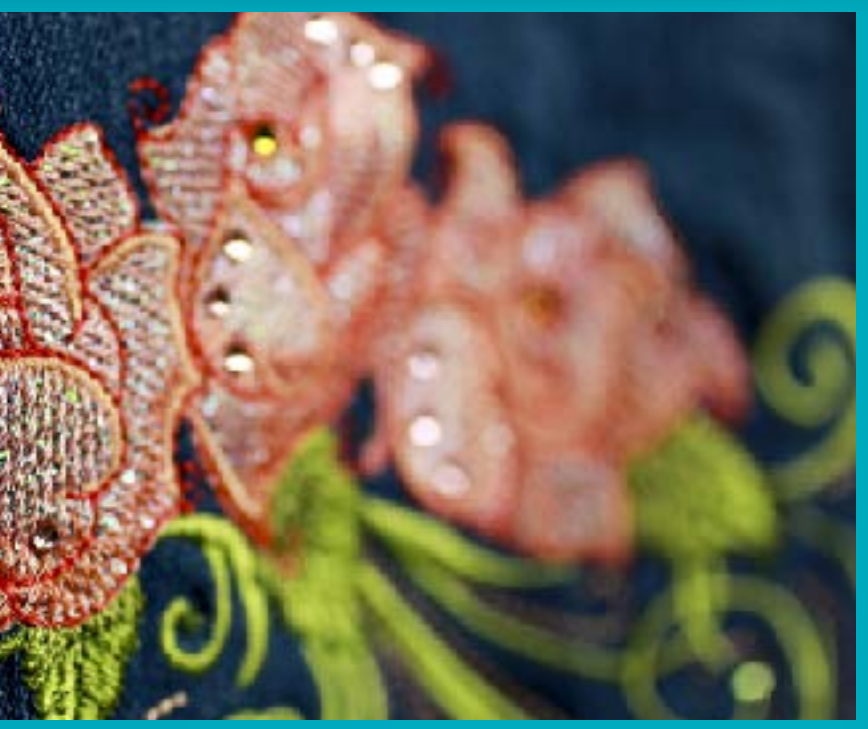

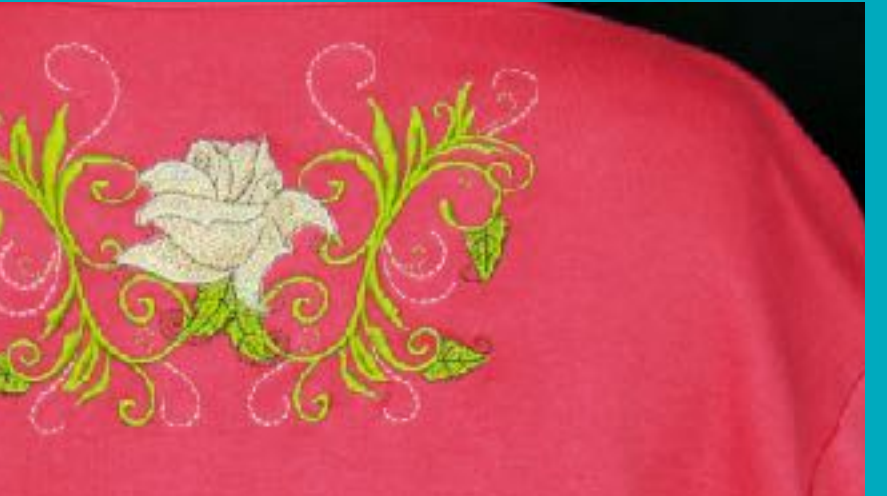

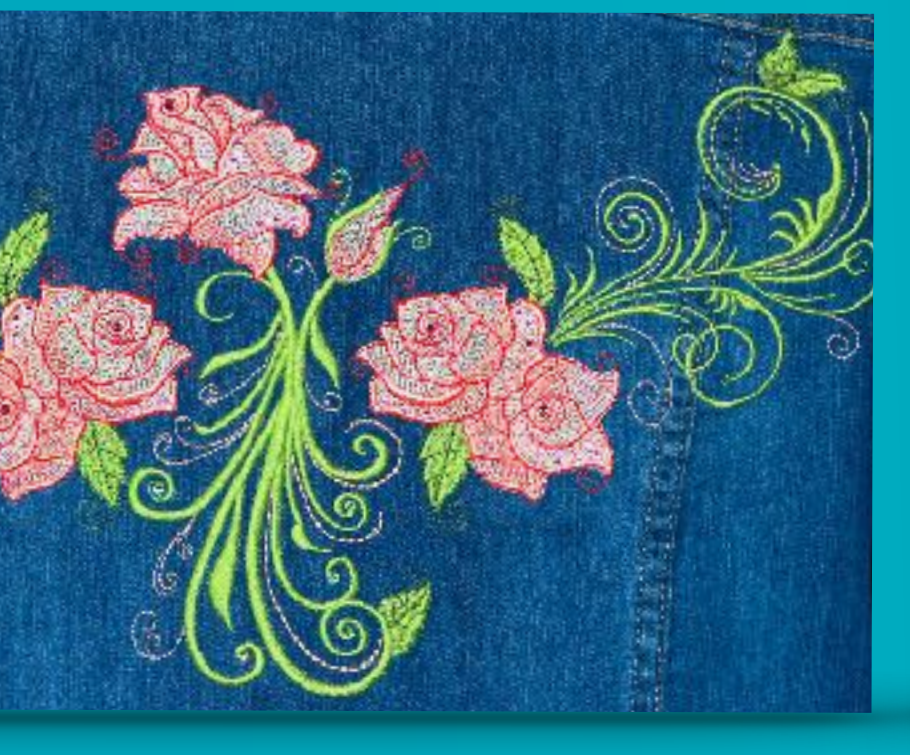

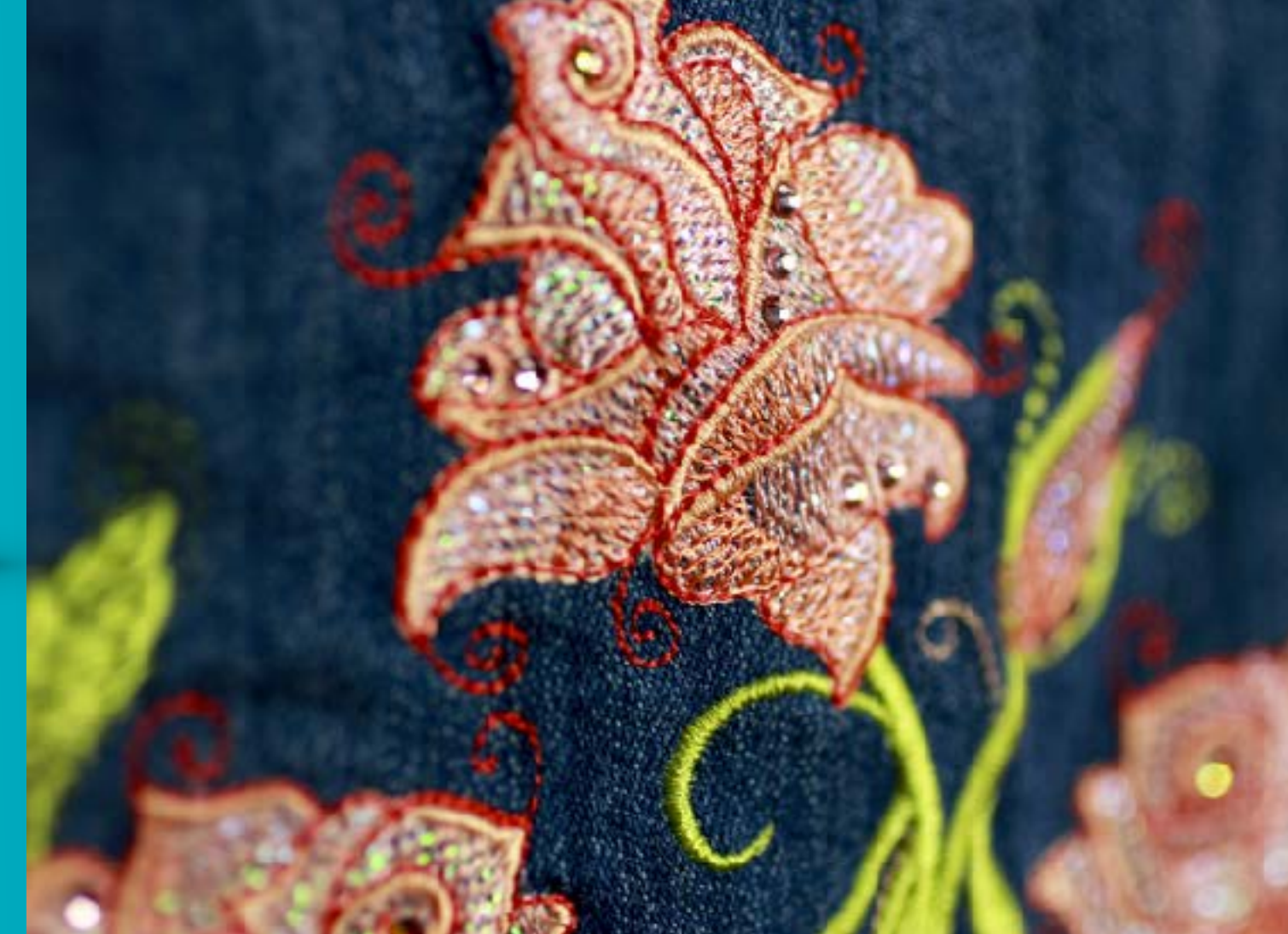

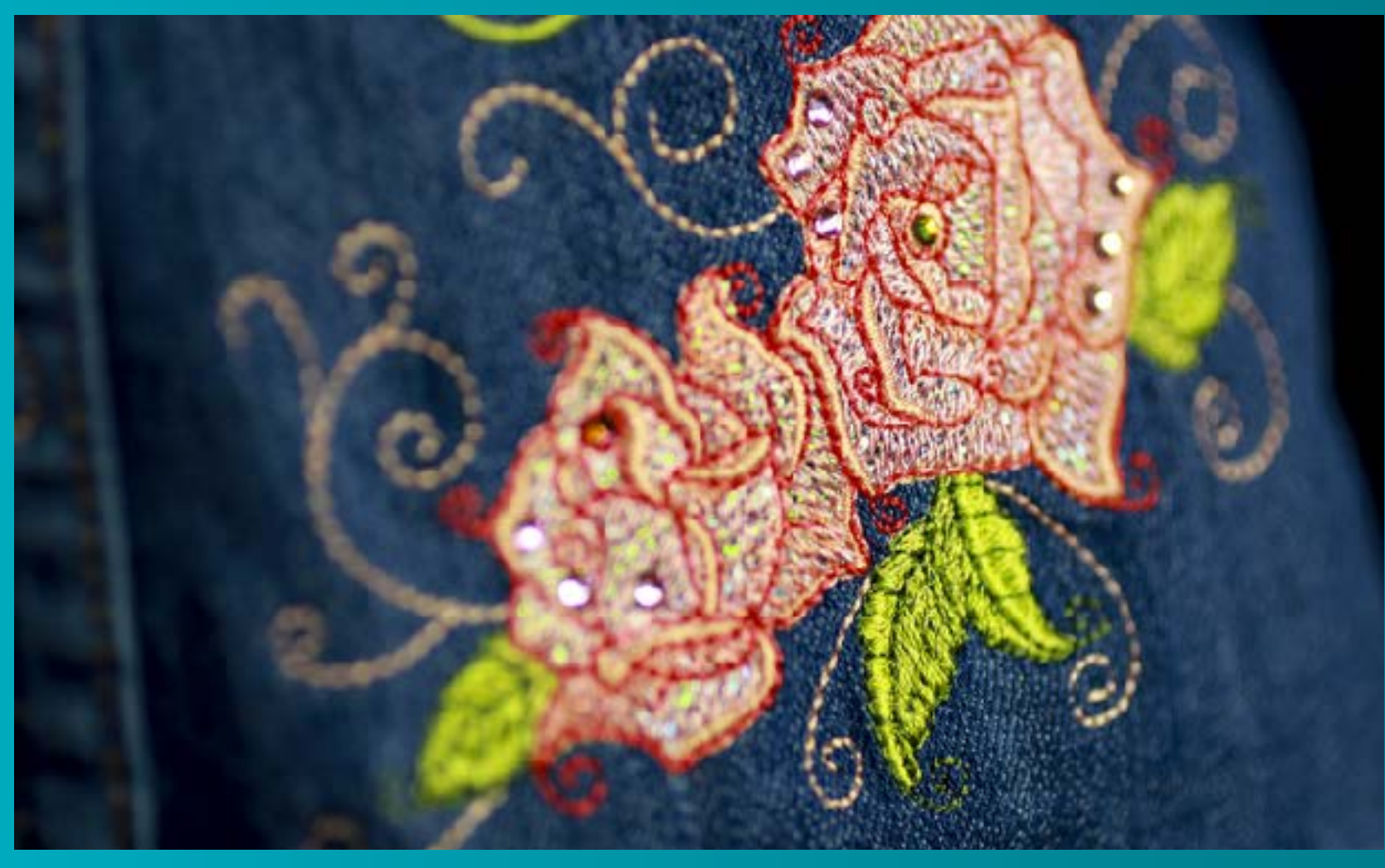

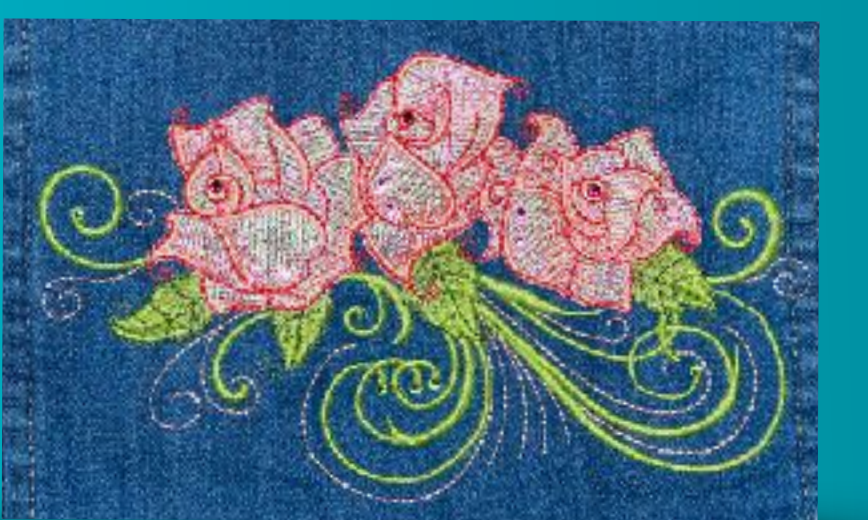

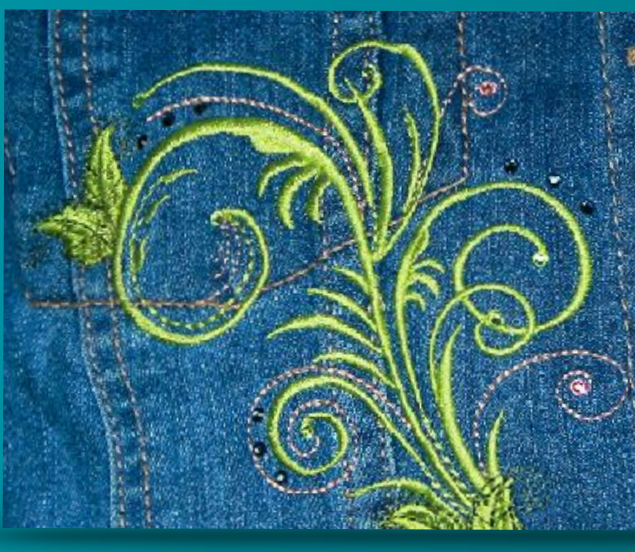

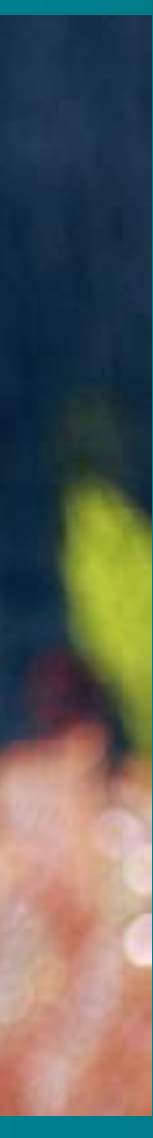

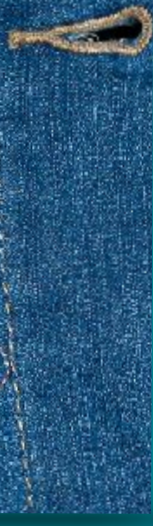

## Webinar Super Special

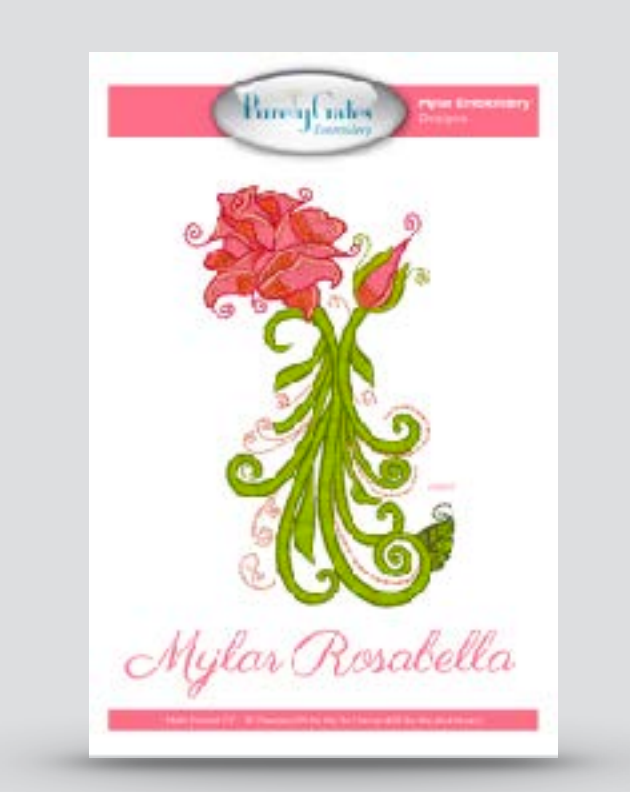

Mylar Rosabella collection of 30 designs retail \$50

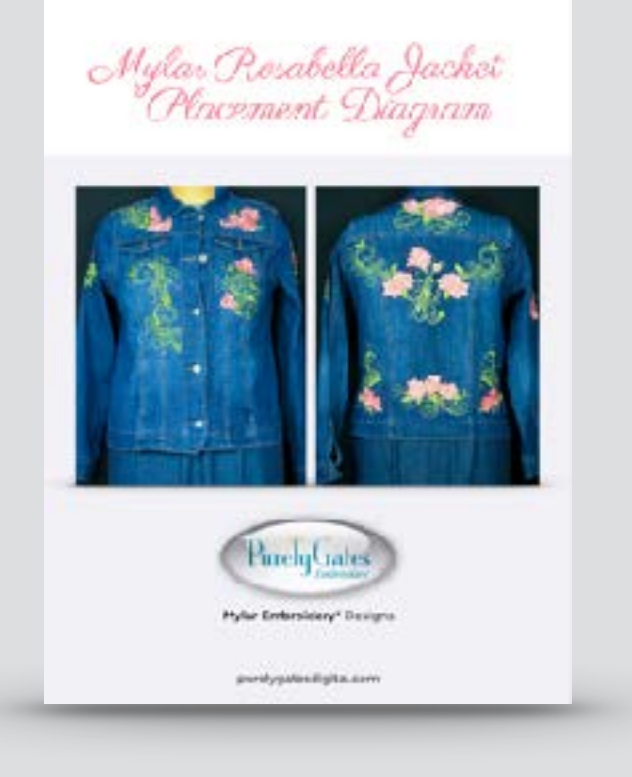

Mylar Rosabella Jacket Placement Diagram retail \$10

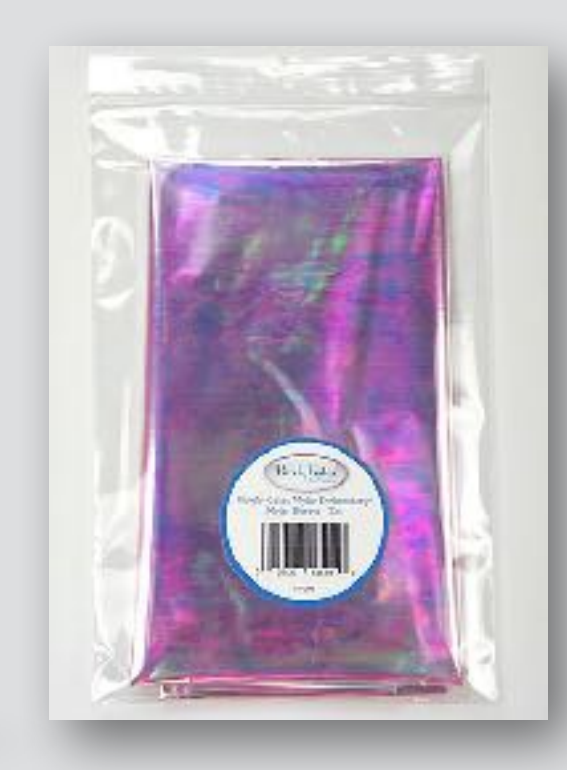

**3 Mylar Sheets** 18"x30" each retail \$10

Total Retail: \$208 Webinar Special Offer: 5

To purchase the webinar special go to: VirtualSewingGuild.net Valid until midnight, Tuesday July 31, 2018

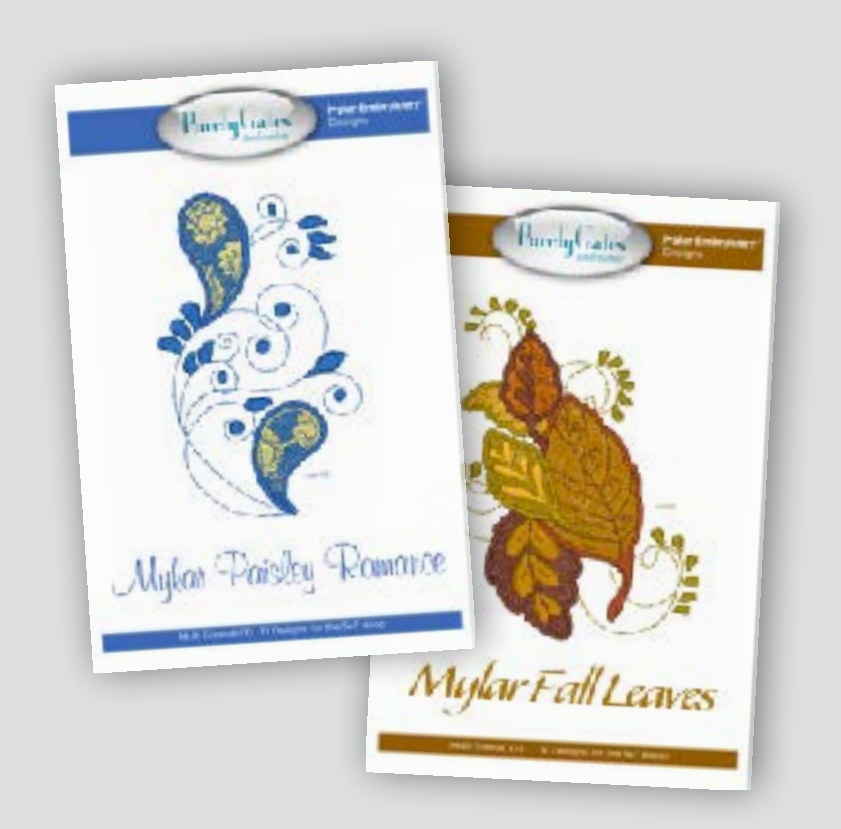

**Mylar Paisley Romance** Mylar Fall Leaves Plus 2 Exclusive Bonus Designs retail \$110

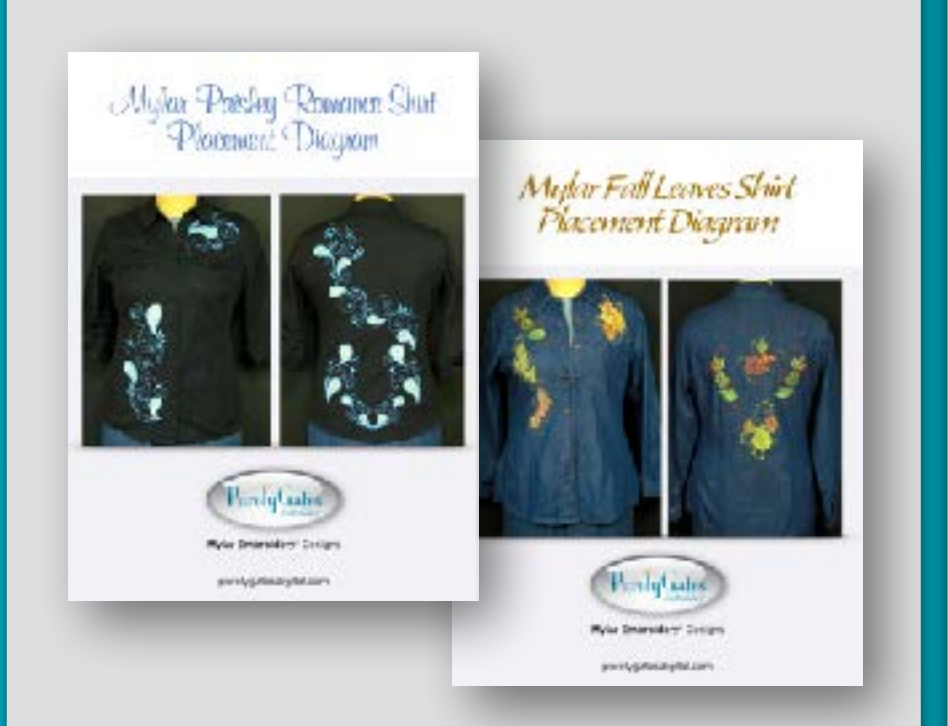

**Mylar Paisley Romance** & Mylar Fall Leaves Shirt Placement Diagrams

retail \$20

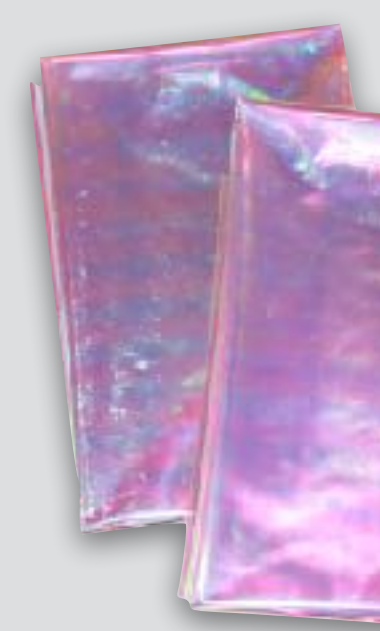

2 Additional Mylar Sheets

> 18"x30" each retail \$8

#### a savings of \$88 (over 42%) + **FREE** Shipping

**BONUS:** webinar recording and presentation file!

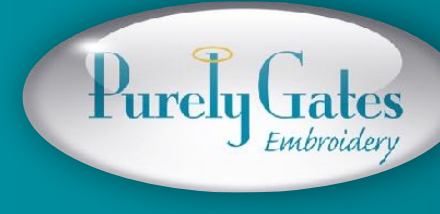

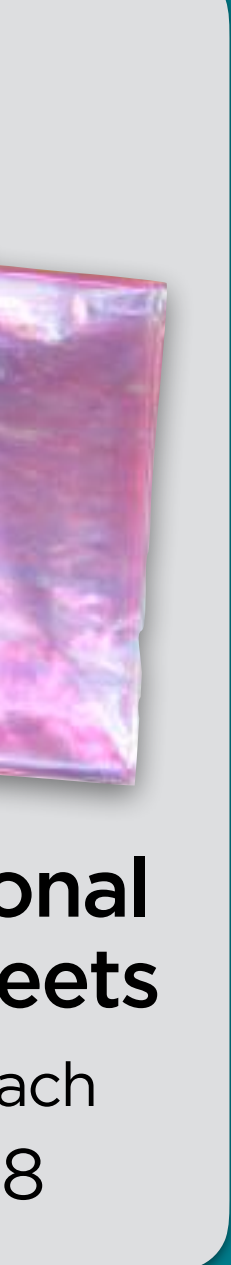

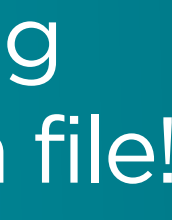

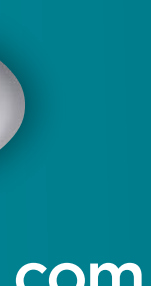

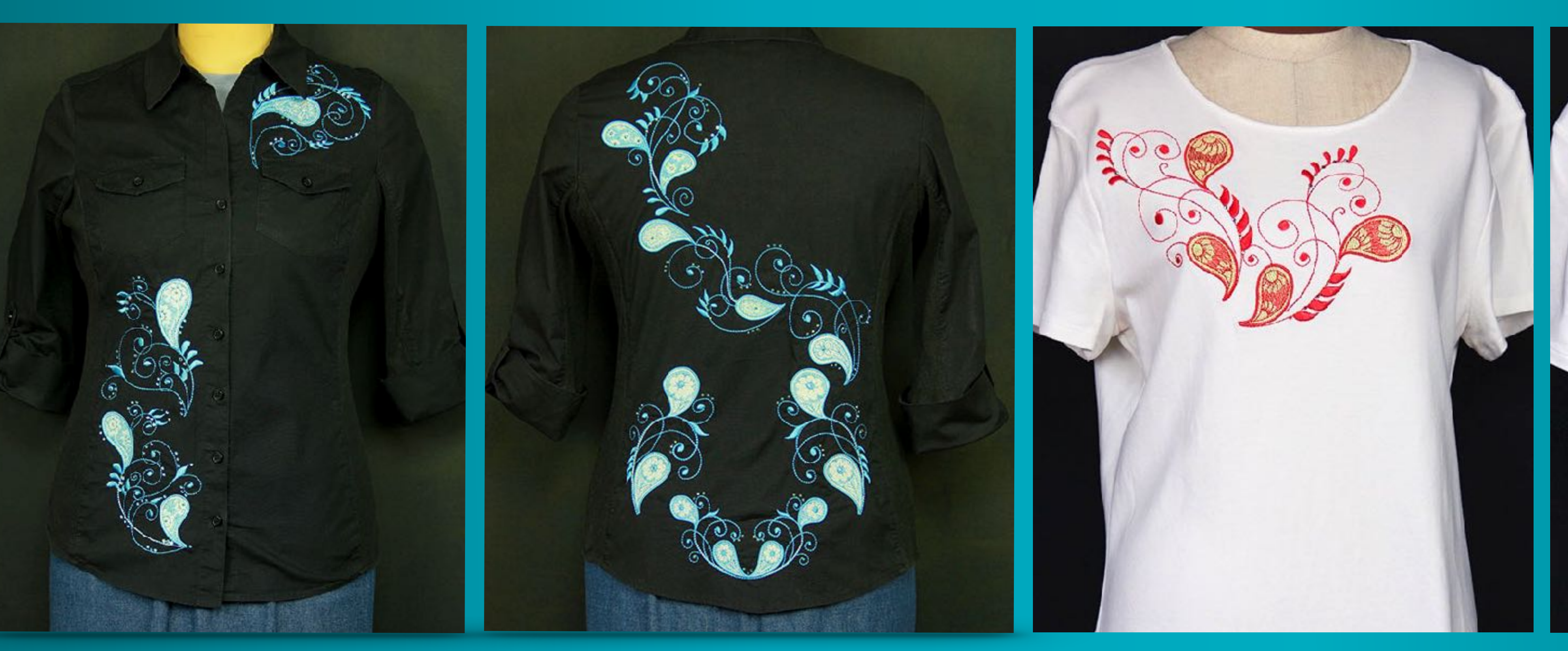

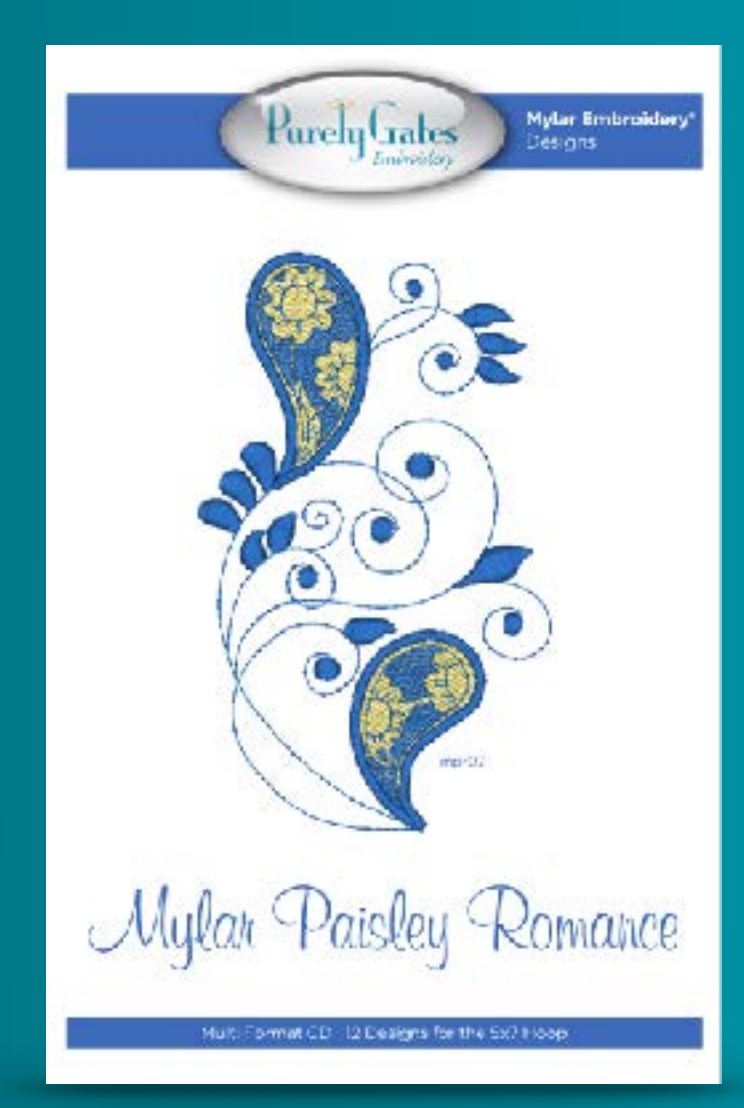

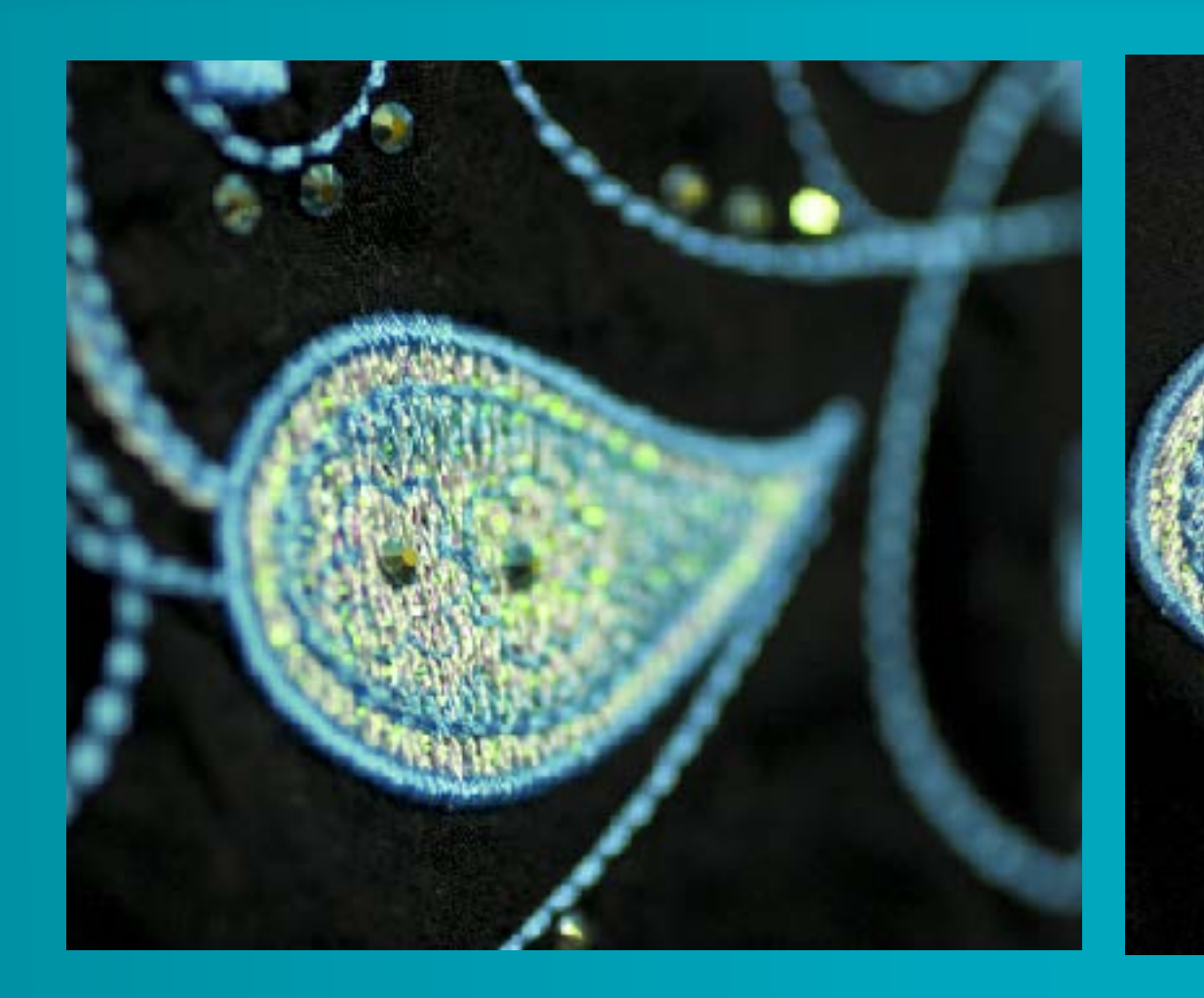

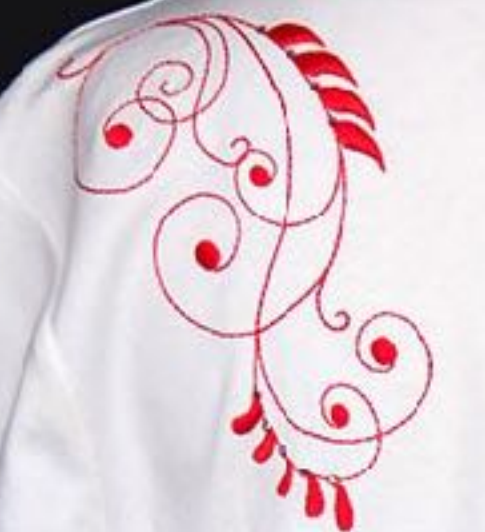

#### Exclusive Bonus Design

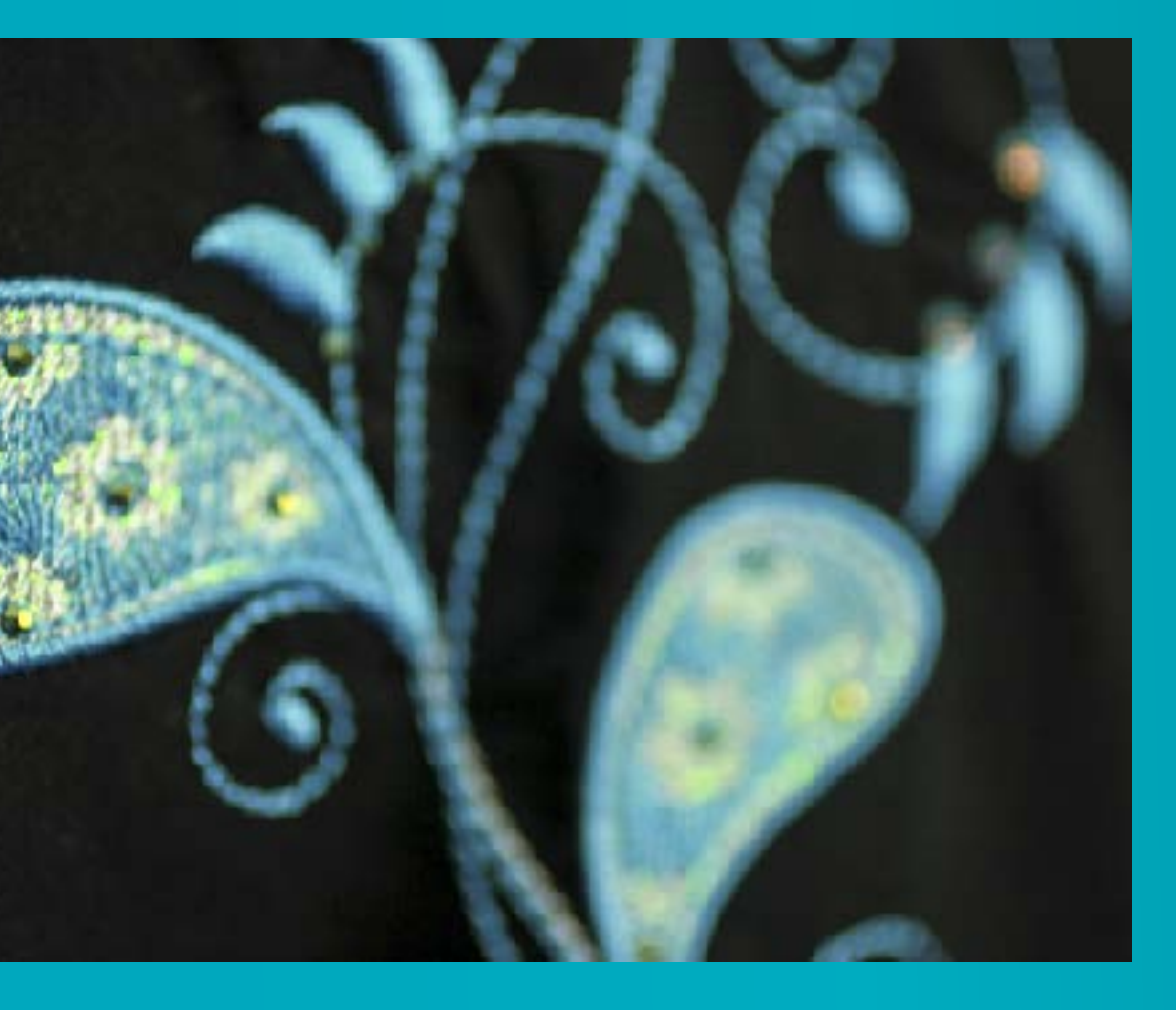

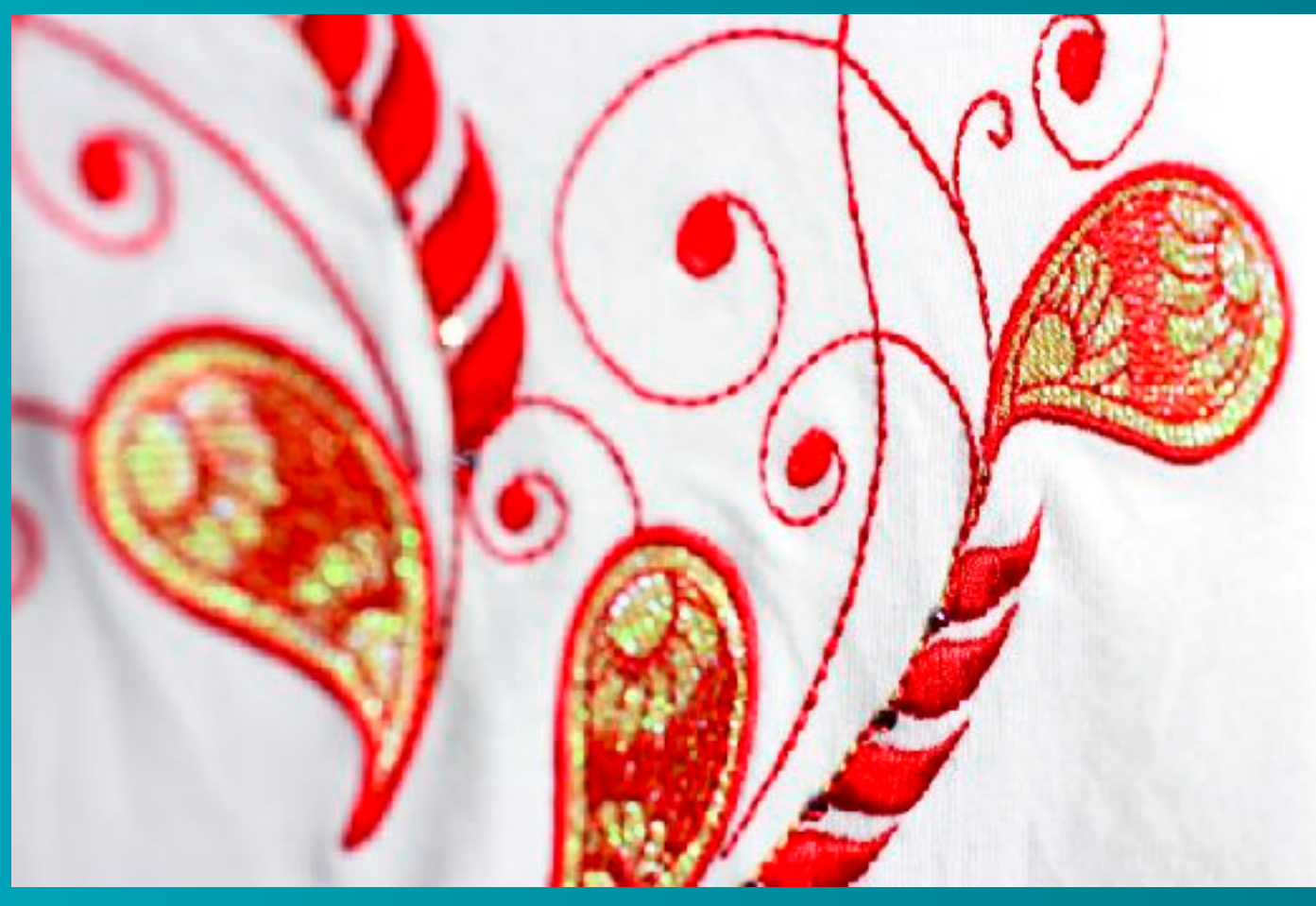

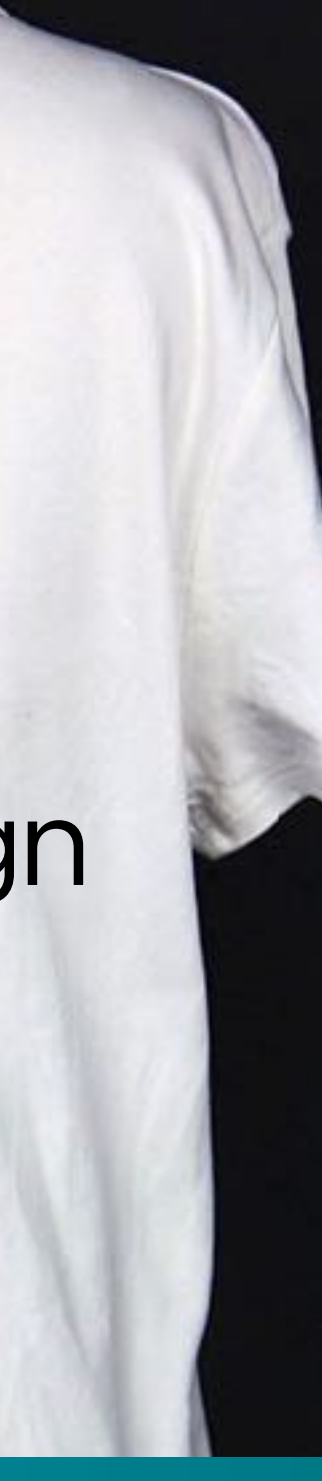

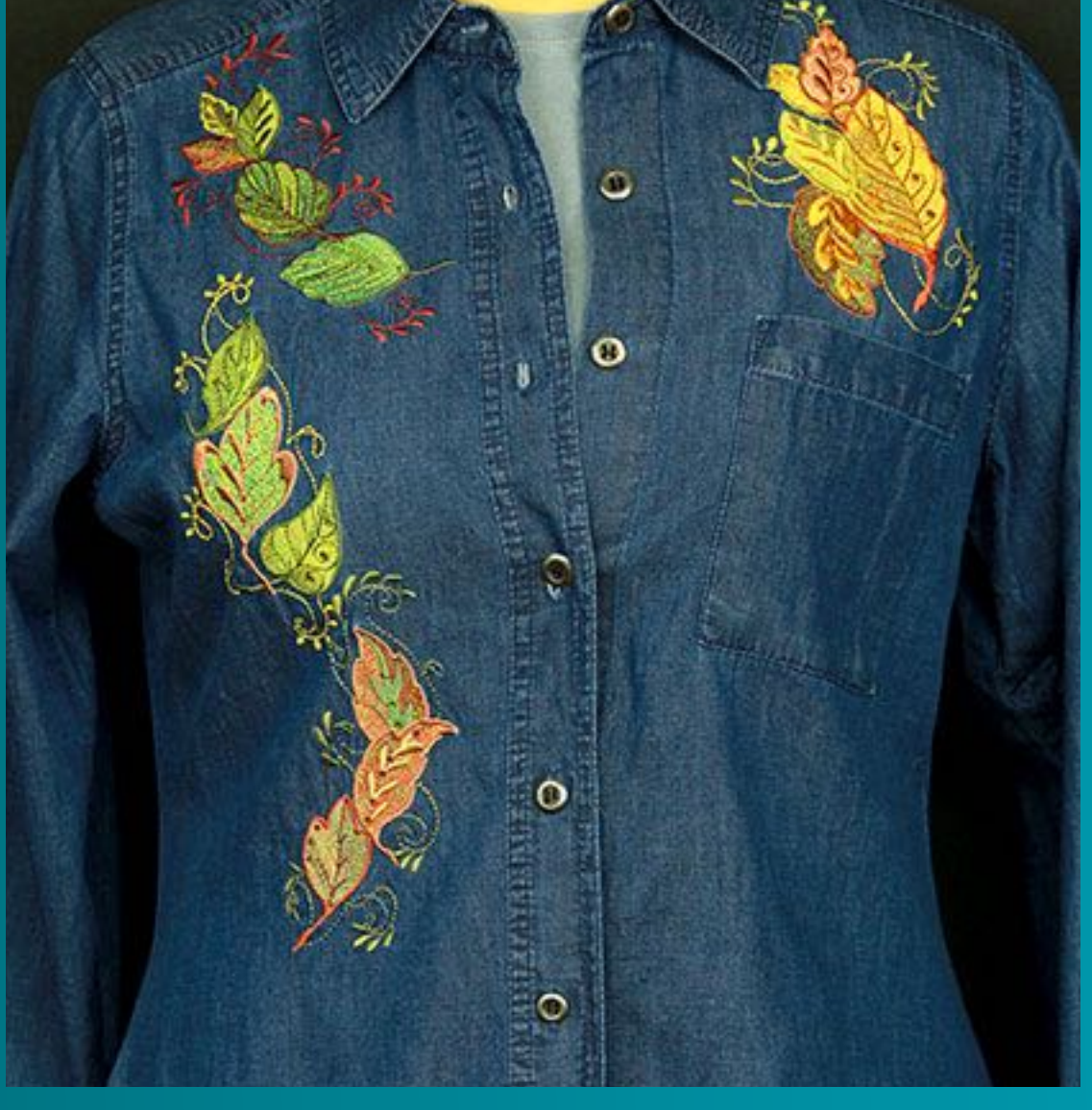

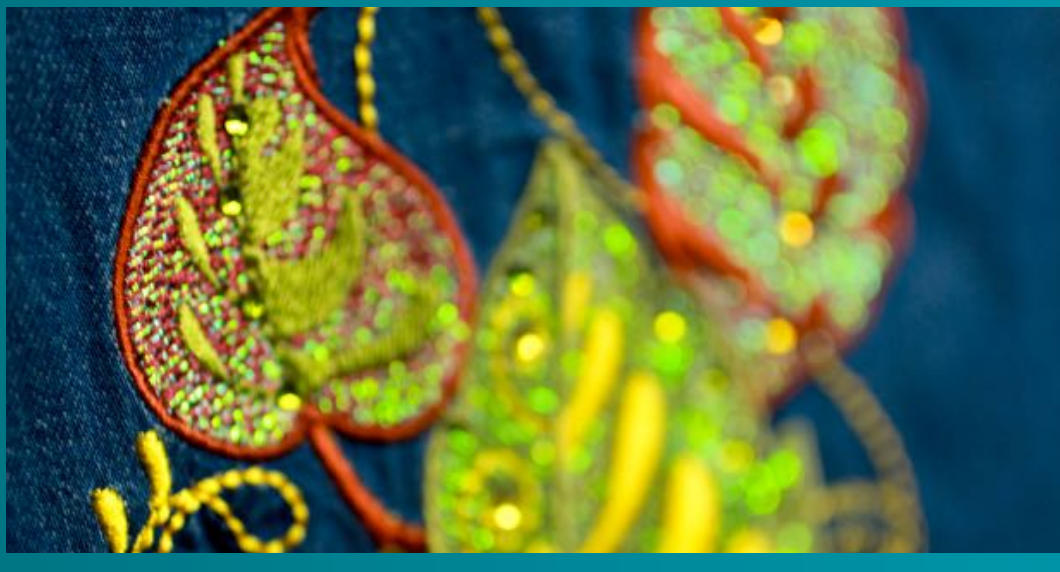

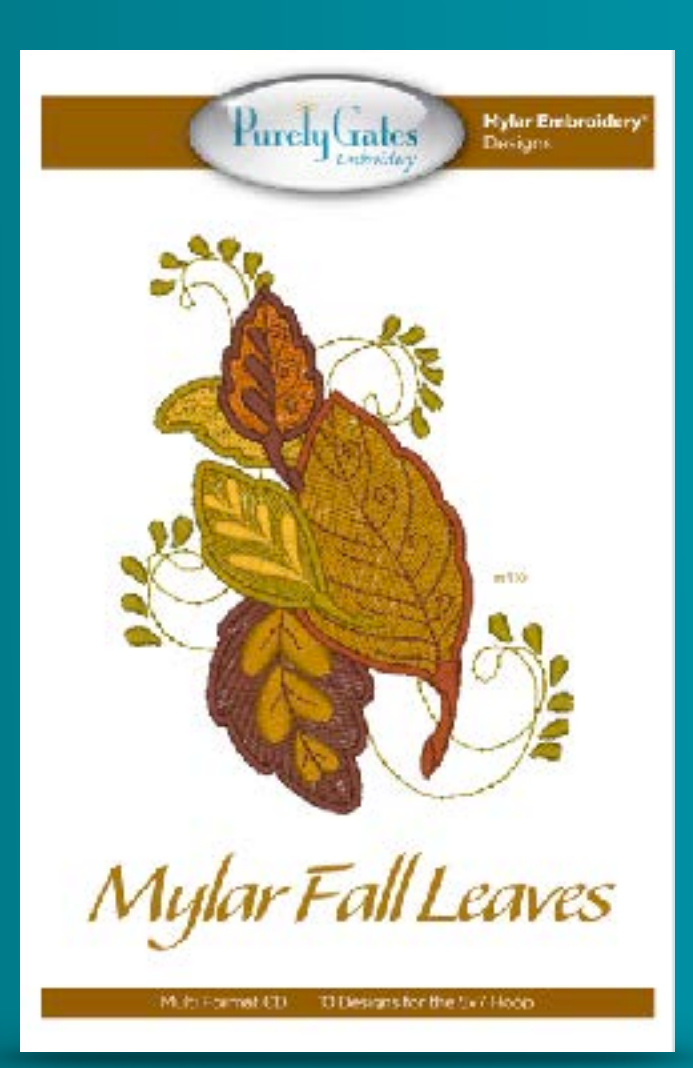

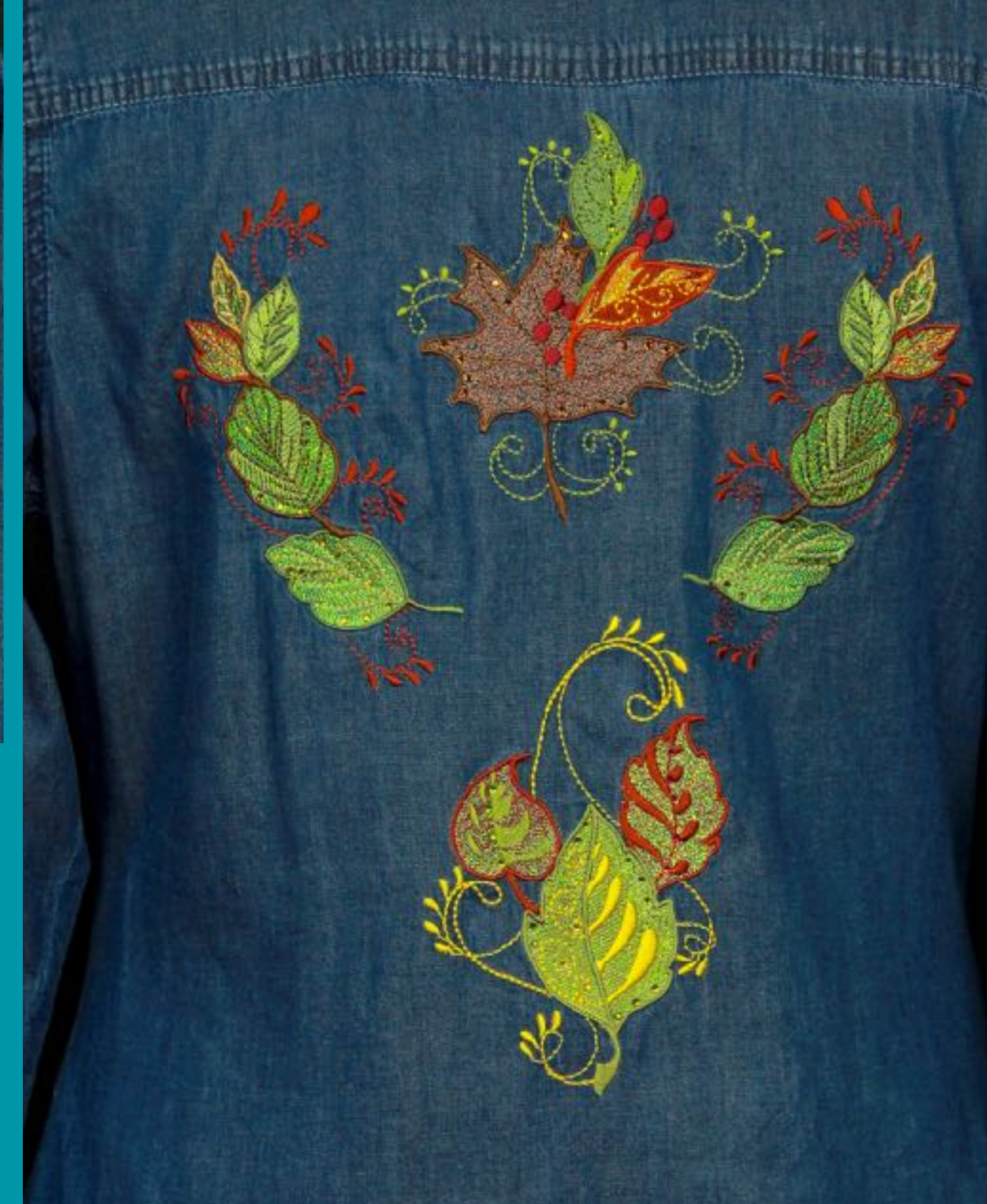

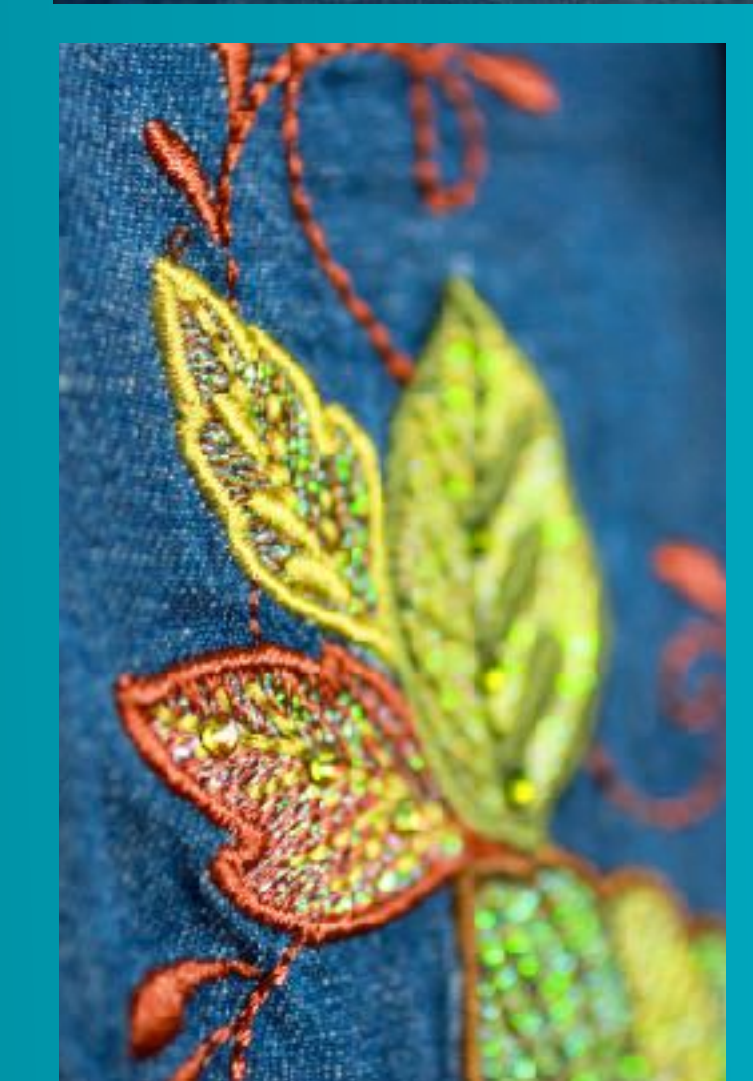

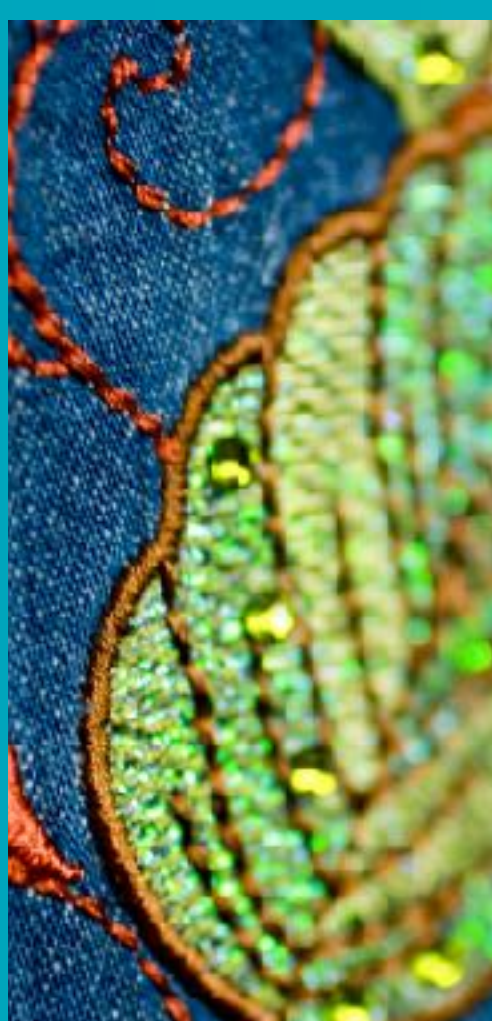

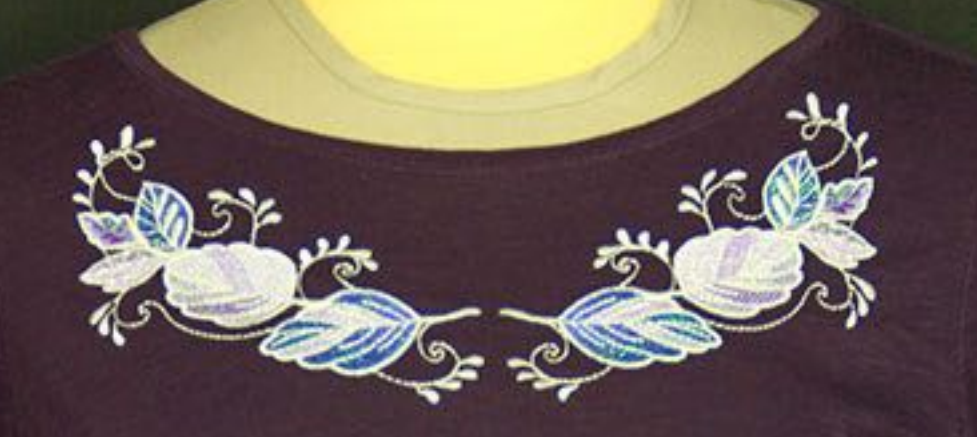

#### Exclusive Bonus Design

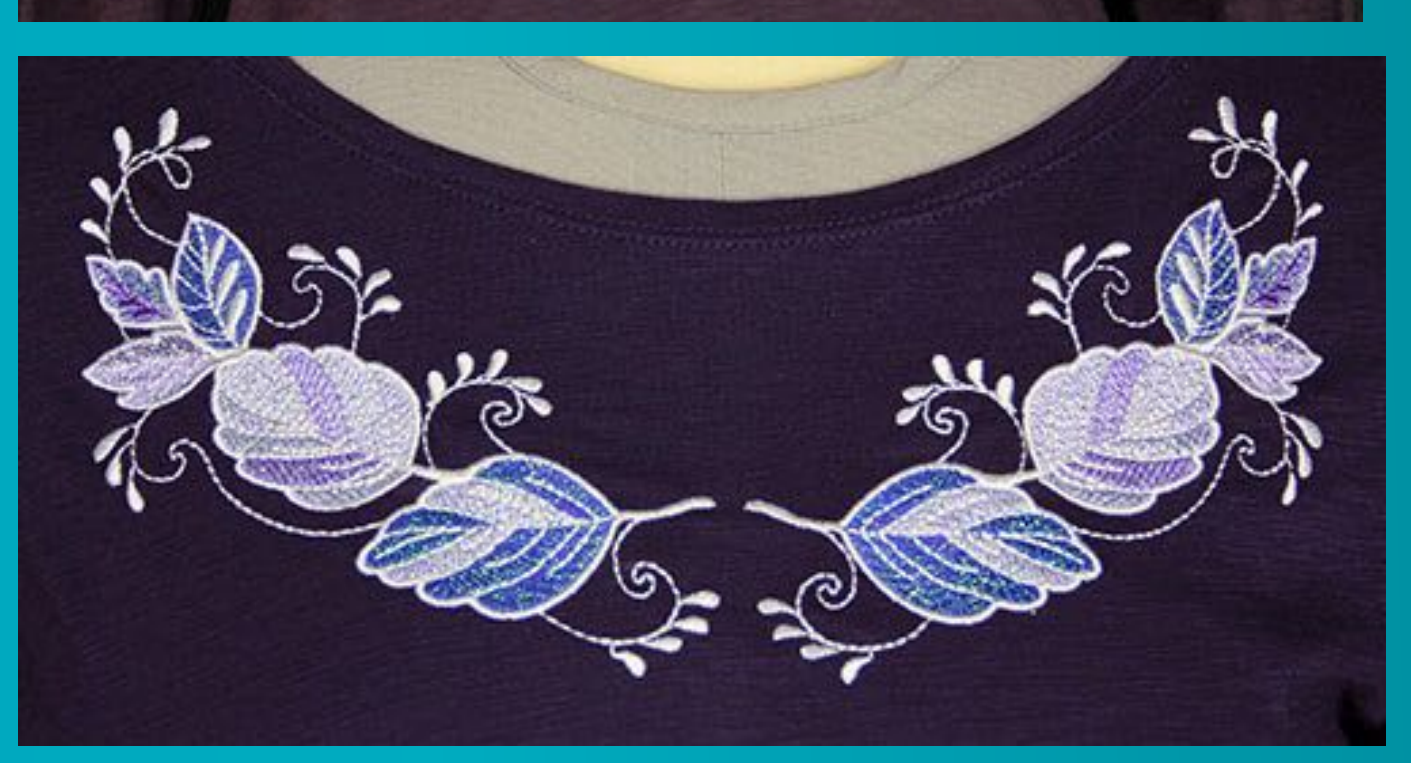

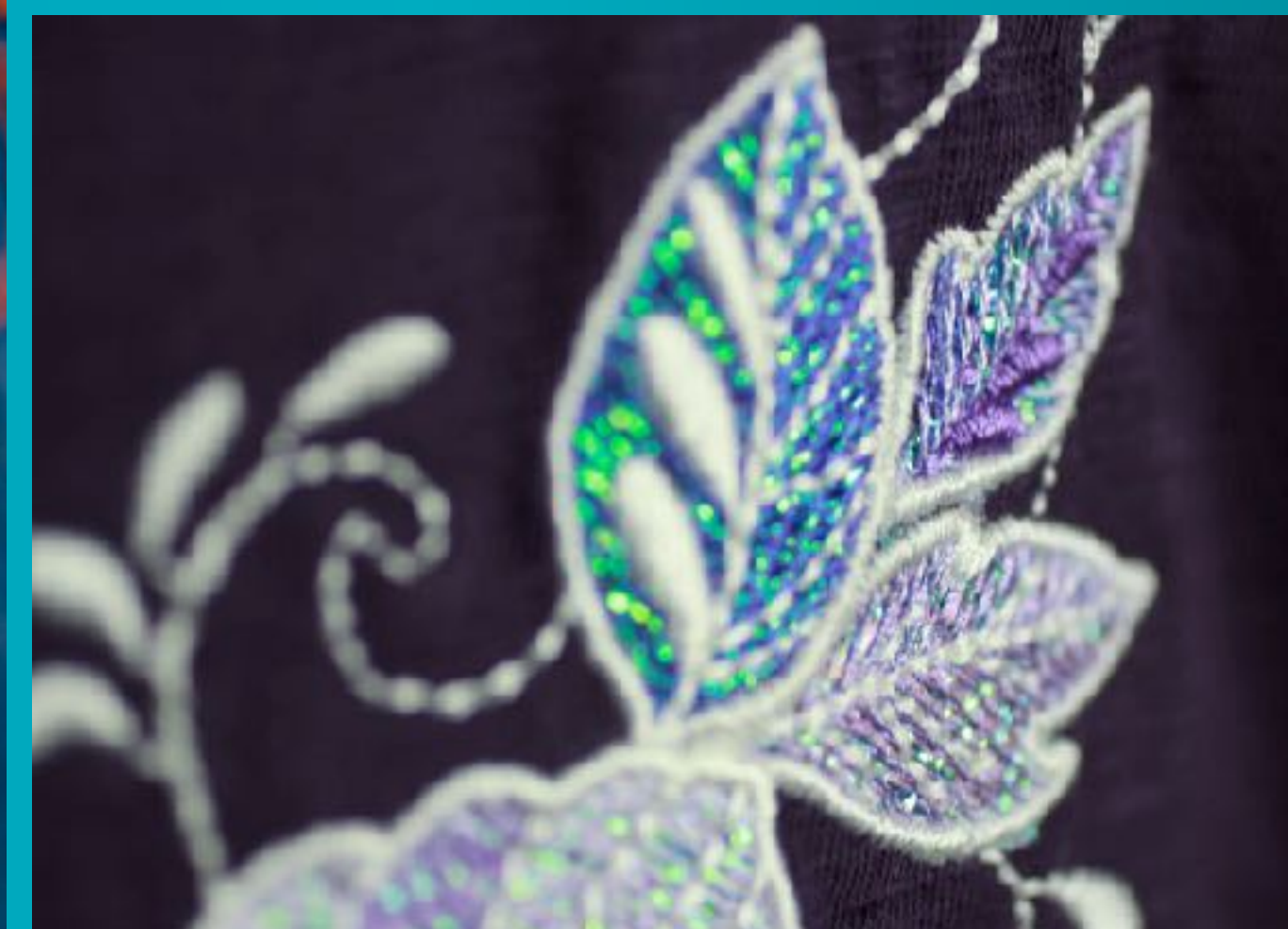

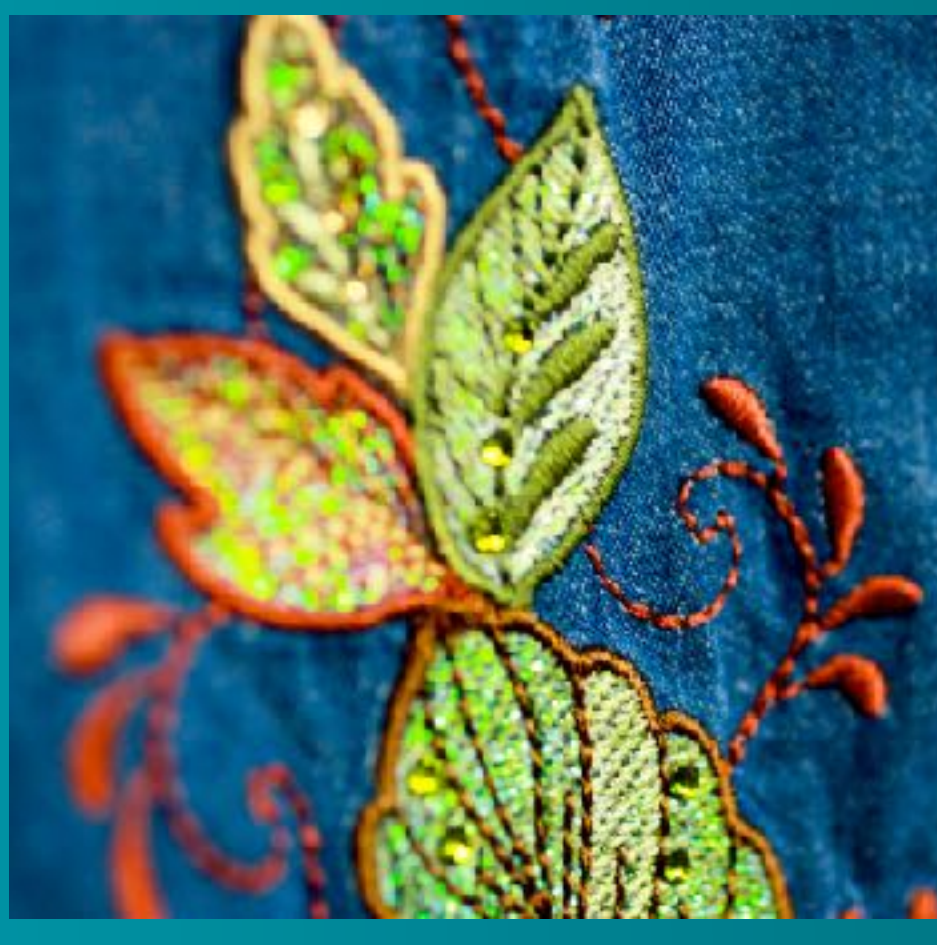

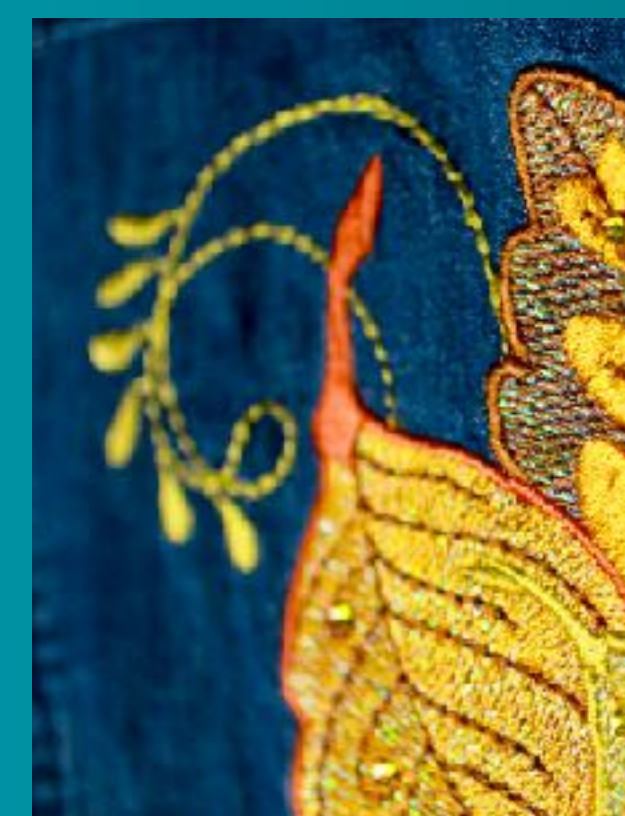

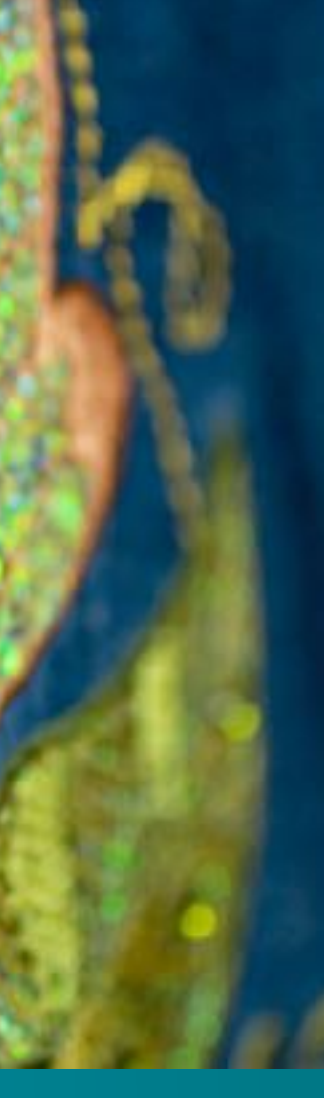

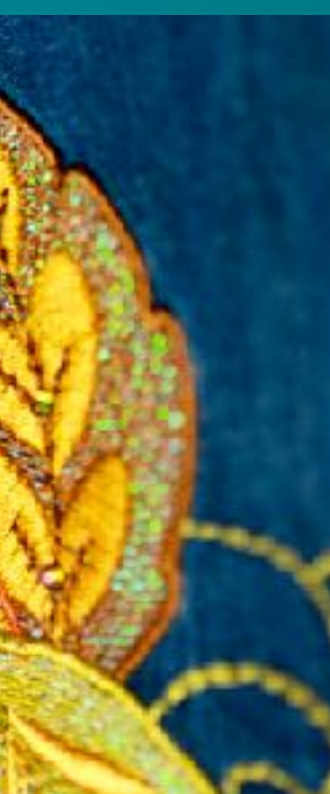

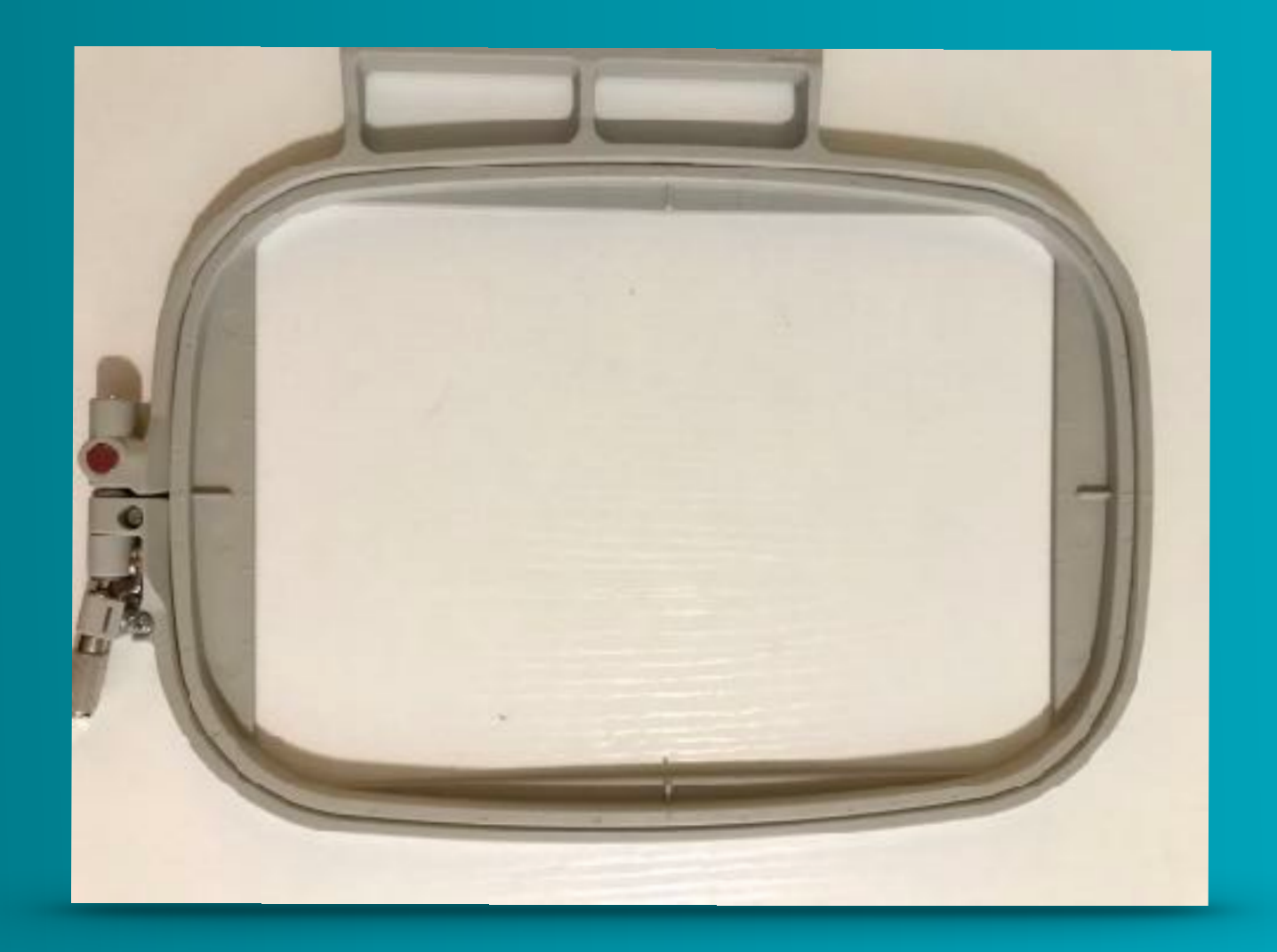

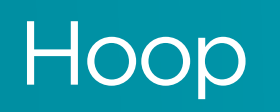

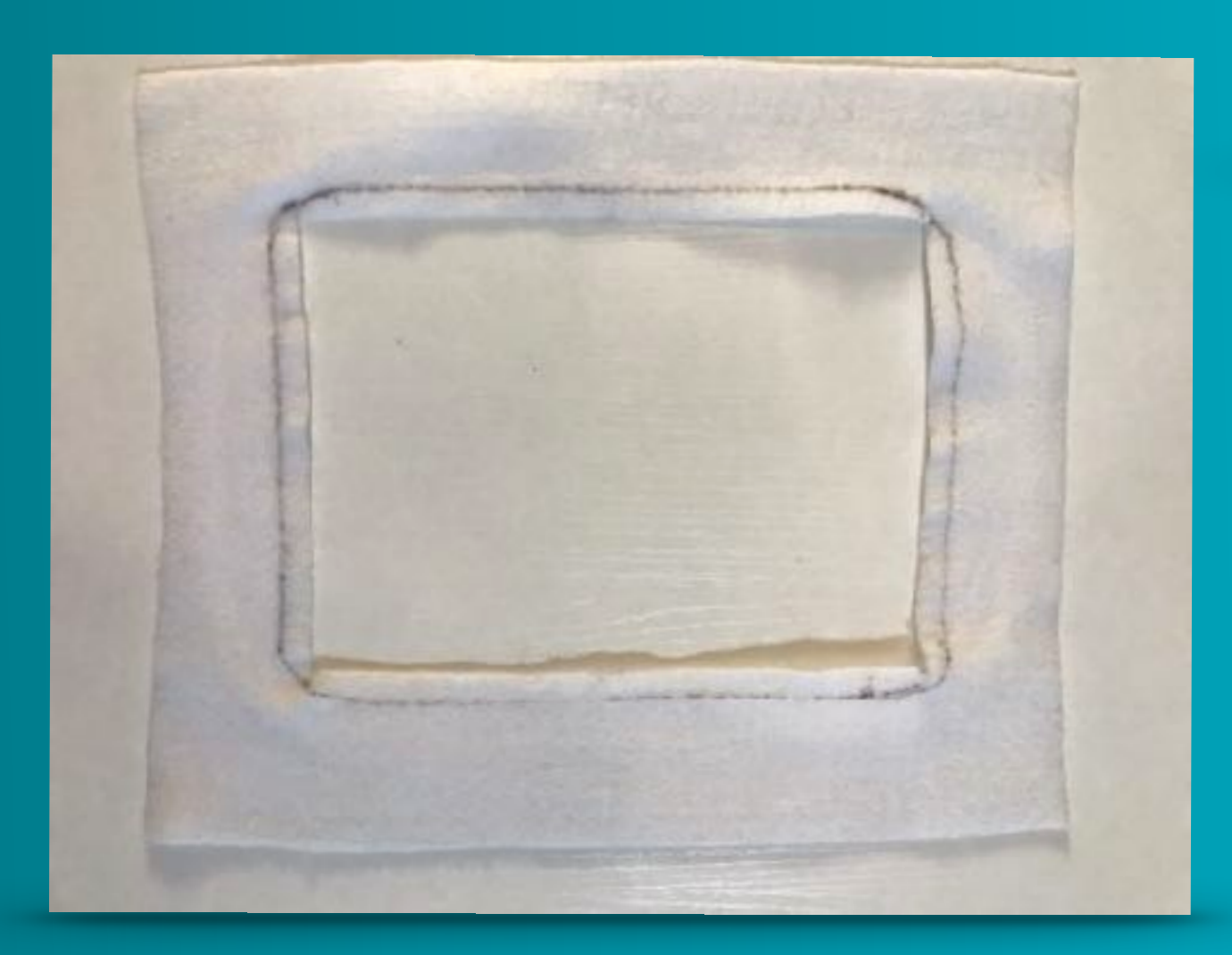

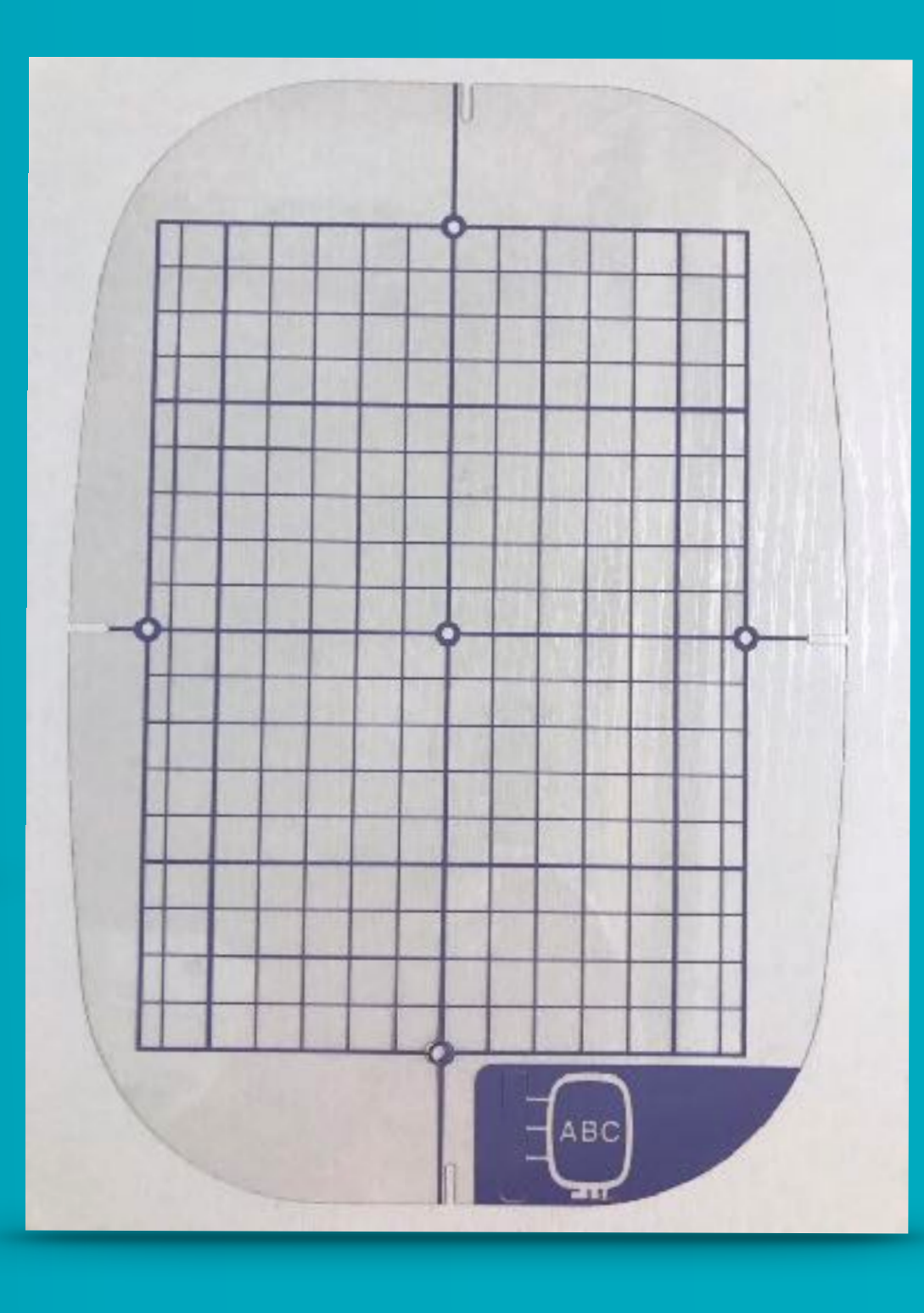

#### Hoop Grid

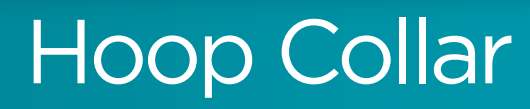

### Hooping Tips video

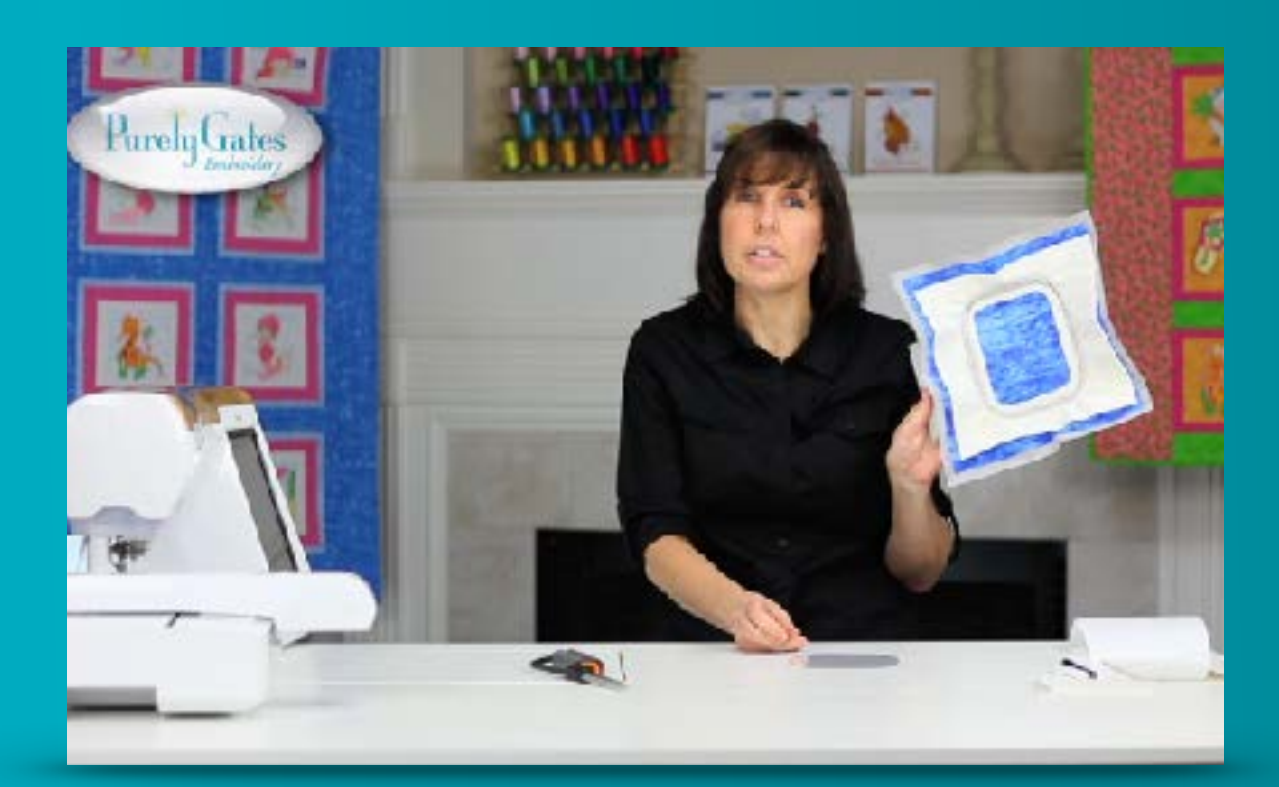

#### purelygatesdigital.com/videos

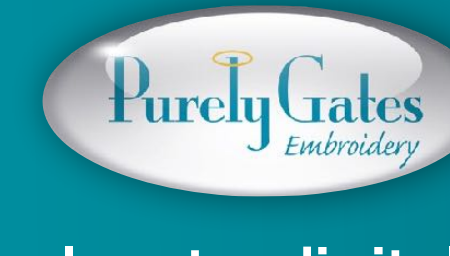

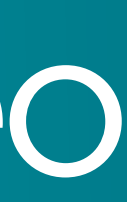

#### Outer Hoop

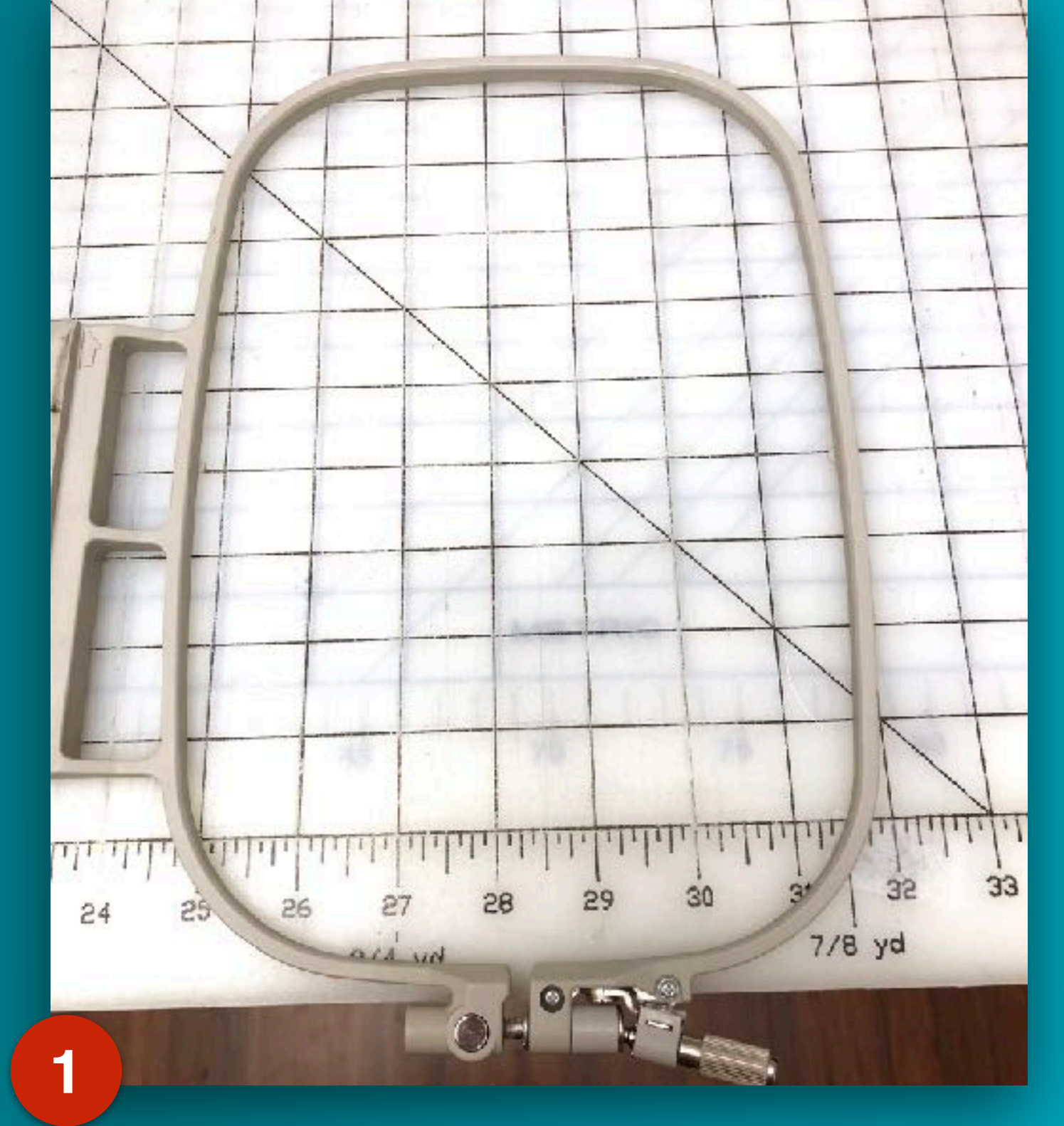

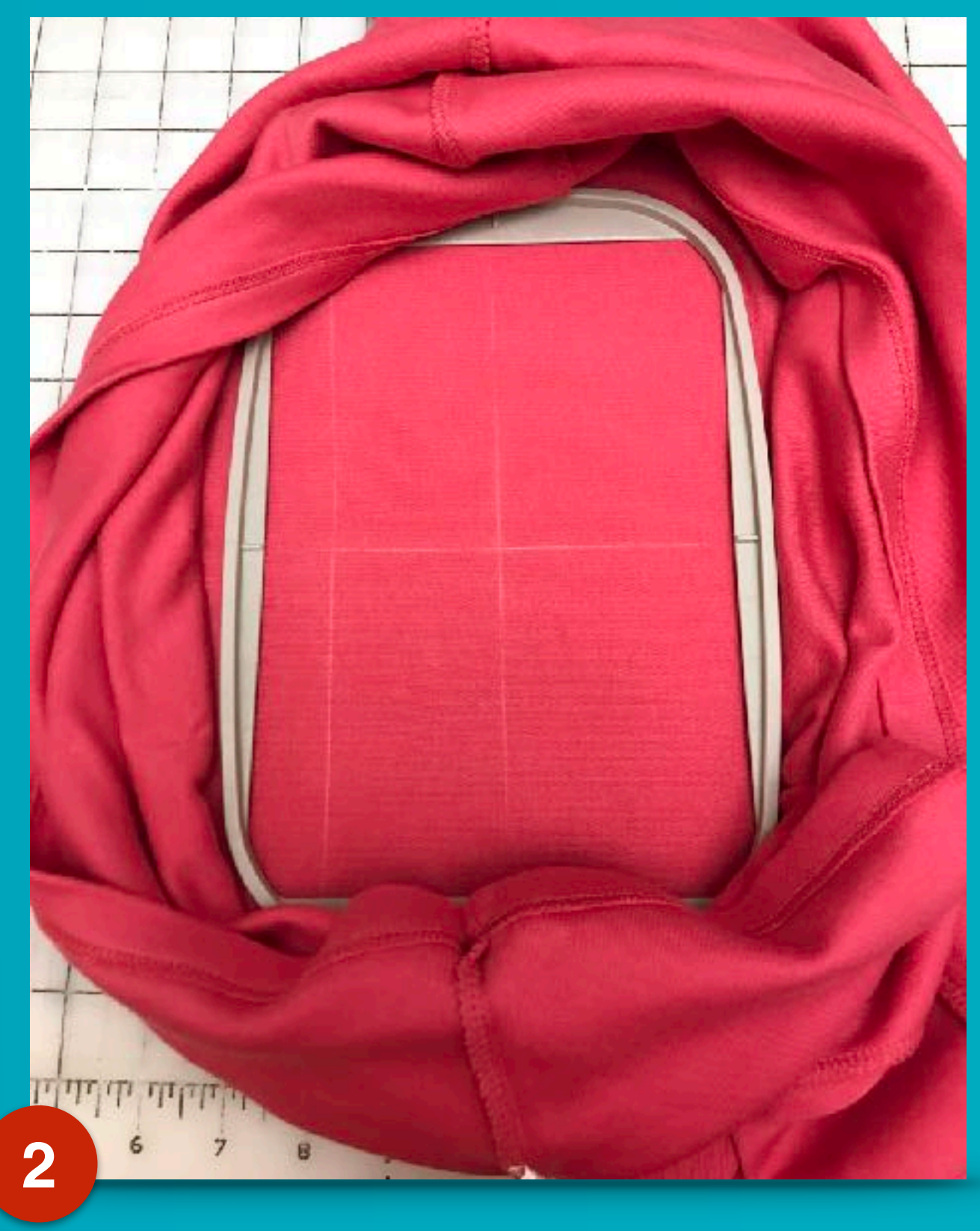

### Layering for hooping.

Place inner hoop on stabilized fabric

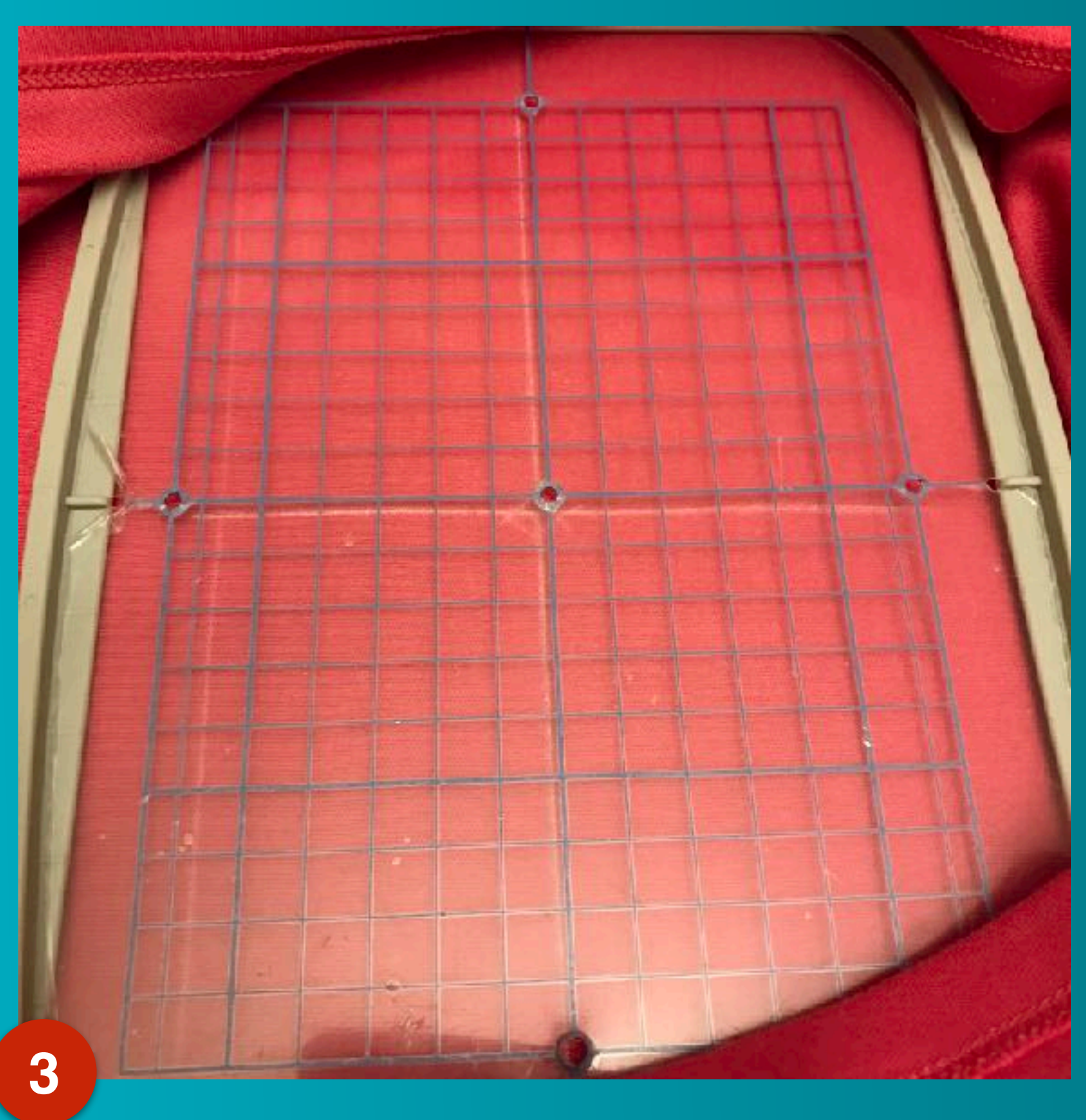

#### Drop in hoop grid

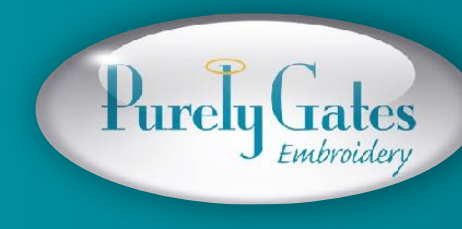

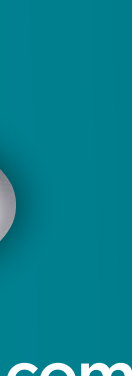

## Hooping

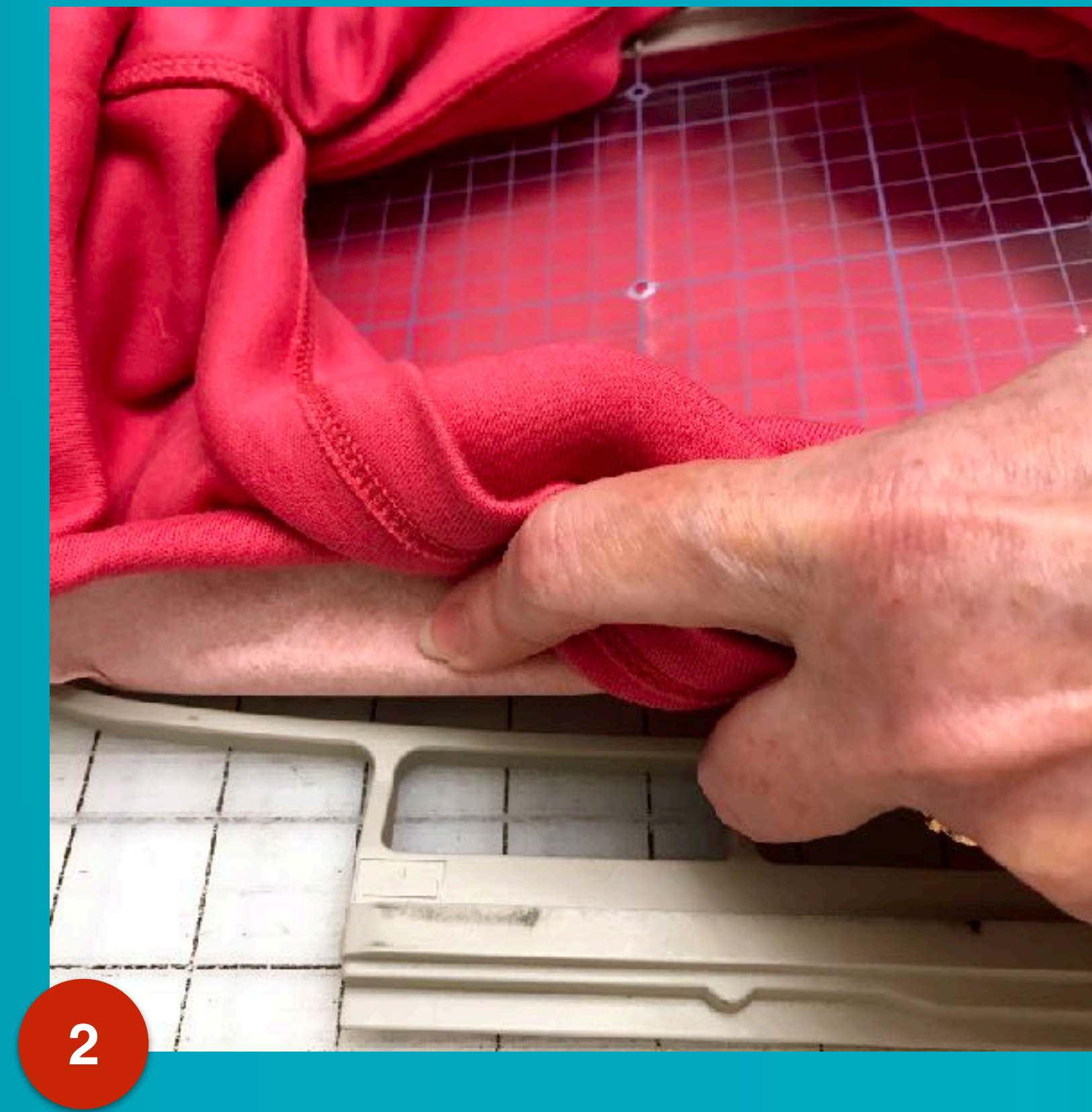

Pick up the layers Line up grid/adjust if necessary Insert into outer hoop

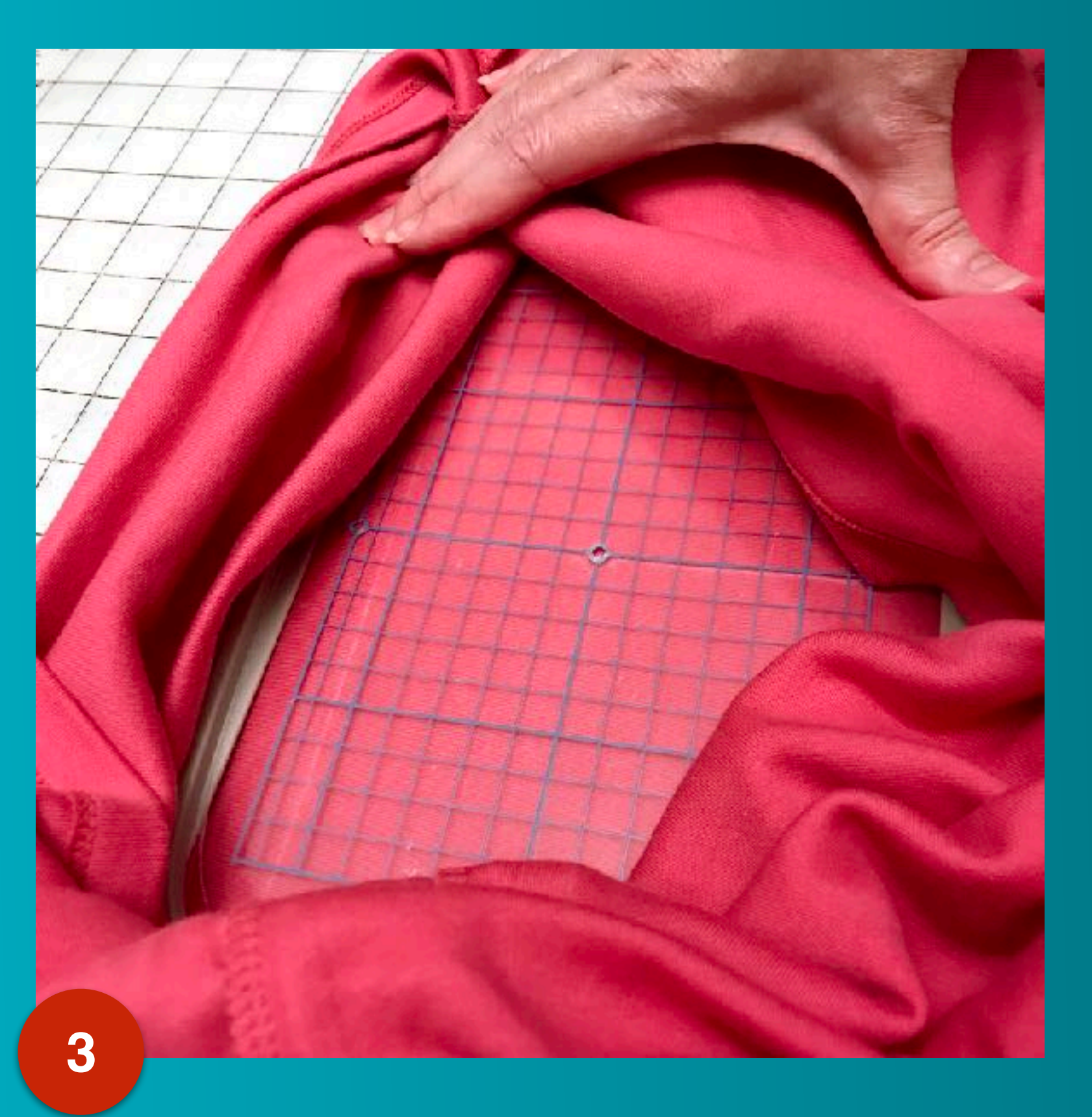

#### Holding inner hoop

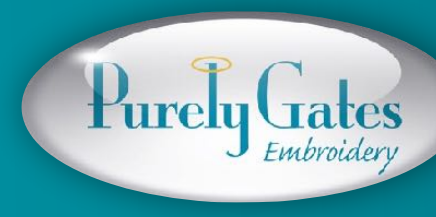

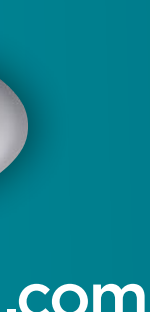

## Hooping

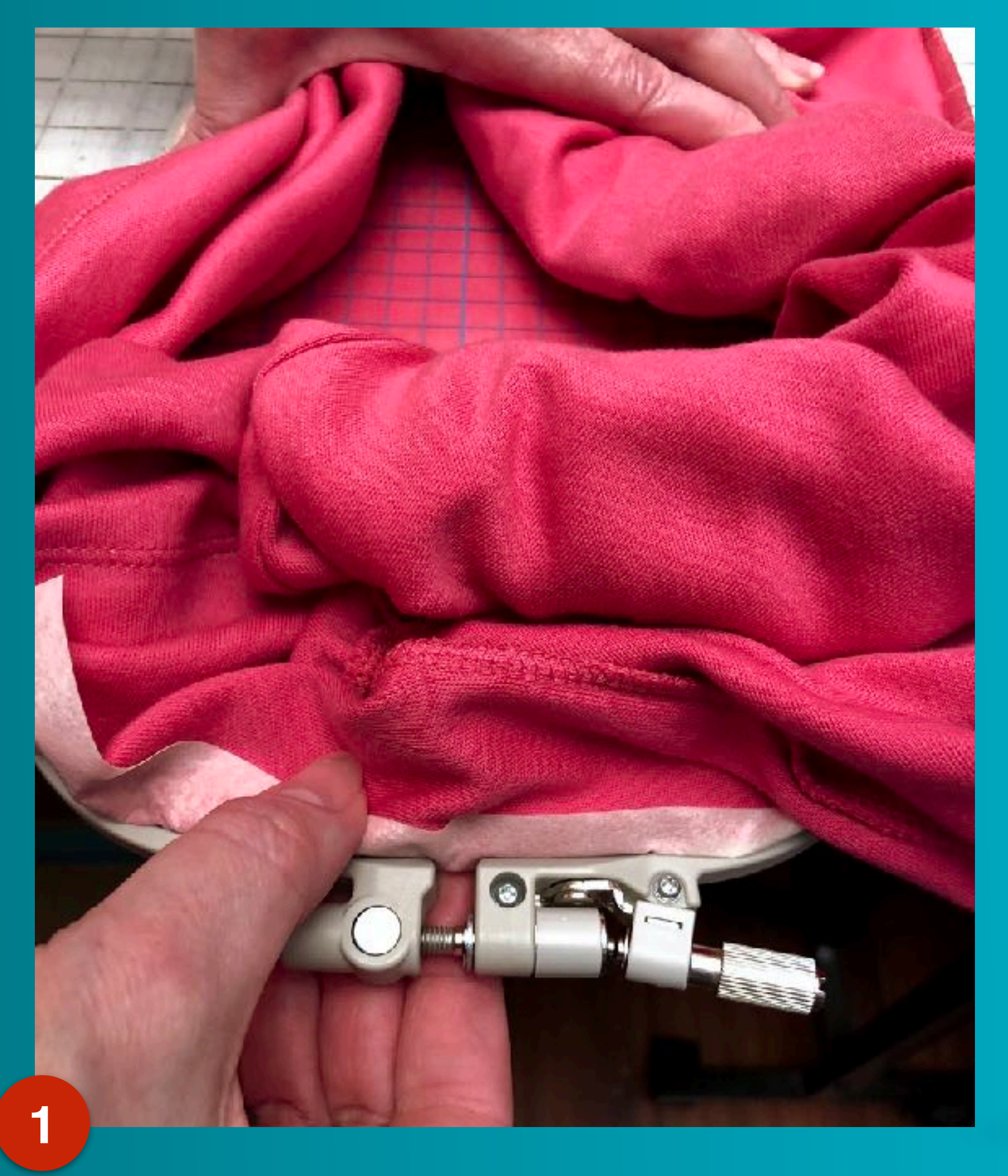

2

Pinch hoops together

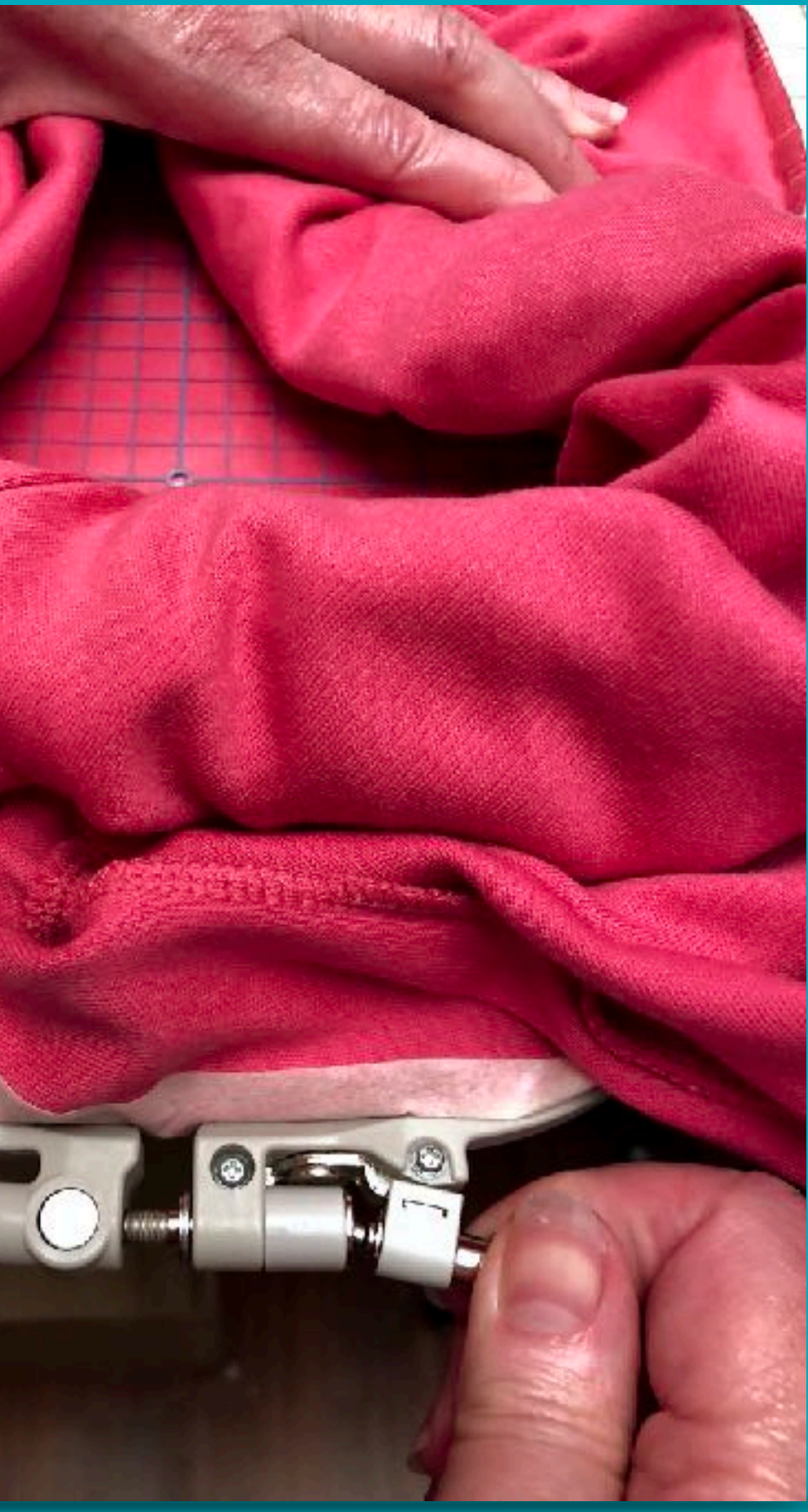

Tighten screw

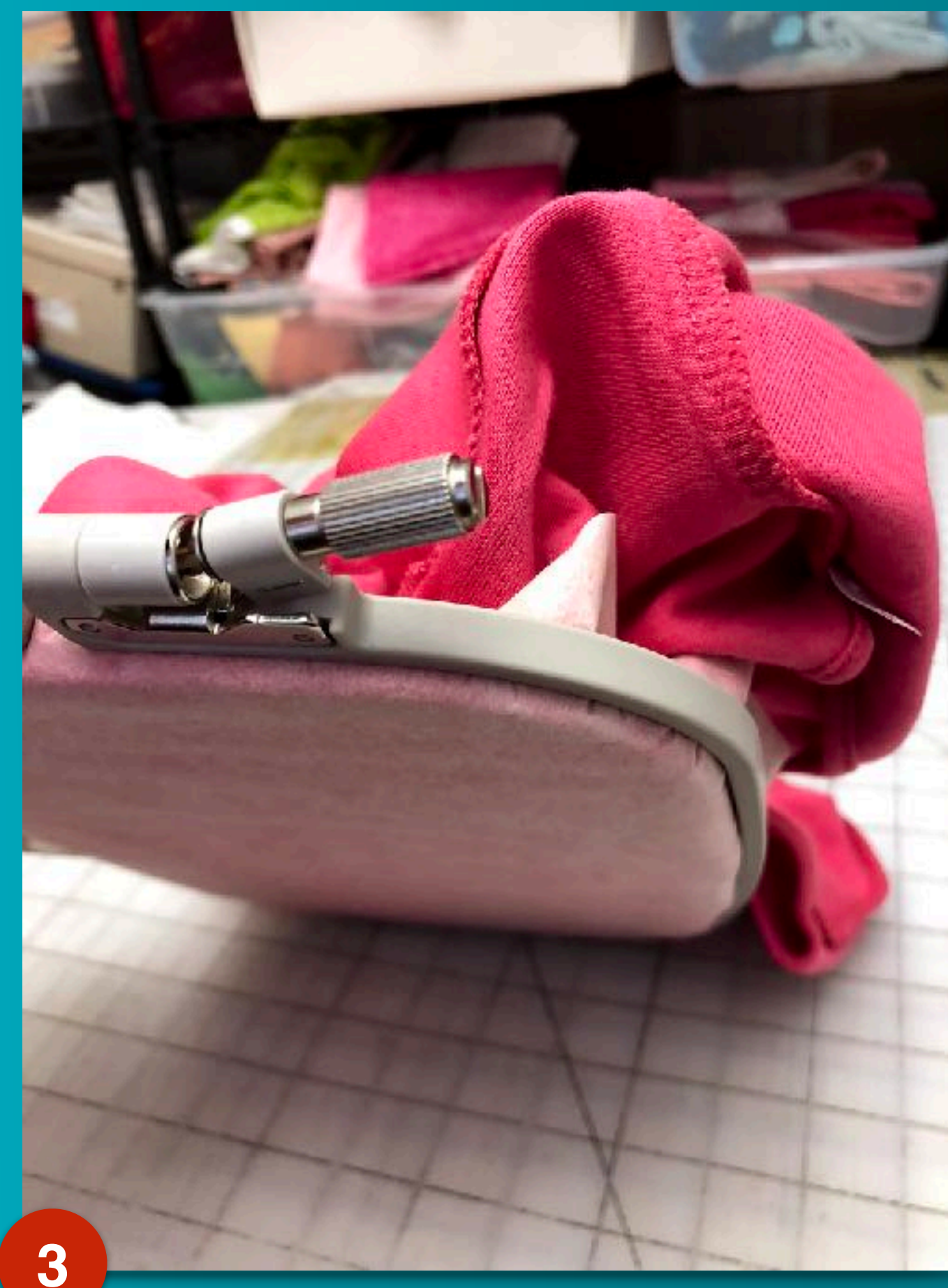

#### Countersink inner hoop

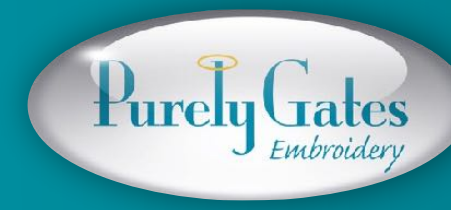

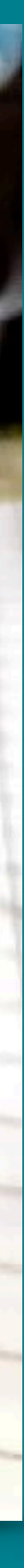

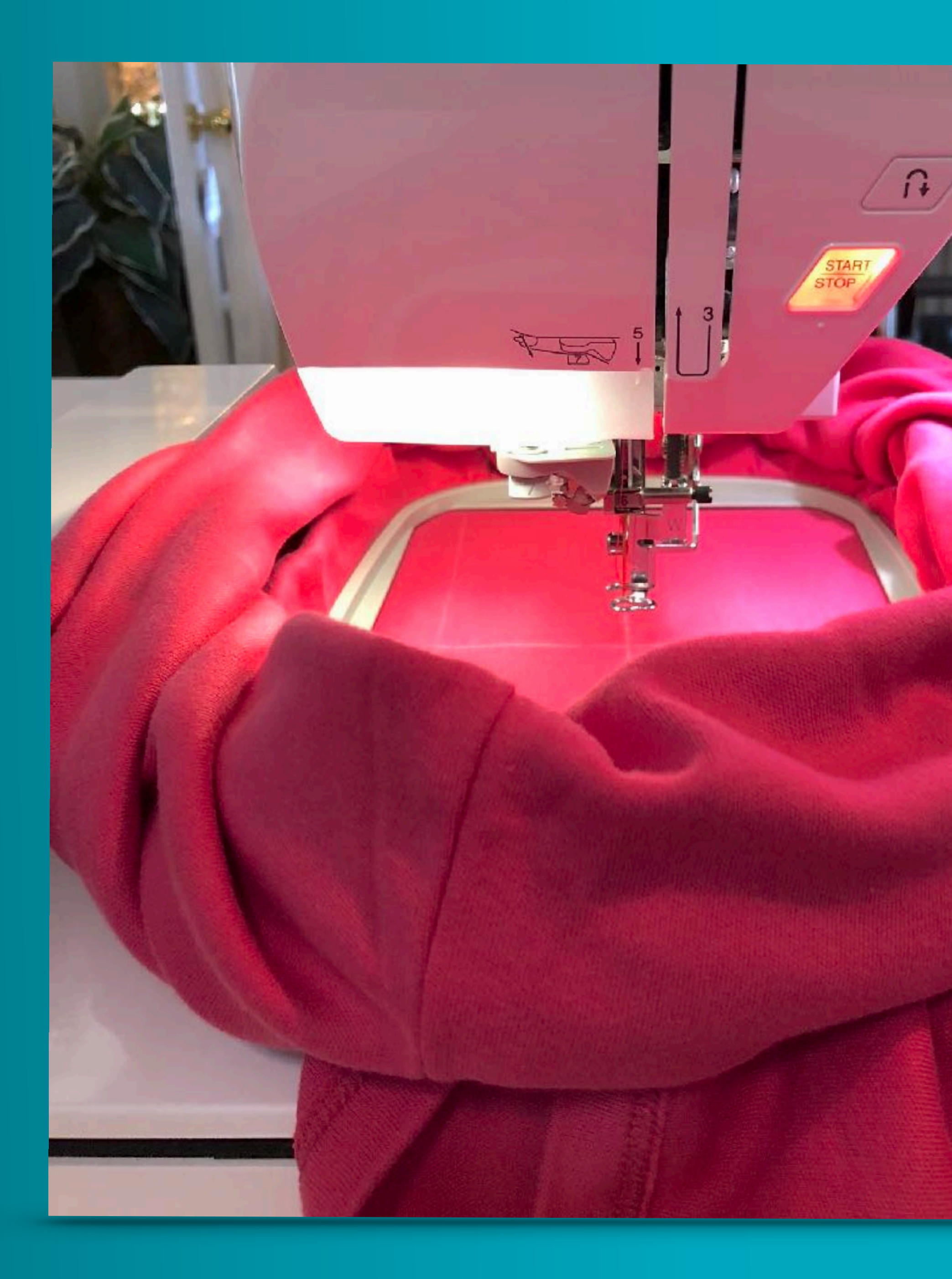

### Tunnel down to embroidery area

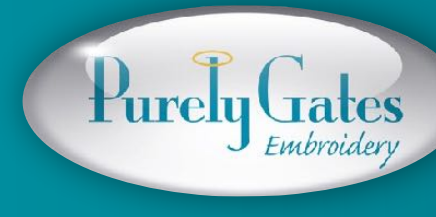

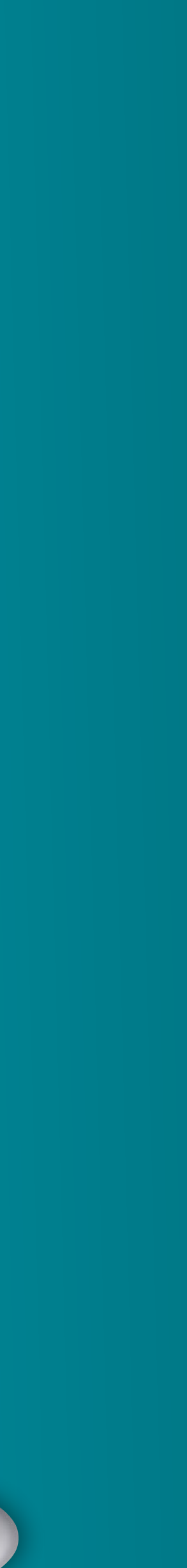

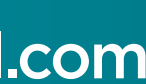

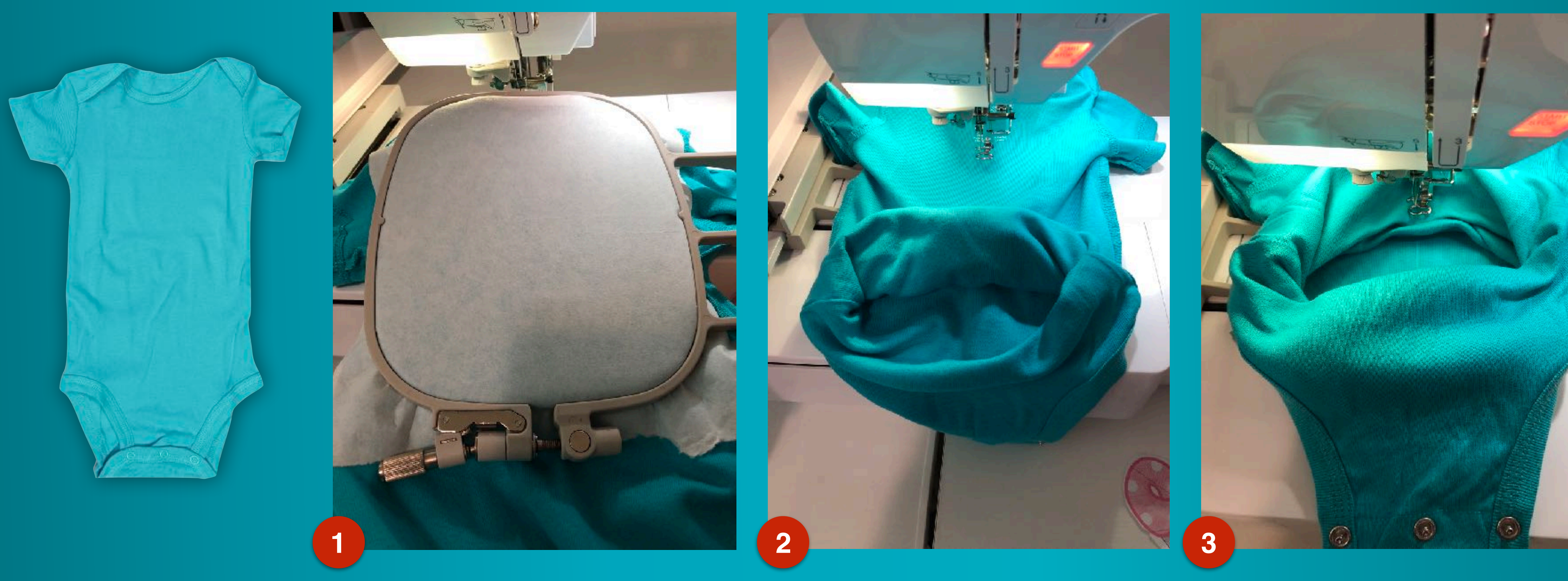

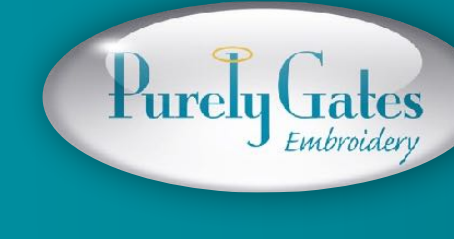

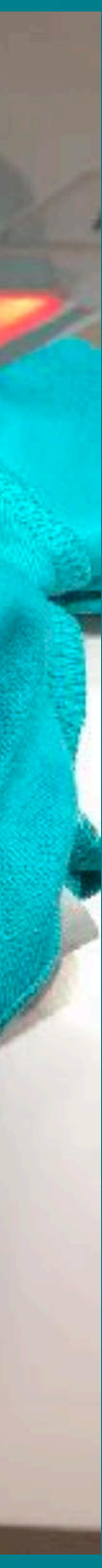

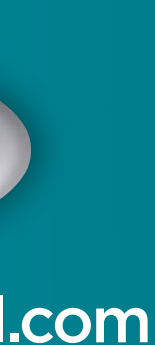

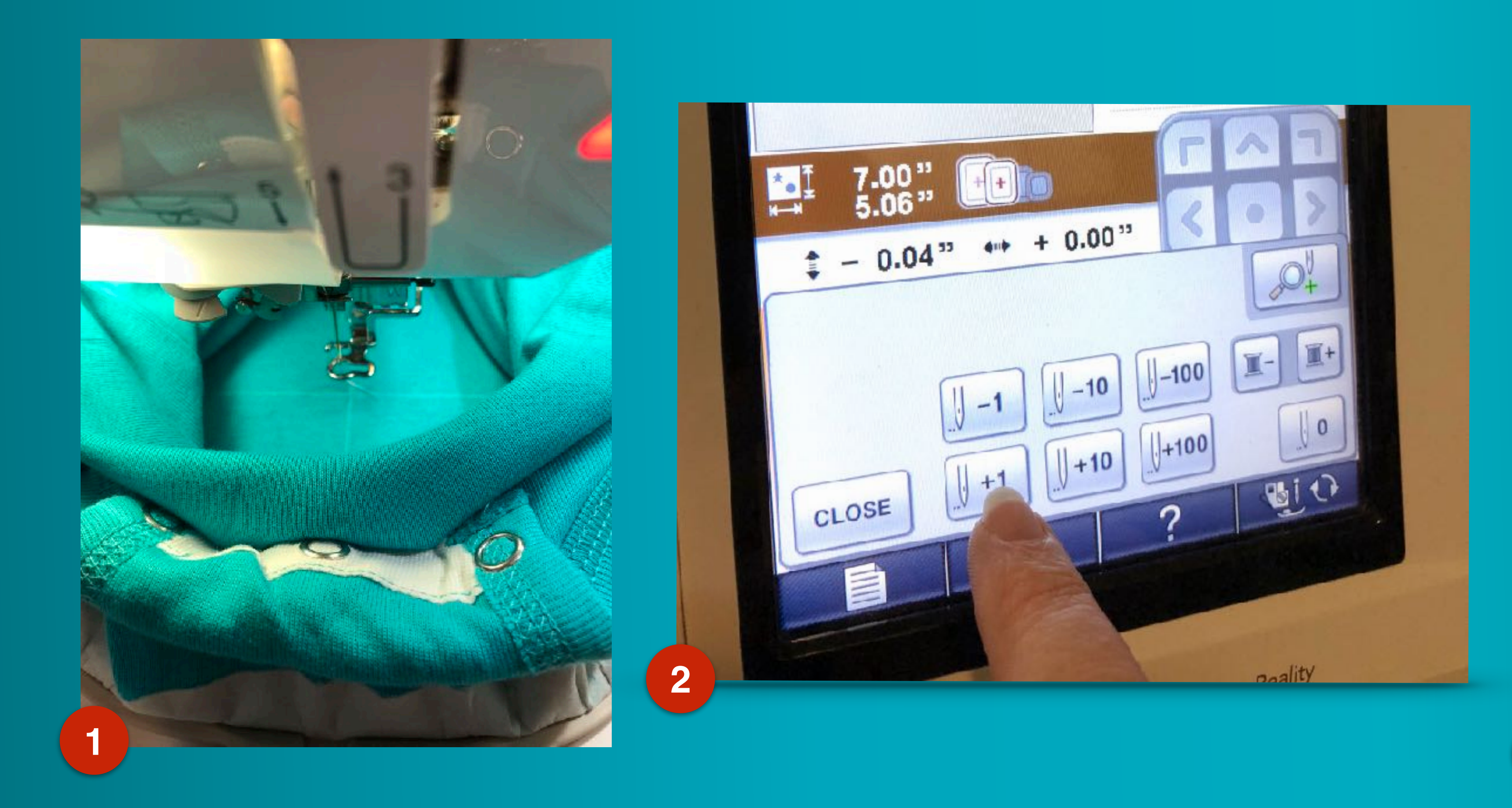

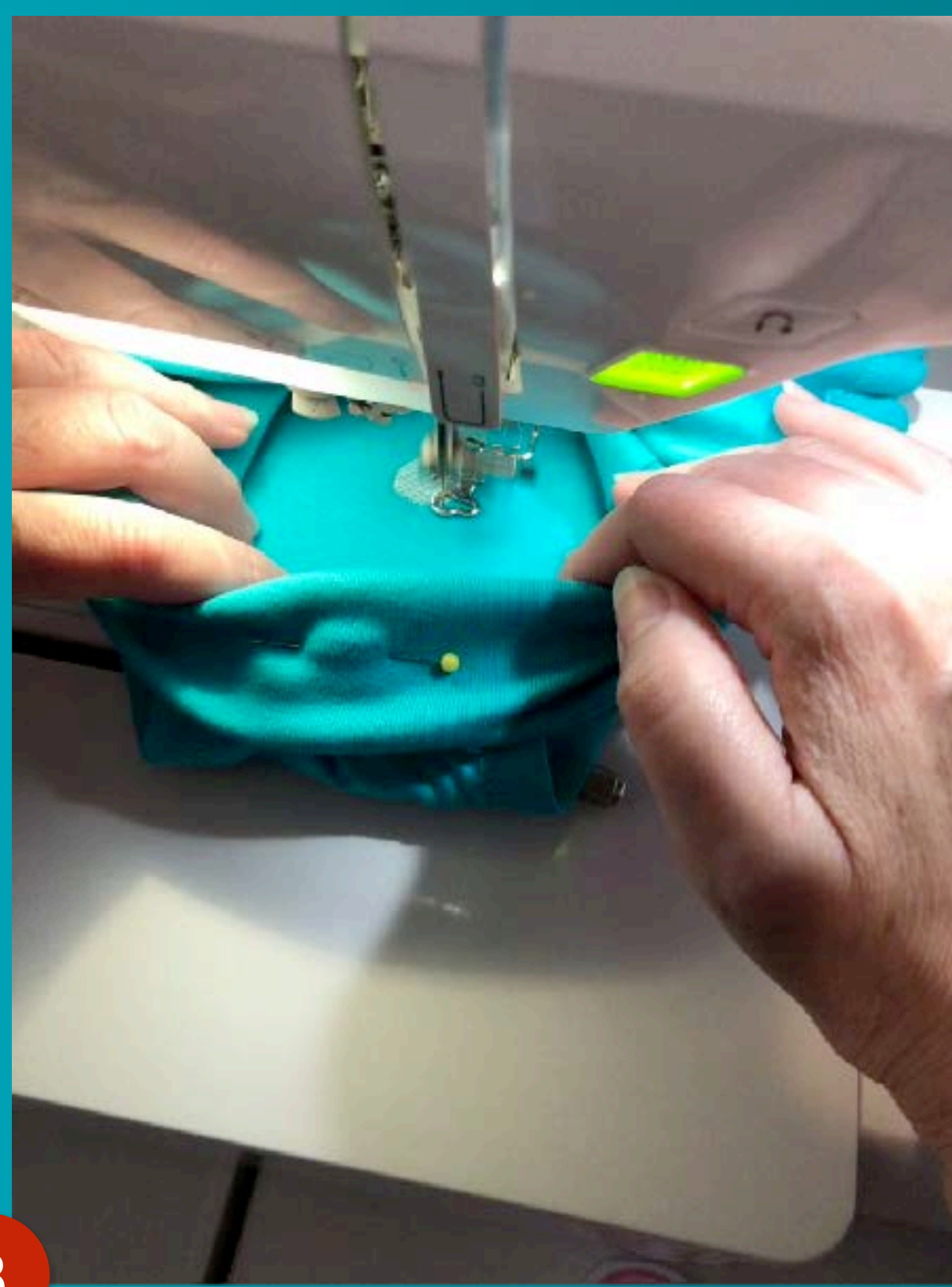

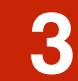

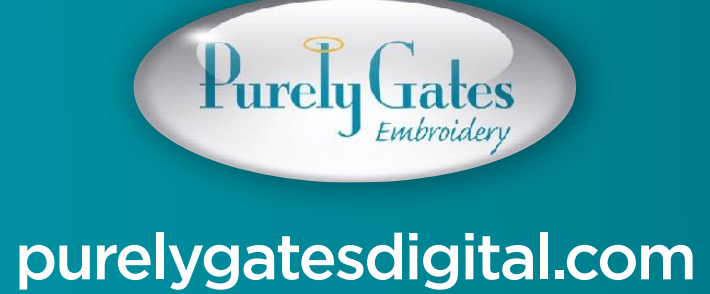

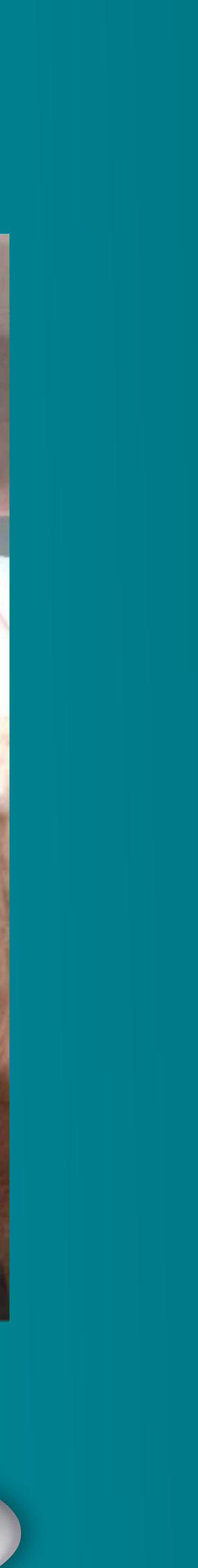

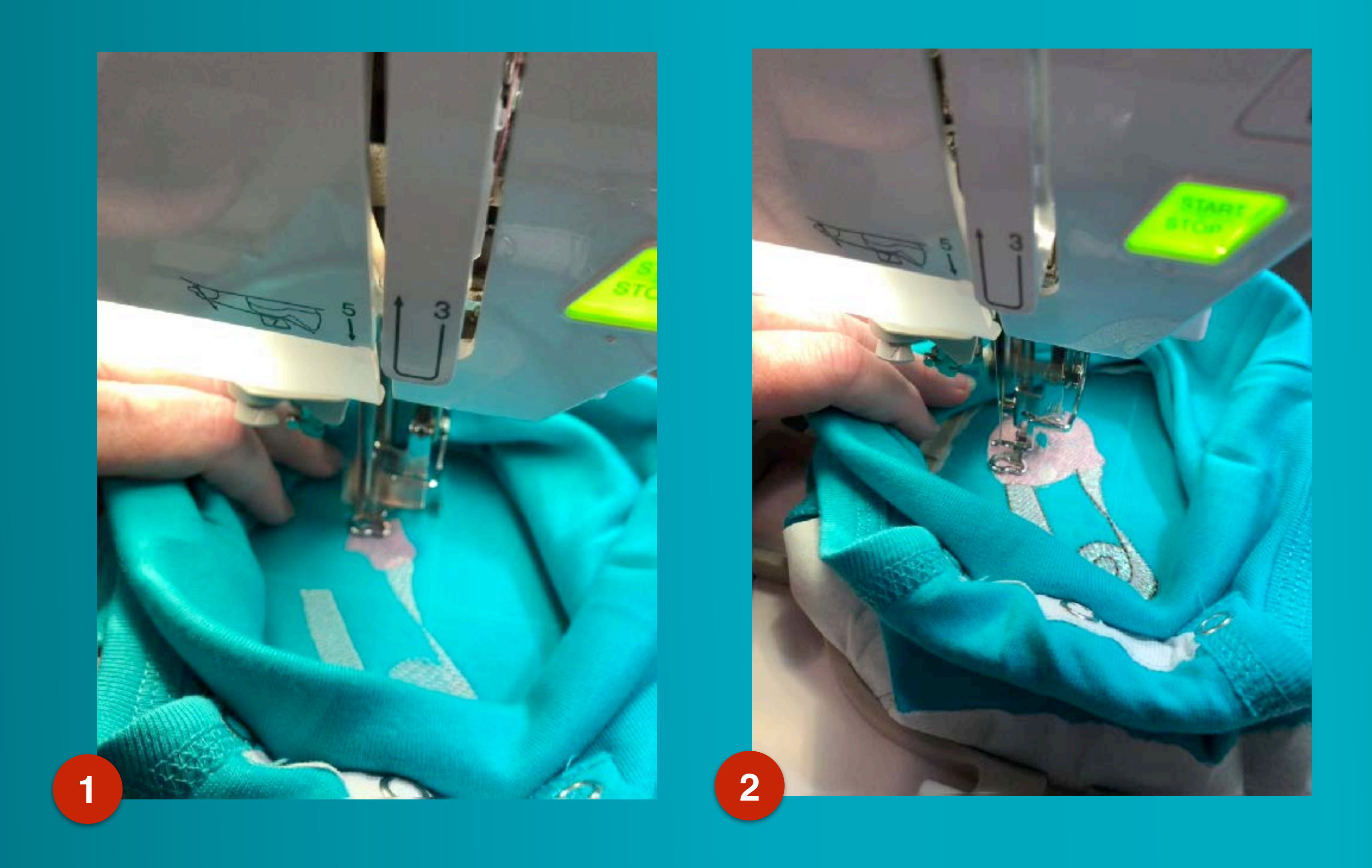

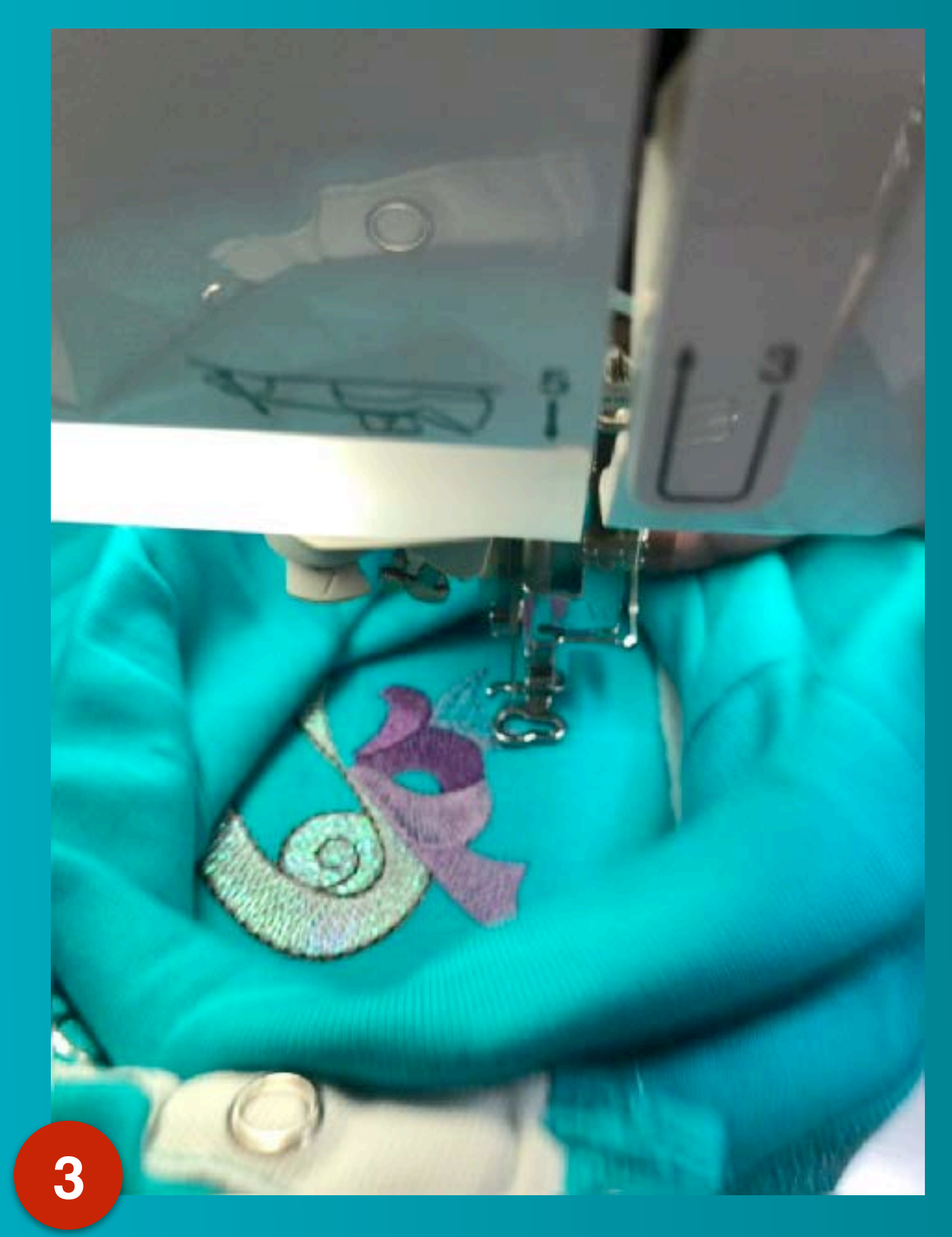

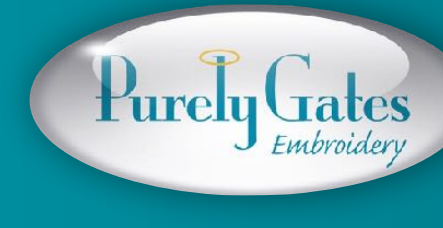

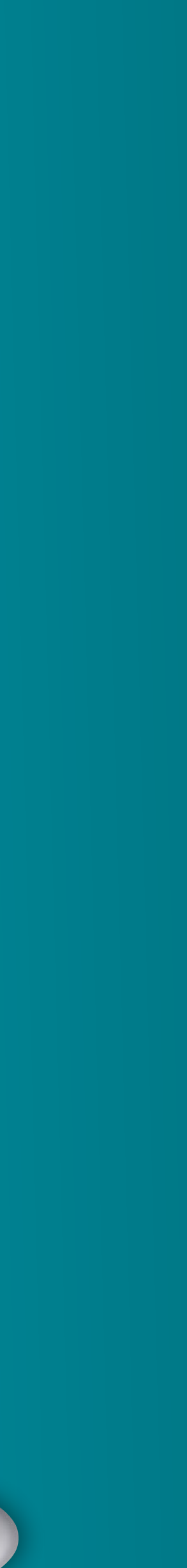

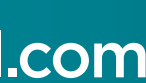

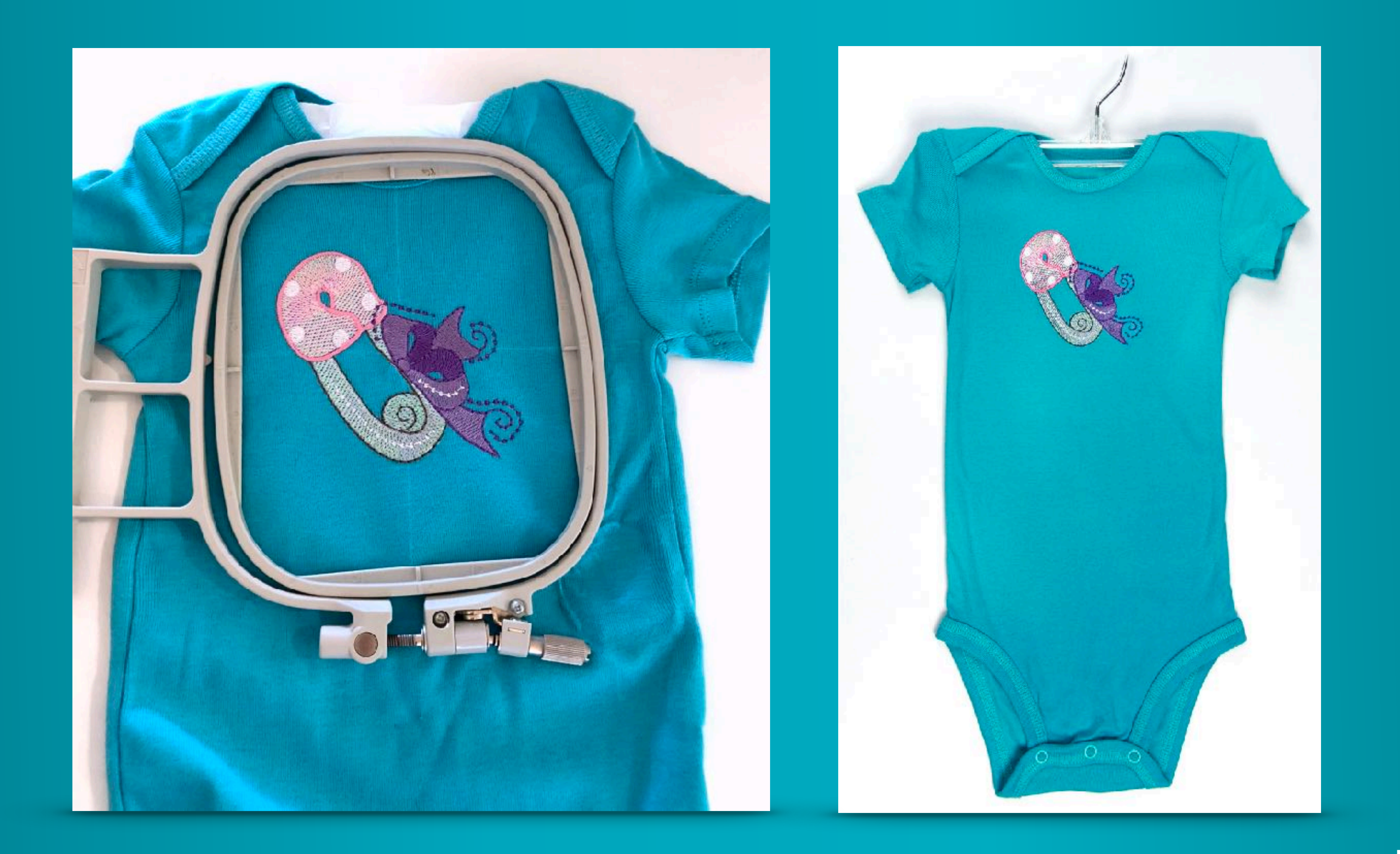

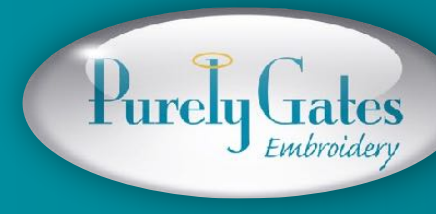

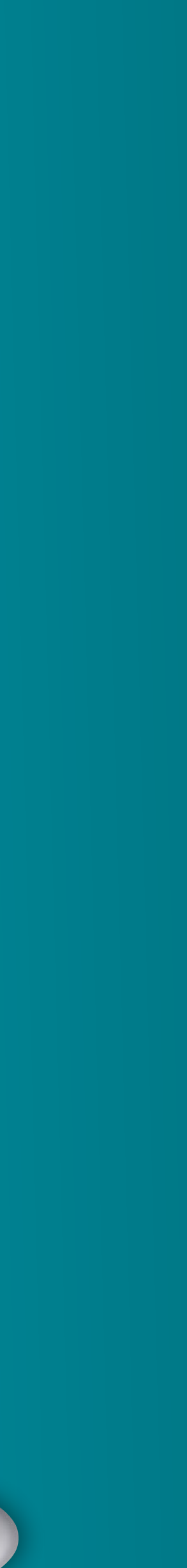

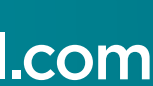

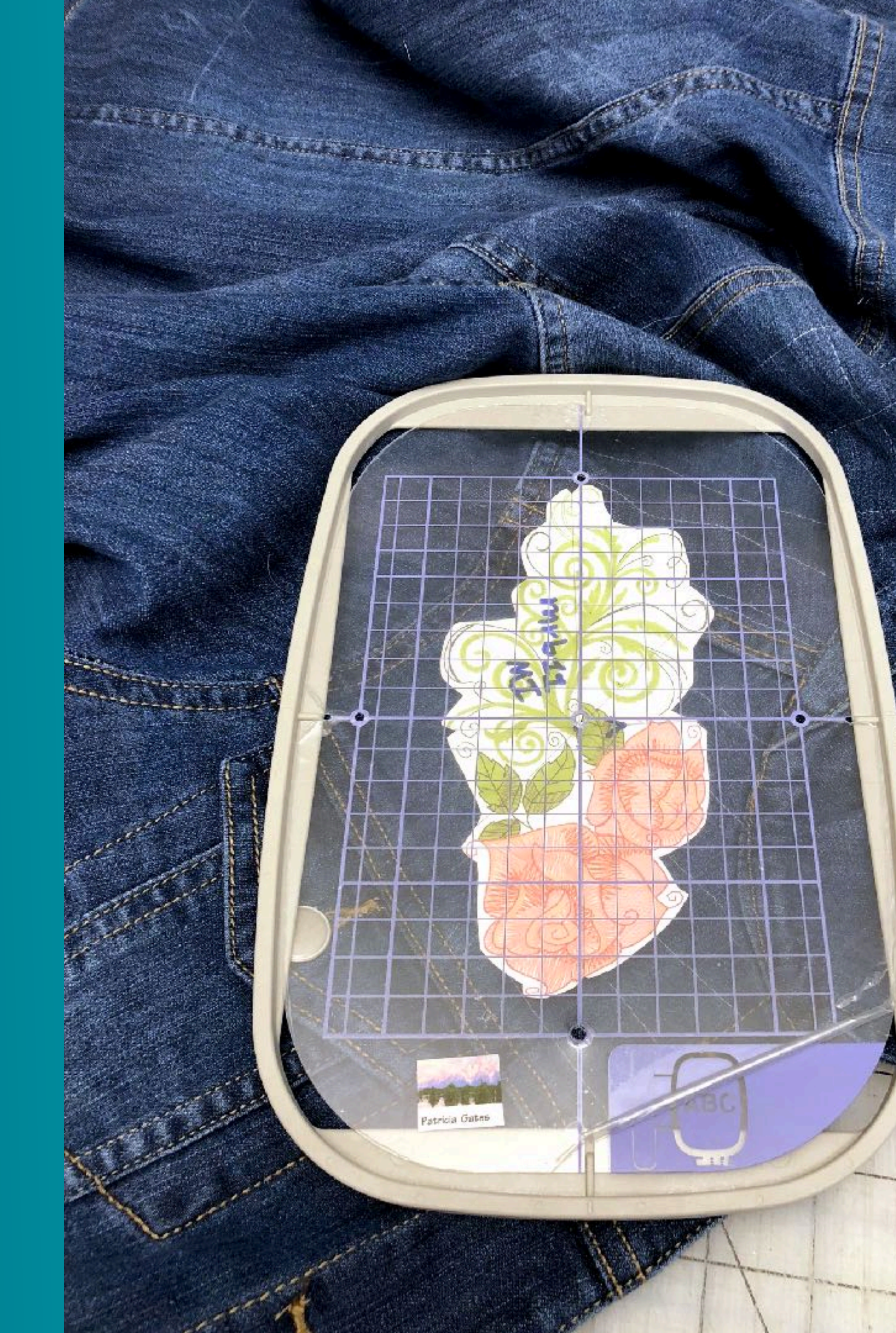

# Hard to hoop areas

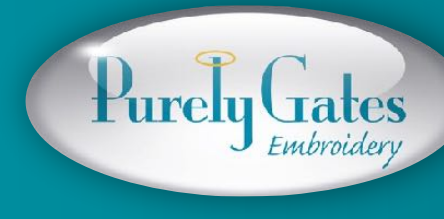

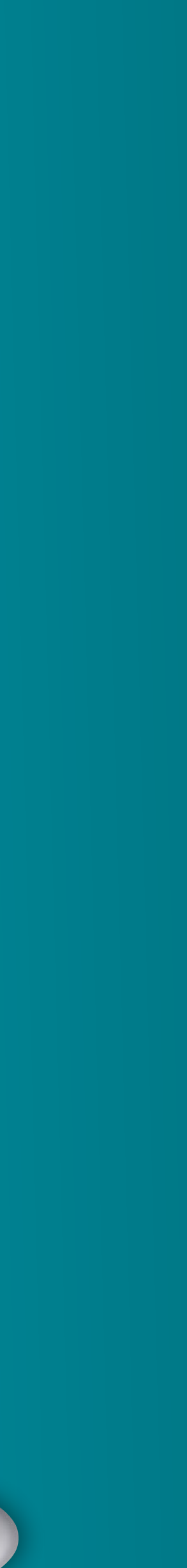

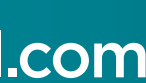

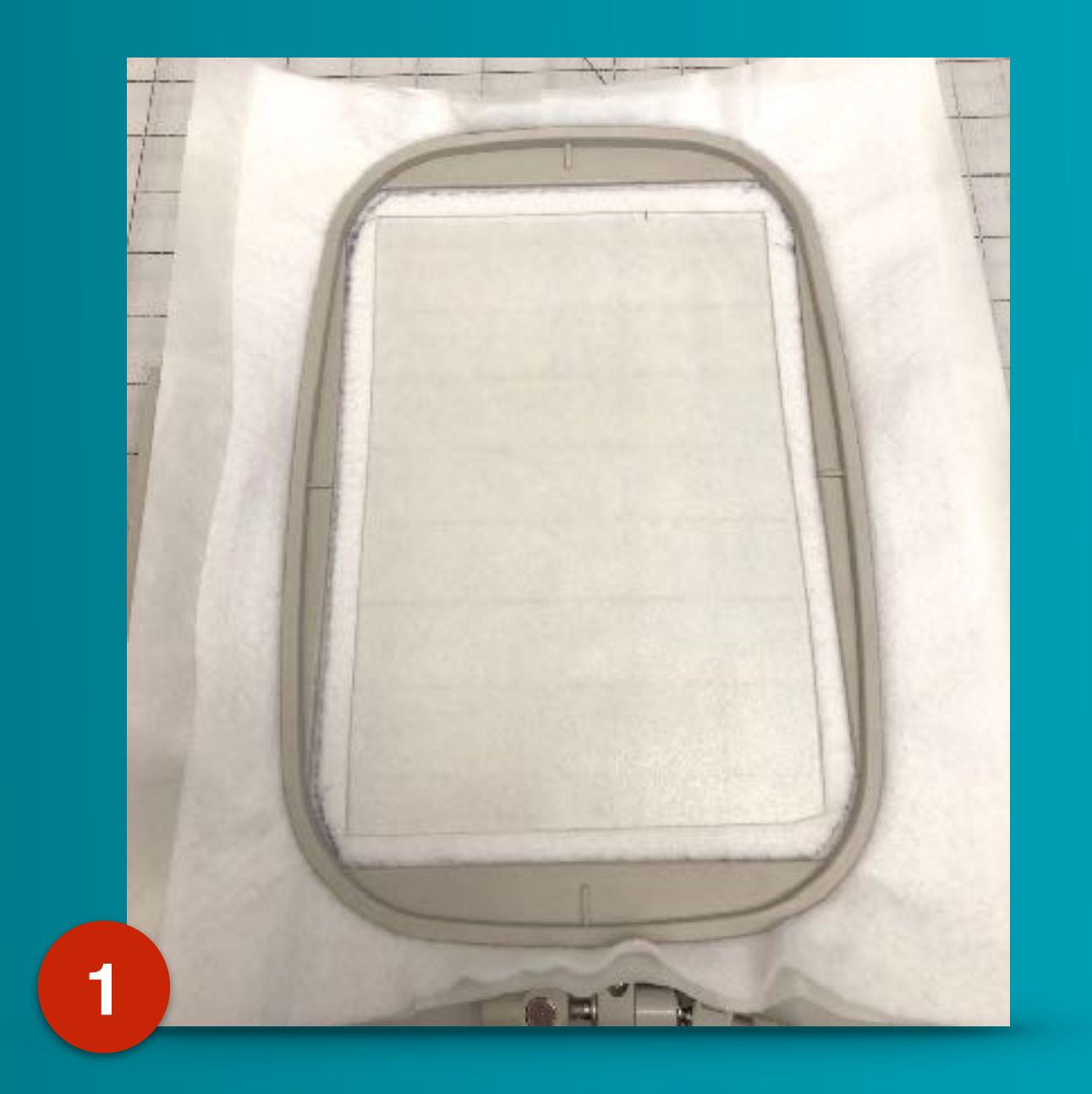

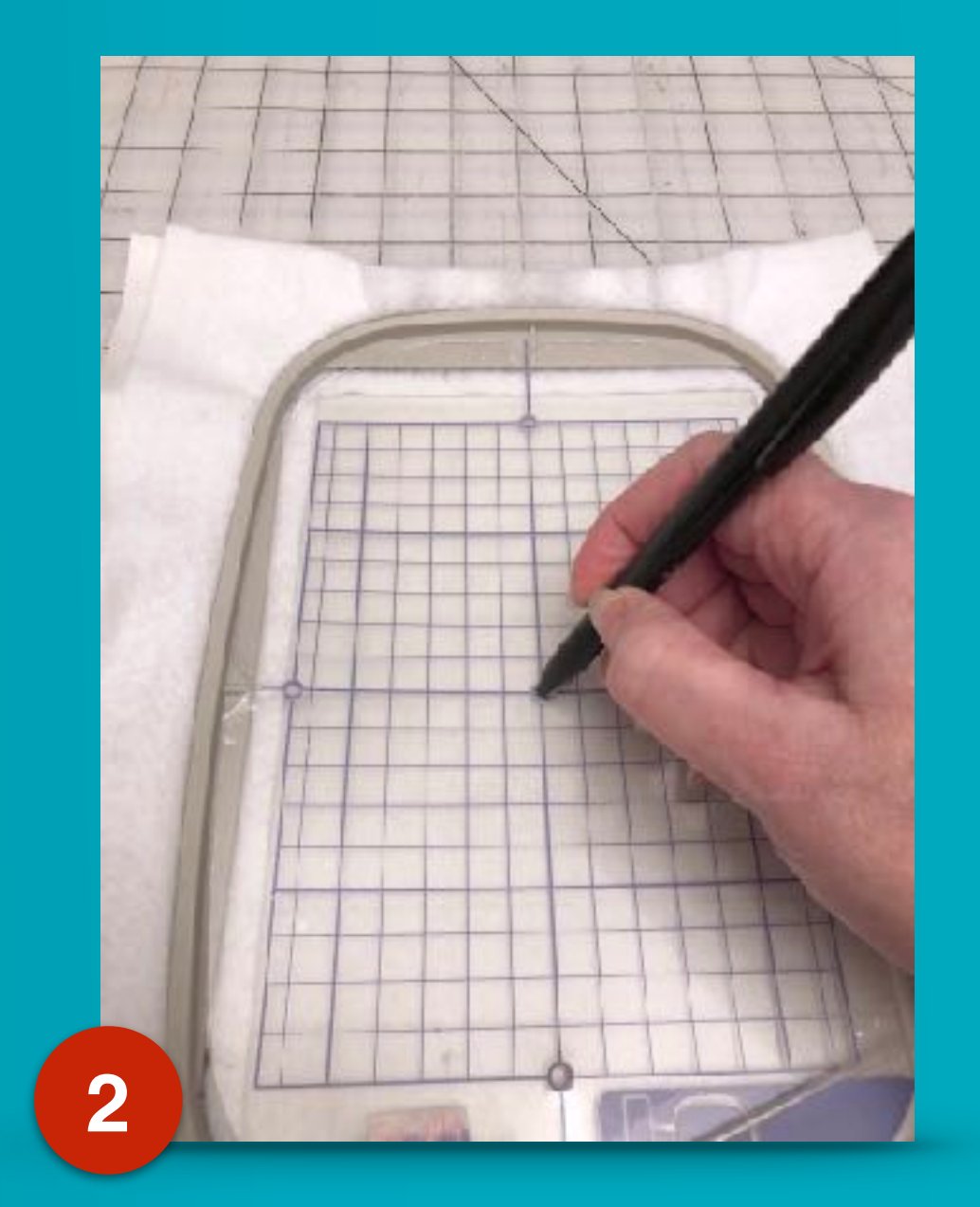

#### Stabilizer hooped using hoop collar

#### Mark dots using grid

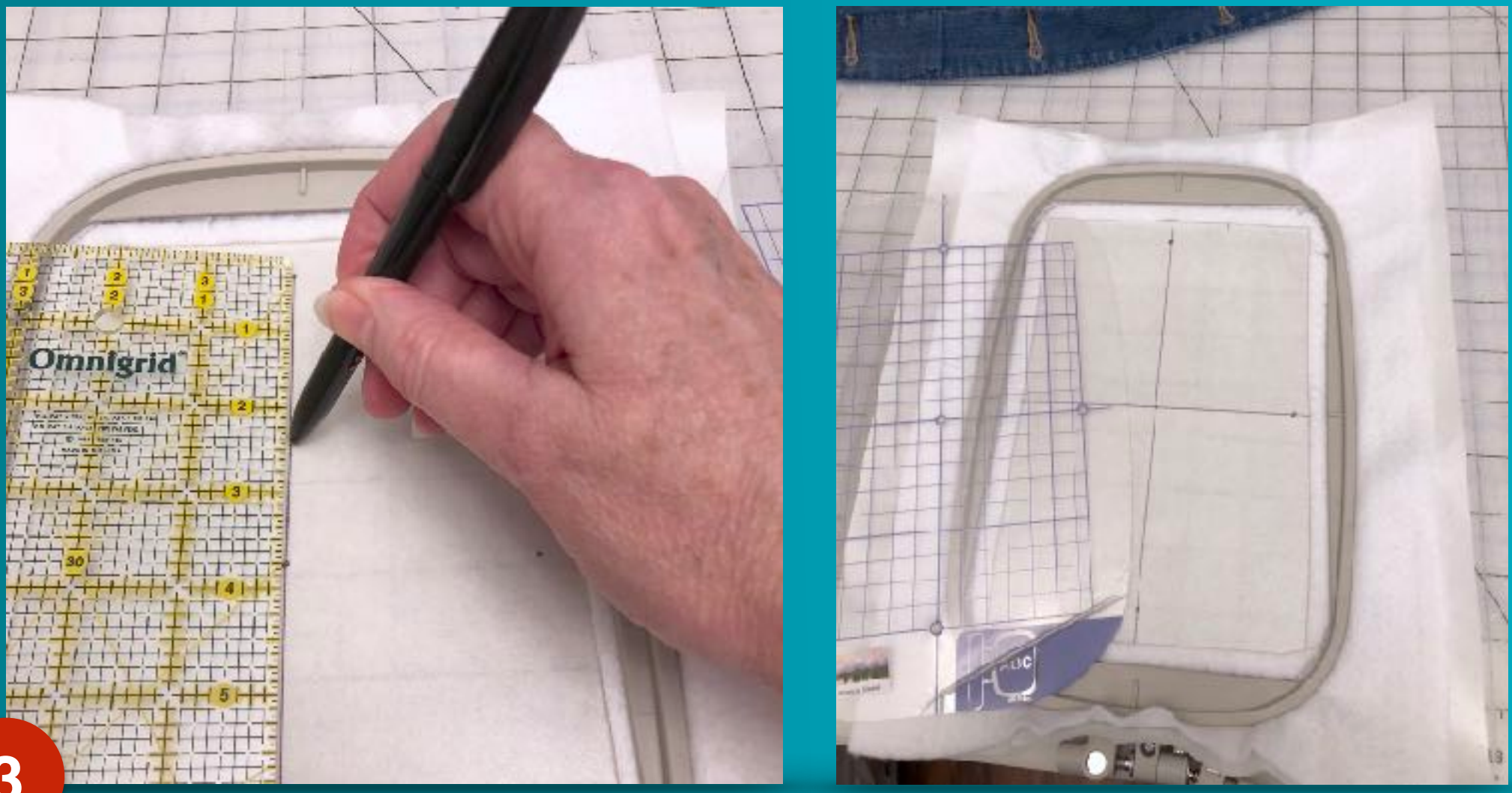

#### Use ruler to connect dots

# Hoopless Embroidery

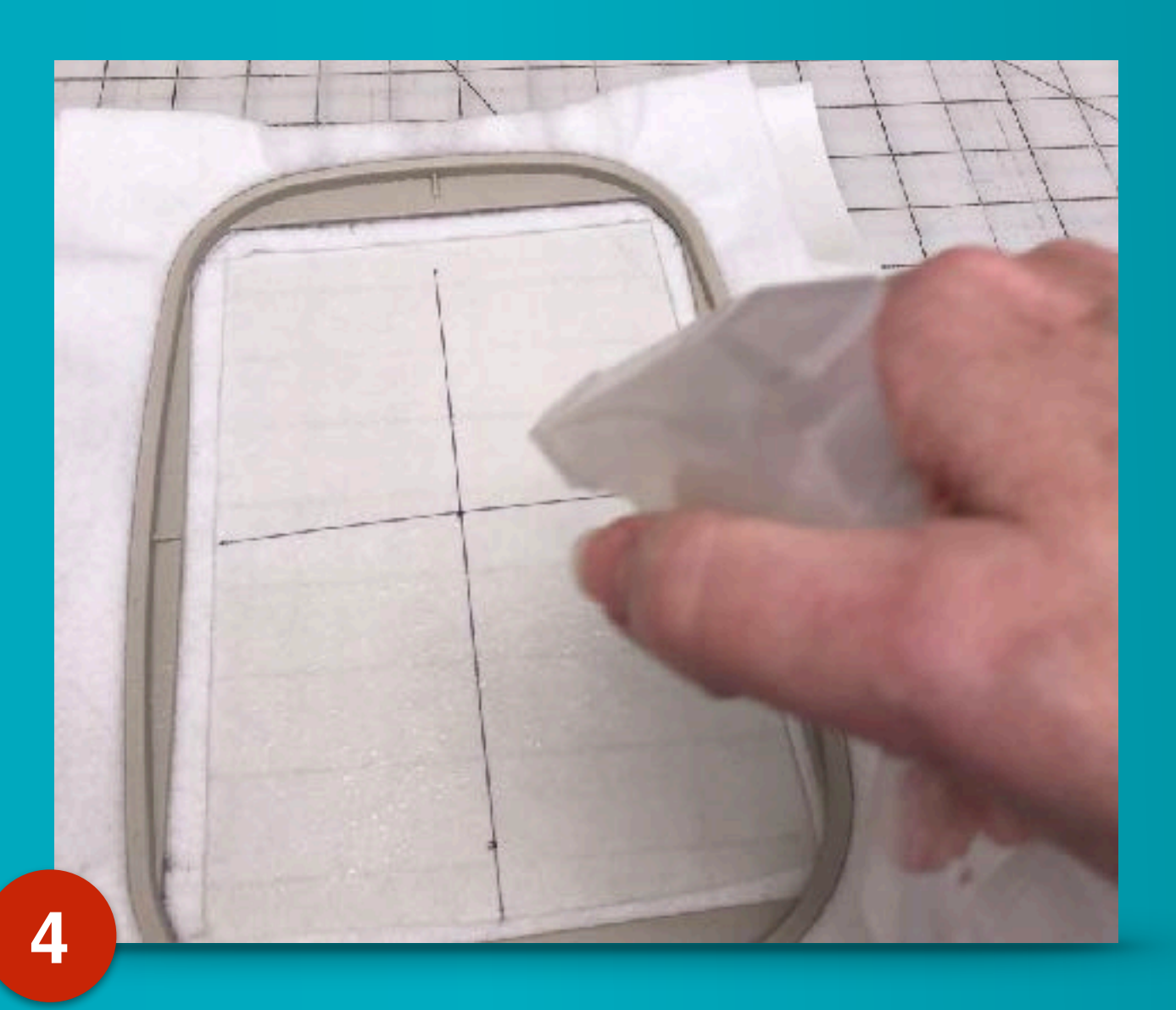

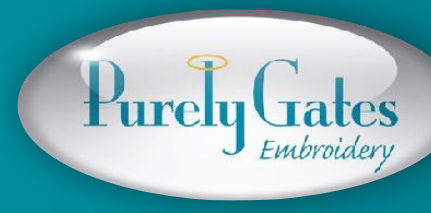

purelygatesdigital.com

Spray to activate adhesive

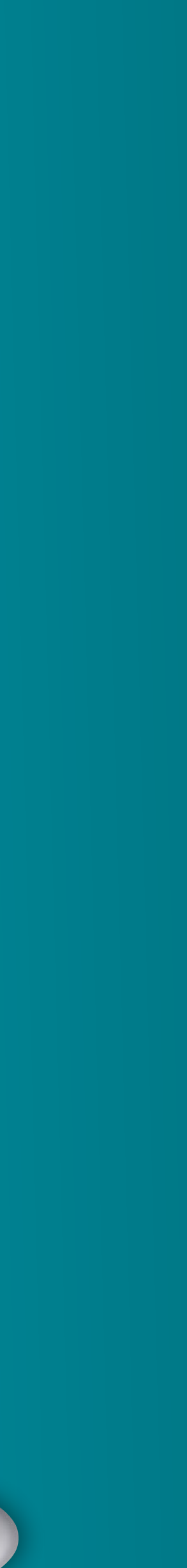

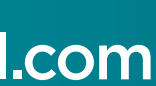

6

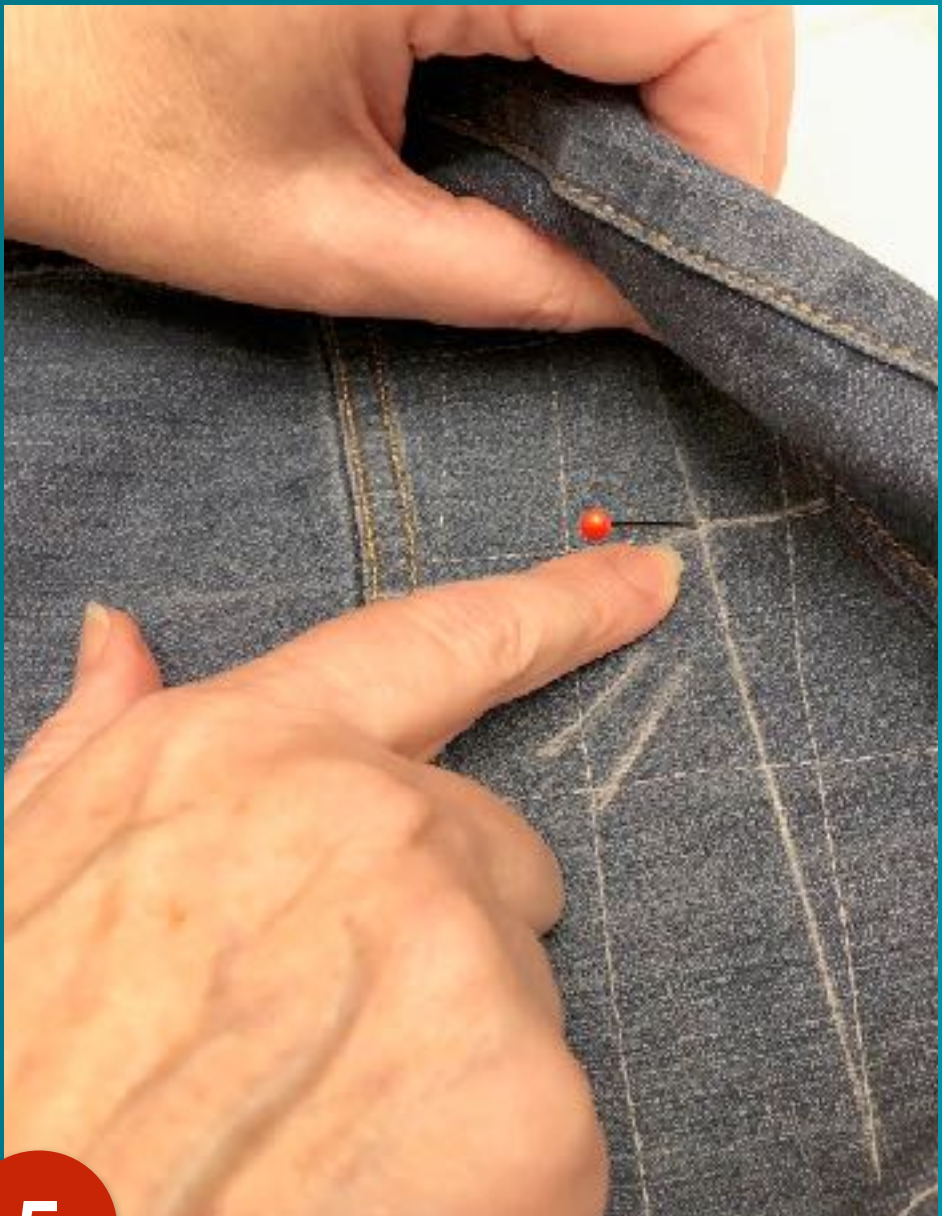

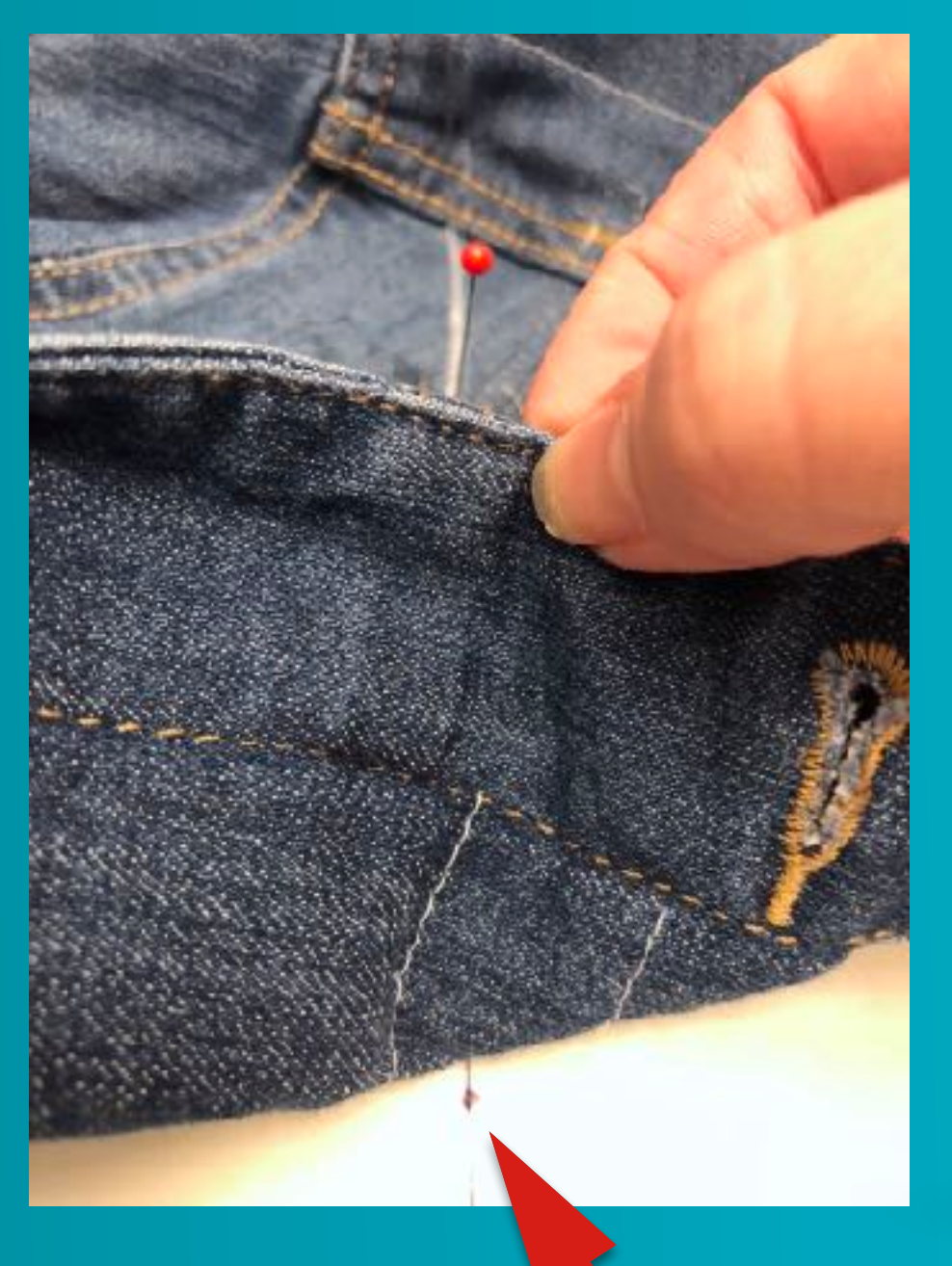

Pierce center with pin to align with center marked on stabilizer

## Hoopless Embroidery

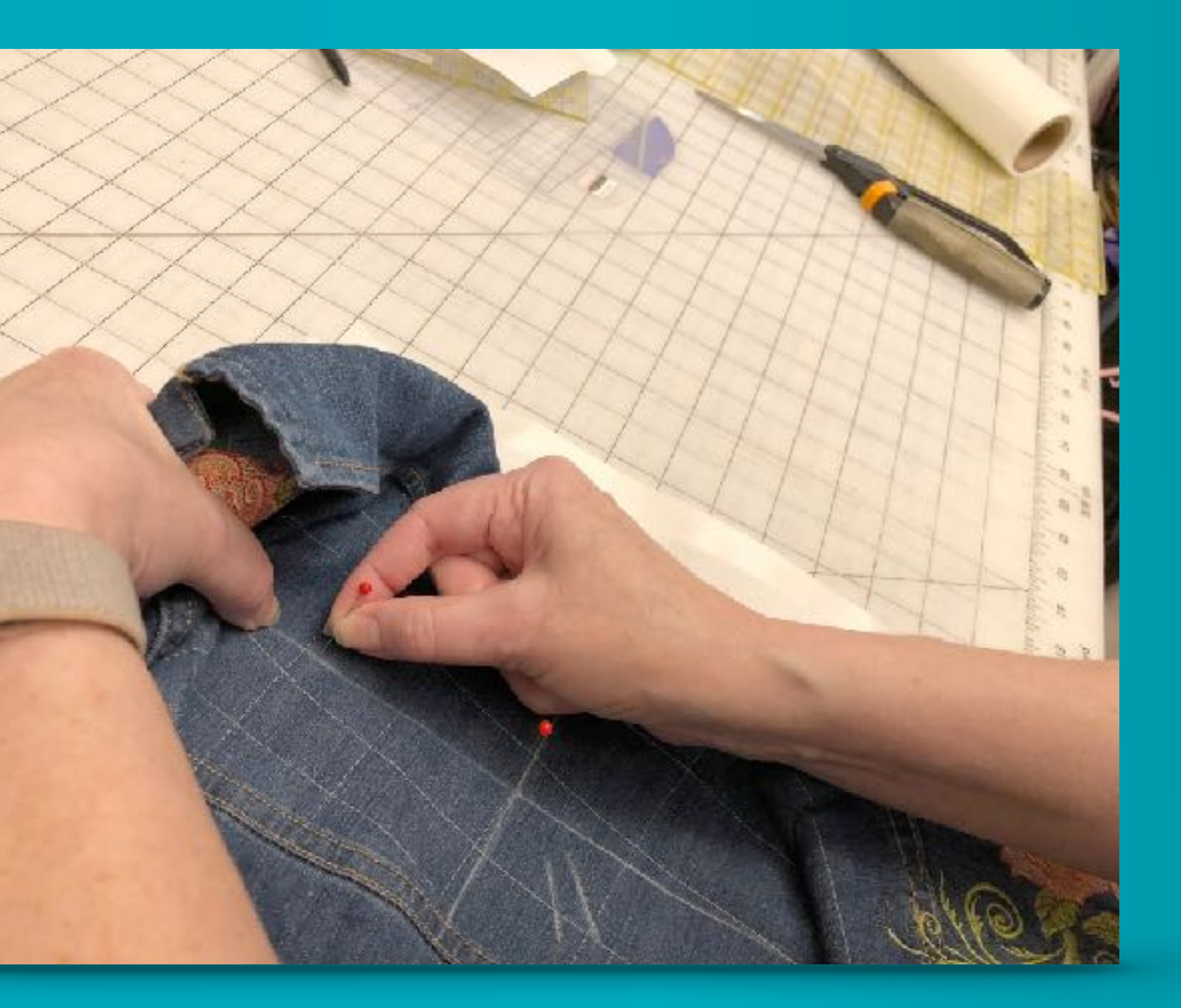

Repeat matching placement lines on garment to lines on stabilzer

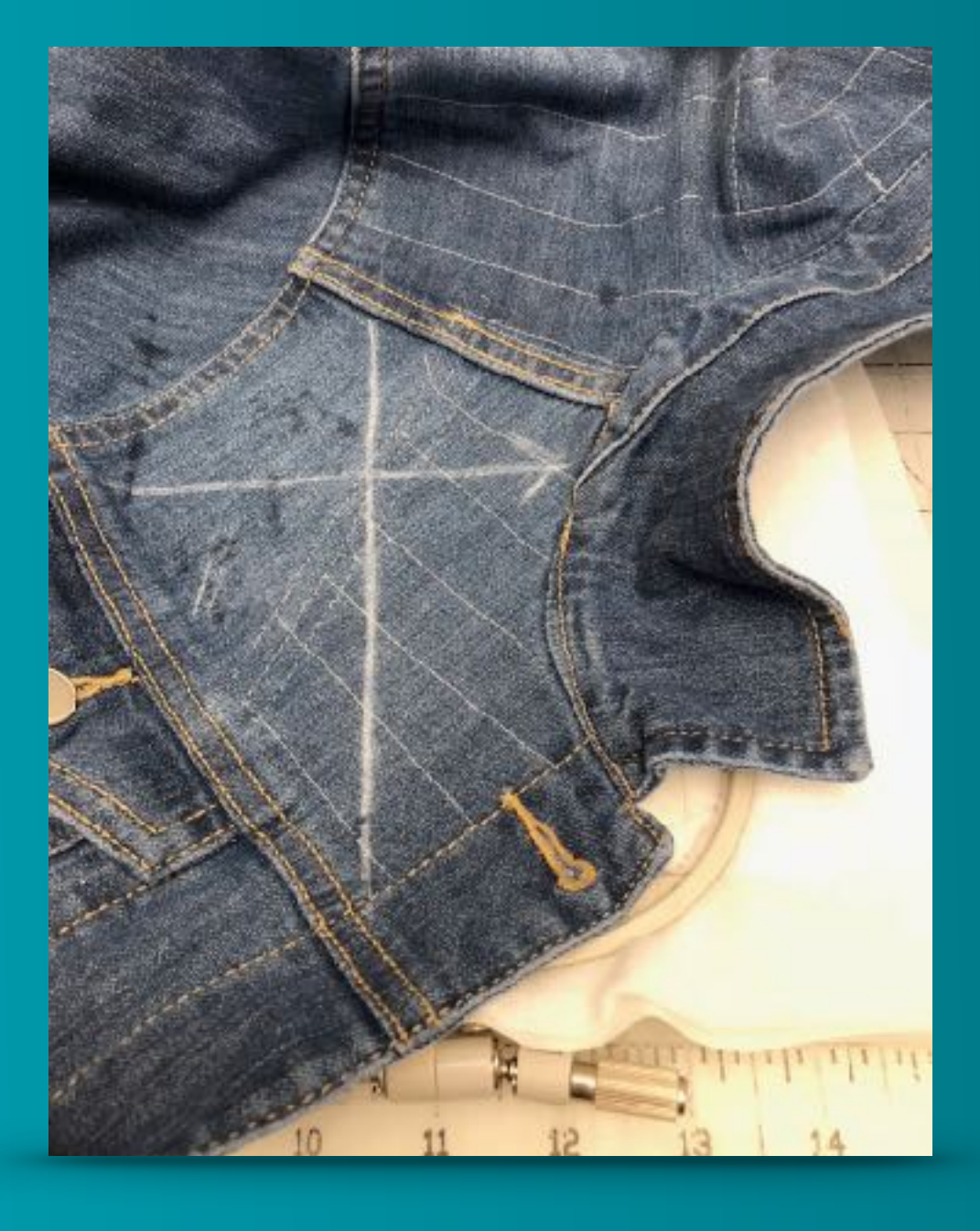

Garment aligned and stuck to stabilizer

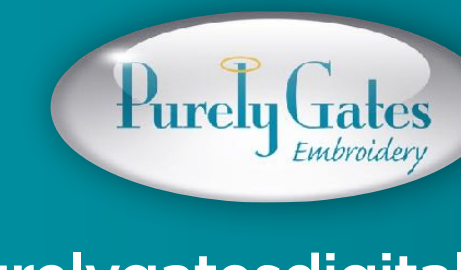

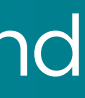

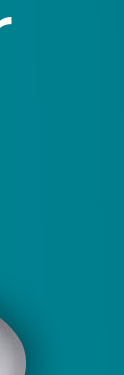

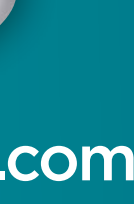

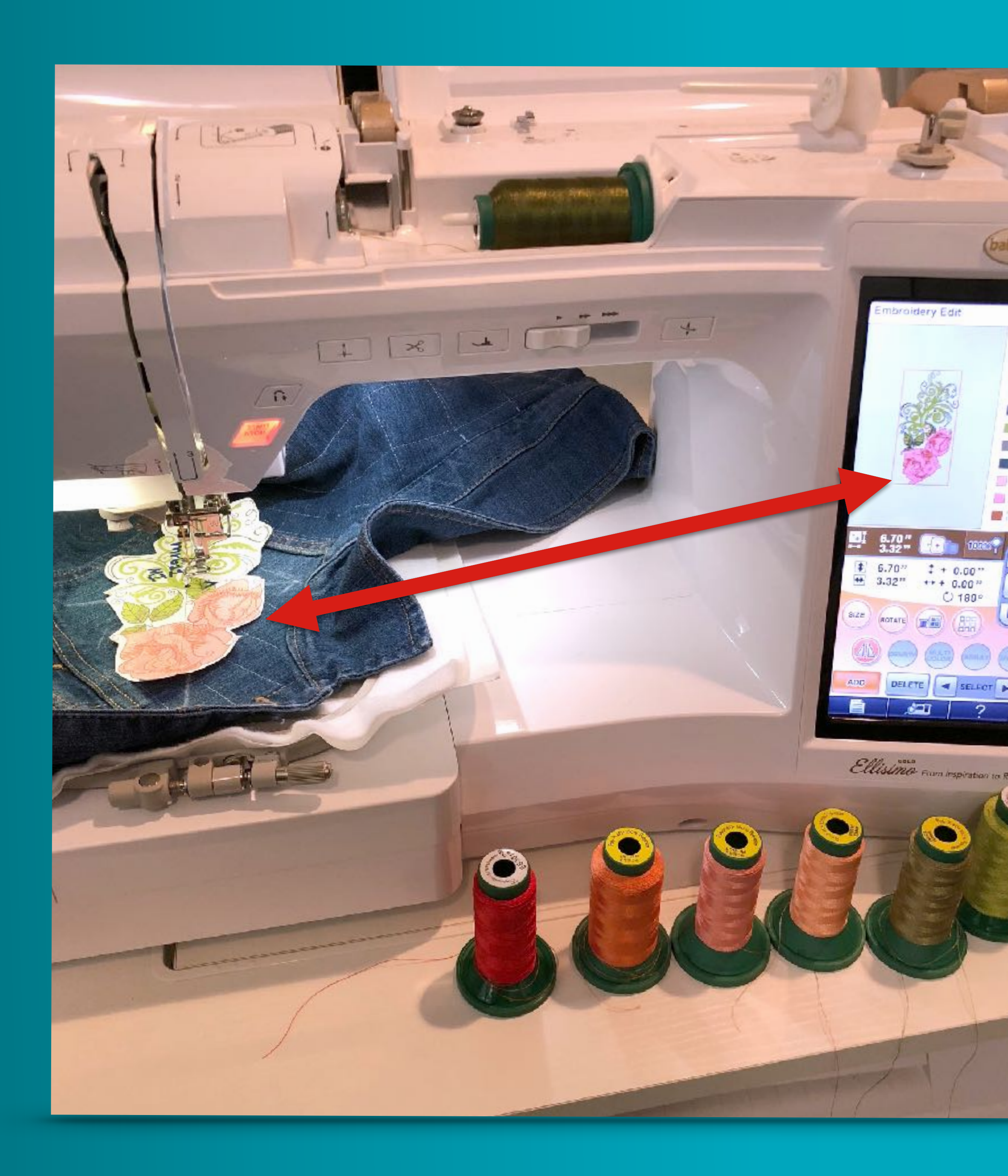

### Double check design orientation on machine to template on garment

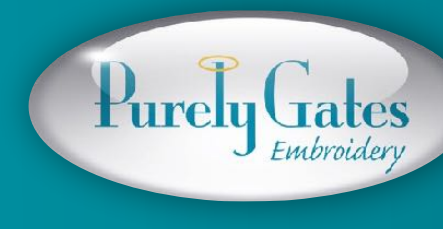

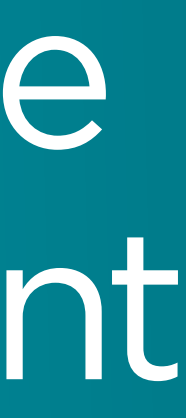

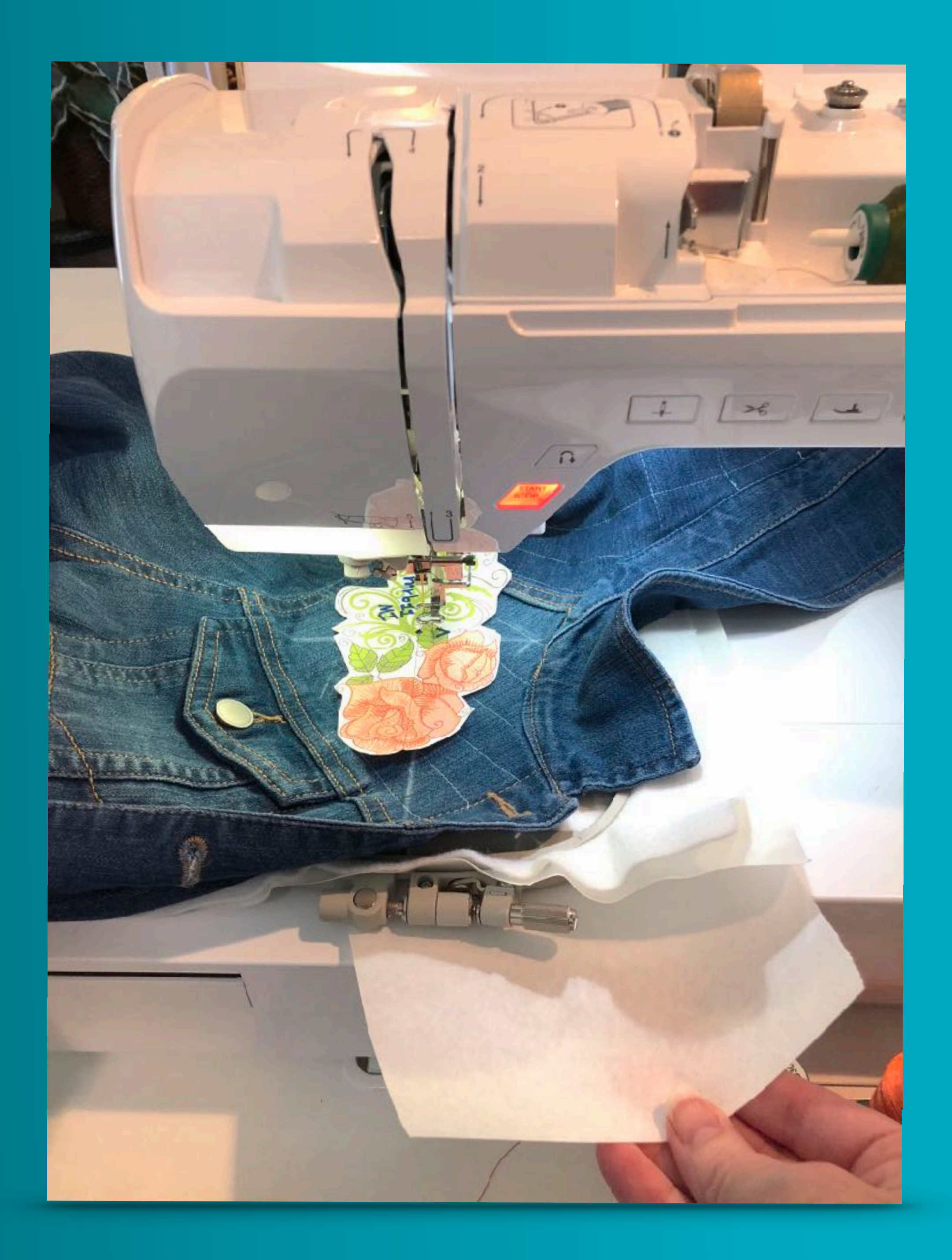

### Float a piece of medium weight tear away stabilizer

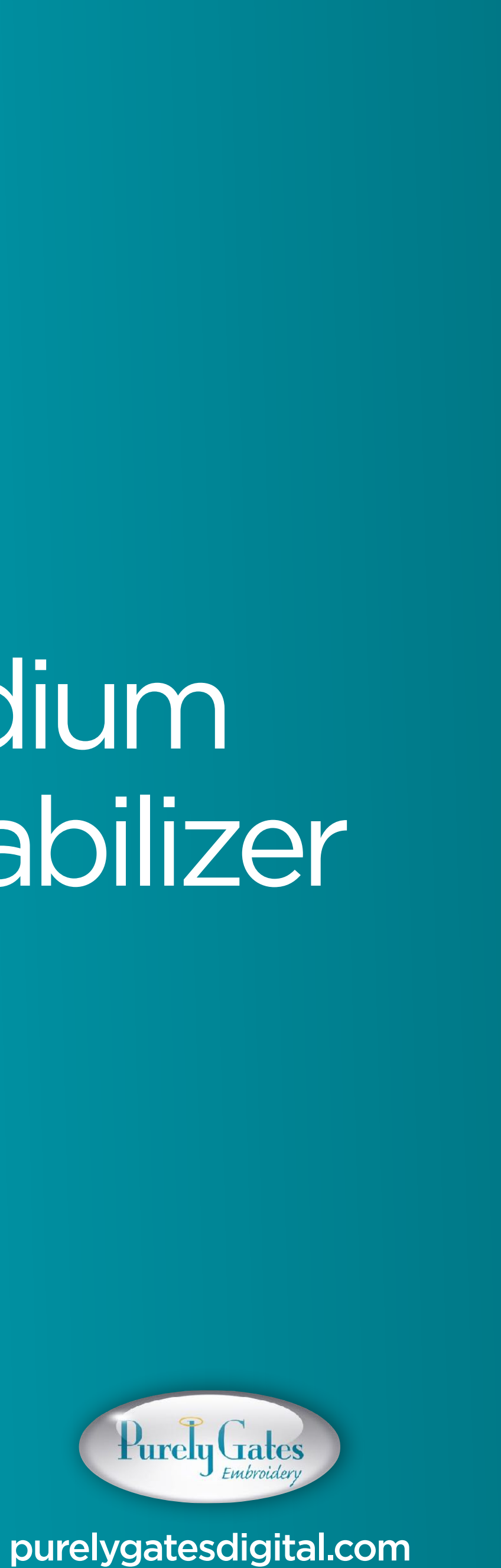

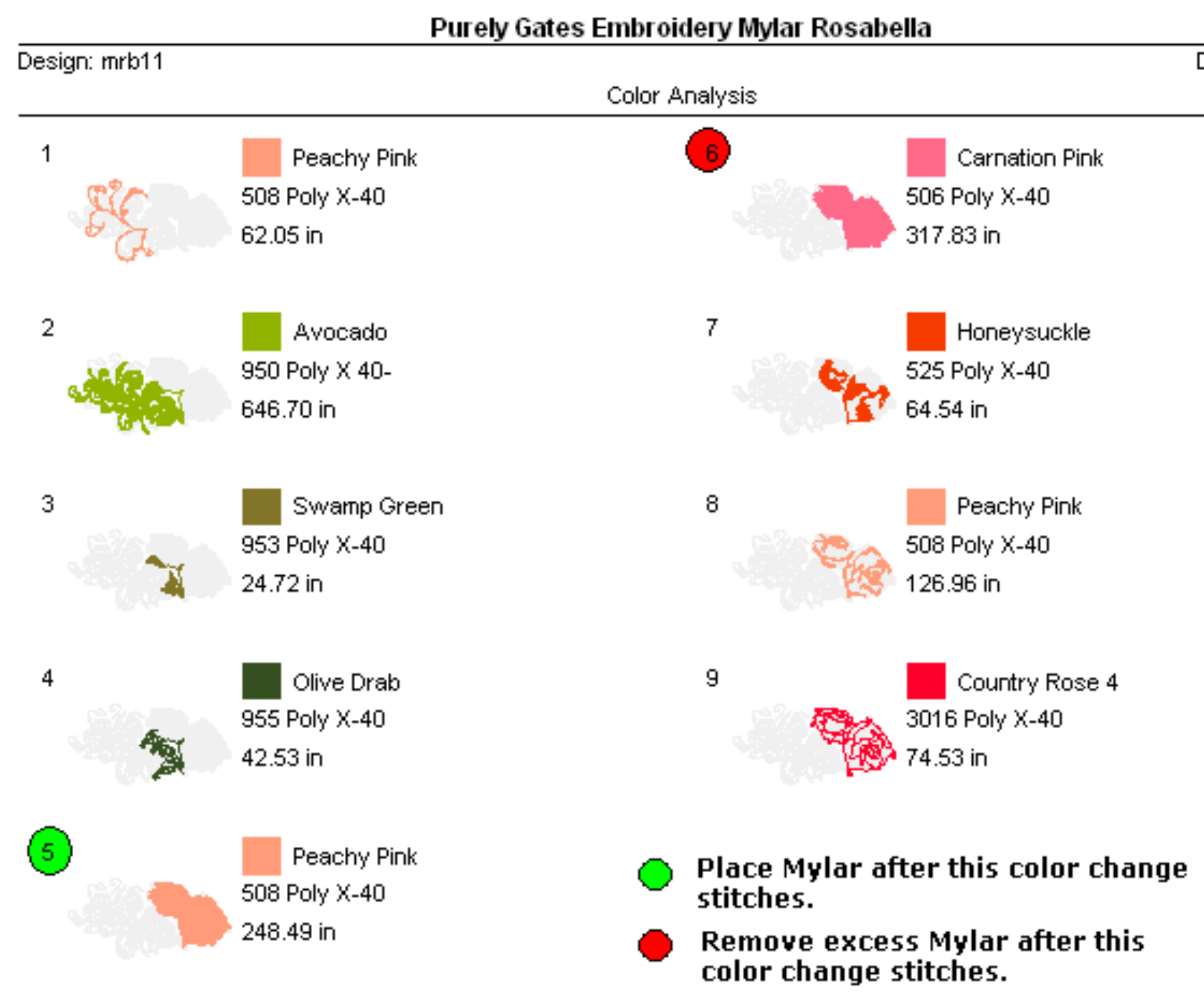

Date: 7/8/2018

Color Chart

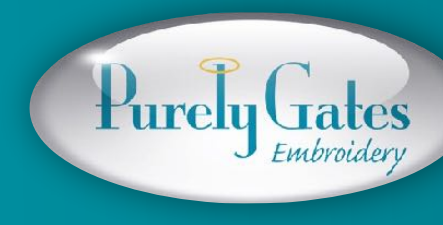

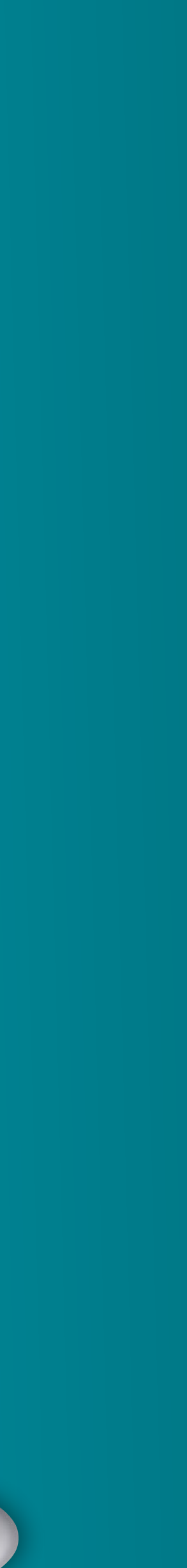

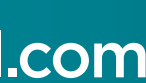

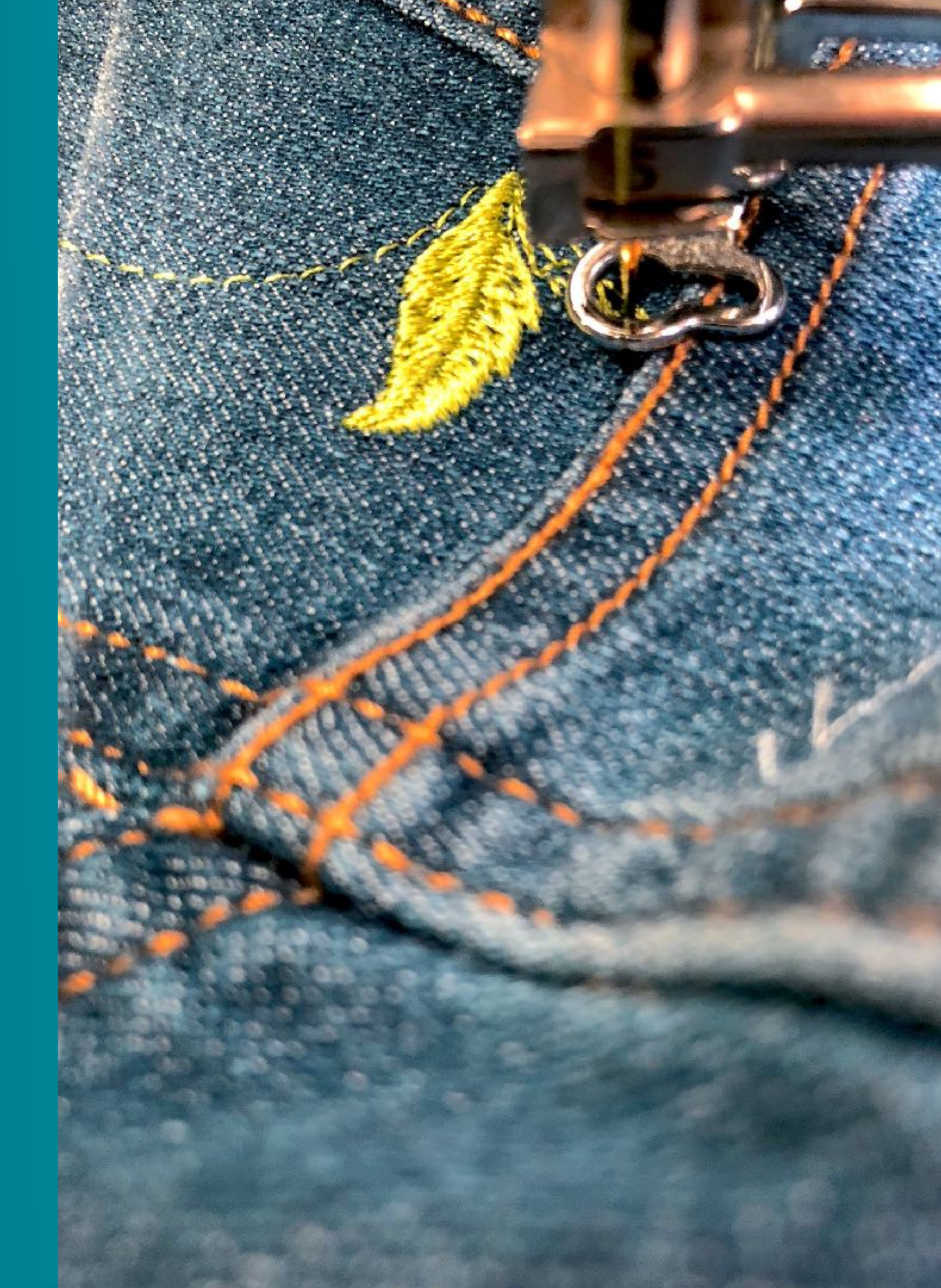

# Slow down machine for thick seams

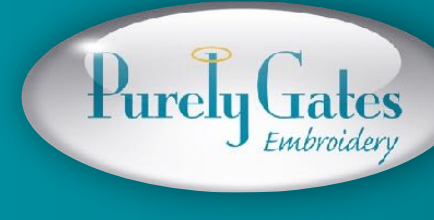

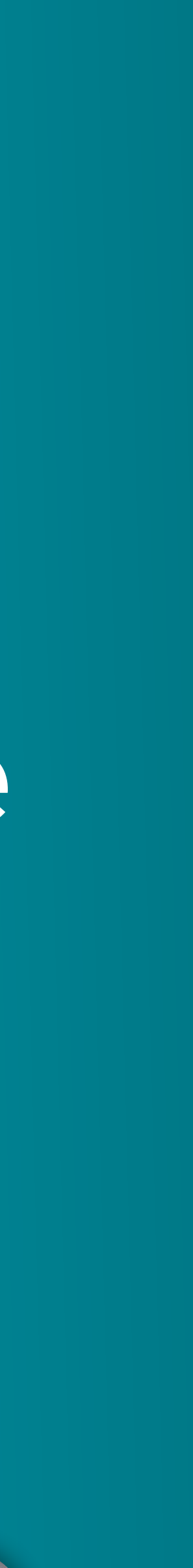

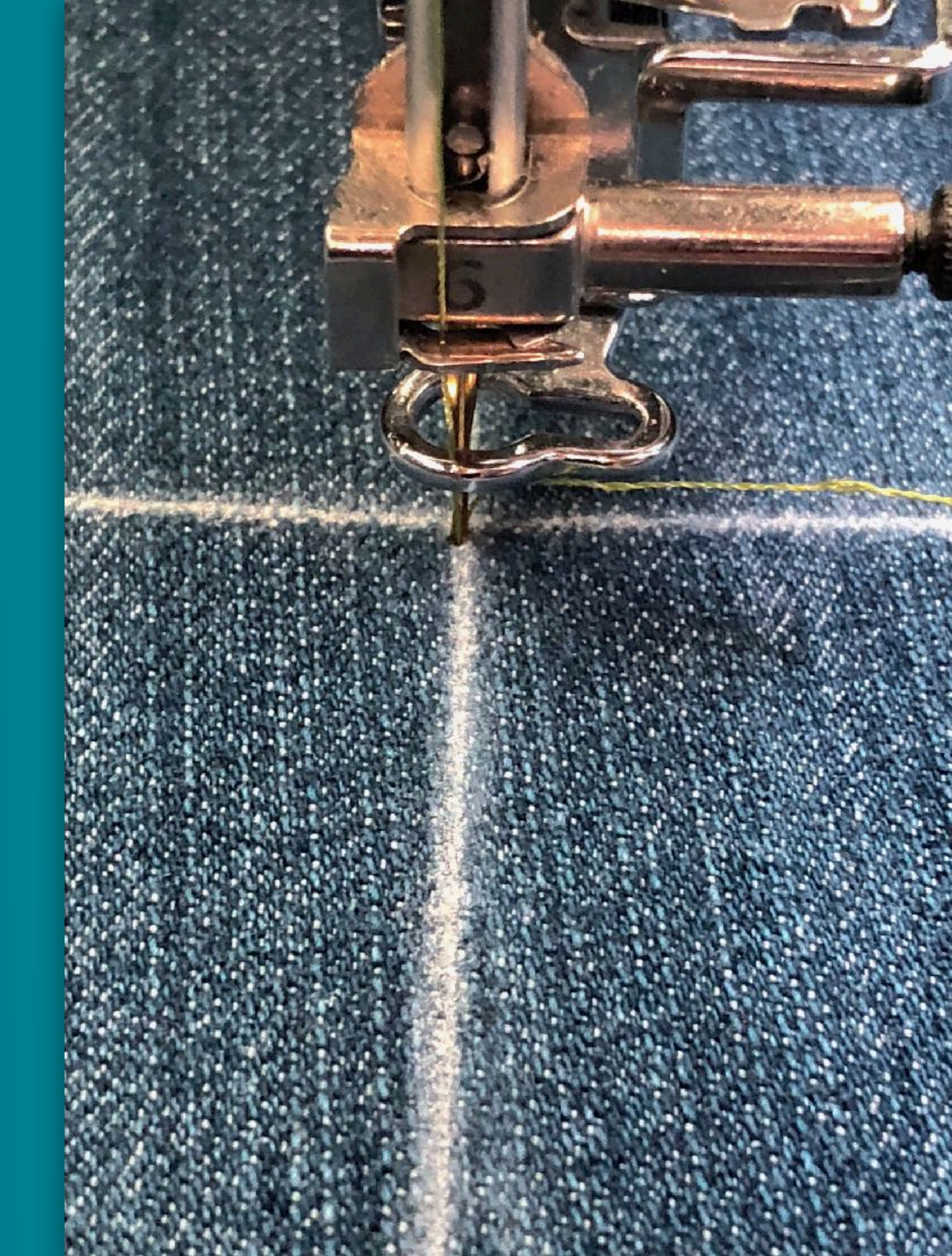

# Check design position on machine

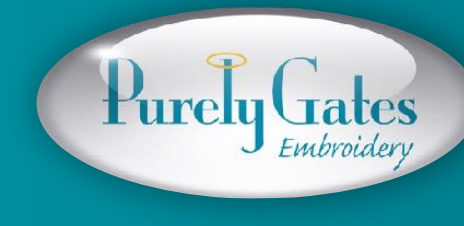

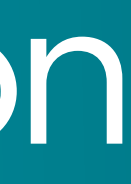

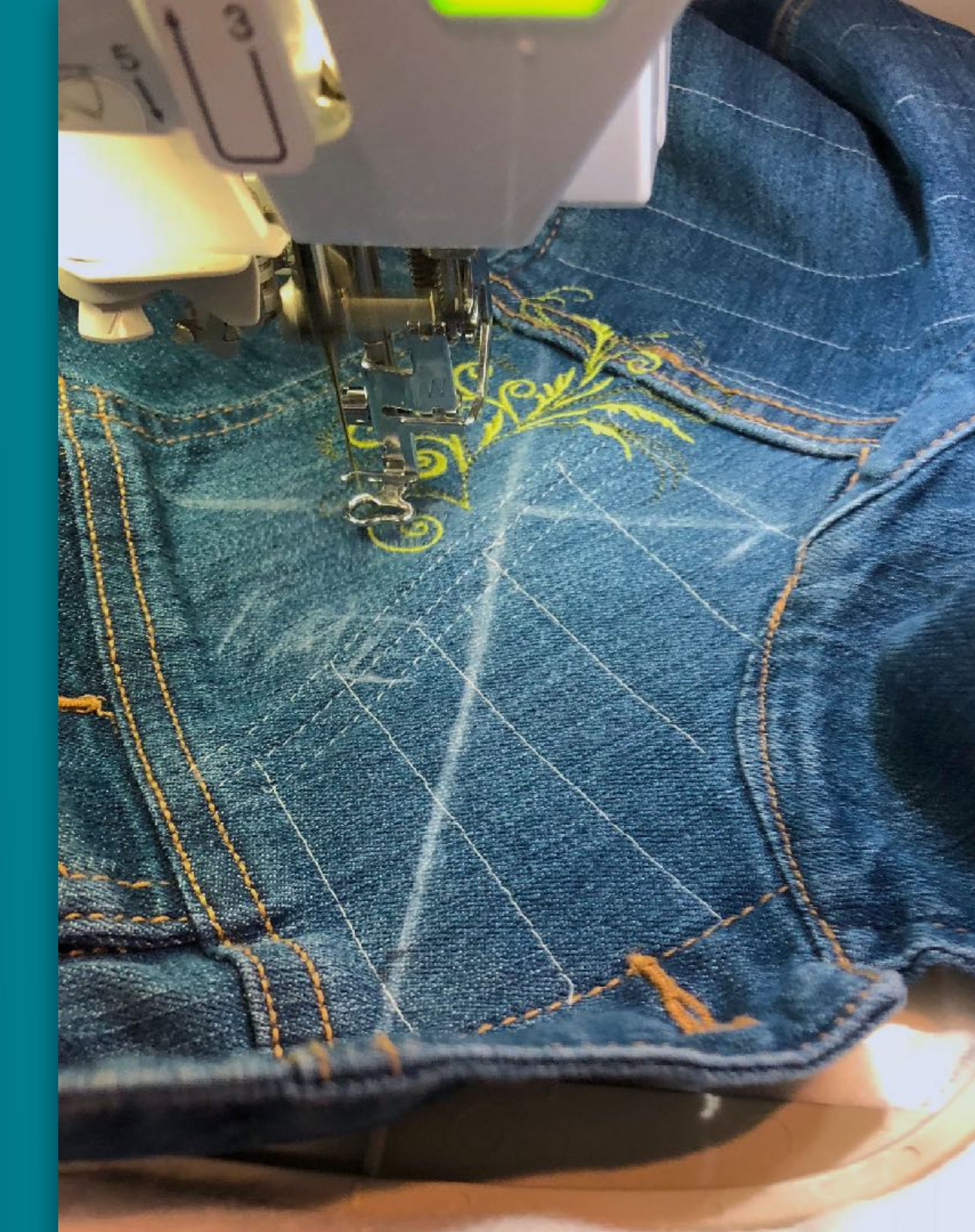

### Begin stitching design

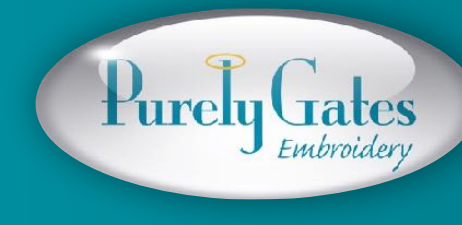

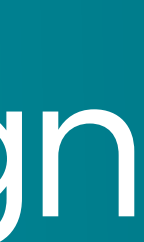

### Design stitched all the way to and including color change with green dot

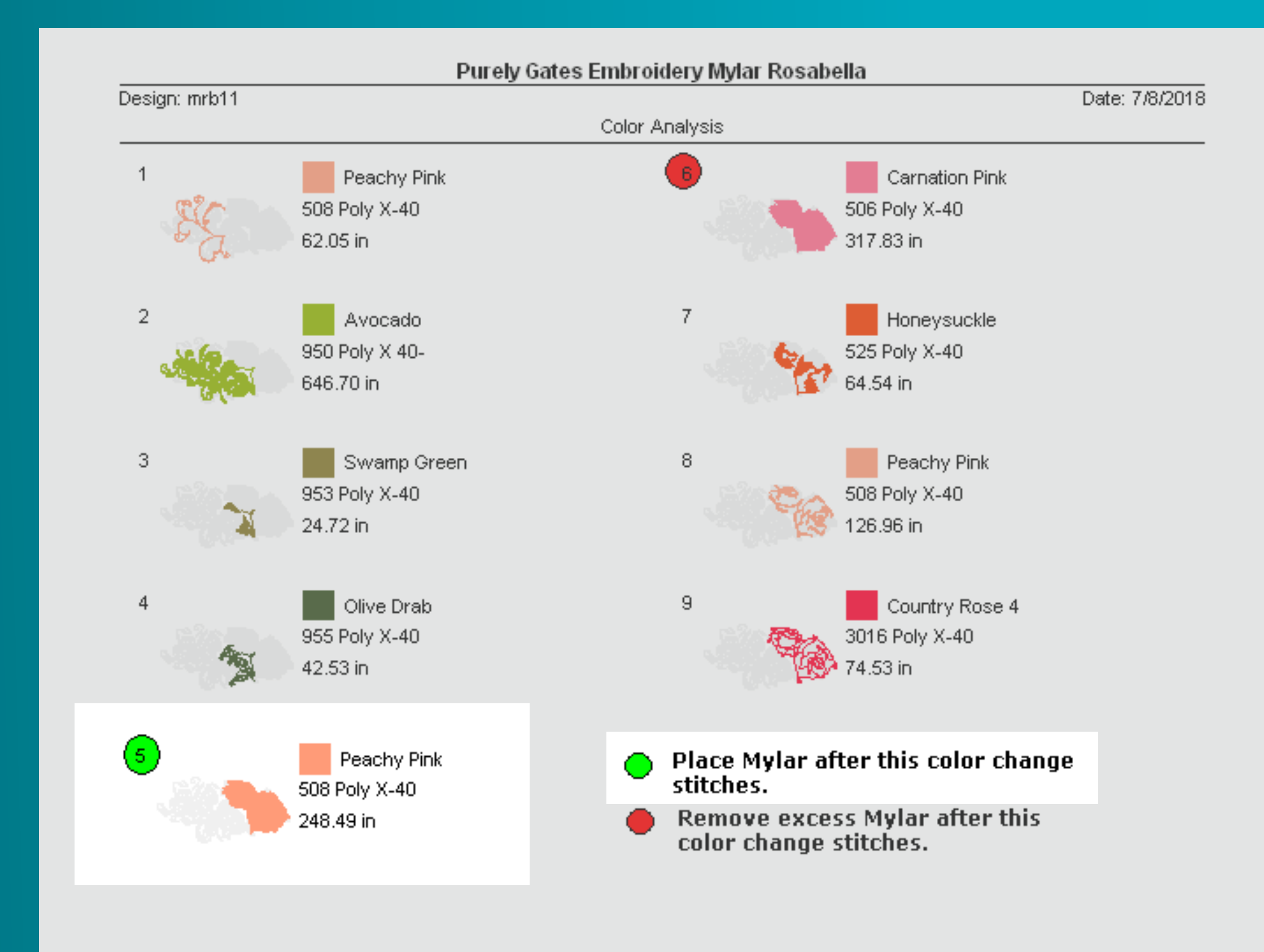

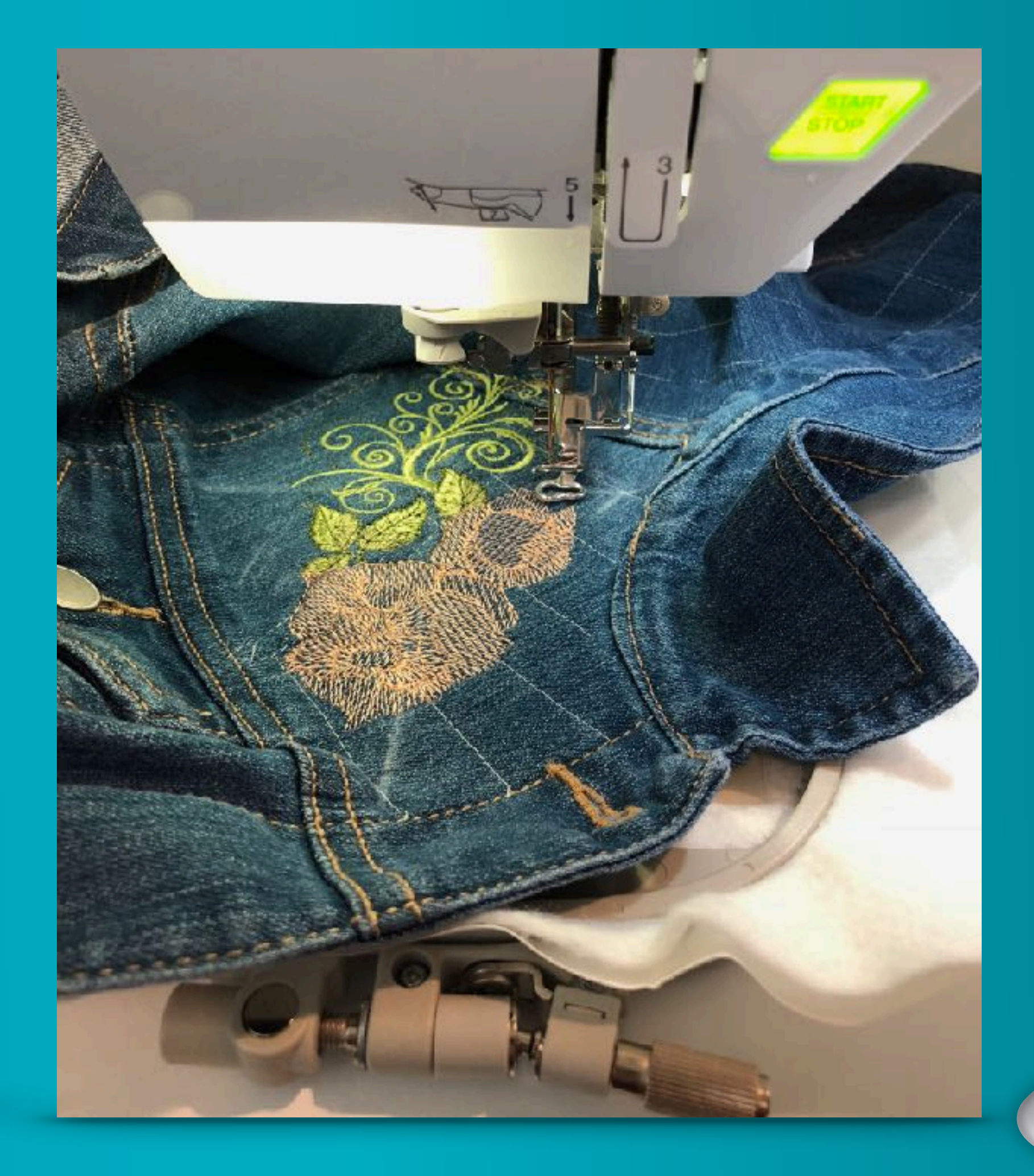

purelygatesdigital.com

Purely Gates

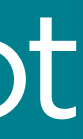

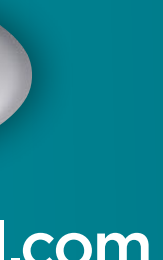

### Place the Mylar over the design

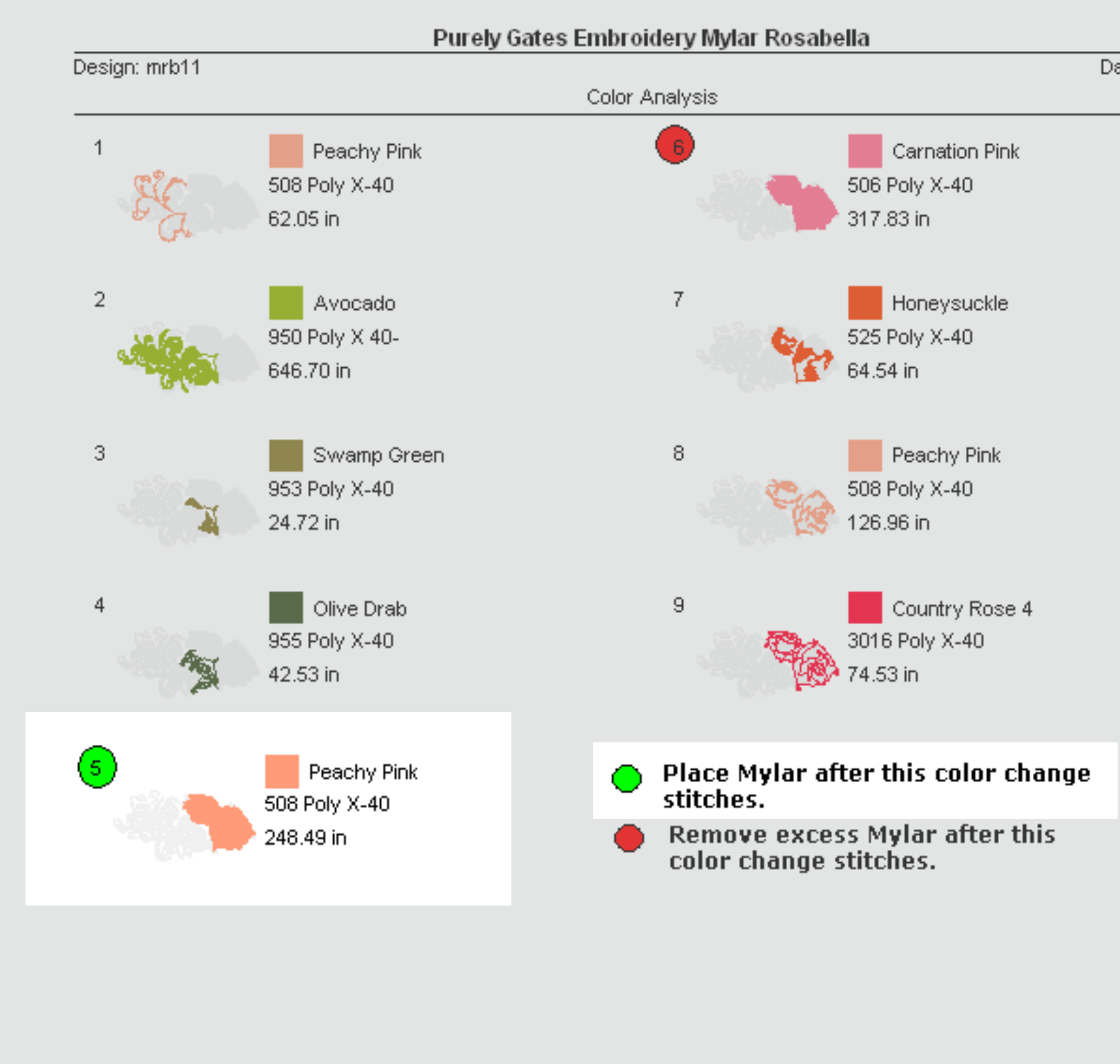

Date: 7/8/2018

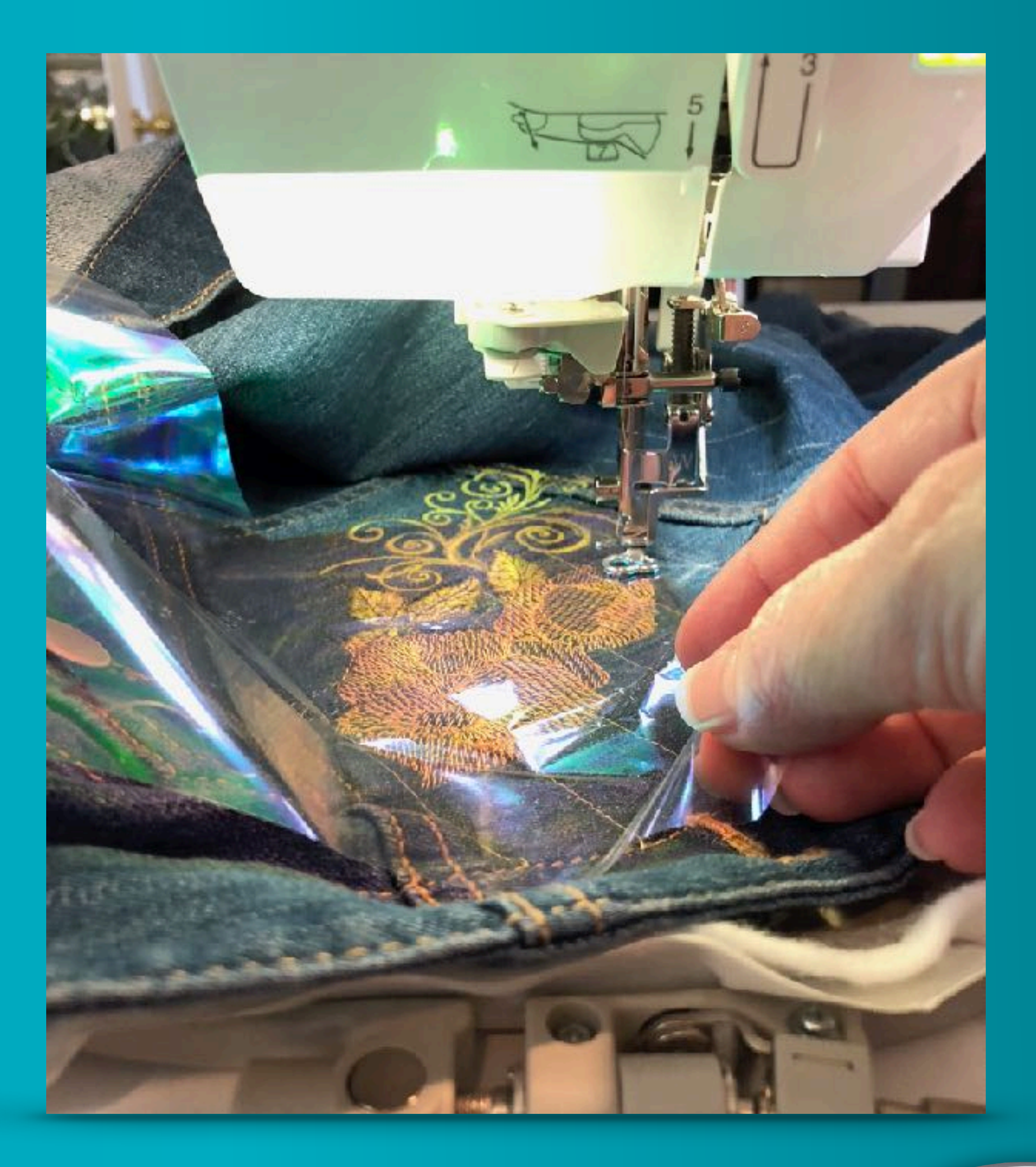

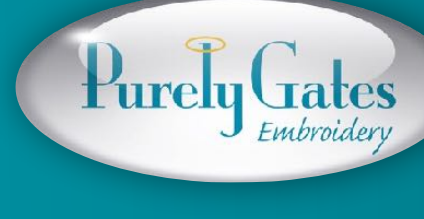

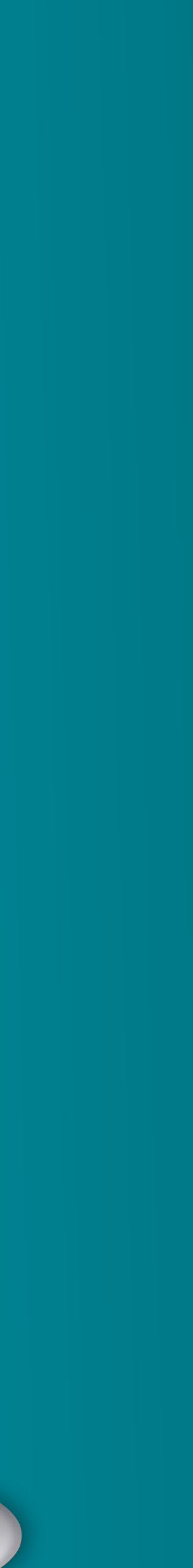

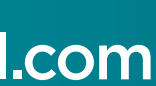

### Stitch design

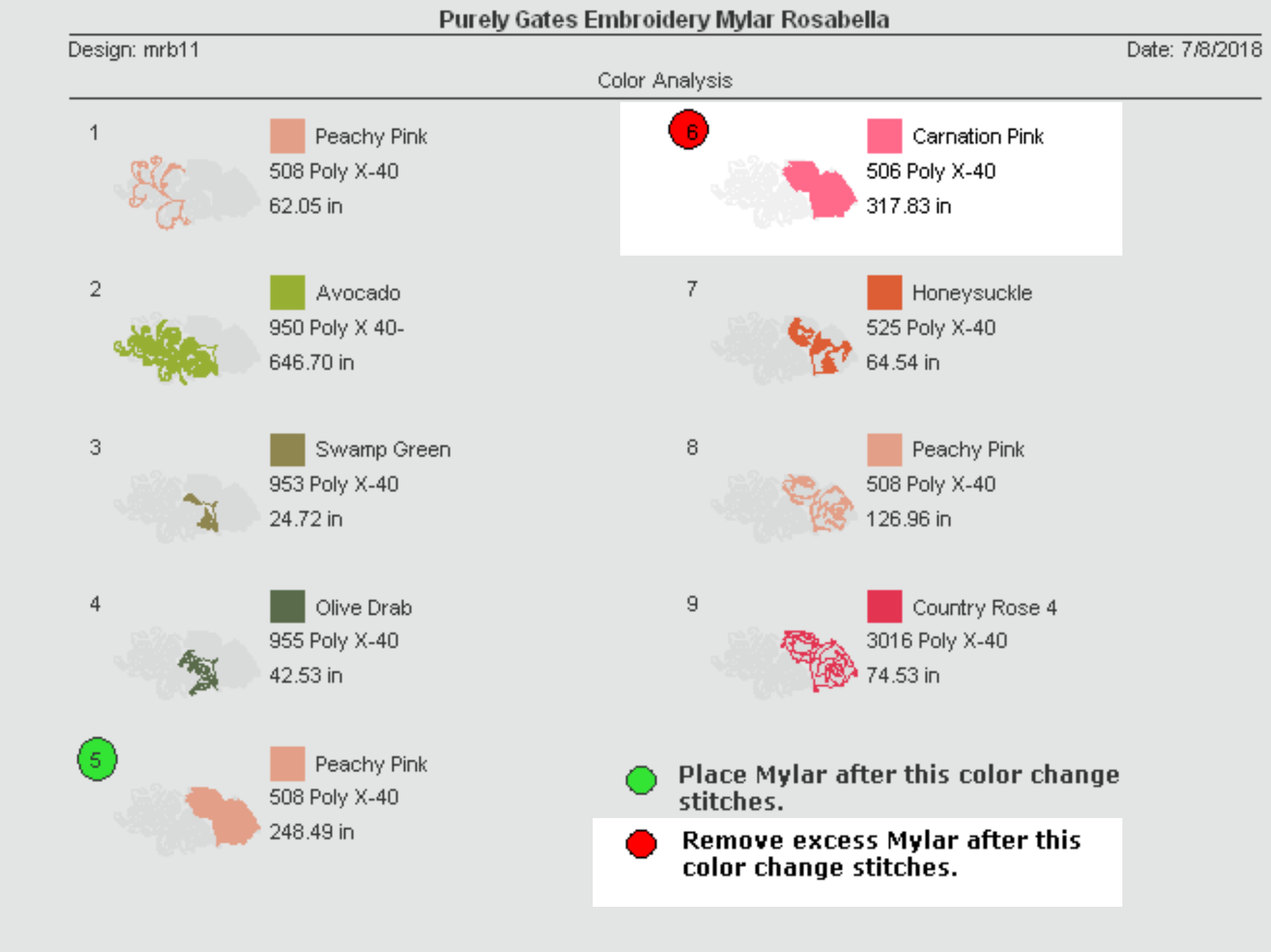

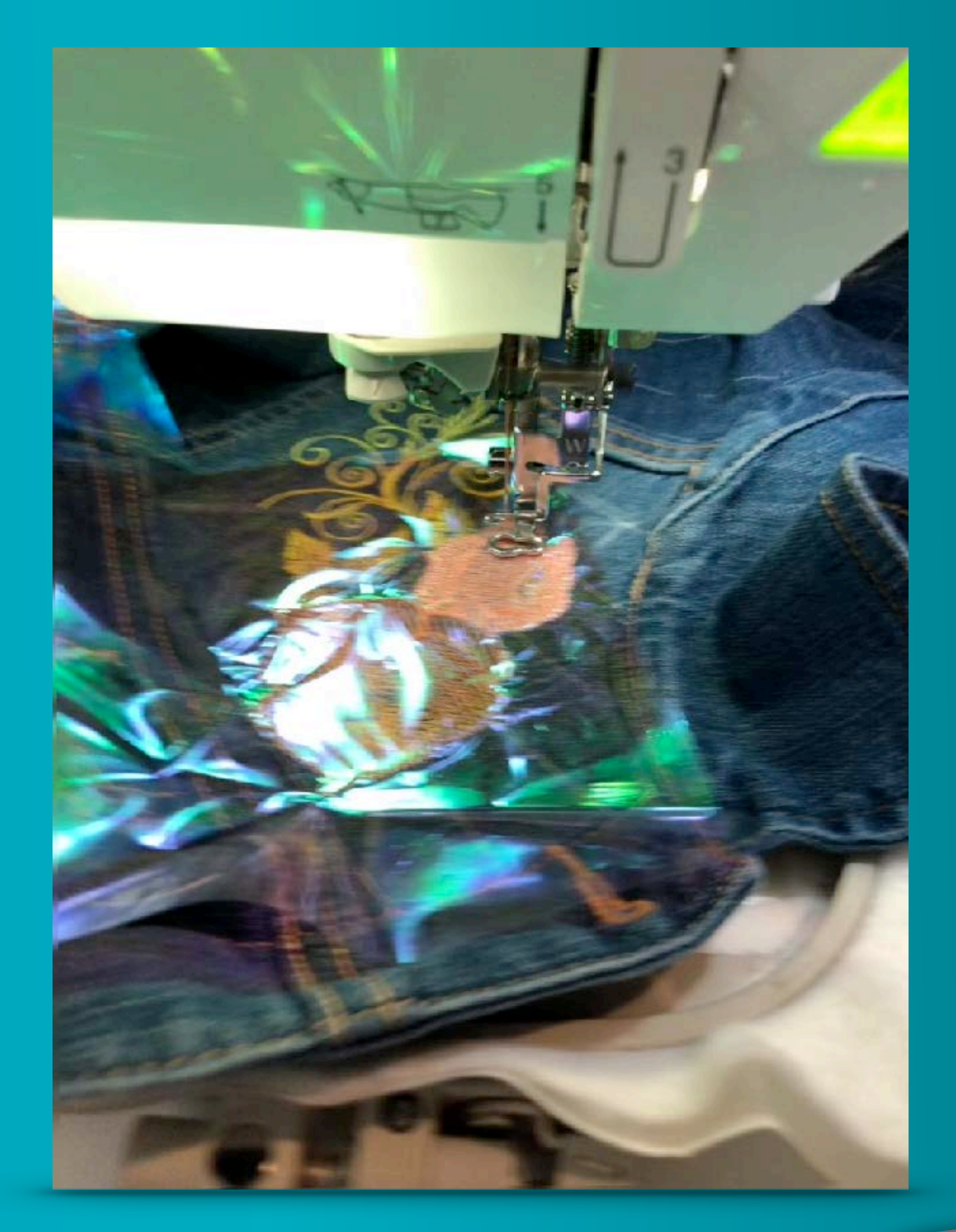

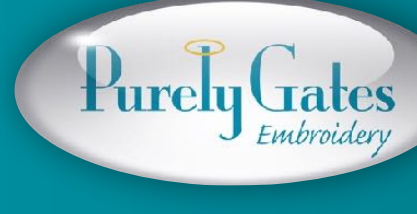

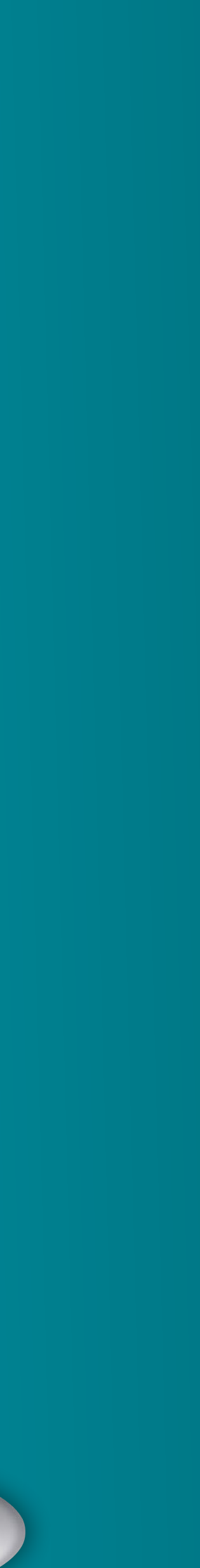

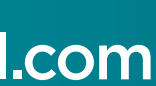

### Remove excess Mylar

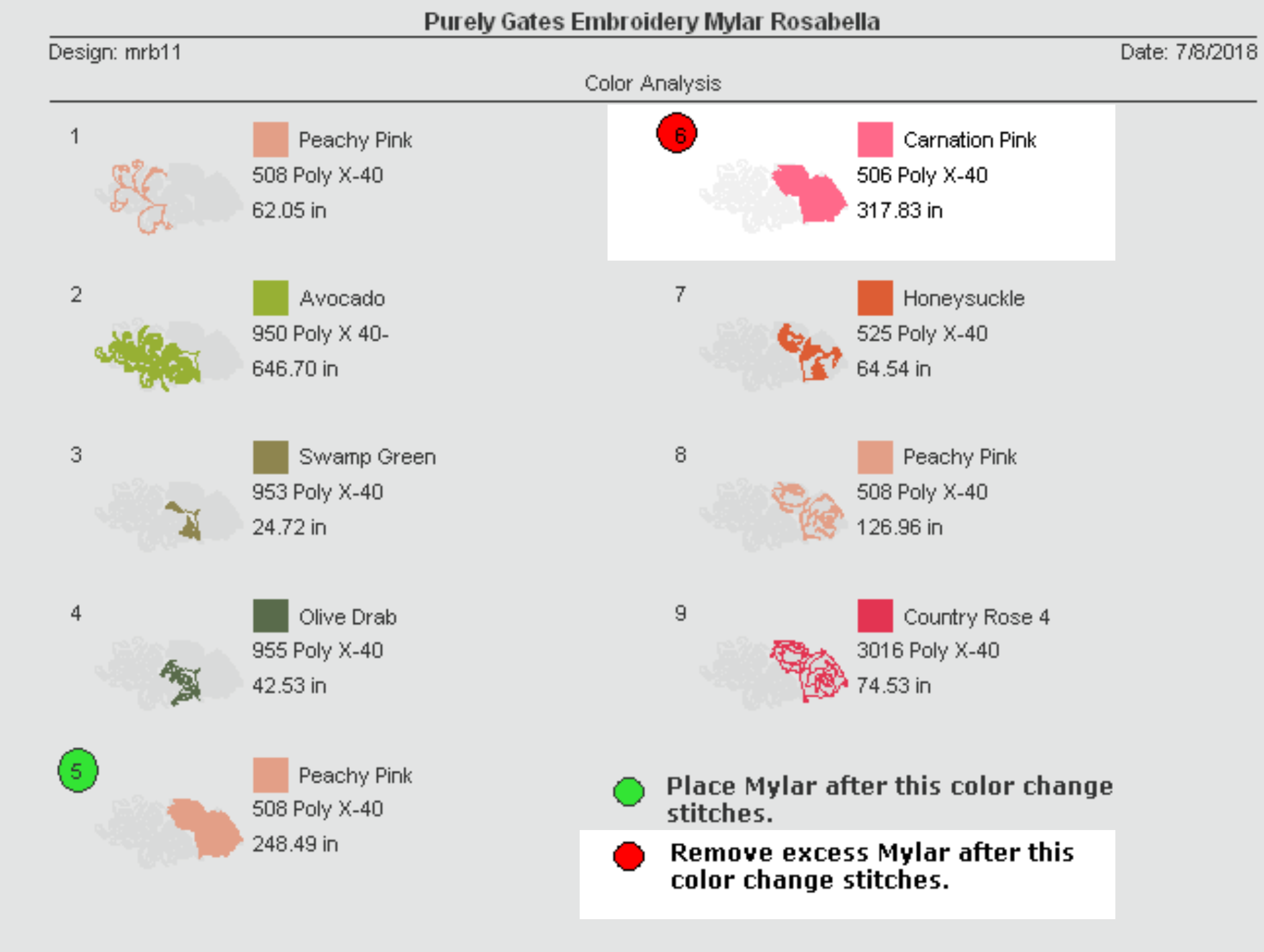

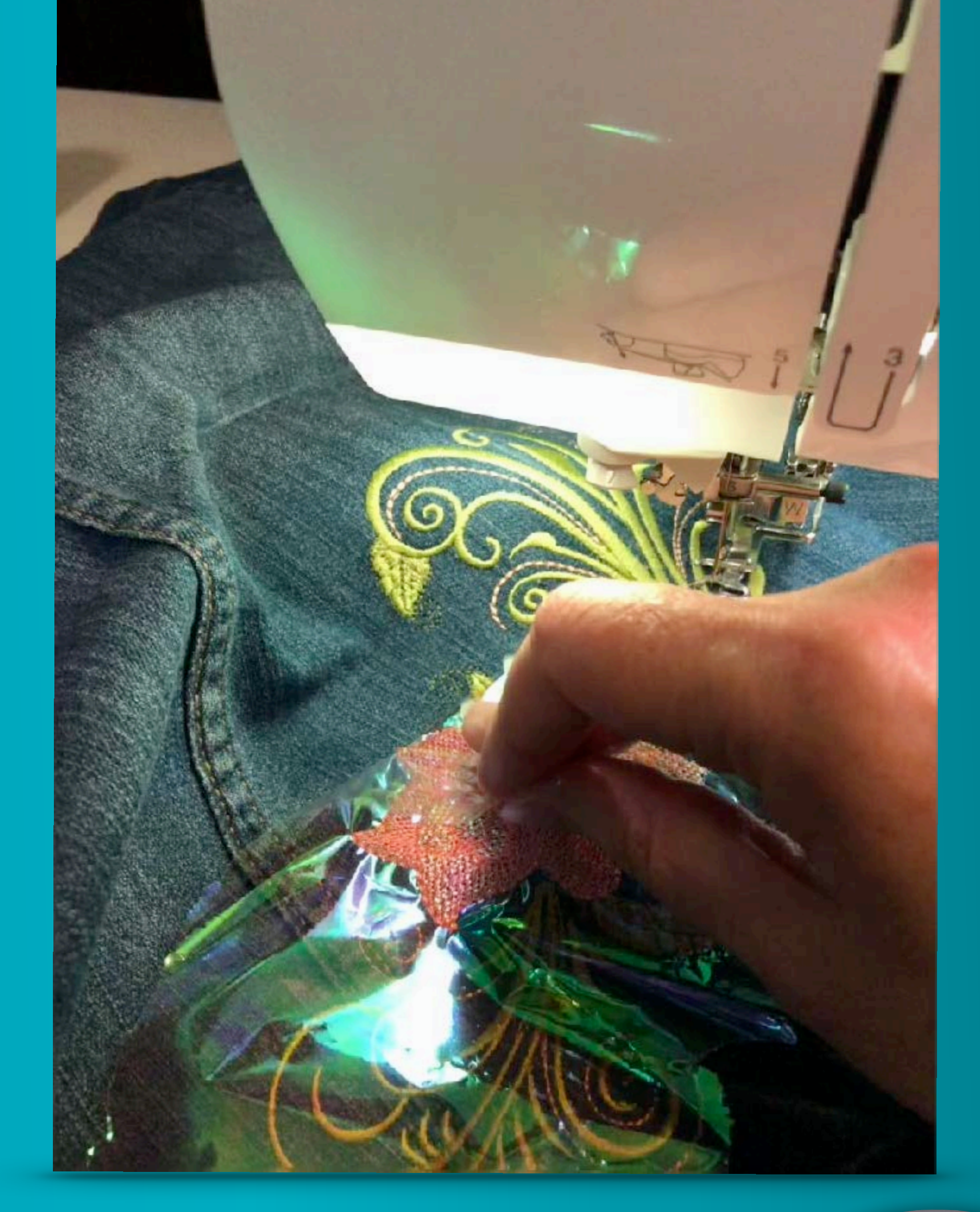

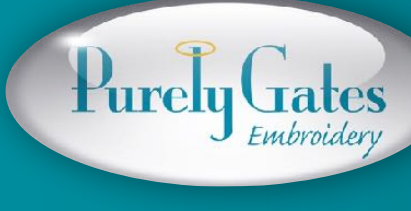

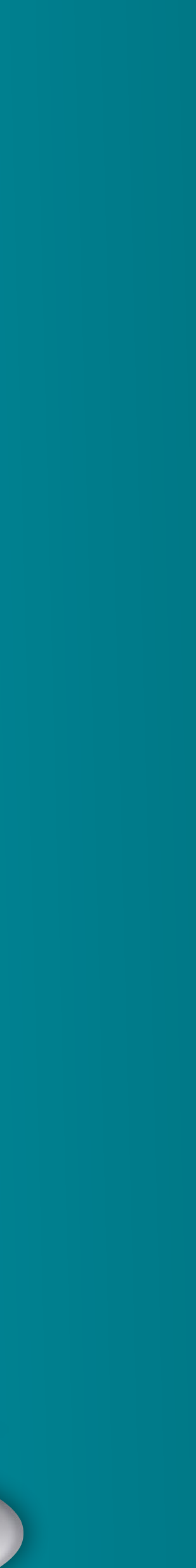

### Finished design

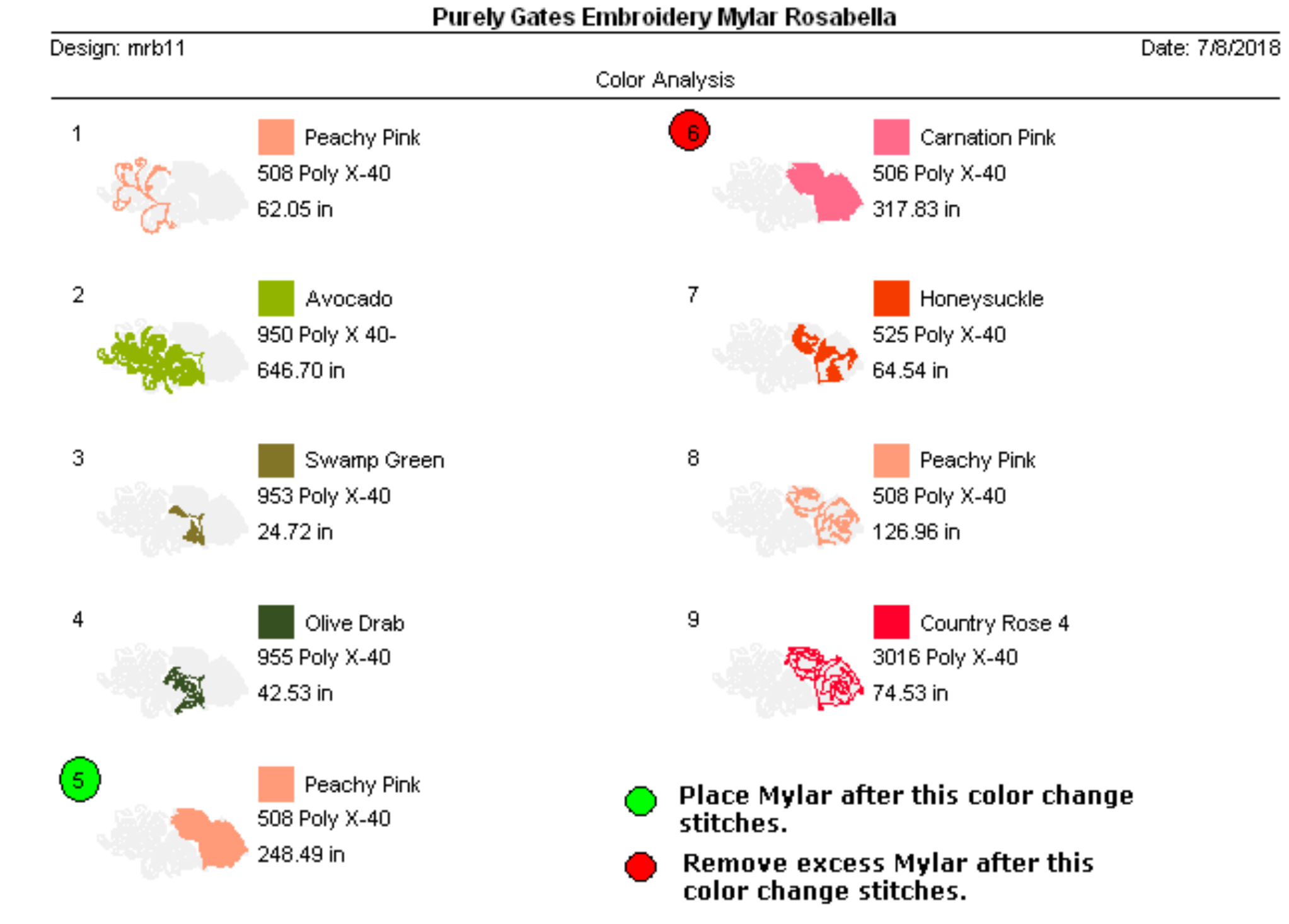

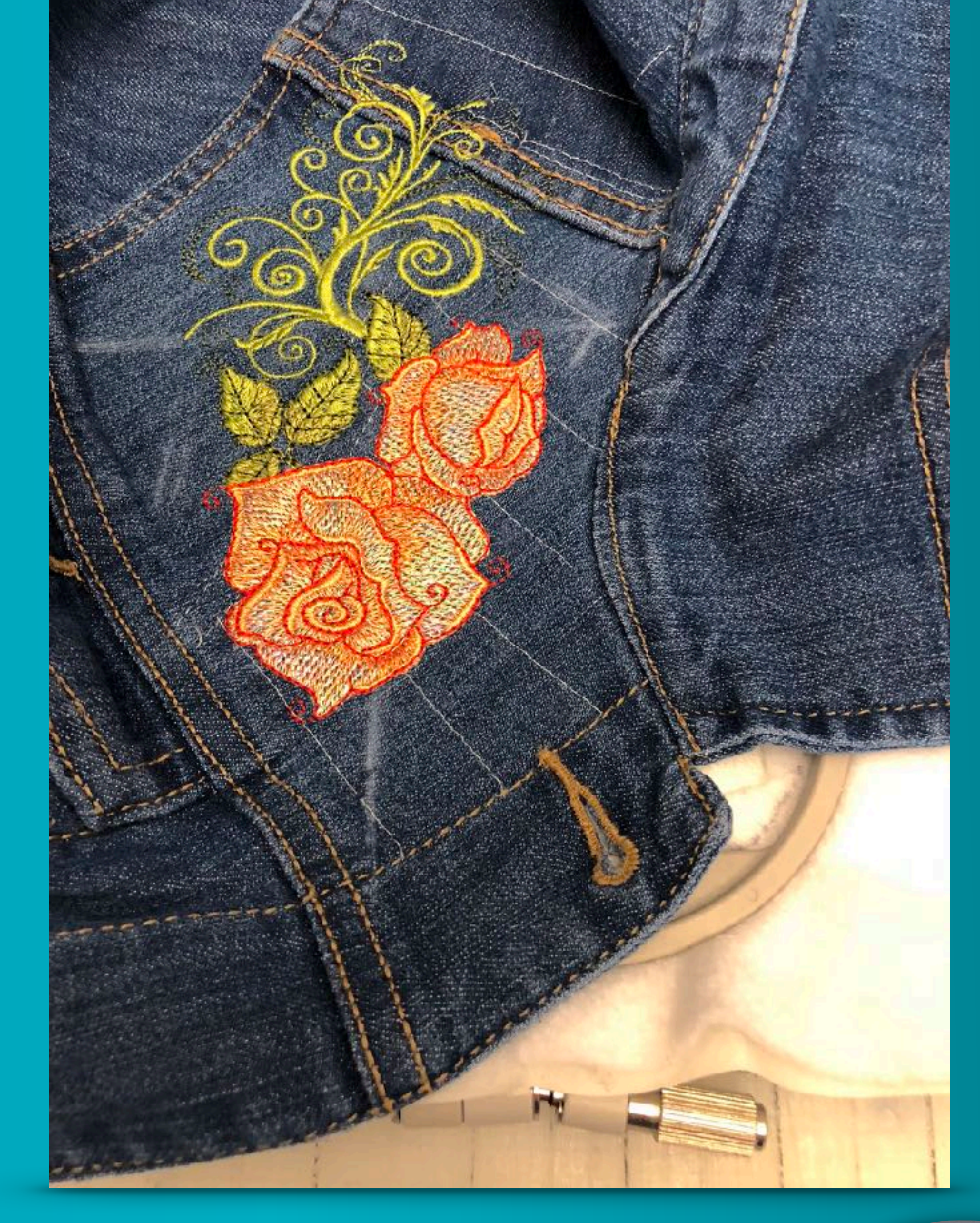

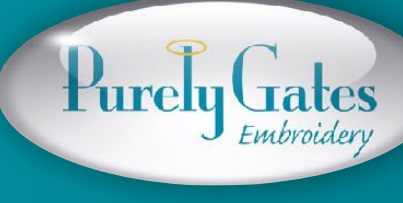

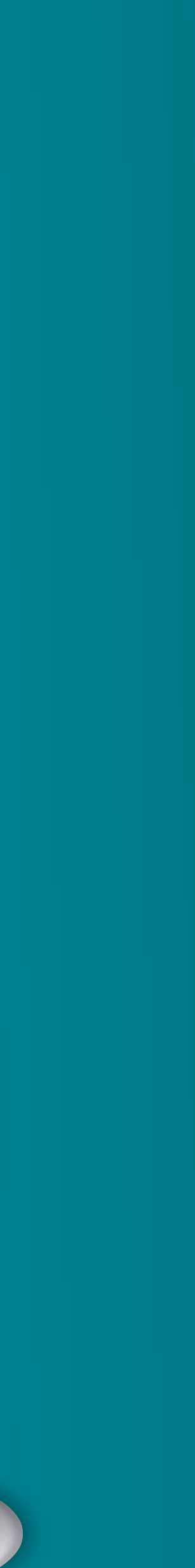

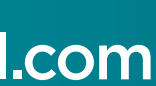

### Remove tearaway stabilizer

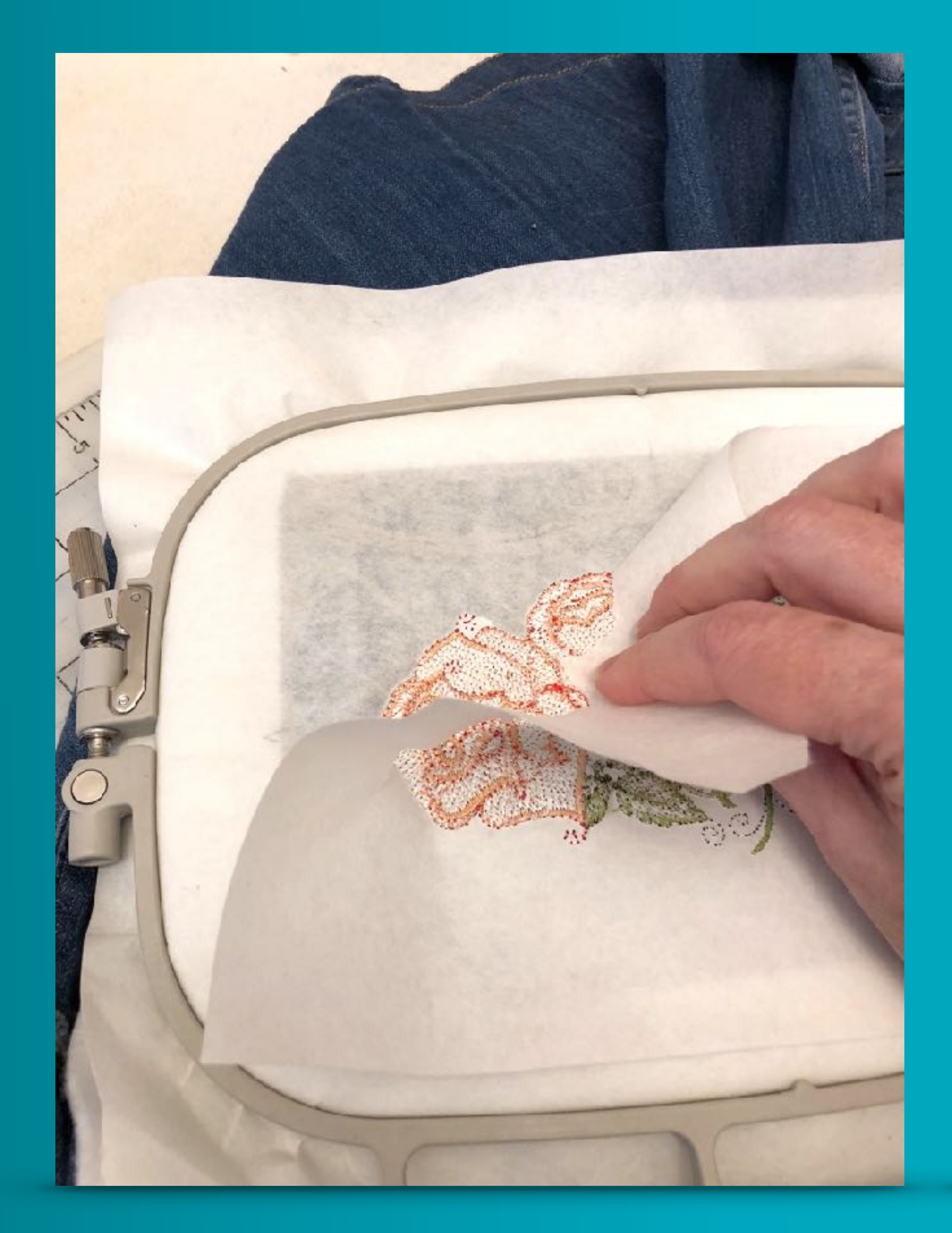

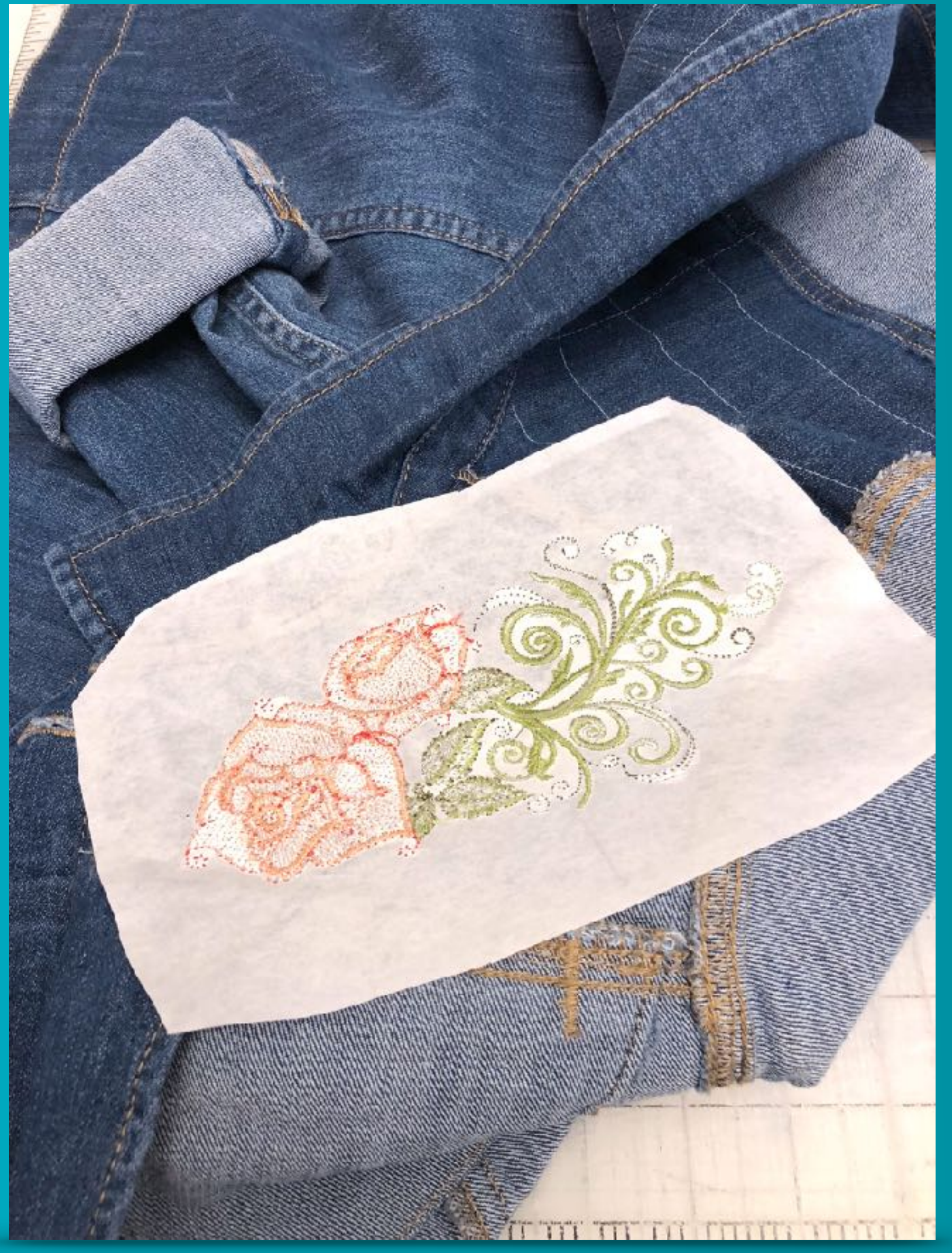

Purely Gates

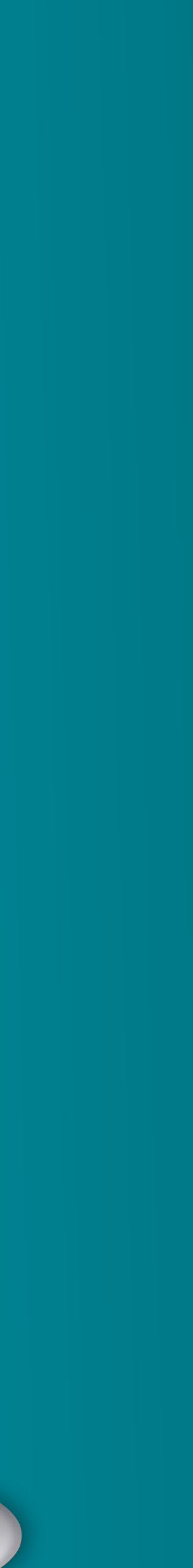

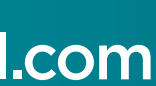

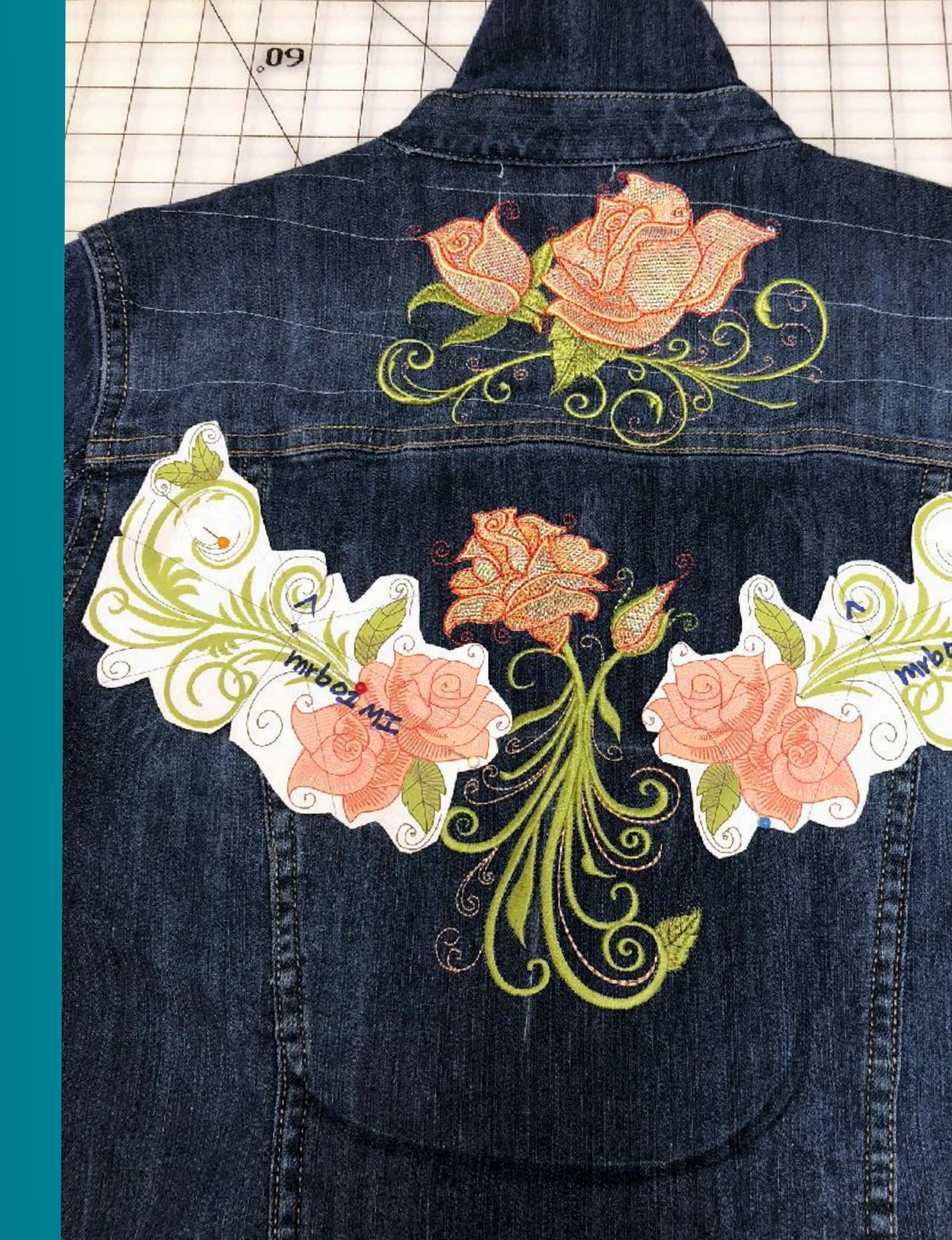

### Recheck design placement for next stitch out

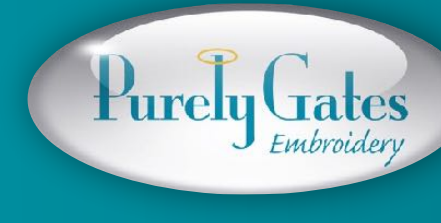

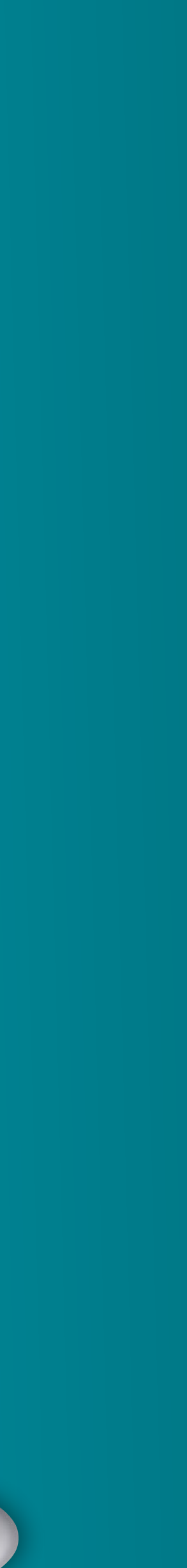

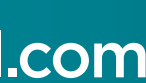

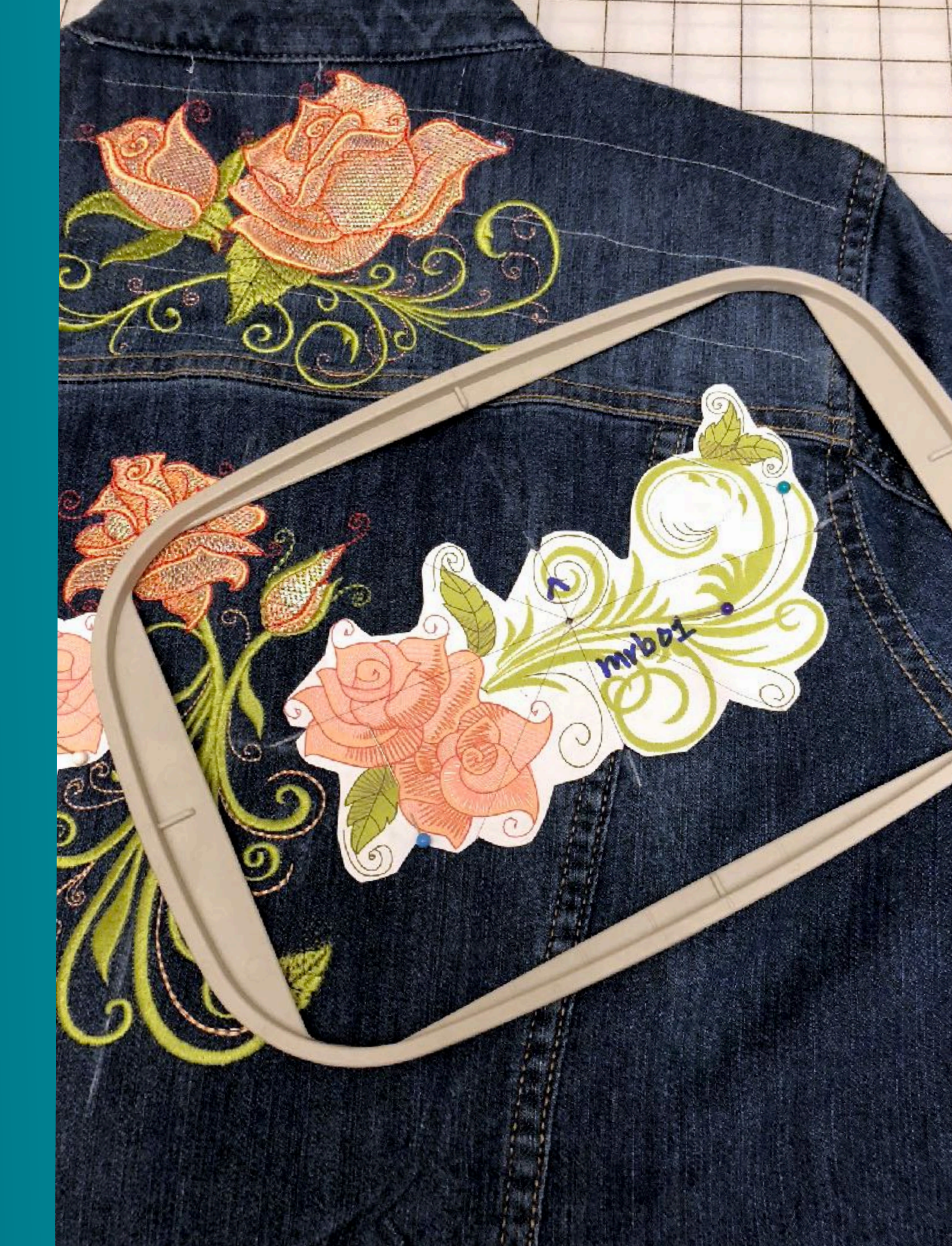

# Hoop next embroidery area.

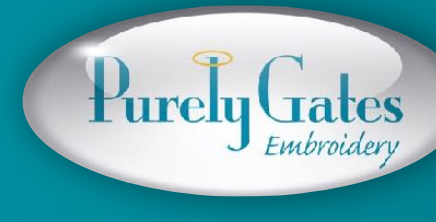

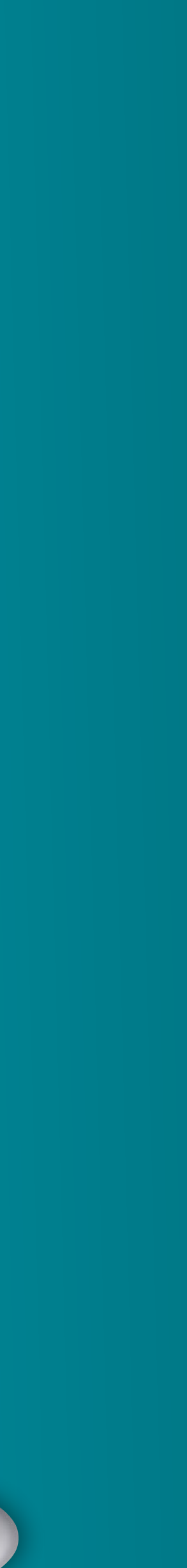

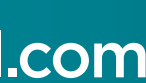

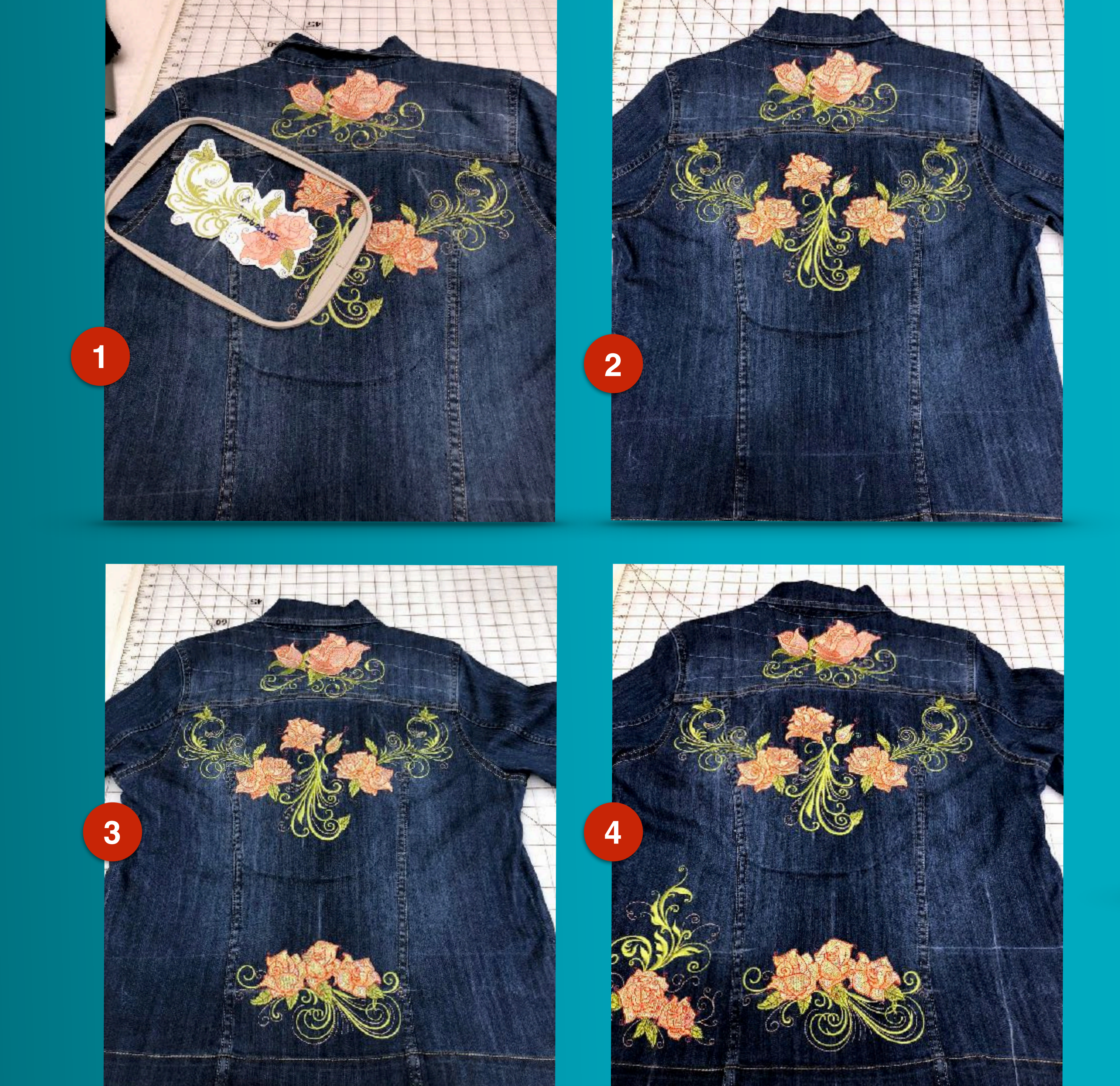

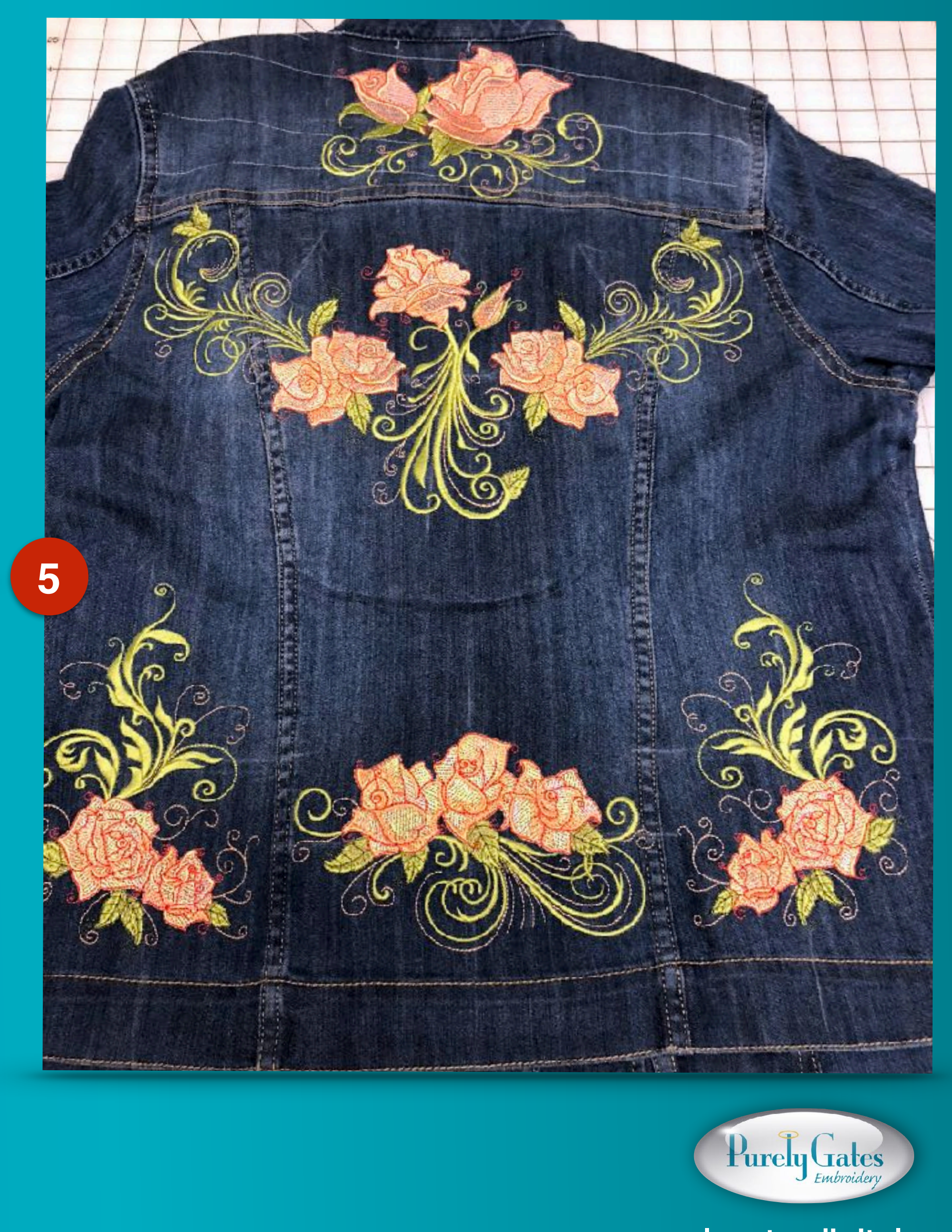

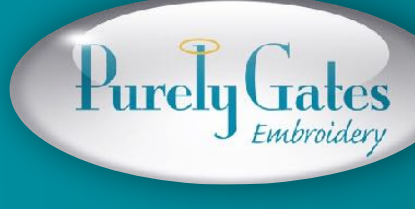

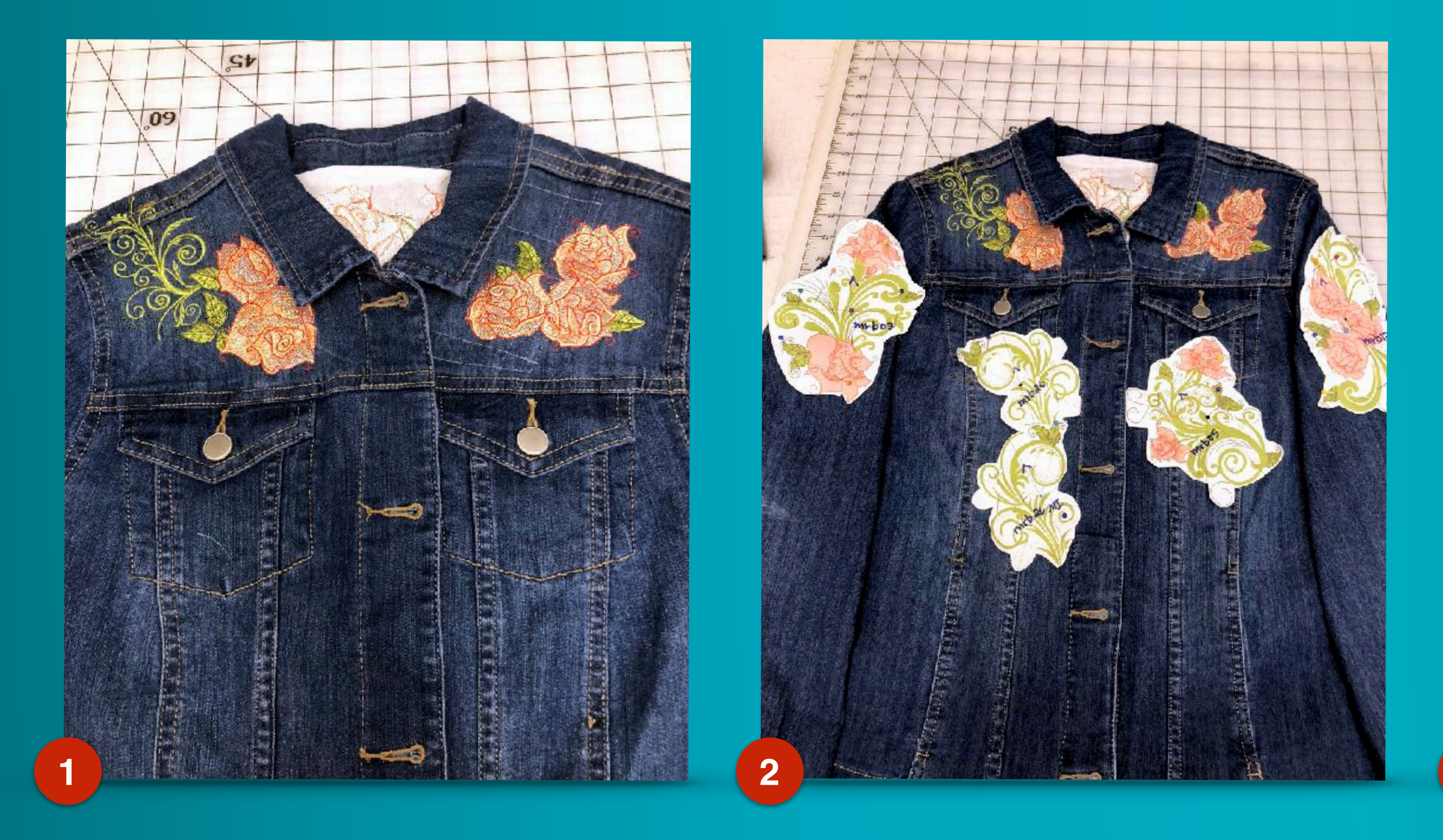

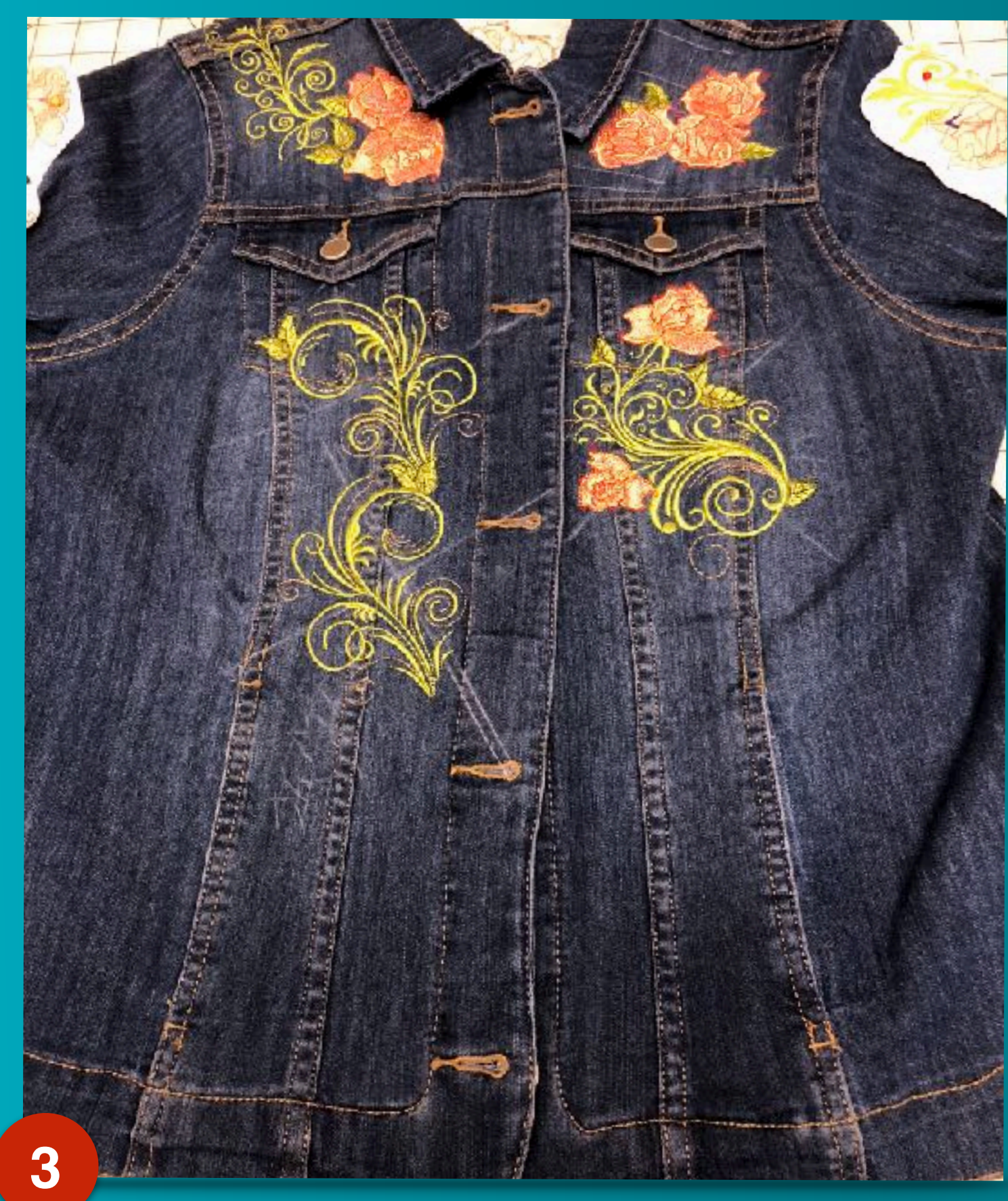

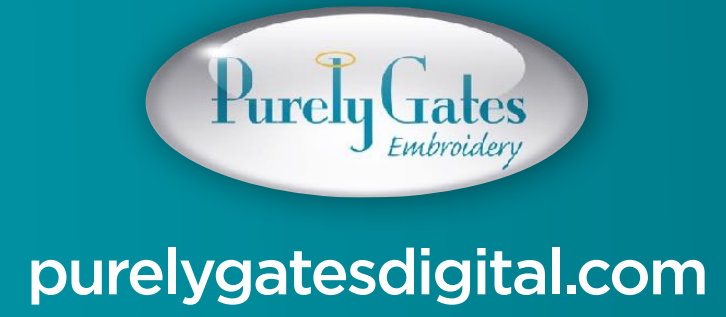

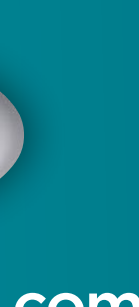

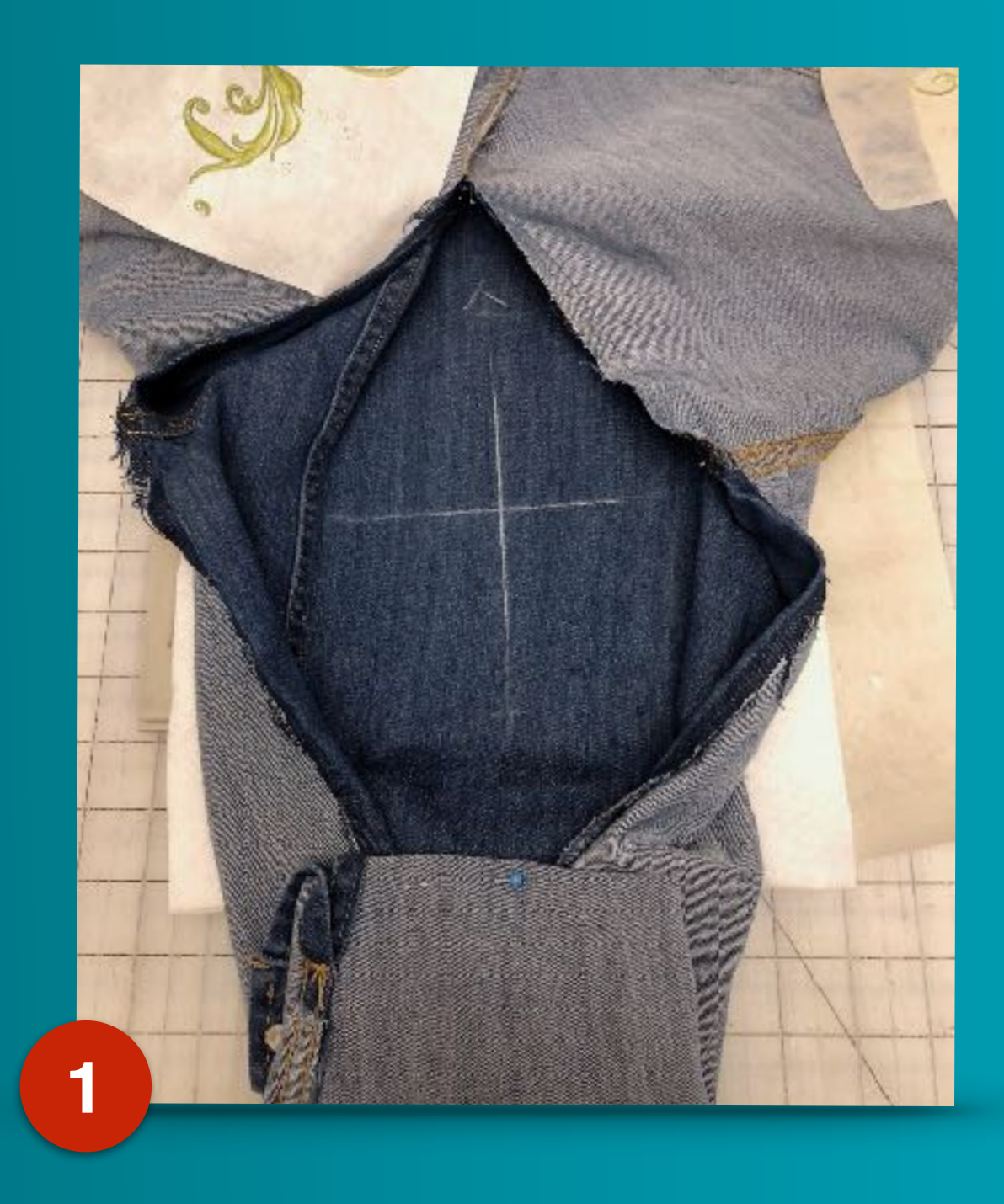

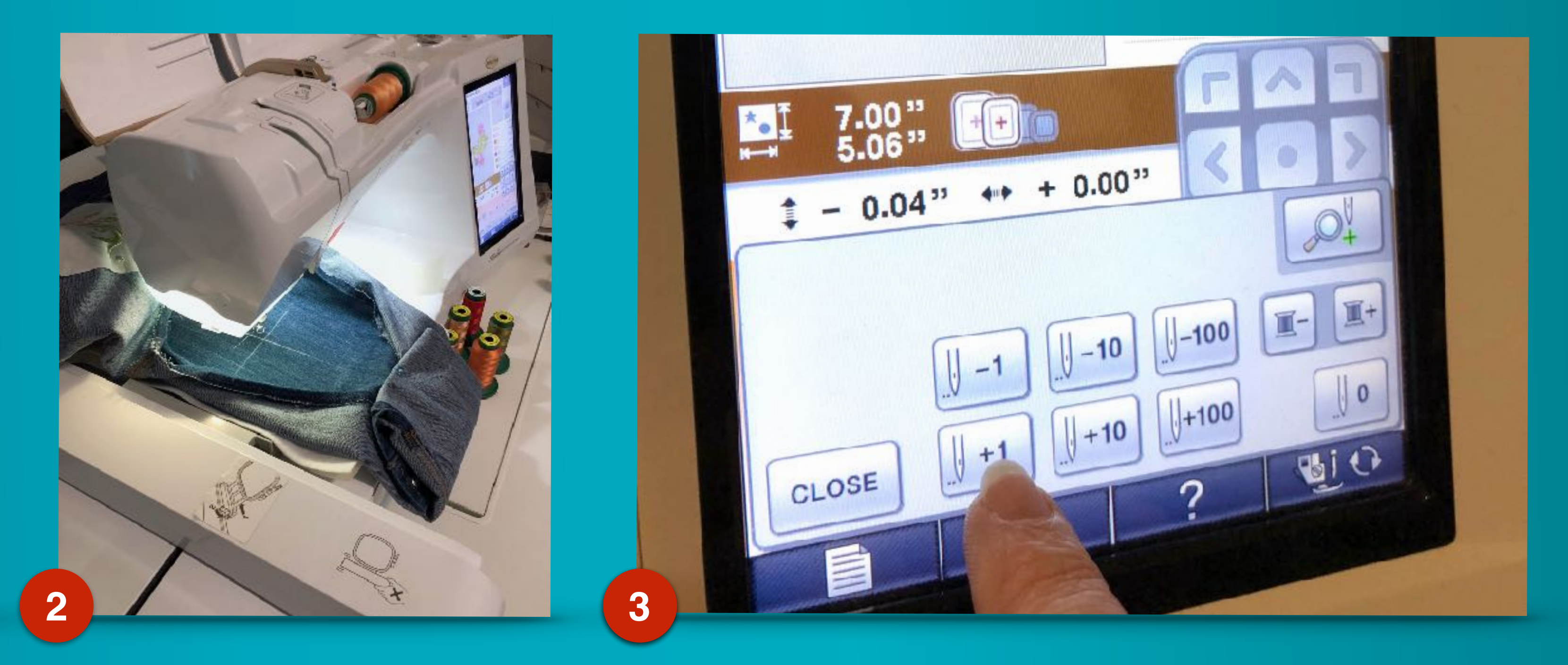

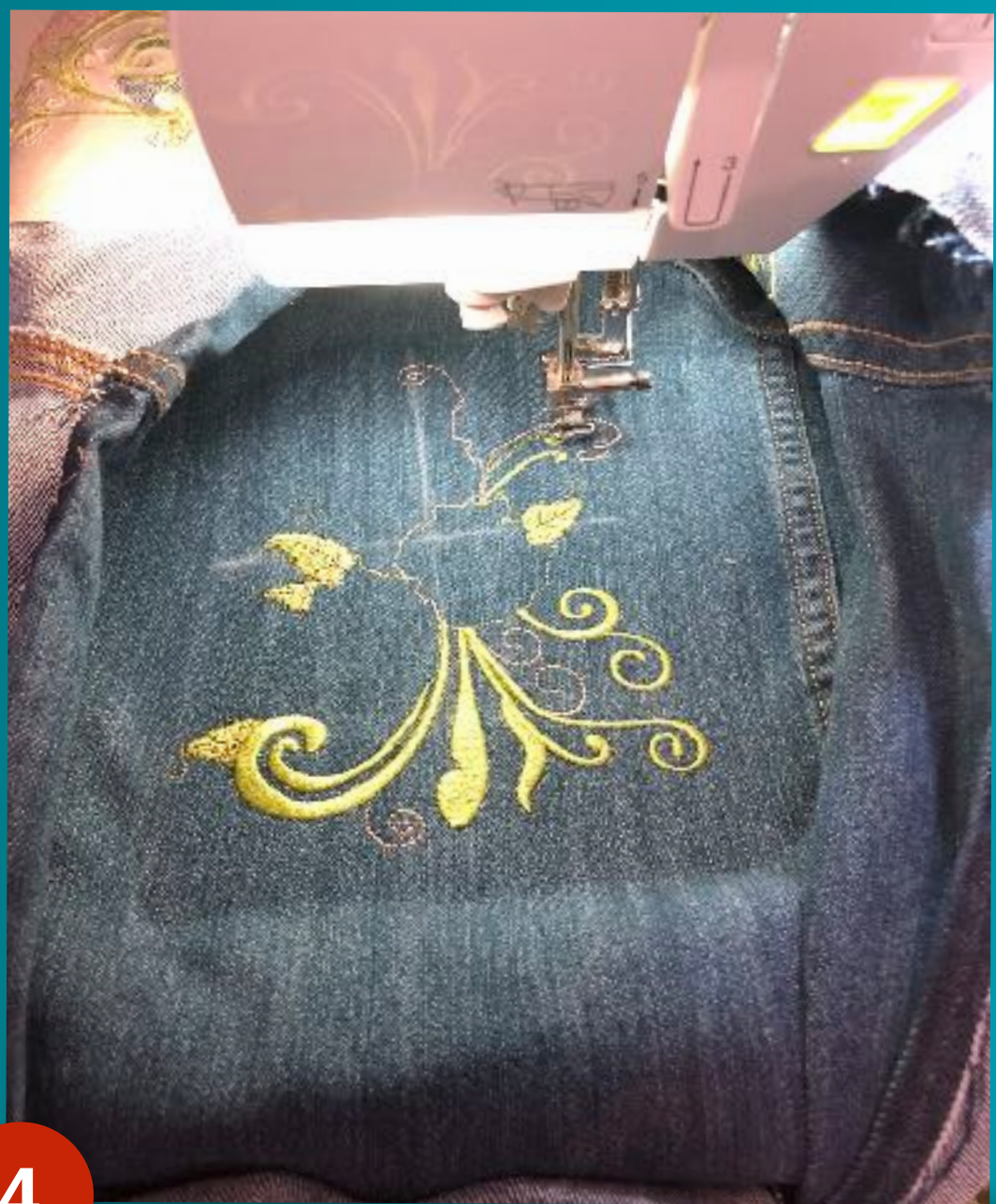

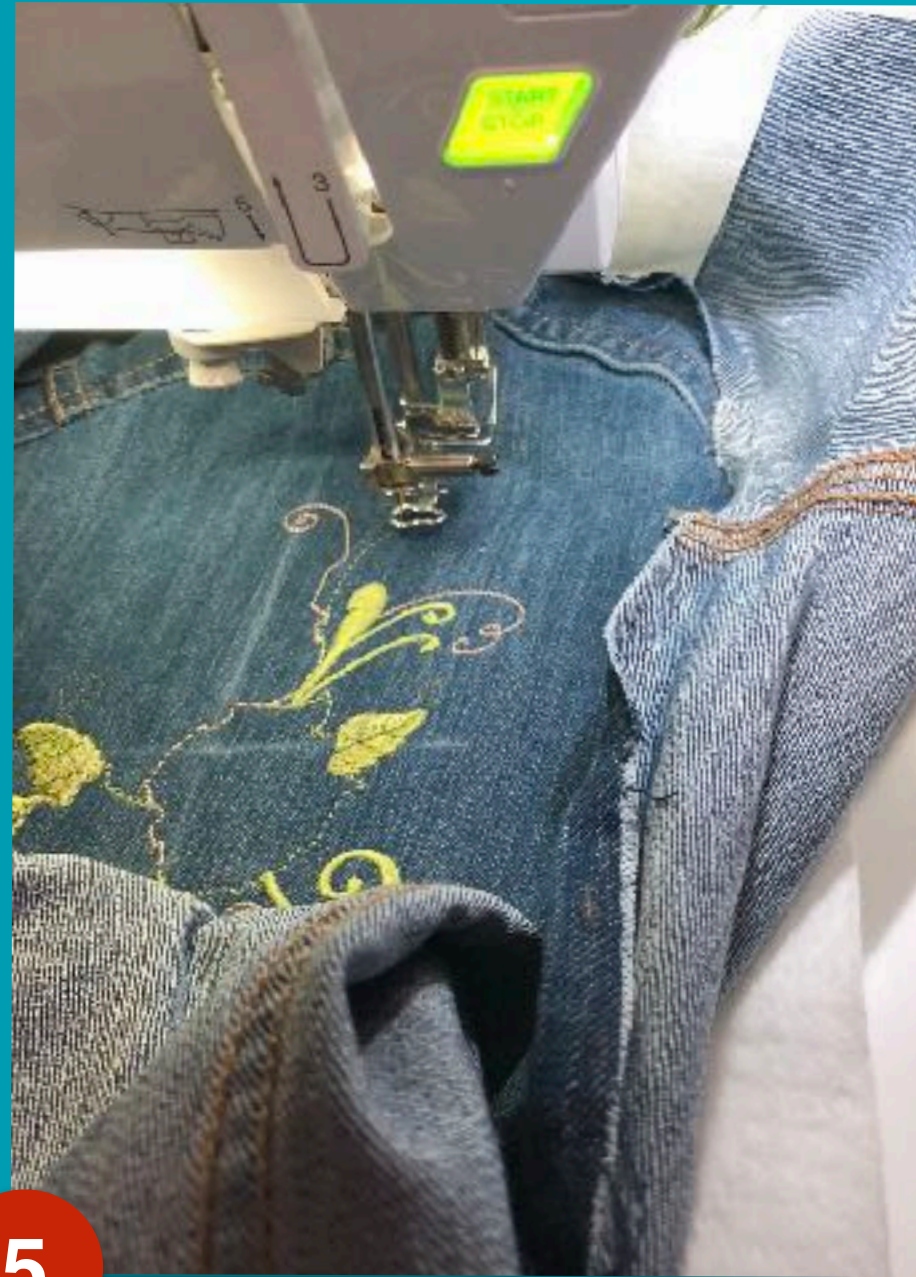

# Clearing the embroidery area of the hoop

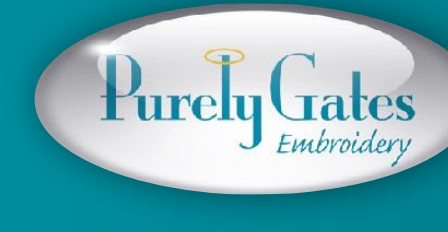

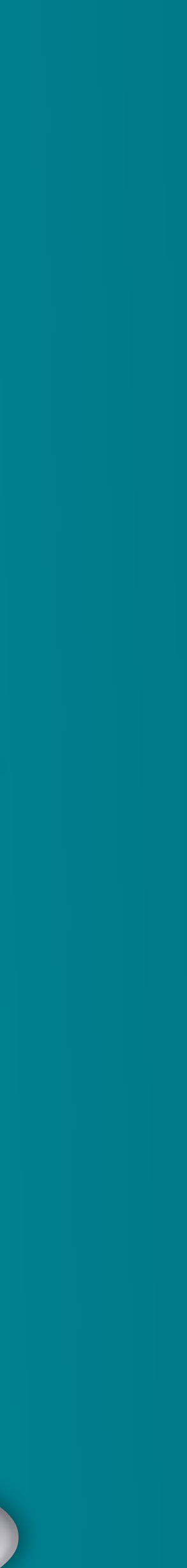

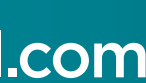

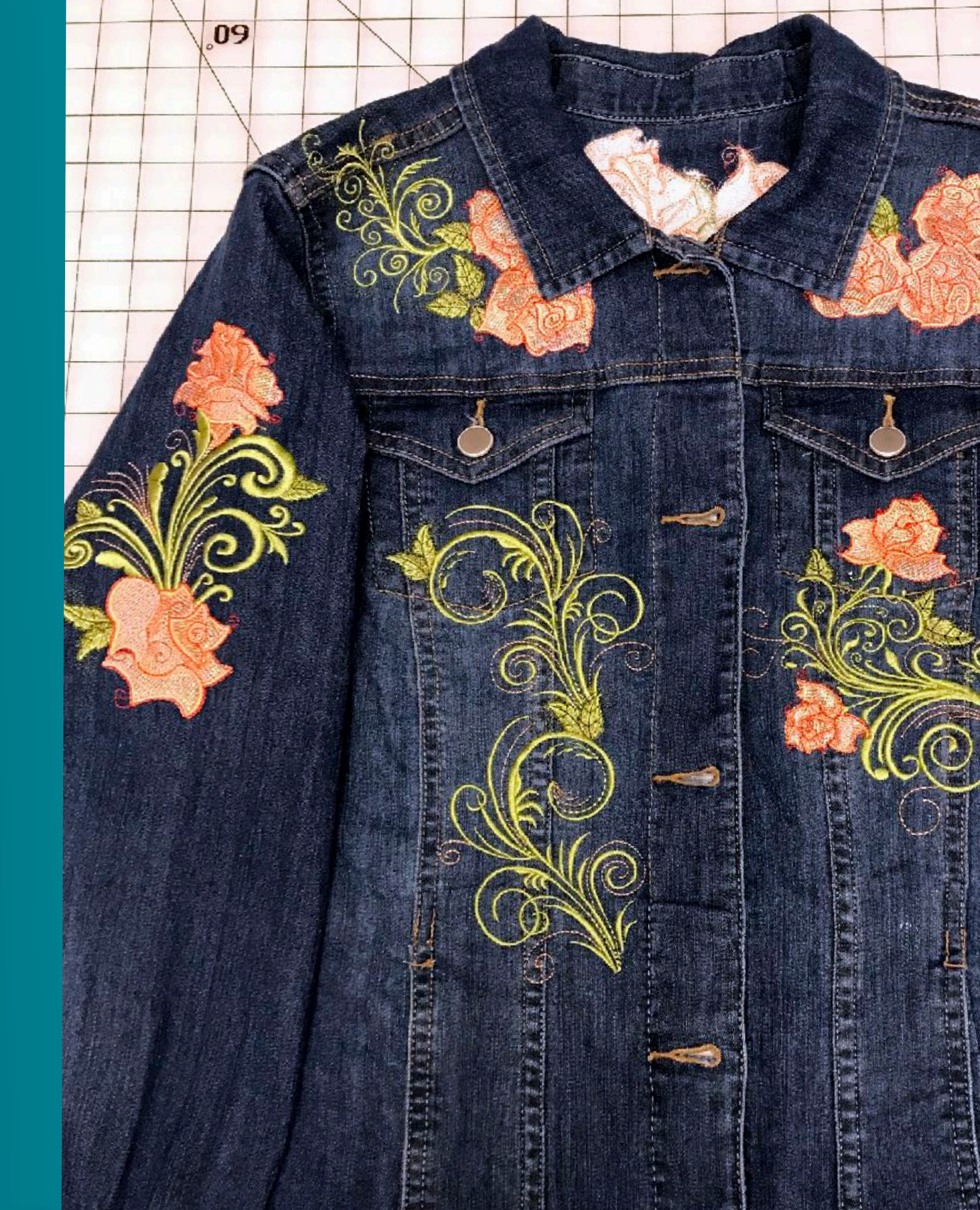

### Sleeves complete

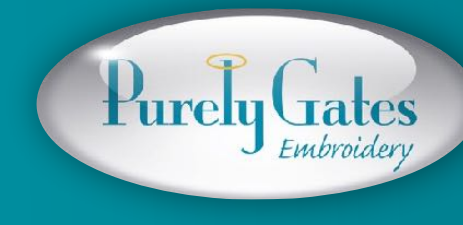

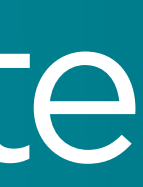
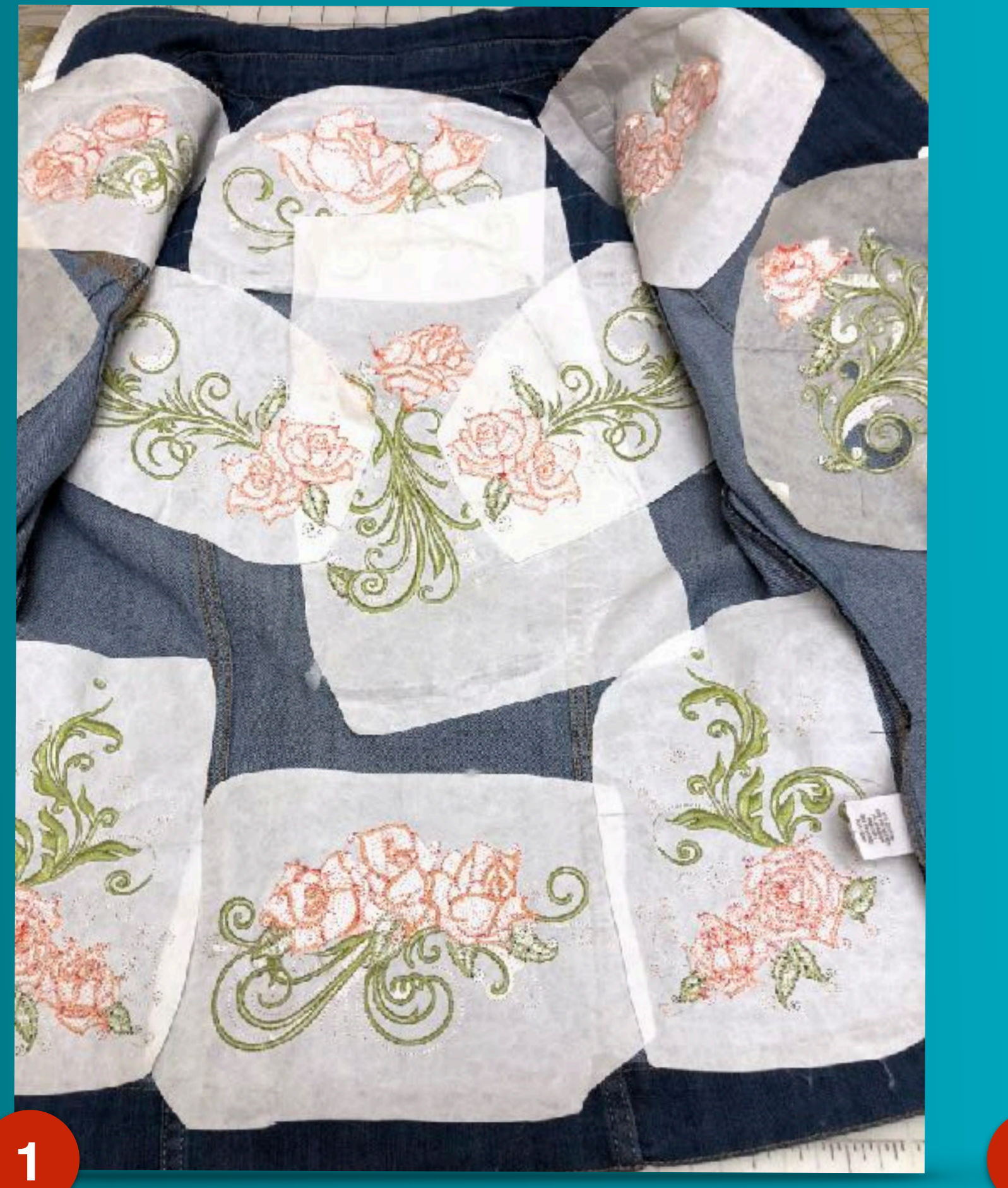

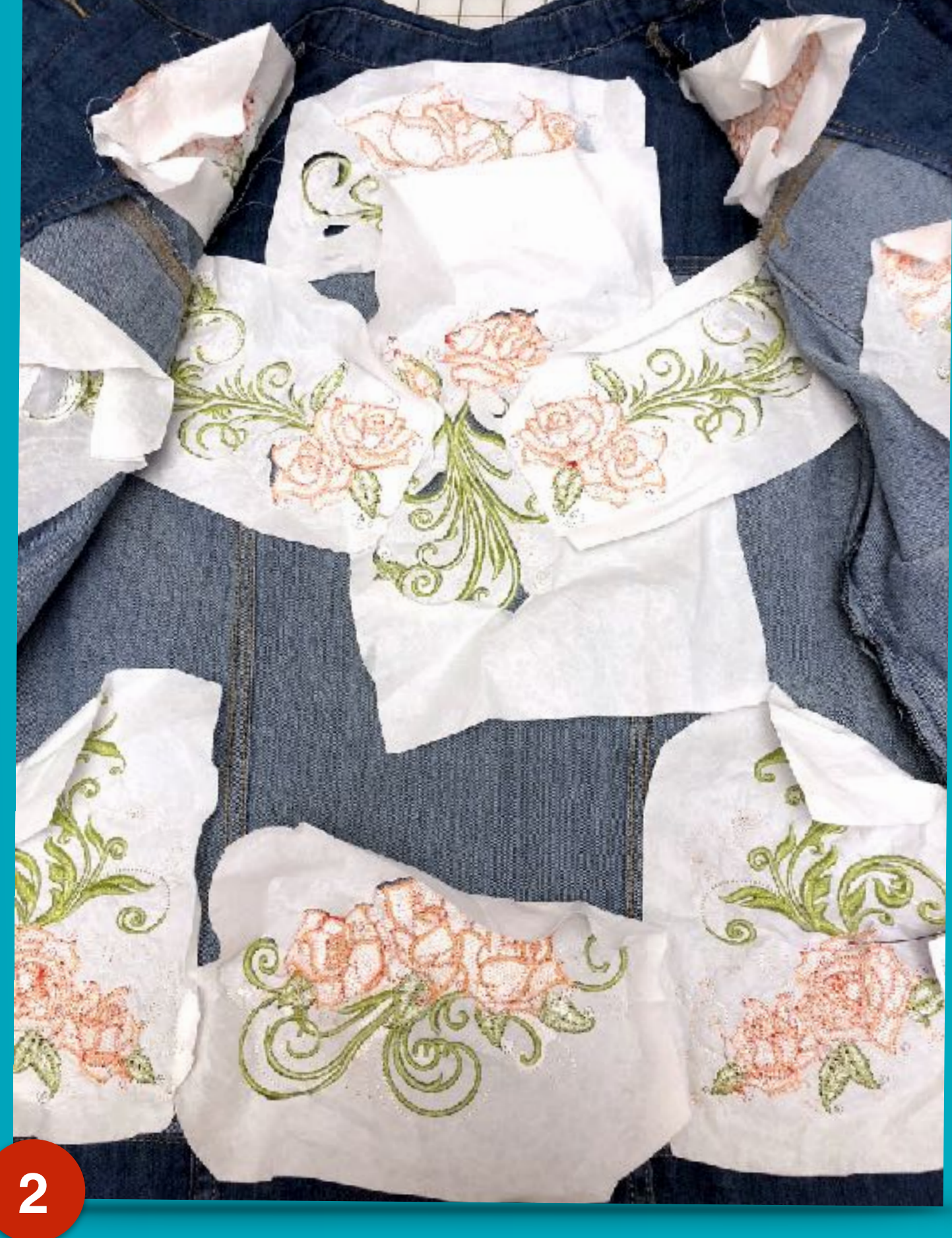

#### Before laundering

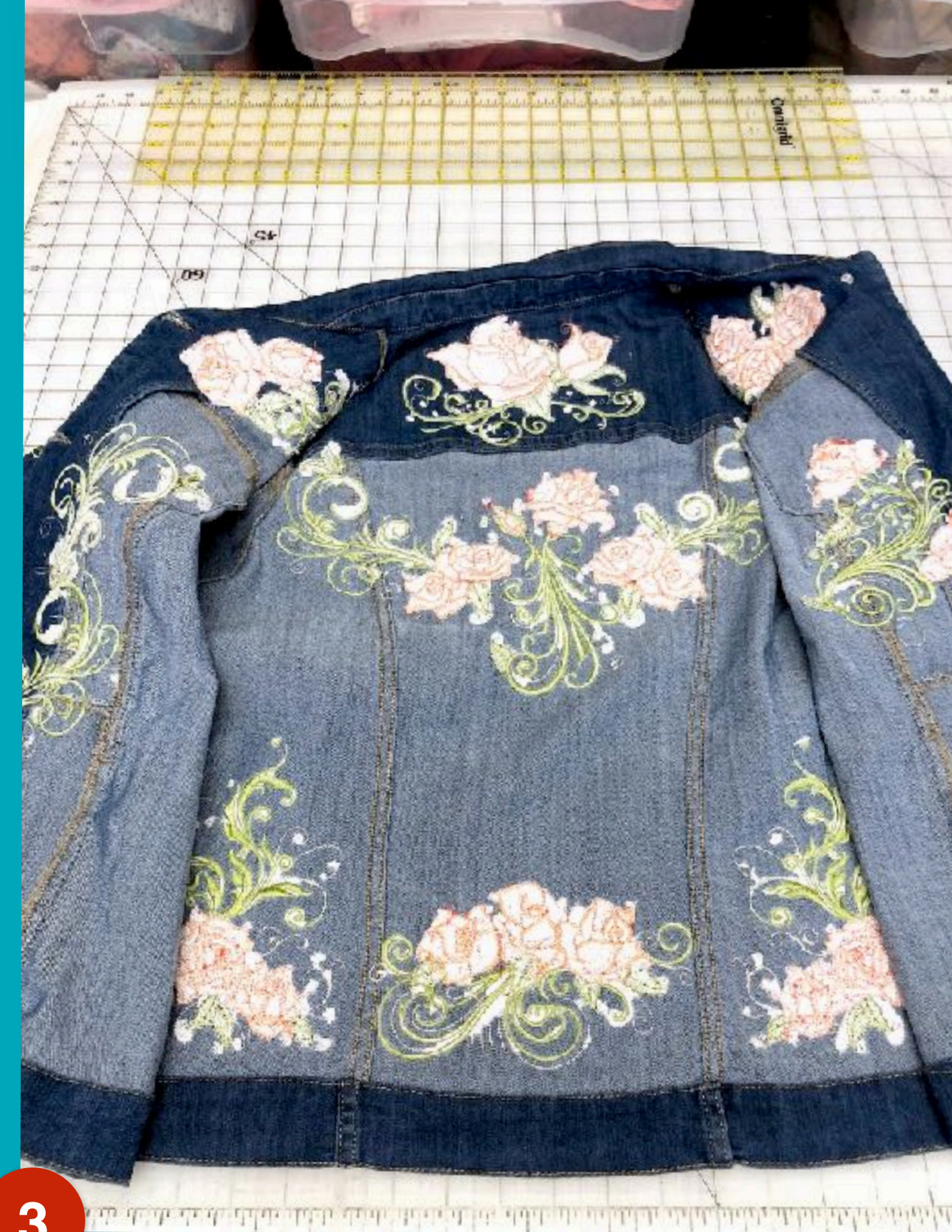

#### After laundering

#### Excess stablizer removed

3

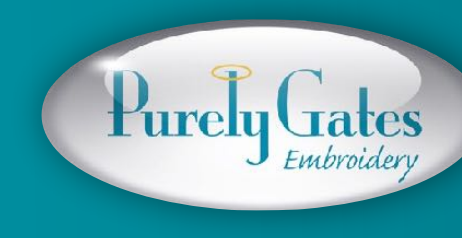

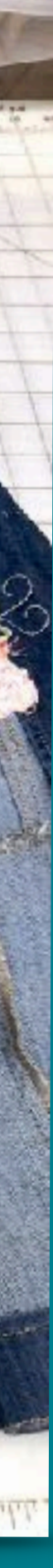

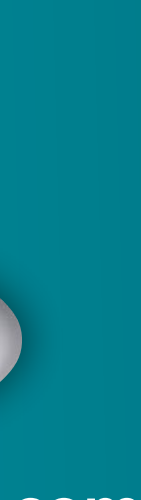

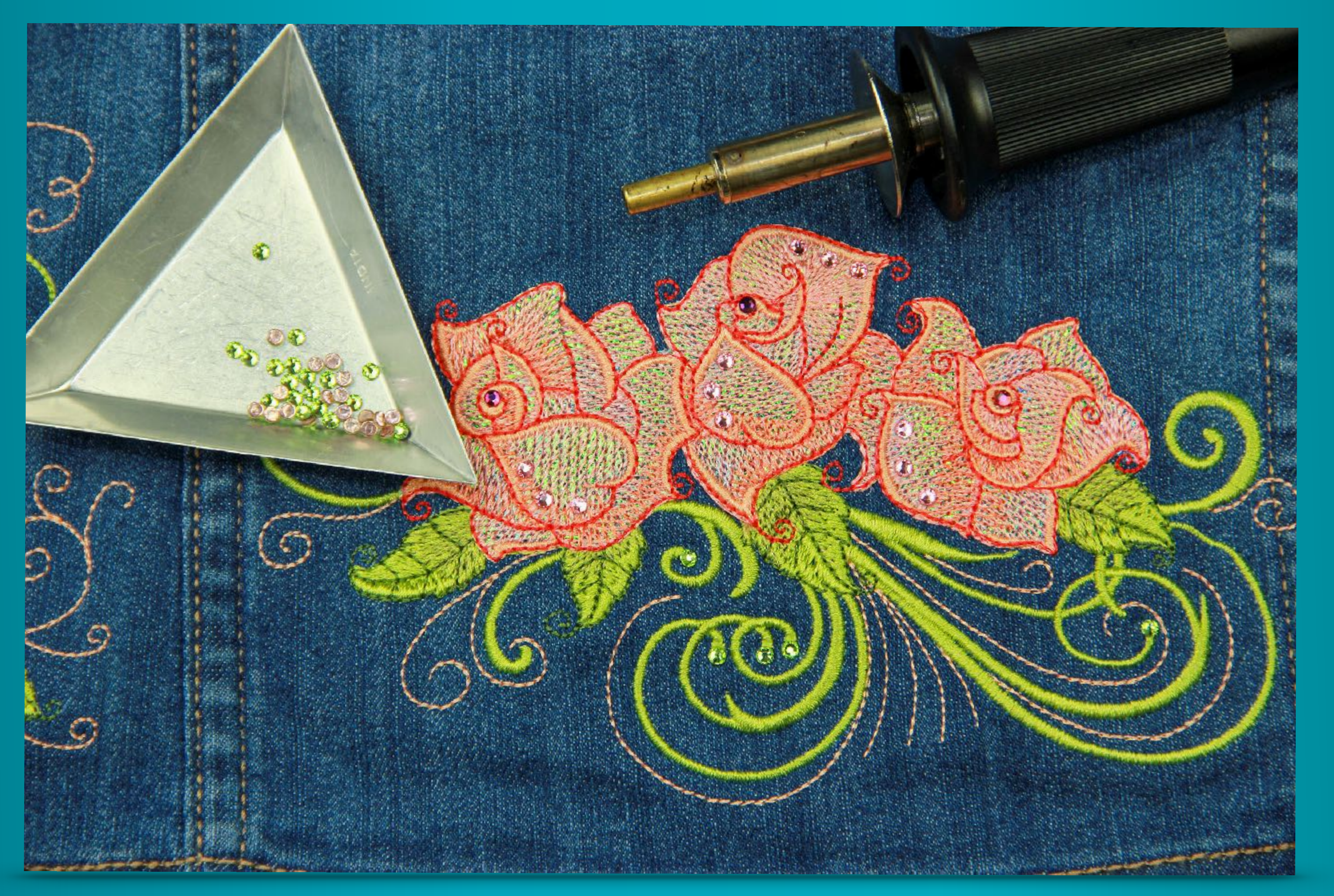

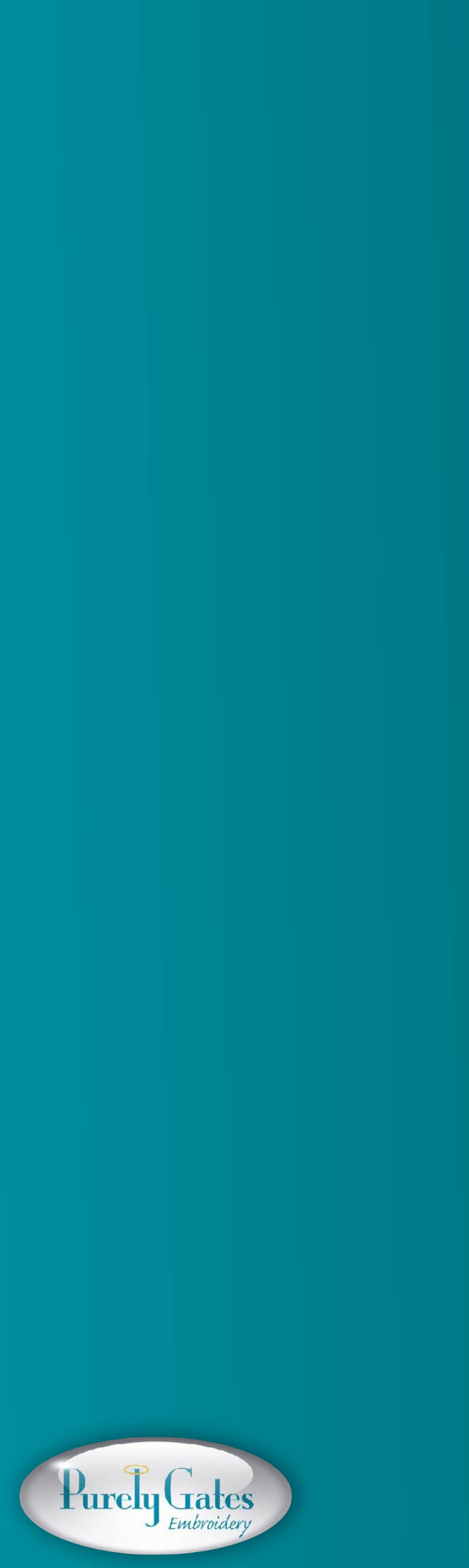

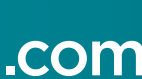

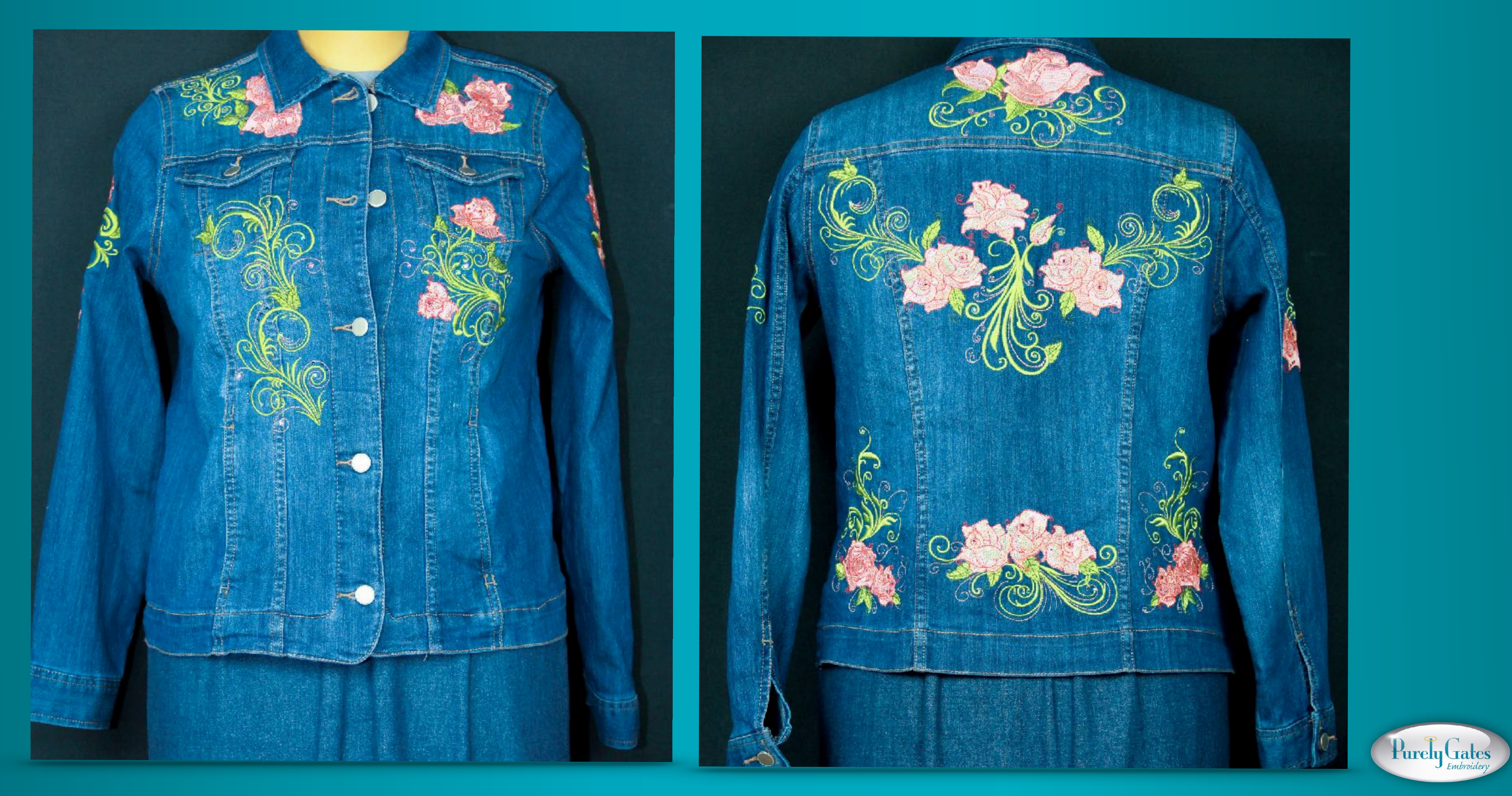

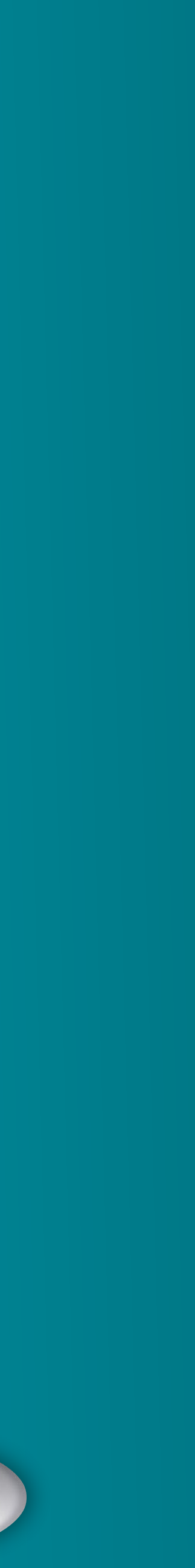

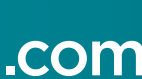

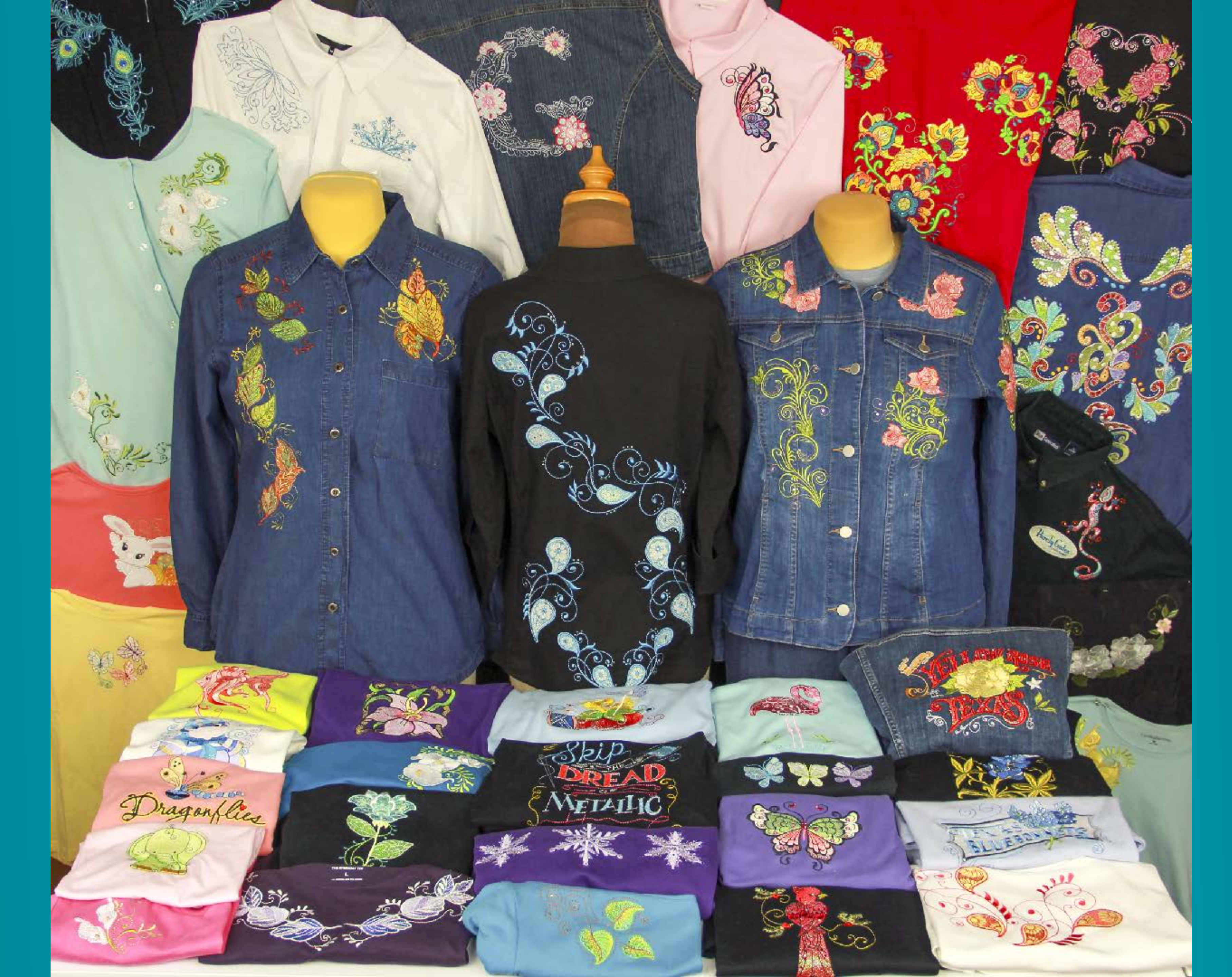

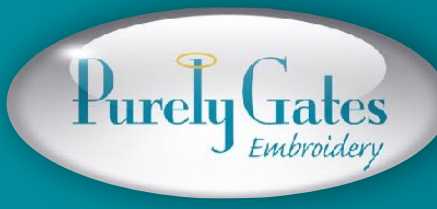

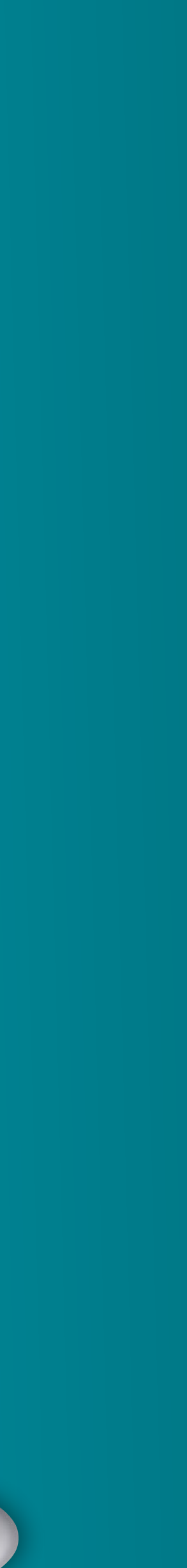

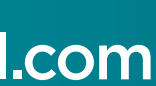

### Webinar Special

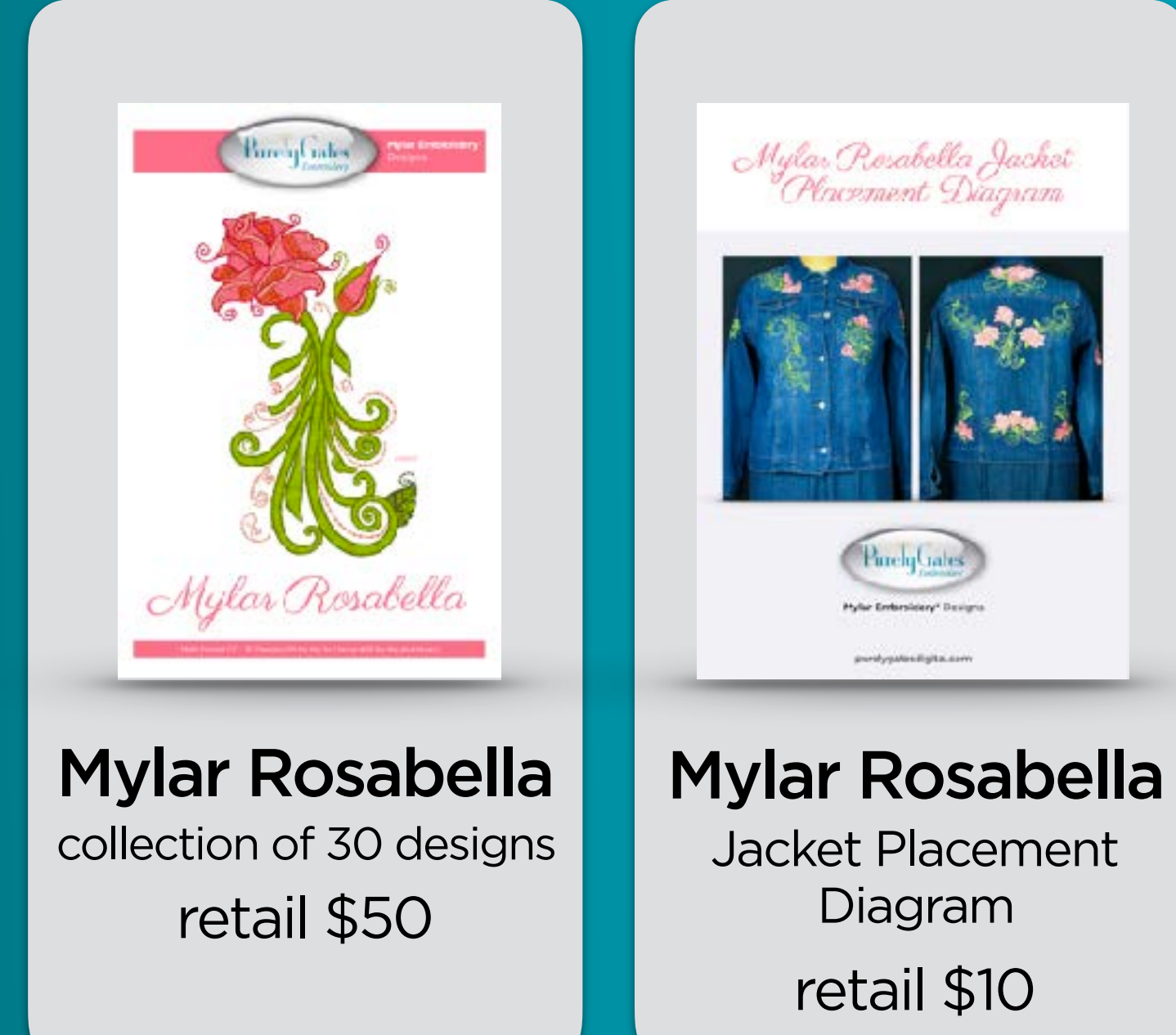

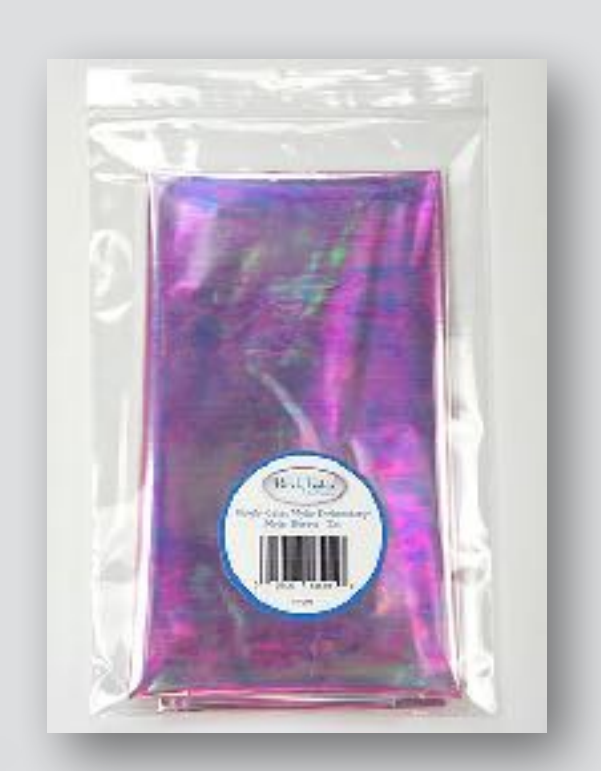

**3 Mylar Sheets** 18"x30" each retail \$10

### Total Retail: \$70 Webinar Special Offer: 52

To purchase the webinar special go to: VirtualSewingGuild.net Valid until midnight, Tuesday July 31, 2018

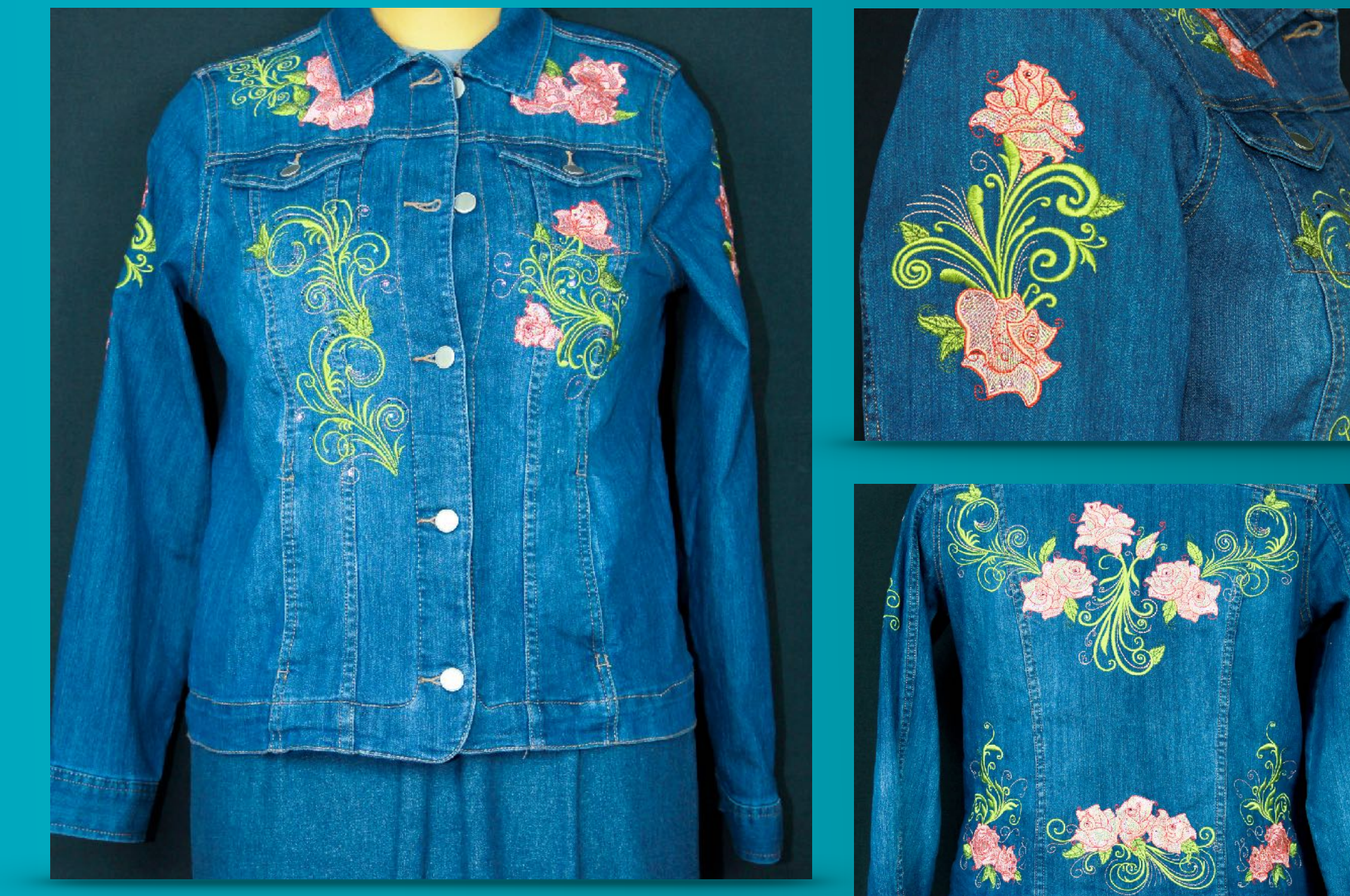

a savings of \$22 (over 31%) + FREE Shipping

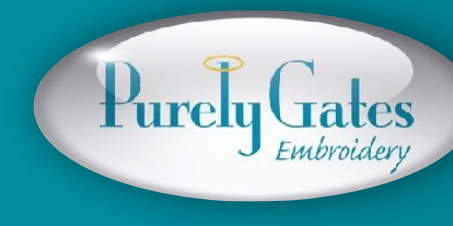

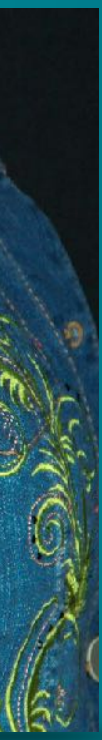

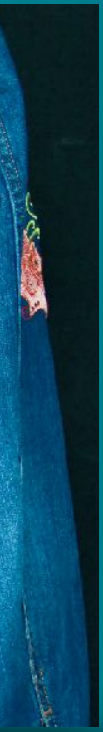

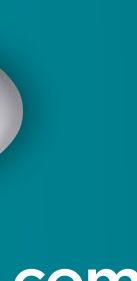

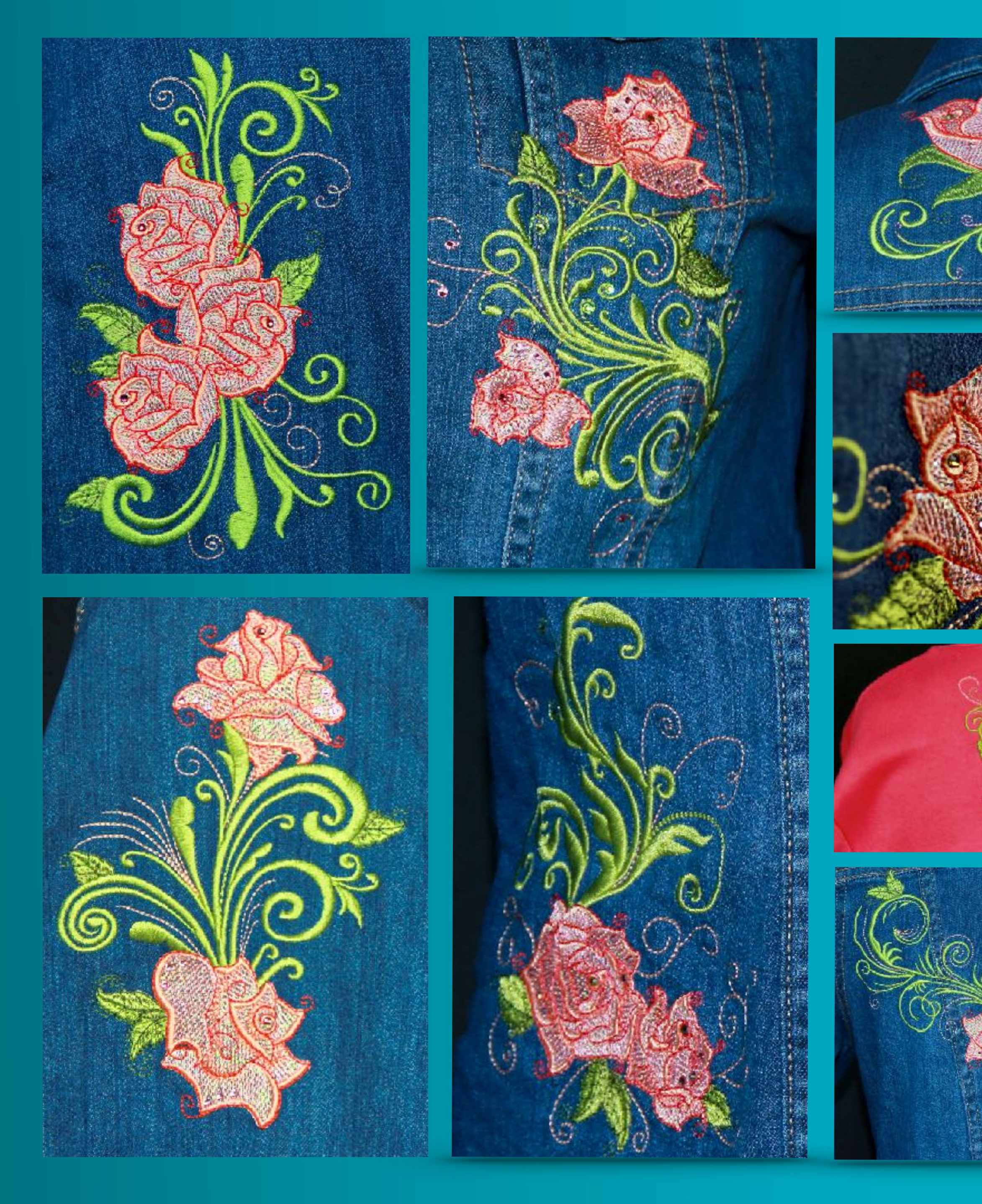

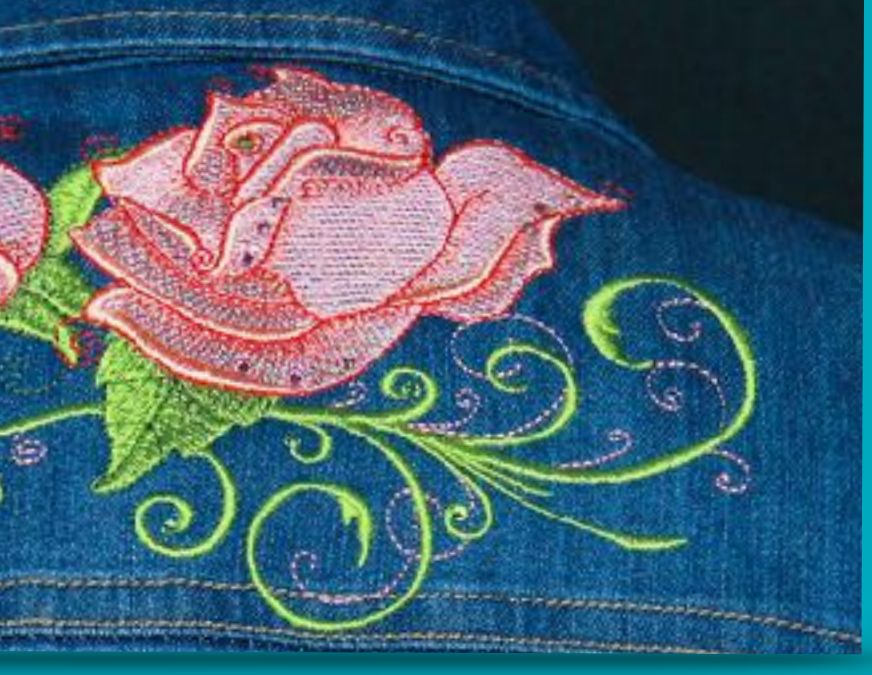

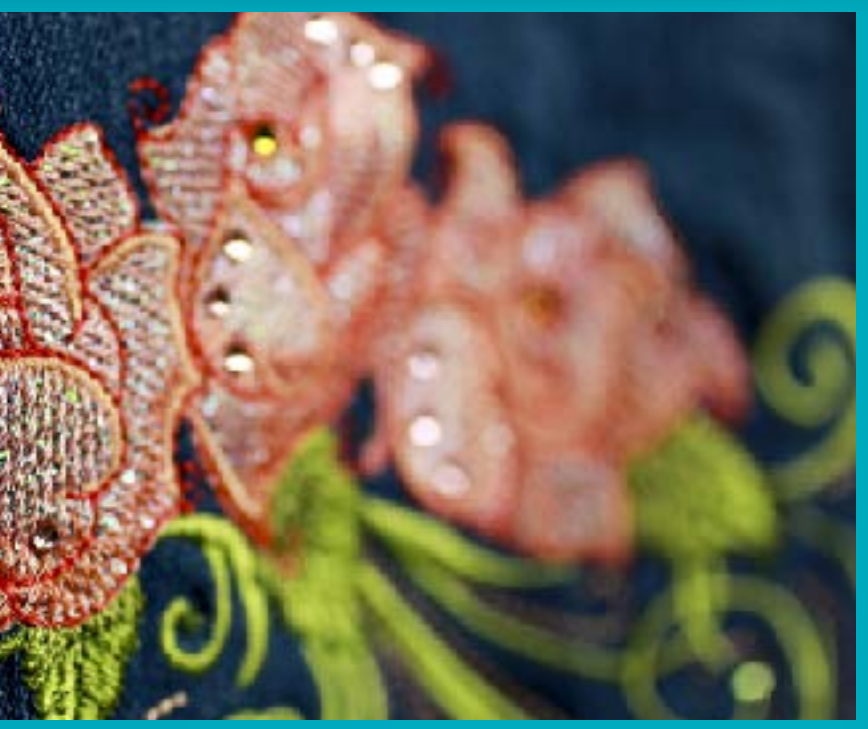

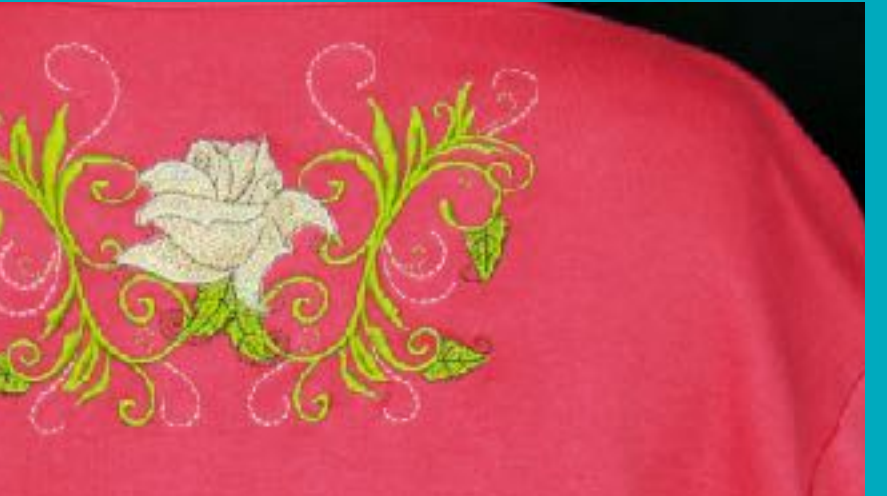

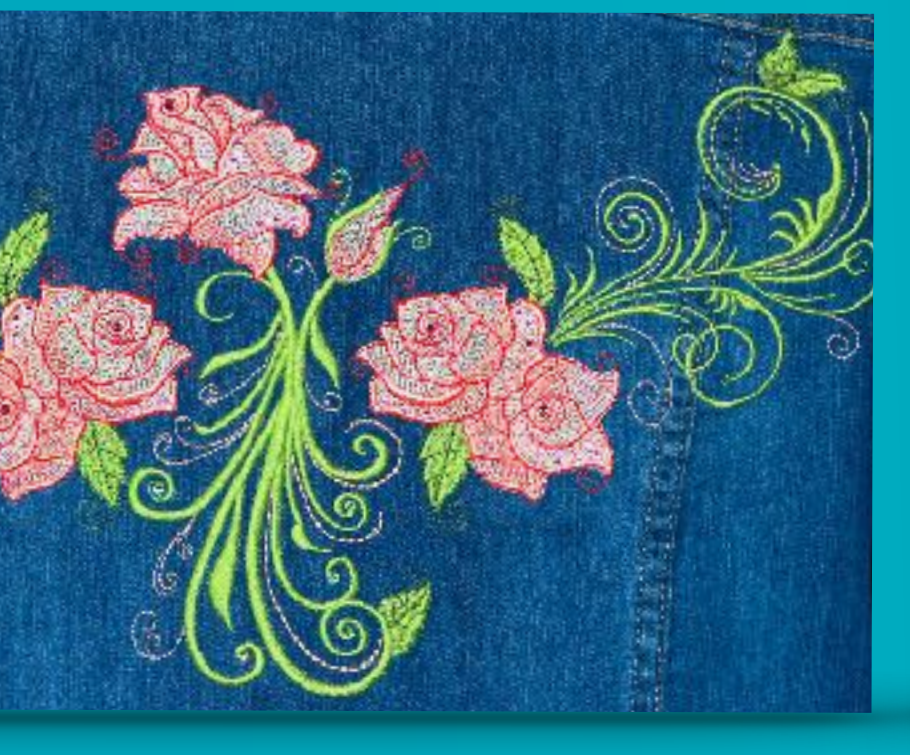

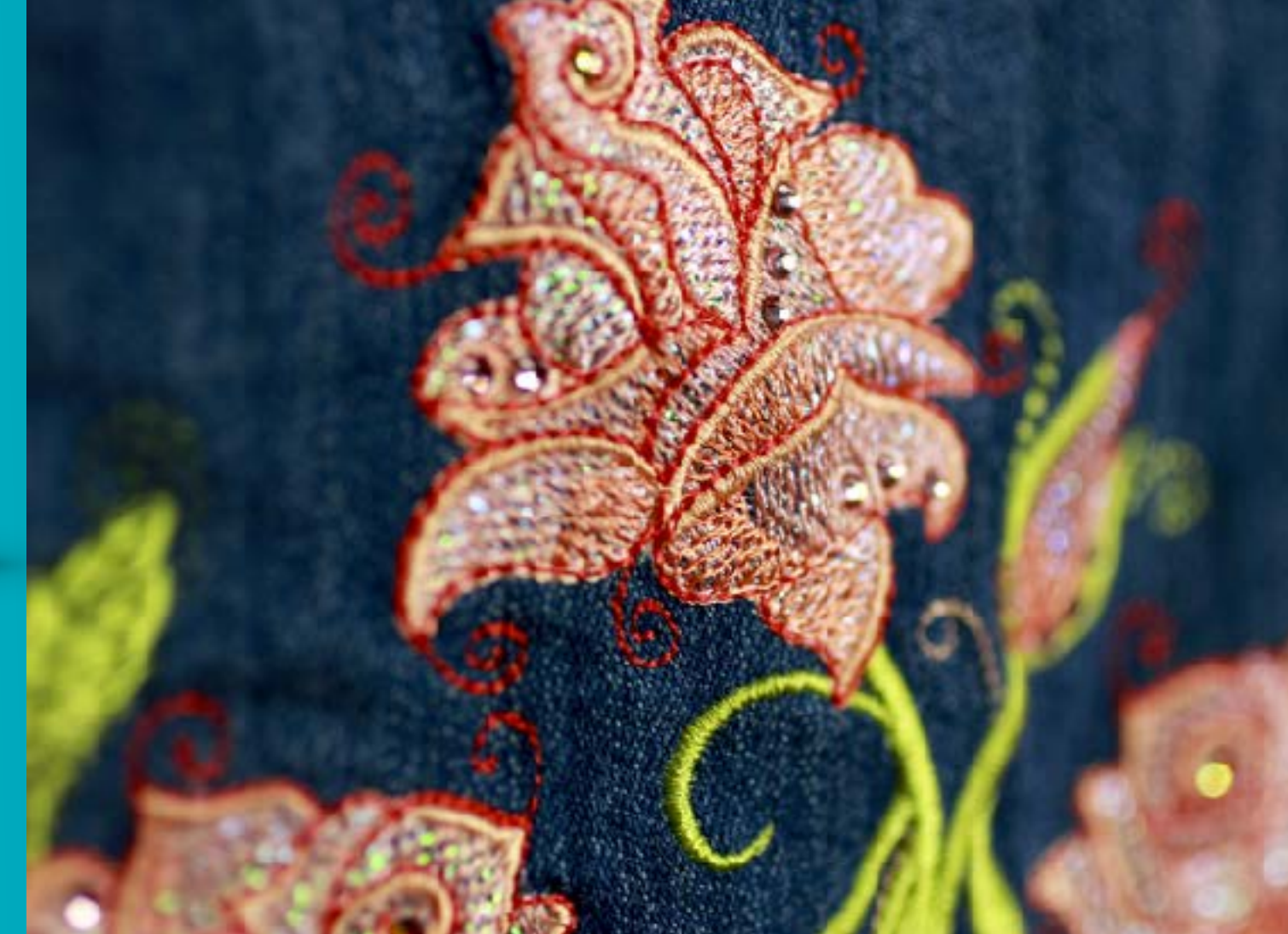

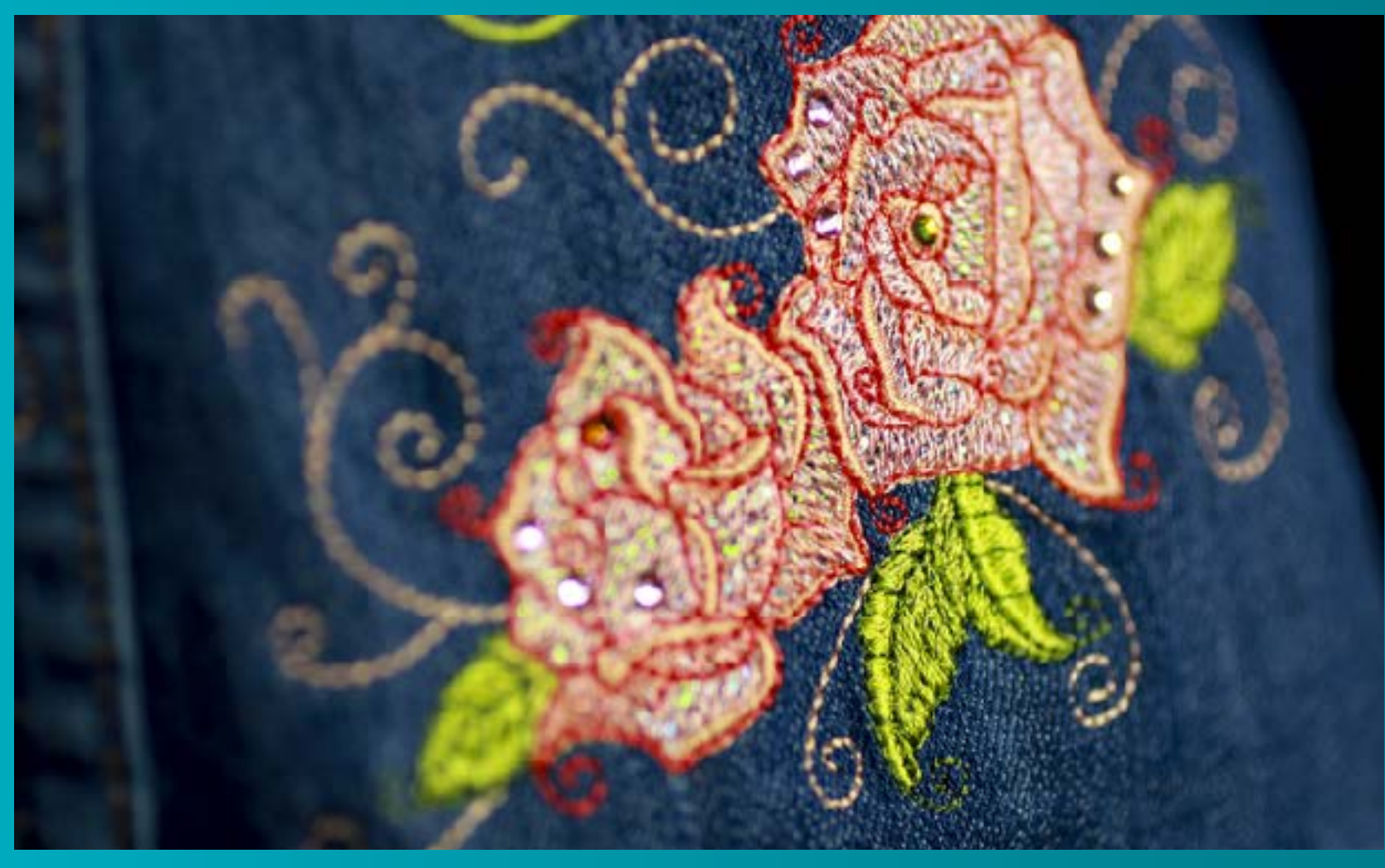

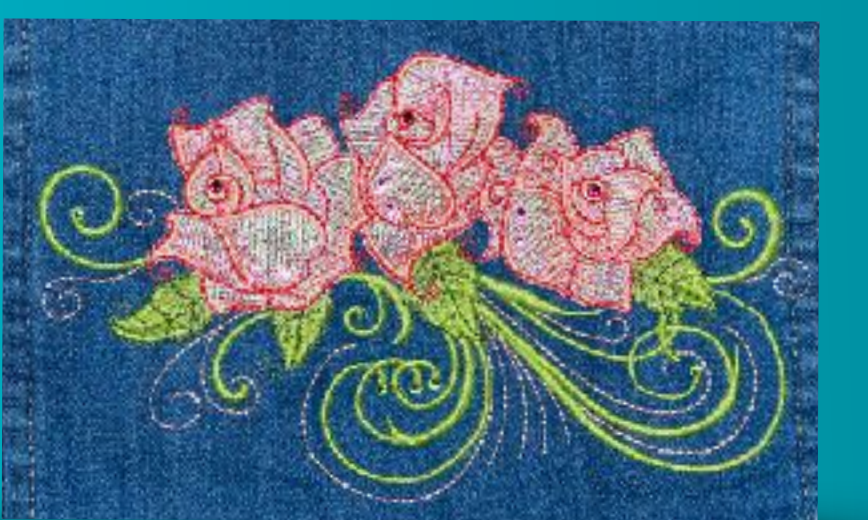

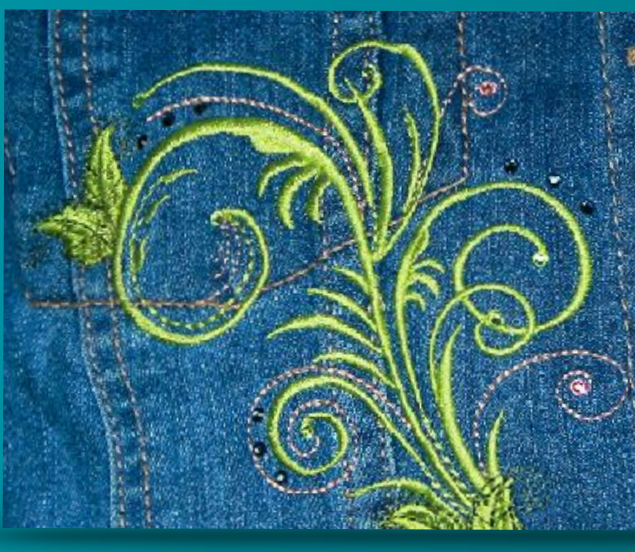

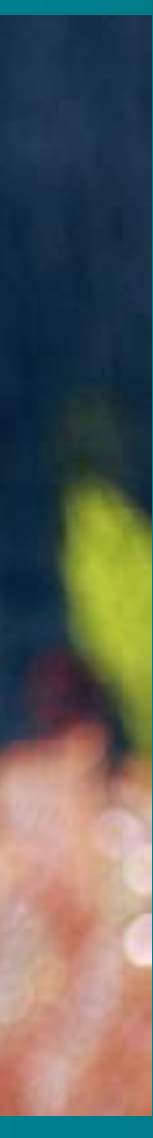

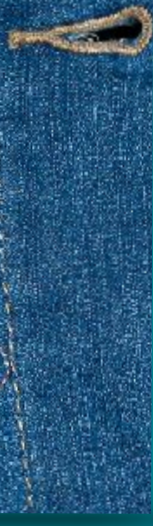

## Webinar Super Special

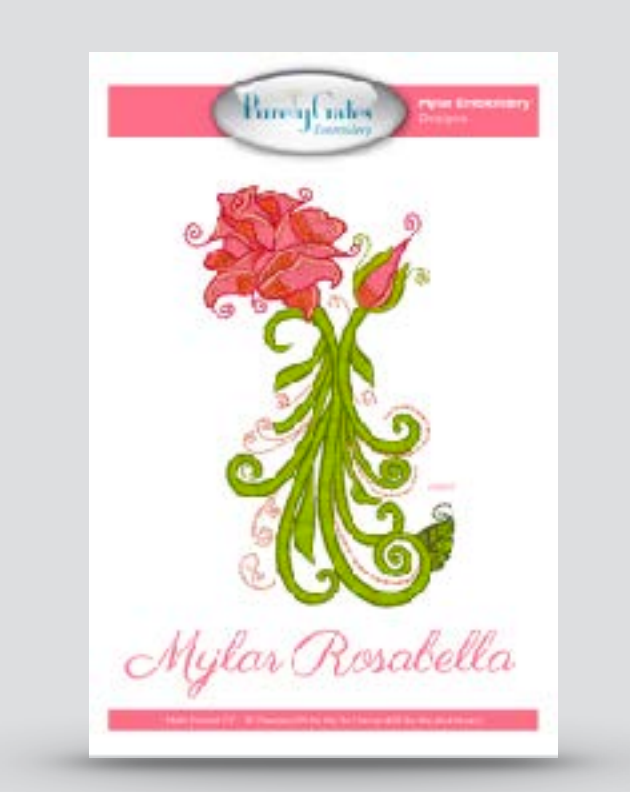

Mylar Rosabella collection of 30 designs retail \$50

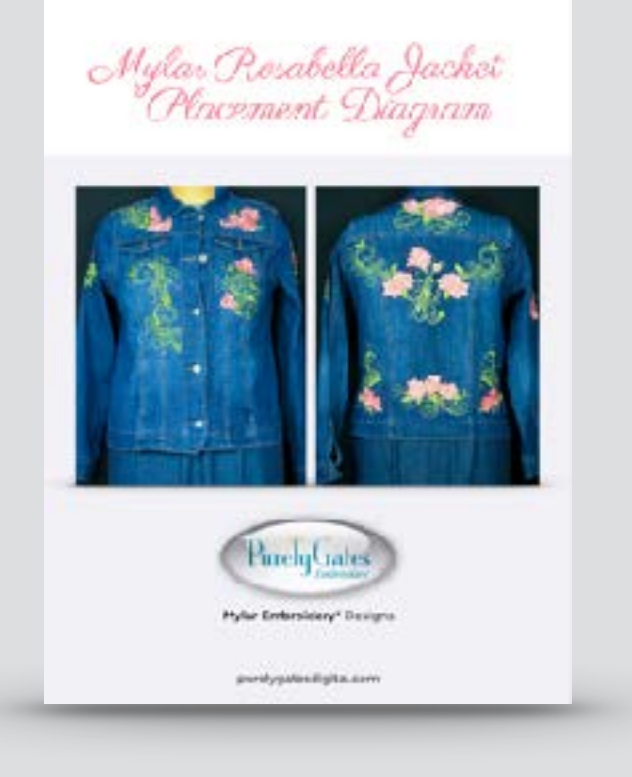

Mylar Rosabella Jacket Placement Diagram retail \$10

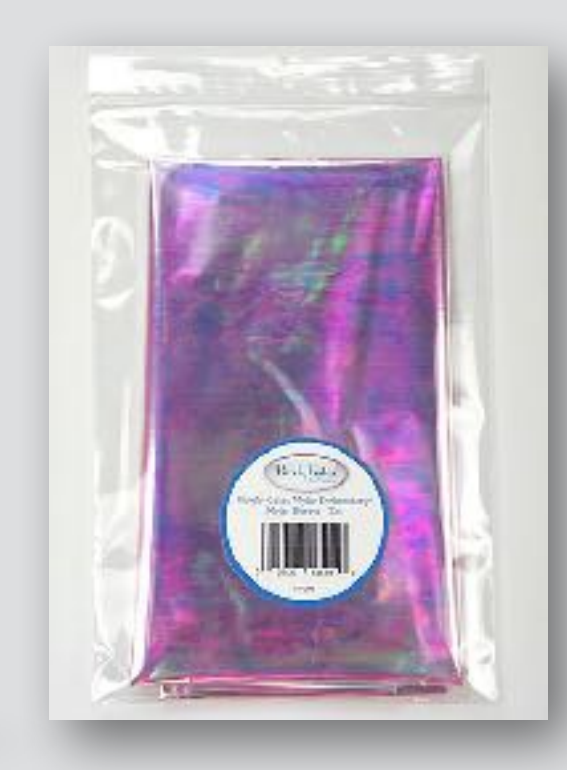

**3 Mylar Sheets** 18"x30" each retail \$10

Total Retail: \$208 Webinar Special Offer: 5

To purchase the webinar special go to: VirtualSewingGuild.net Valid until midnight, Tuesday July 31, 2018

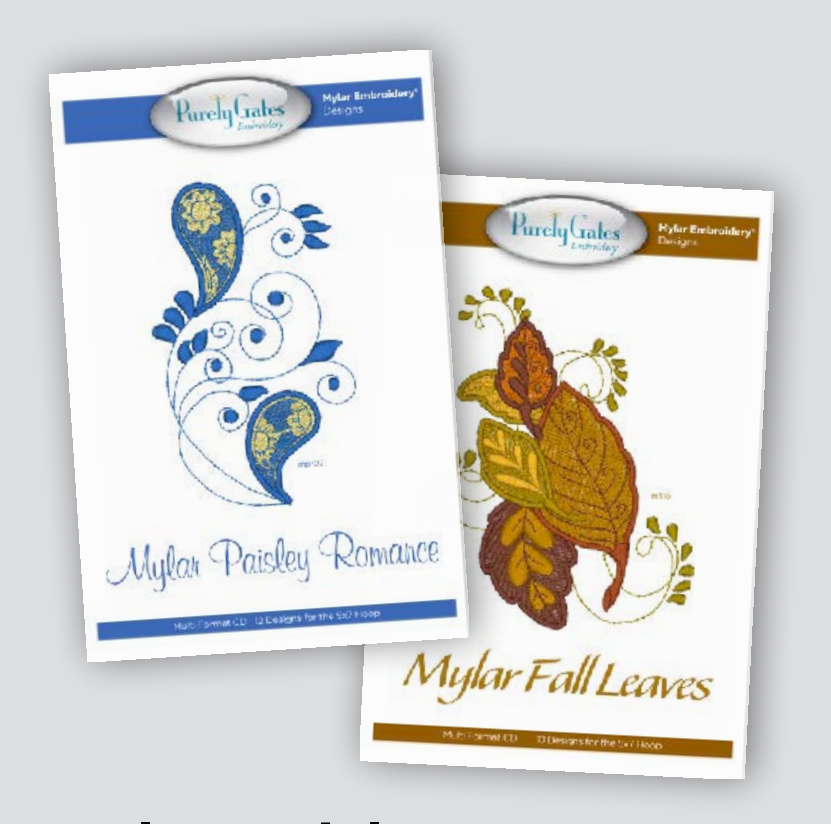

**Mylar Paisley Romance** Mylar Fall Leaves Plus 2 Exclusive Bonus Designs retail \$110

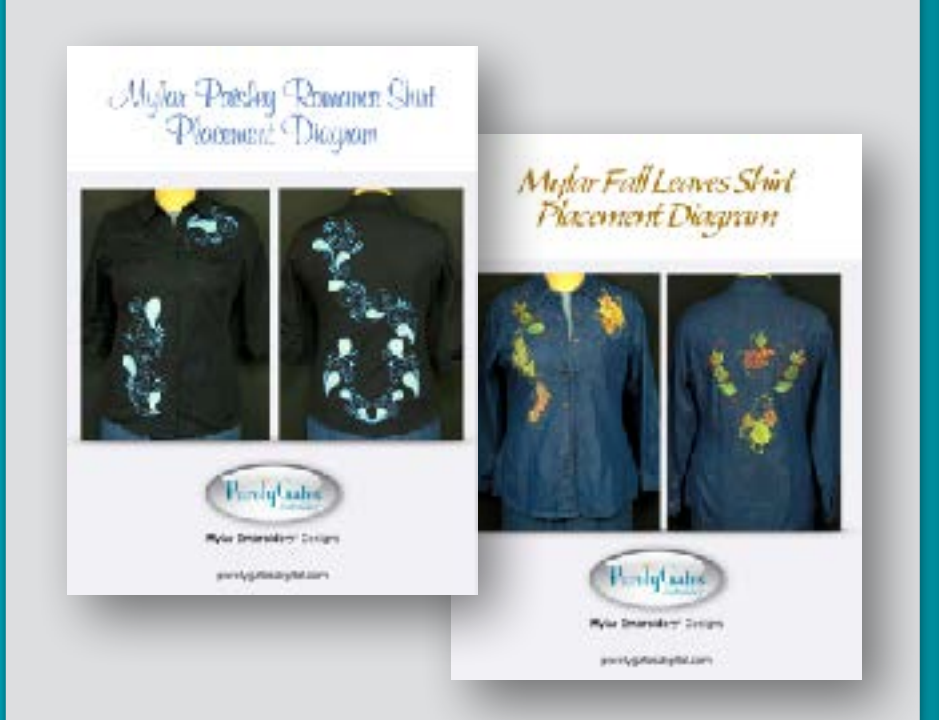

**Mylar Paisley Romance** & Mylar Fall Leaves Shirt Placement Diagrams

retail \$20

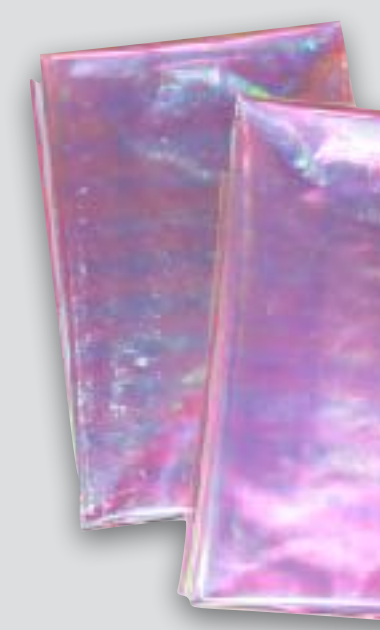

2 Additional Mylar Sheets

> 18"x30" each retail \$8

#### a savings of \$88 (over 42%) + **FREE** Shipping

**BONUS:** webinar recording and presentation file!

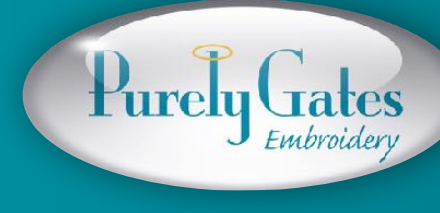

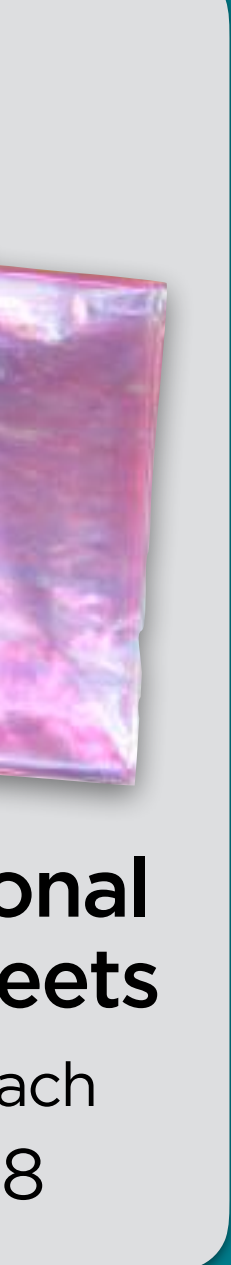

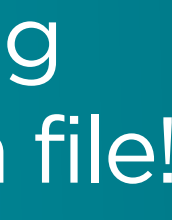

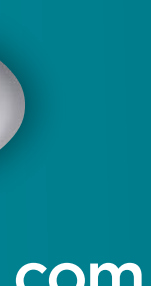

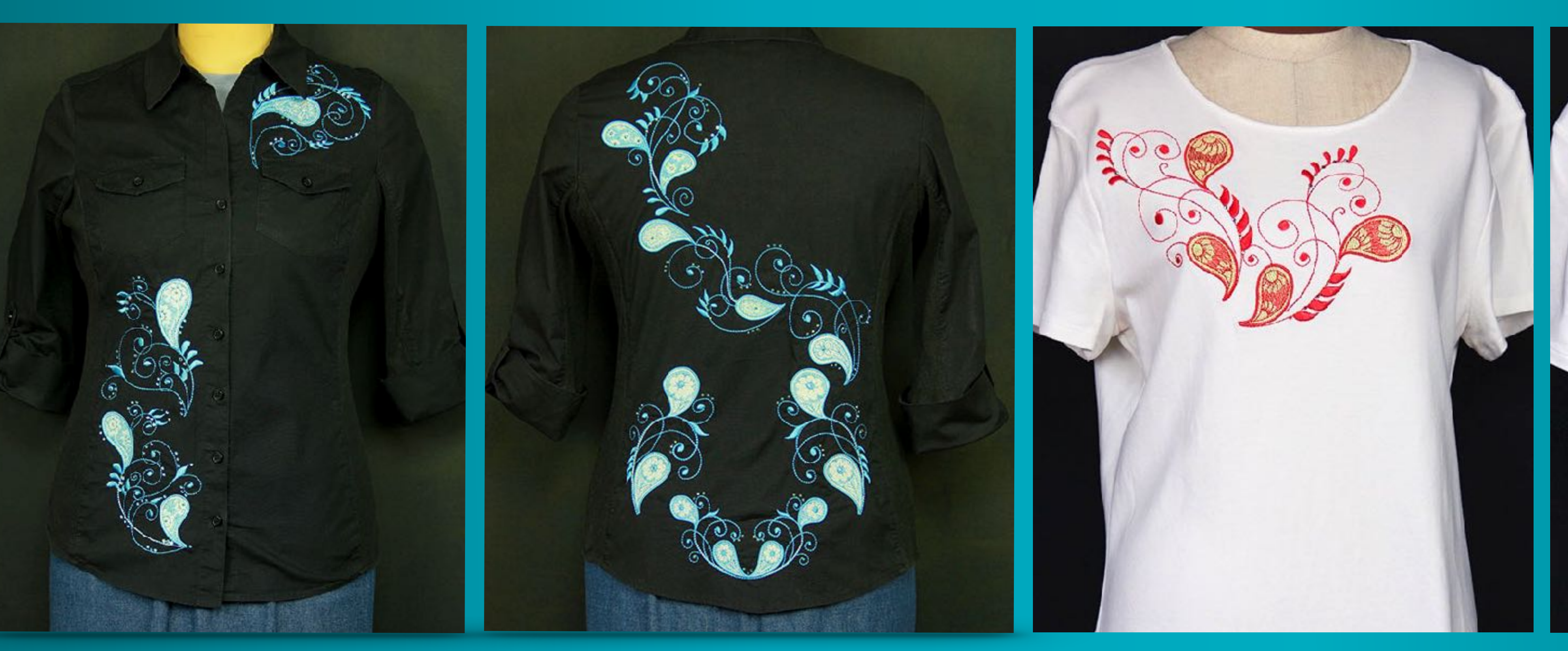

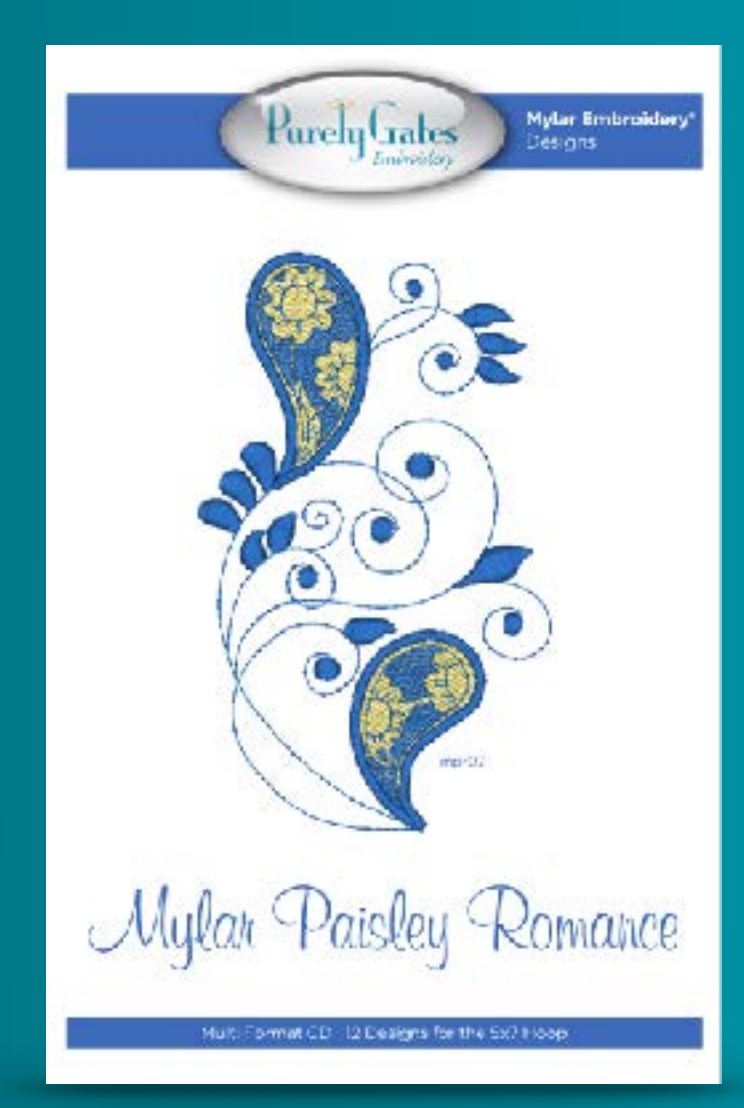

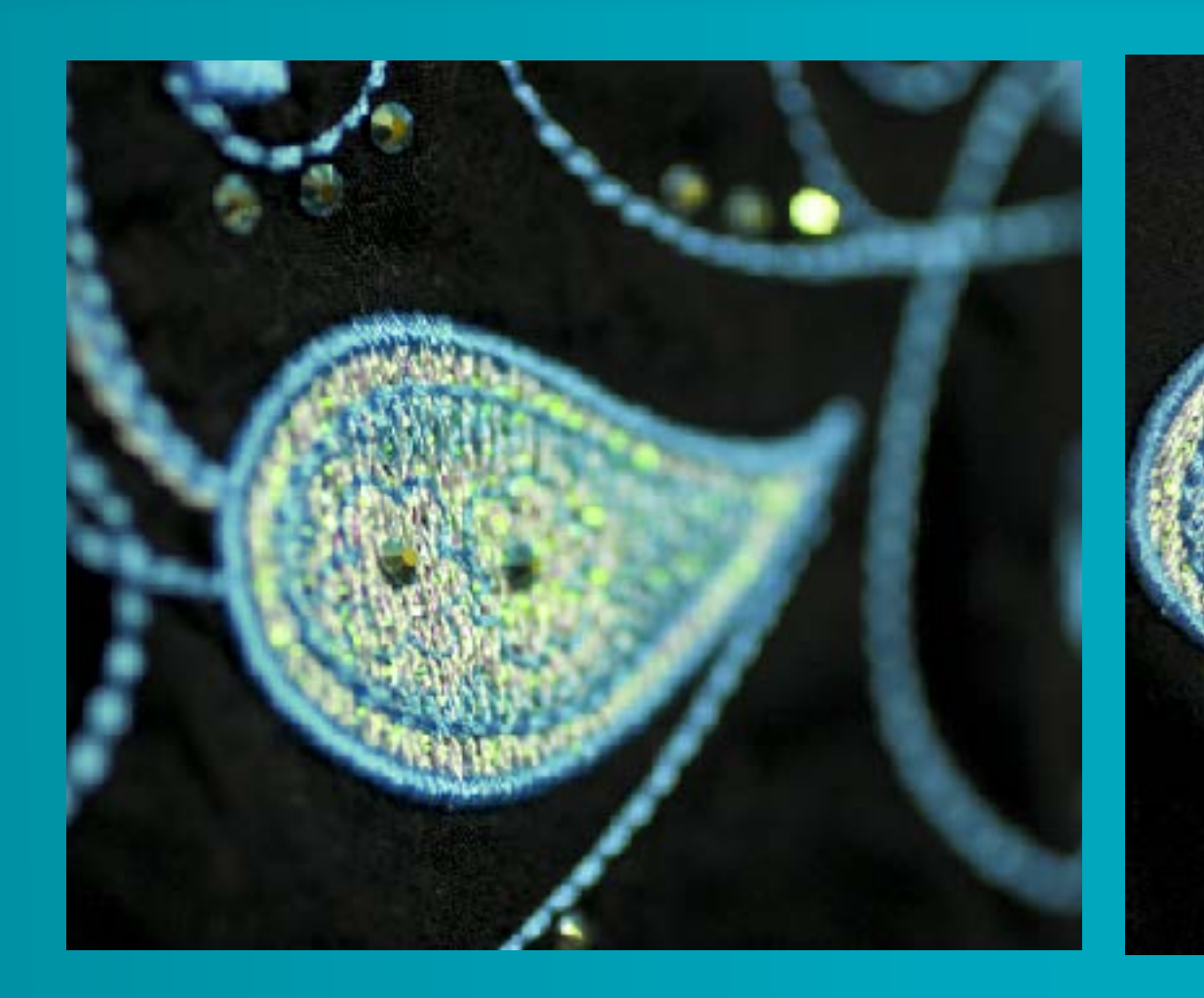

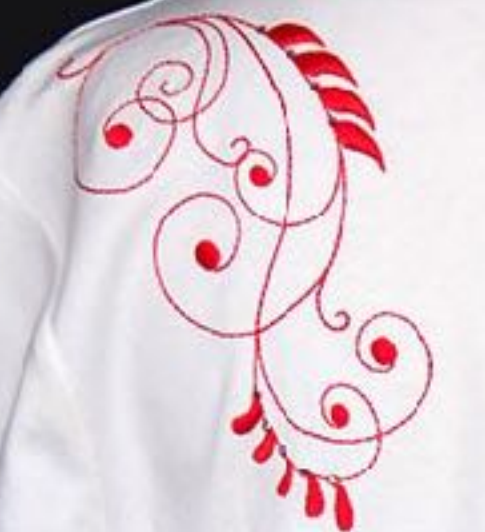

#### Exclusive Bonus Design

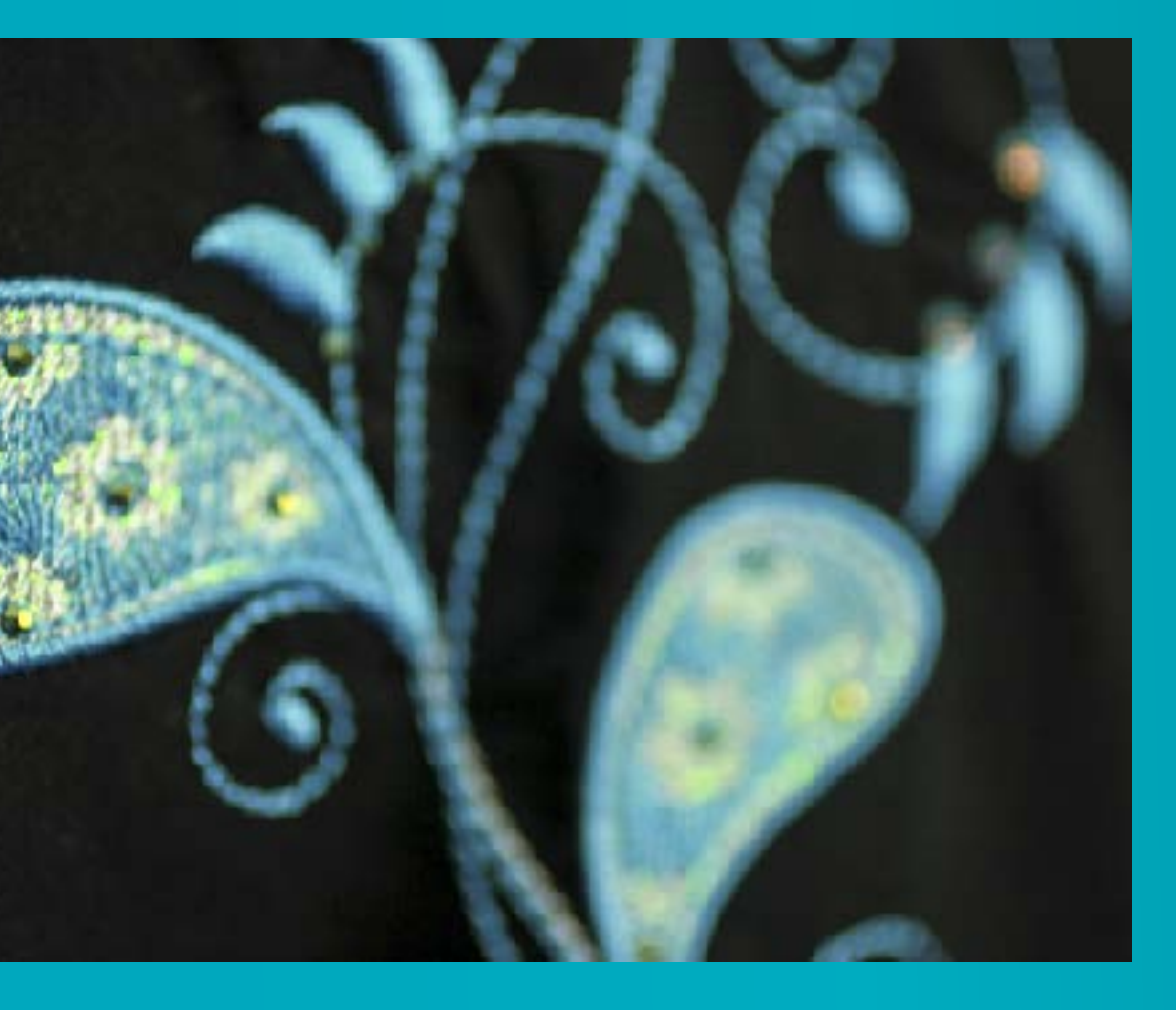

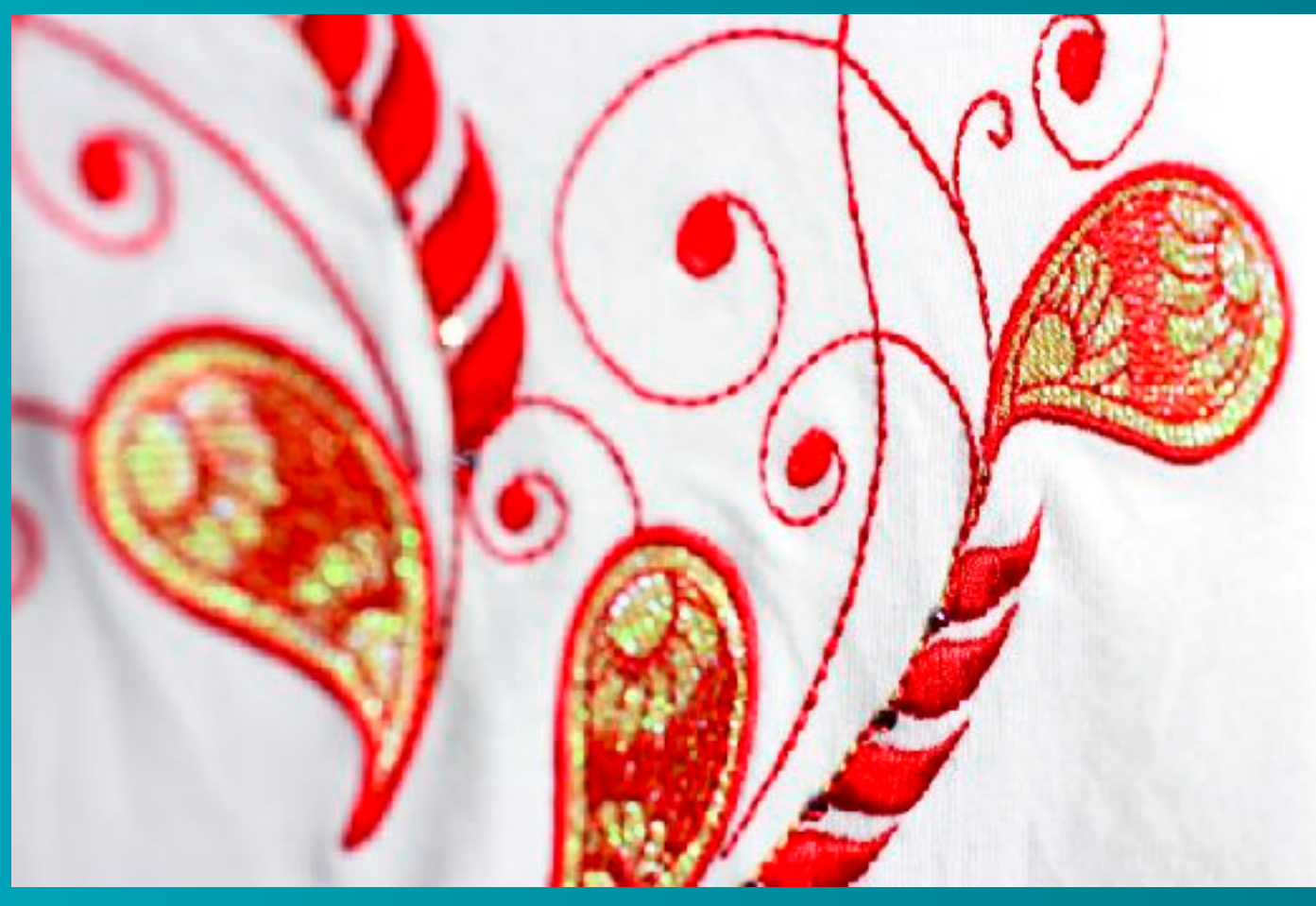

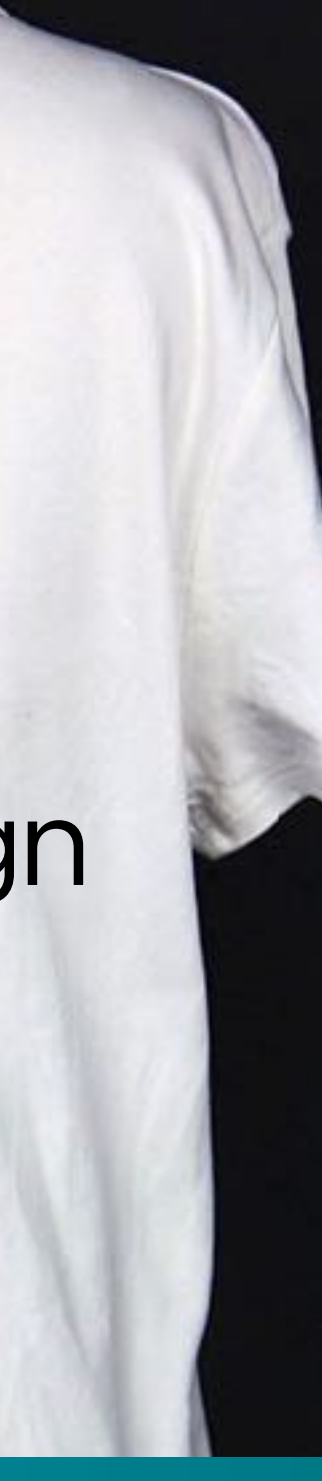

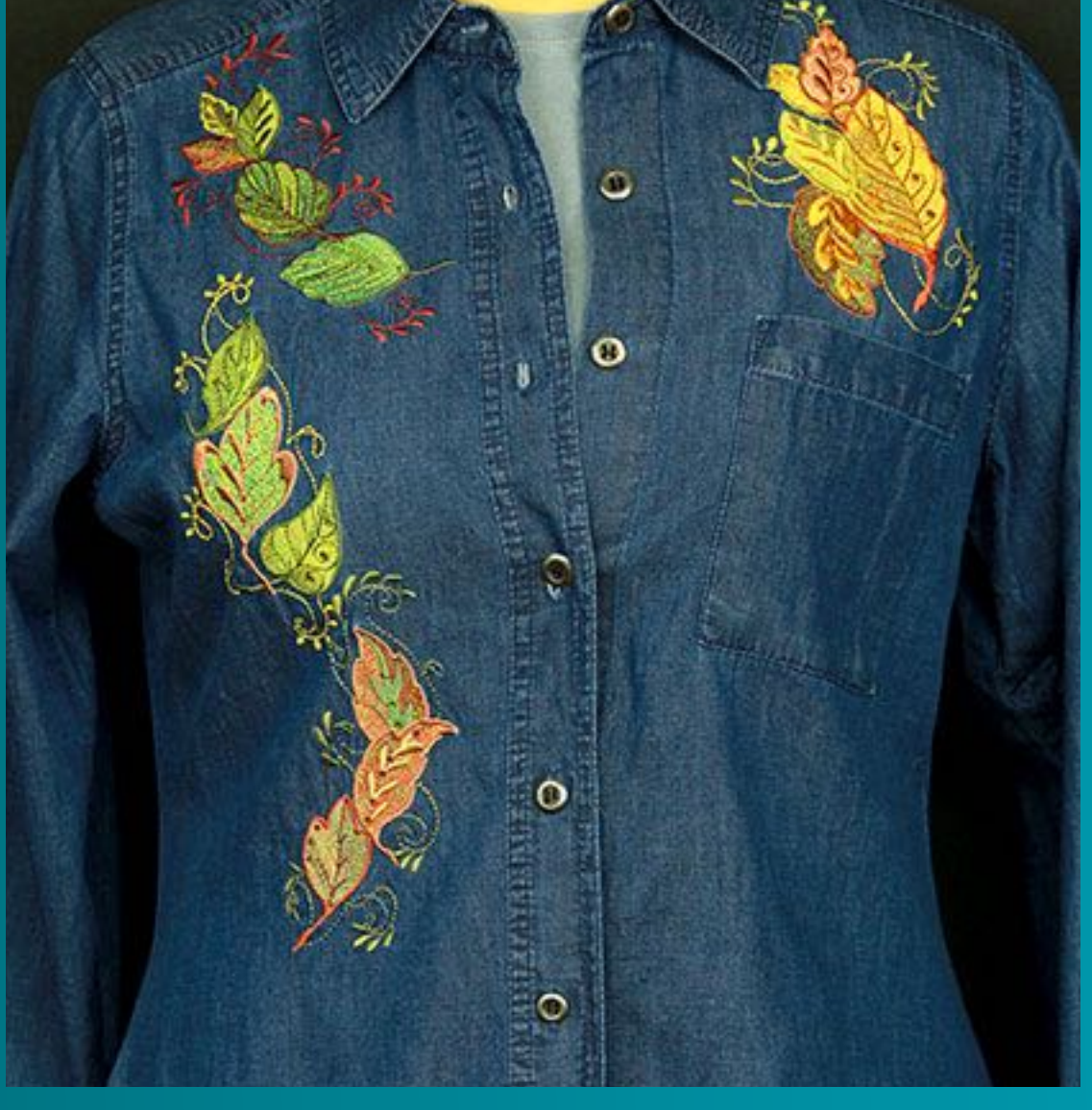

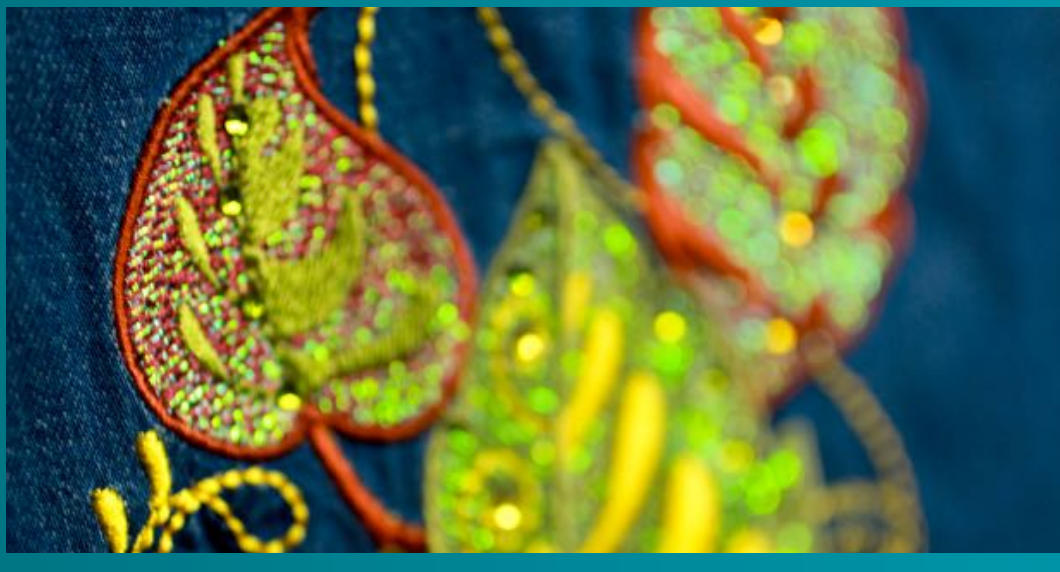

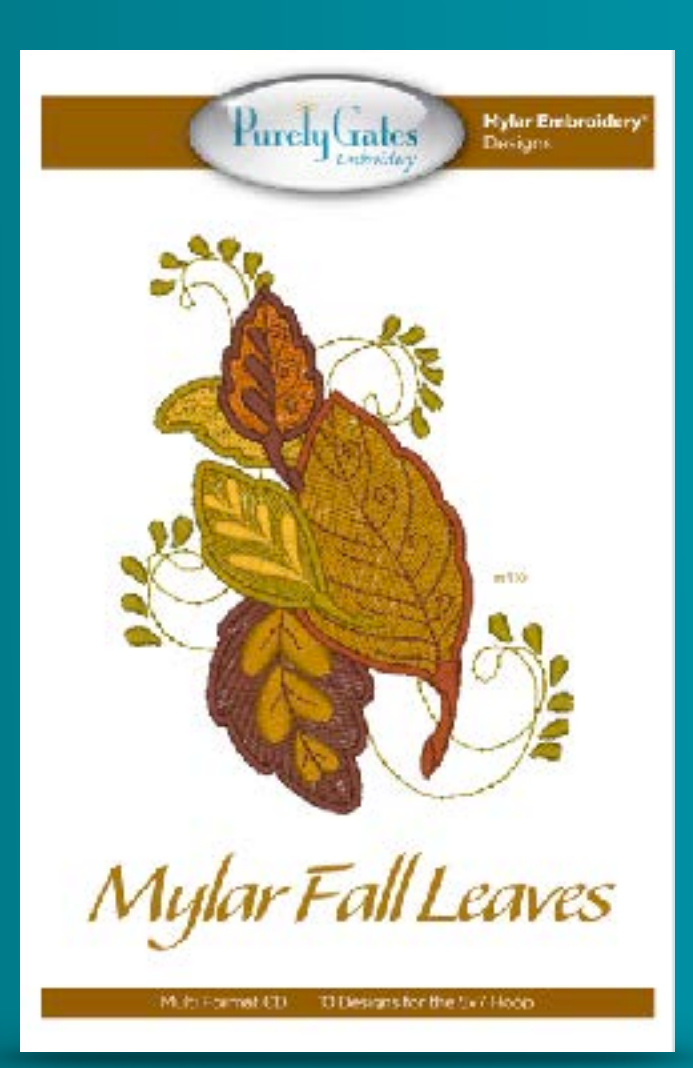

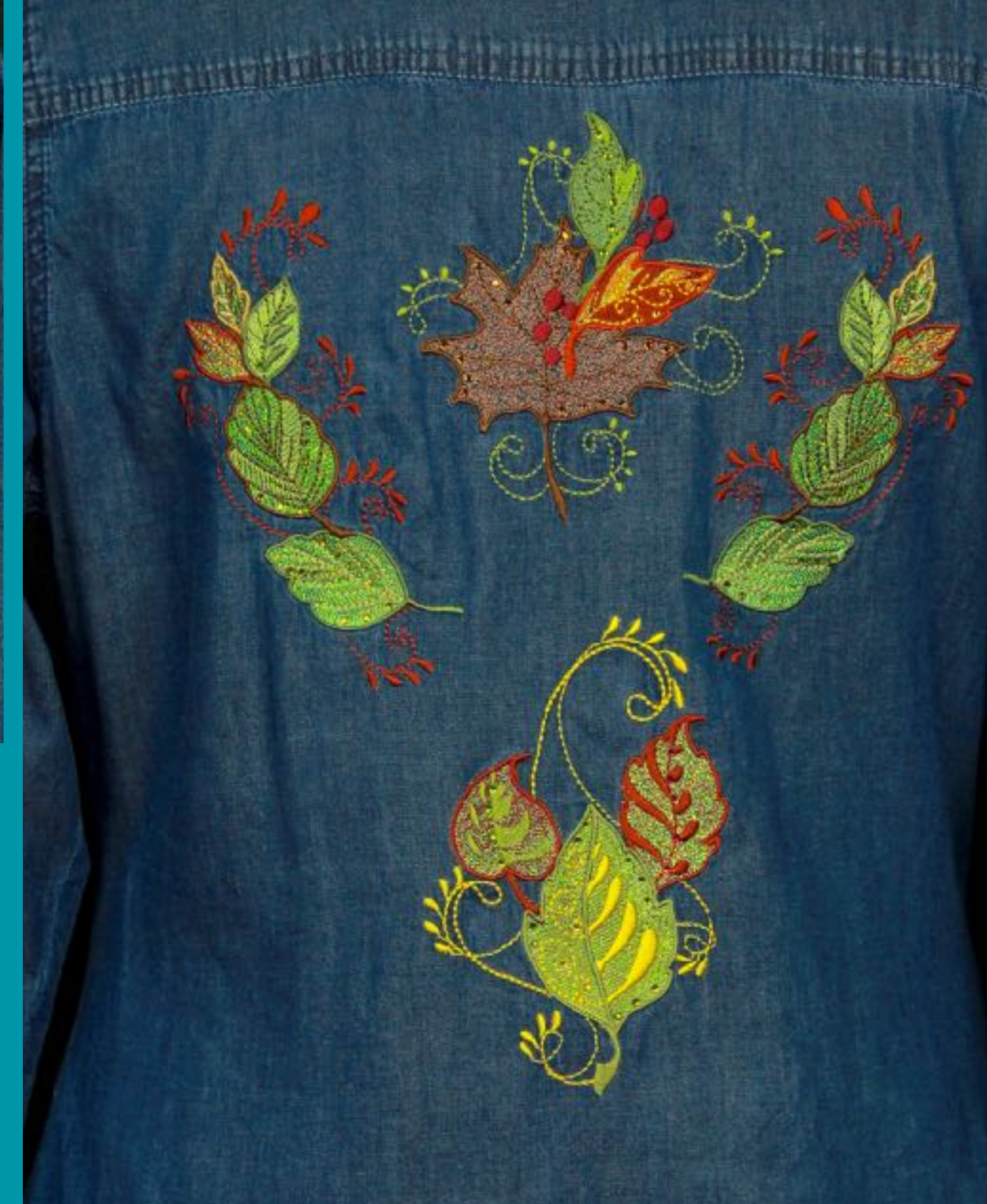

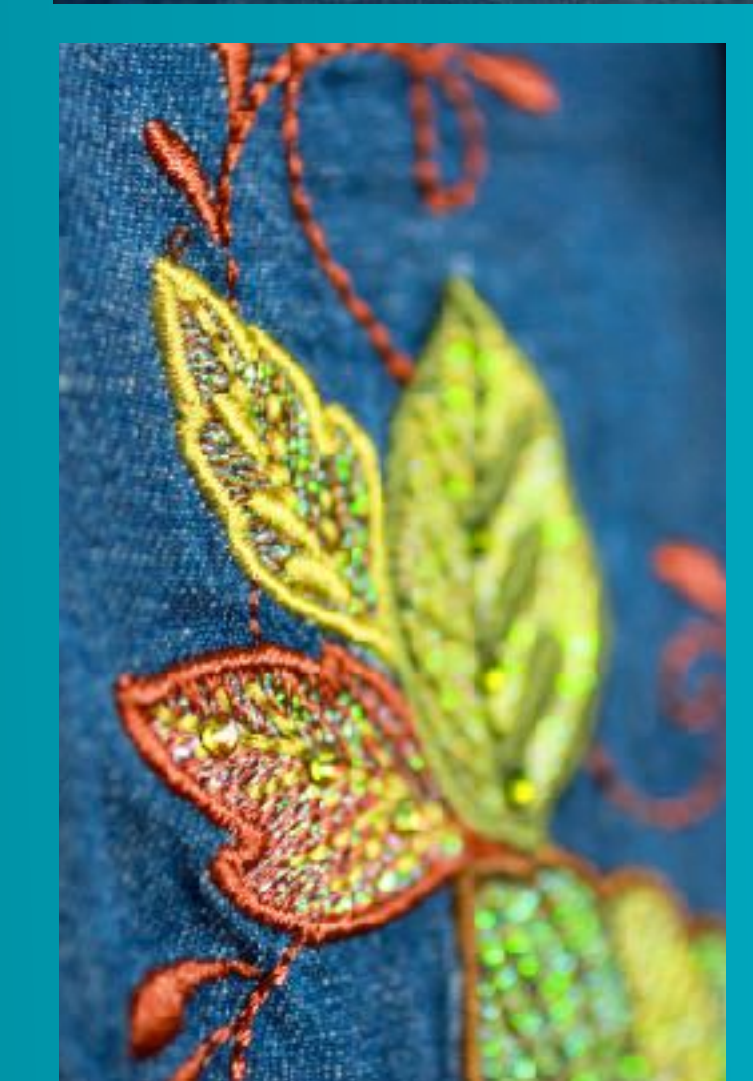

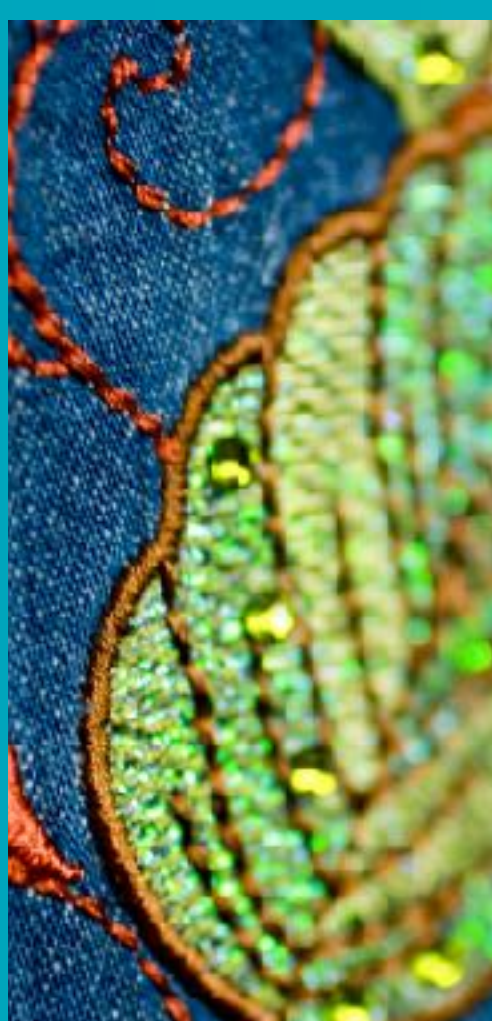

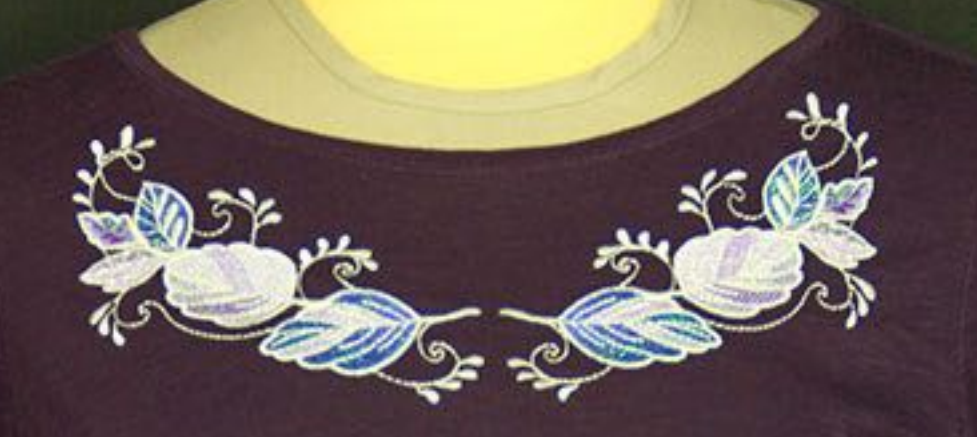

#### Exclusive Bonus Design

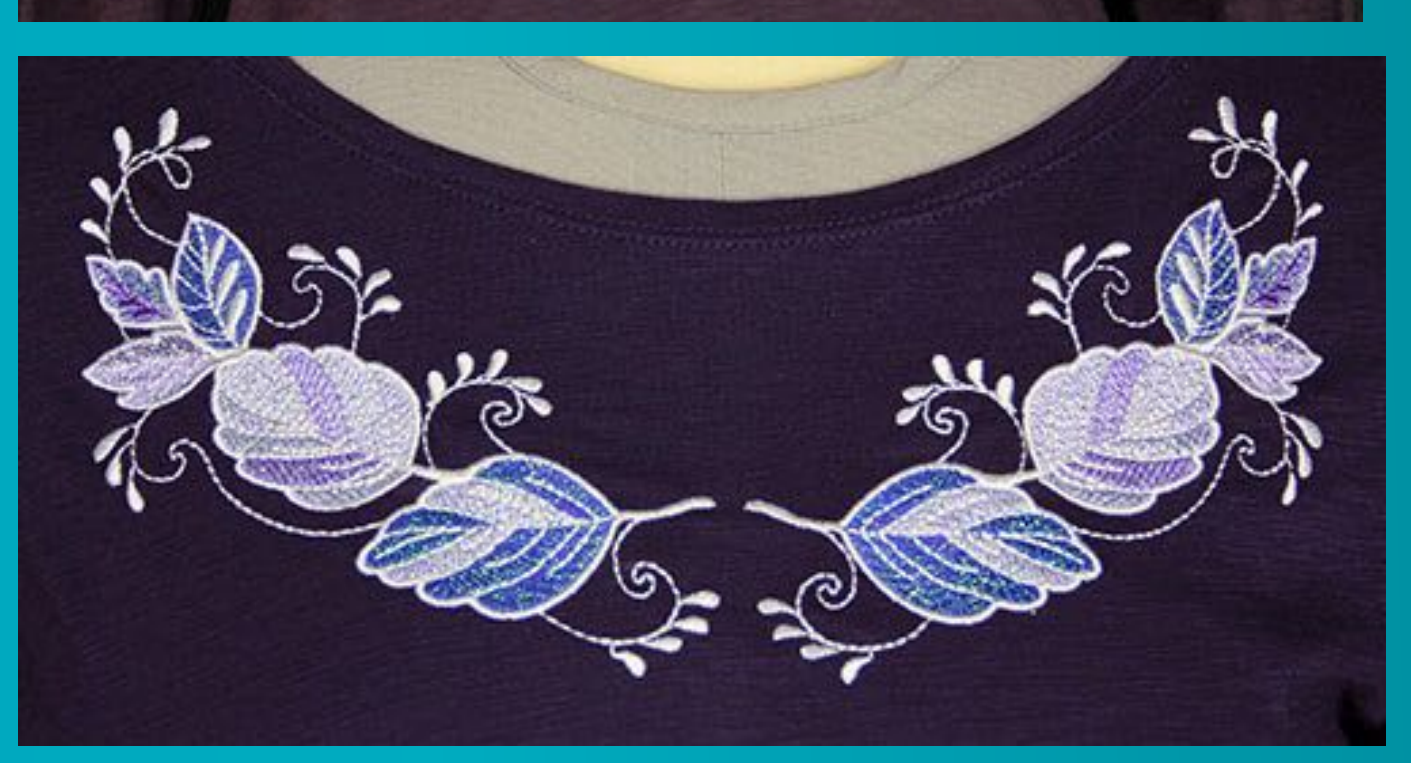

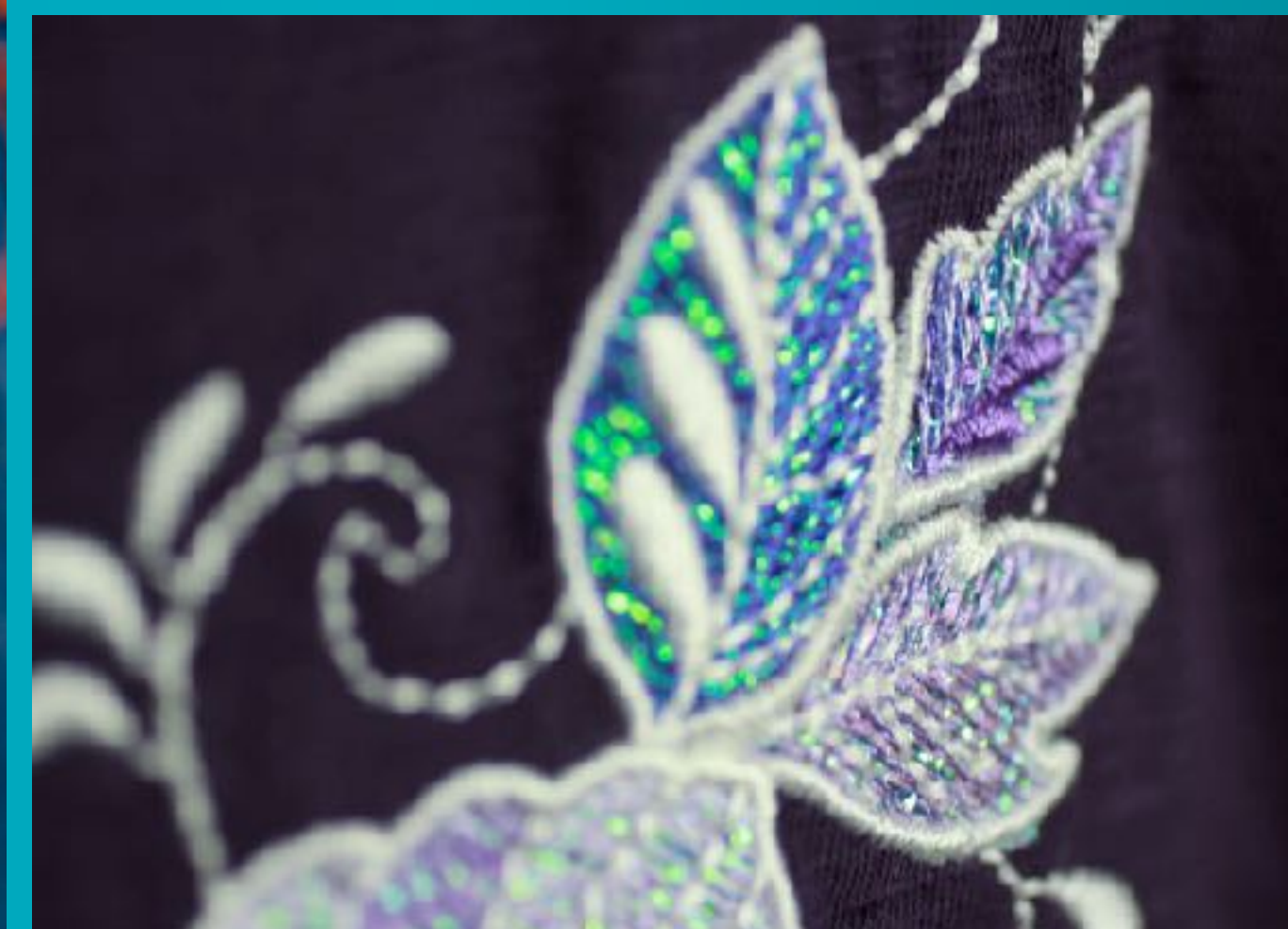

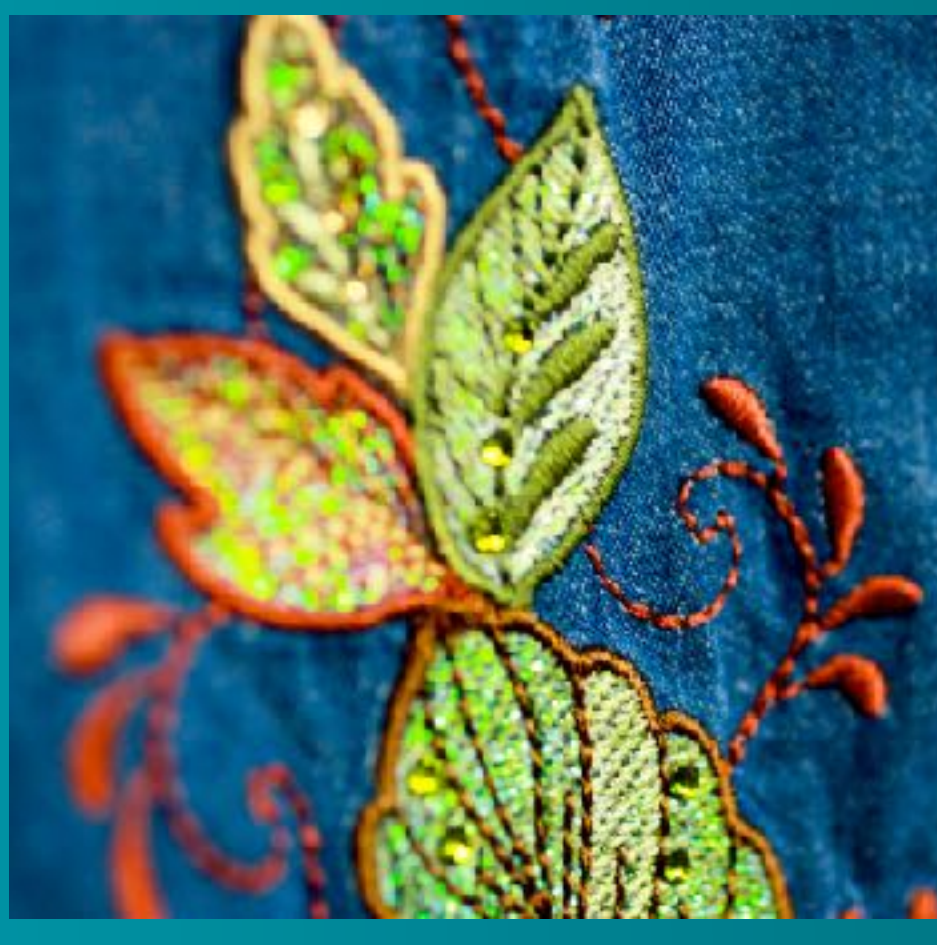

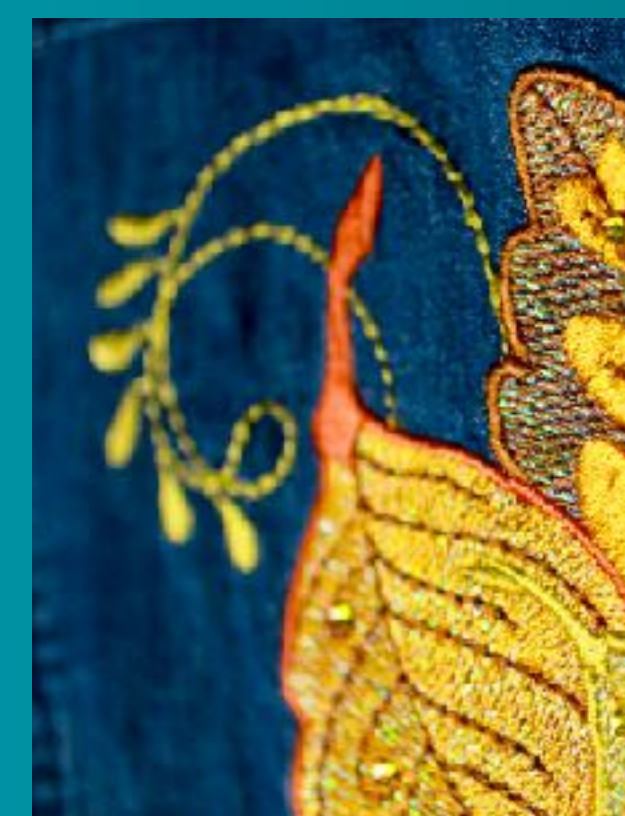

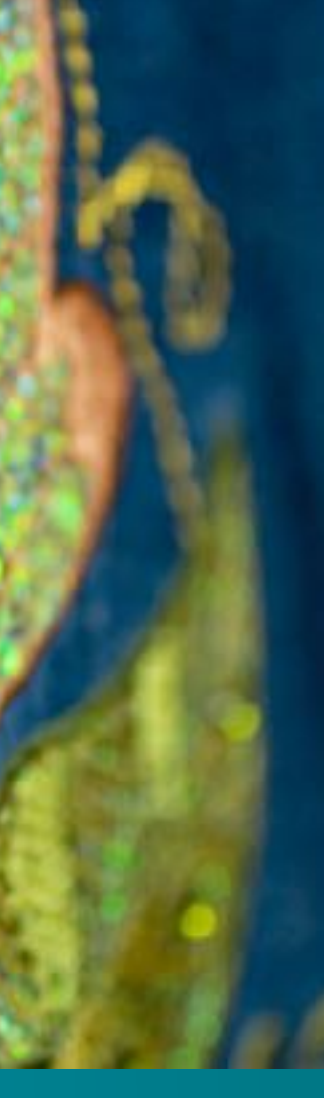

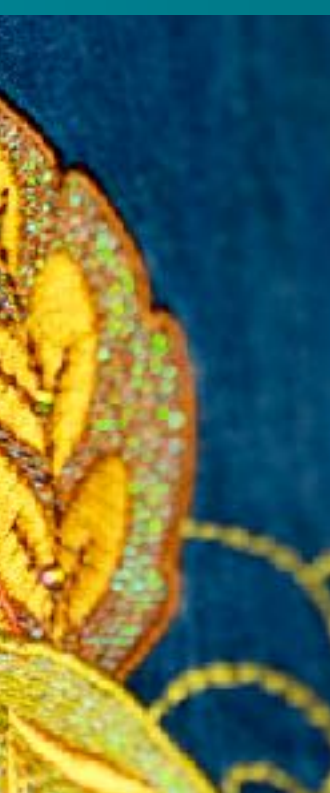

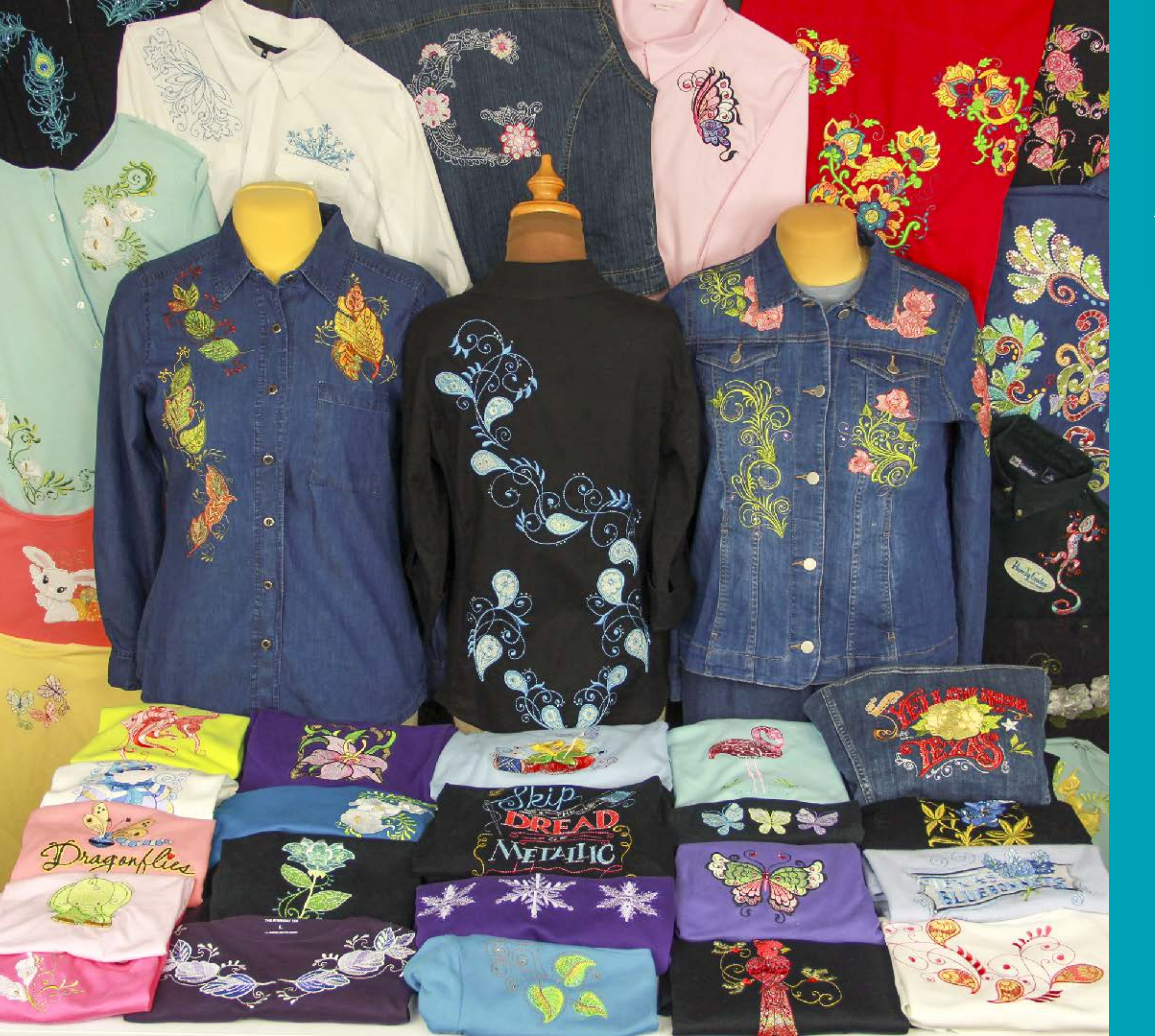

# Thank You!

And now it's time for you to start creating great Mylar garments!

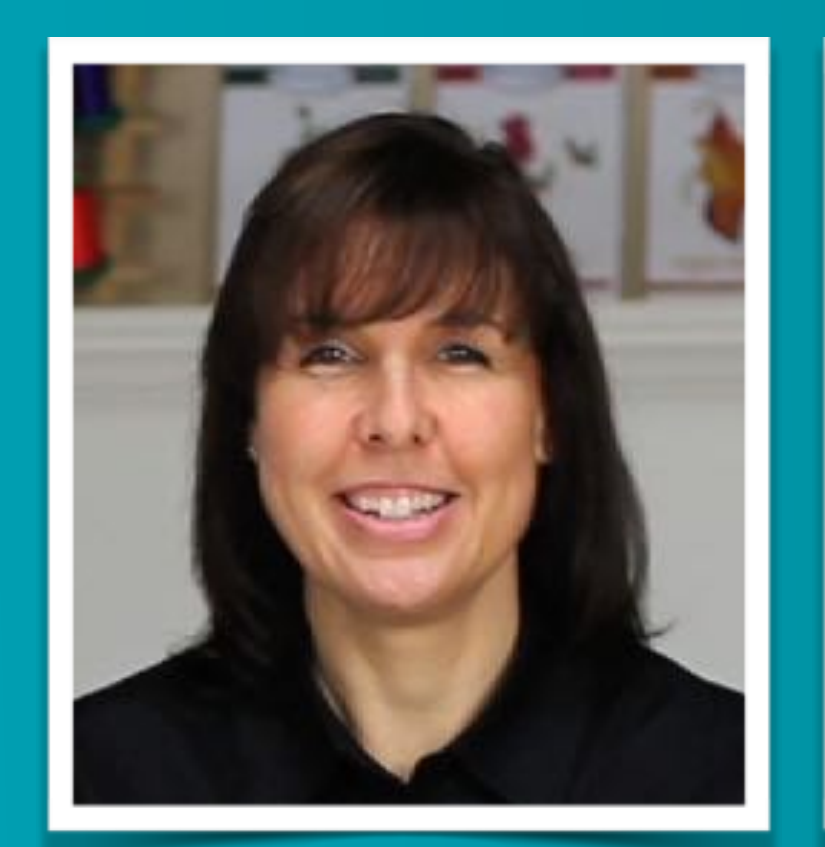

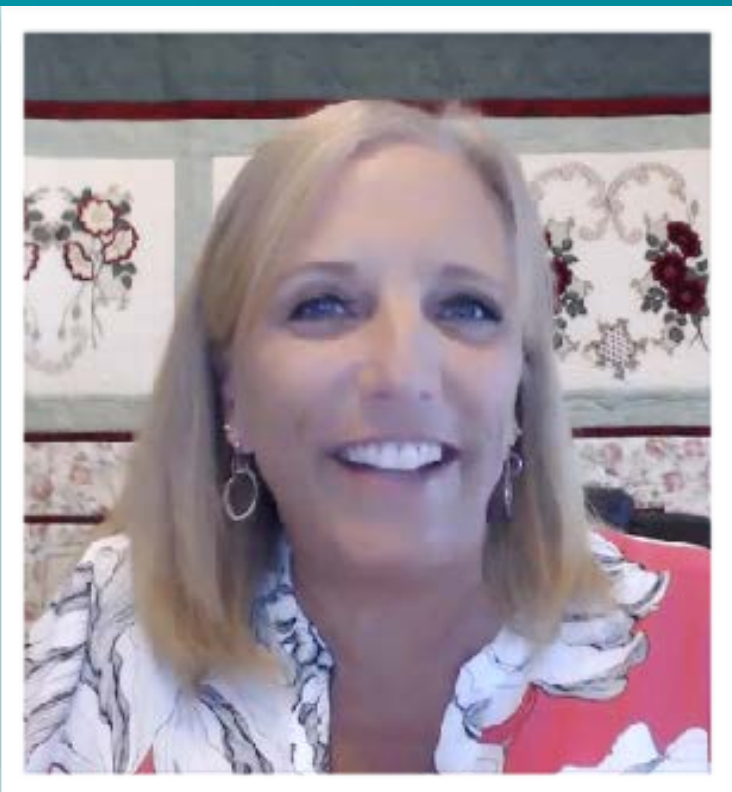

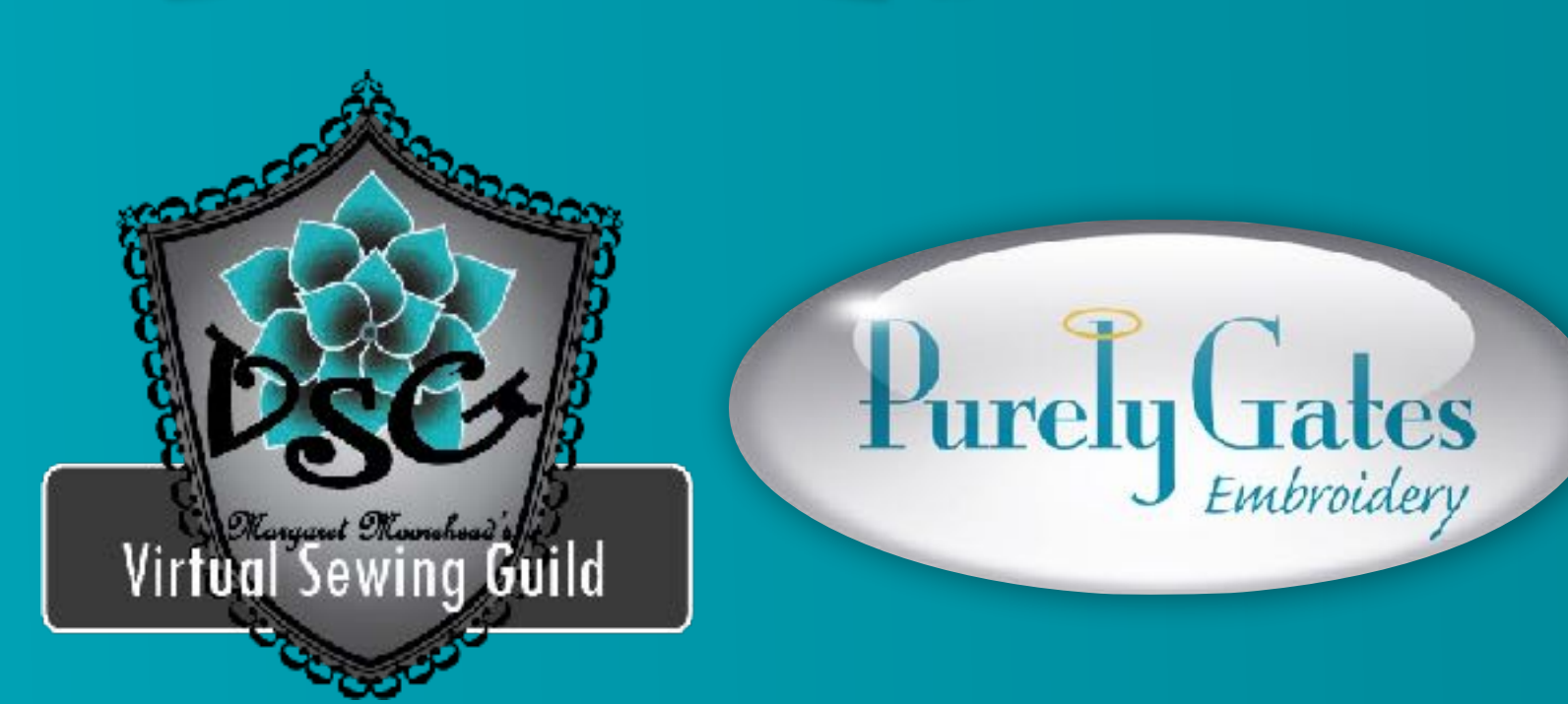

#### VirtualSewingGuild.net

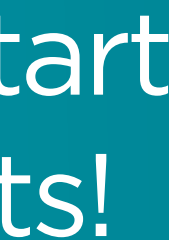